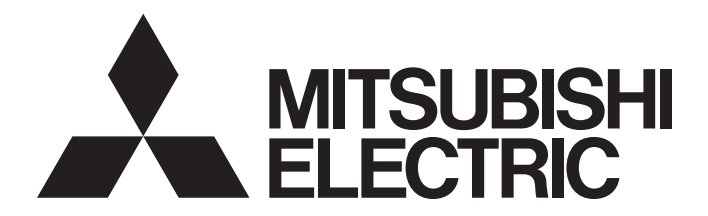

# **Programmable Controller**

## CC-Link IE Field Network—AnyWireASLINK Bridge Module User's Manual

-NZ2AW1GFAL

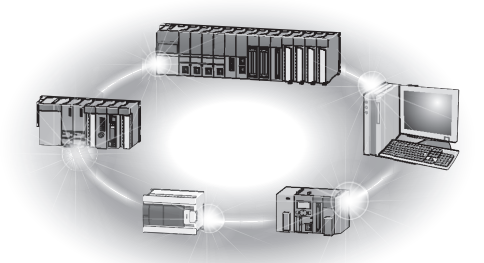

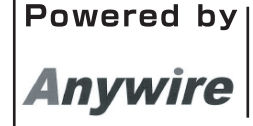

This product was jointly developed and manufactured by Mitsubishi and Anywire Corporation. \*Note that the warranty on this product differs from that on other programmable controller products. (Refer to "WARRANTY" in this manual.)

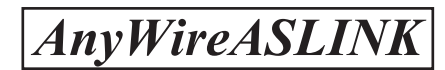

# COPYRIGHT

This document is protected by the law of copyright, whereby all rights established therein remain with the company Mitsubishi Electric Corporation. Reproduction of this document or parts of this document is only permissible within the limits of the legal determination of Copyright Law. Alteration or abridgement of the document is not permitted without the explicit written approval of the company Mitsubishi Electric Corporation.

### PRECAUTIONS REGARDING WARRANTY

The NZ2AW1GFAL was jointly developed and manufactured by Mitsubishi Electric and Anywire Corporation.

Note that there are some precautions regarding warranty of this product.

Warranty

| Item                                            | NZ2AW1GFAL                                                | Other programmable controller products (e.g. MELSEC-Q series) |
|-------------------------------------------------|-----------------------------------------------------------|---------------------------------------------------------------|
| Gratis warranty term                            | 12 months after delivery or 18 months after manufacturing | 36 months after delivery or 42 months after manufacturing     |
| Repair term after discontinuation of production | 1 year                                                    | 7 years                                                       |

# SAFETY PRECAUTIONS

(Read these precautions before using this product.)

Before using this product, please read this manual and the relevant manuals carefully and pay full attention to safety to handle the product correctly.

The precautions given in this manual are concerned with this product only. For the safety precautions of the programmable controller system, refer to the user's manual for the CPU module used.

In this manual, the safety precautions are classified into two levels: " MARNING" and " CAUTION".

| Indicates that incorrect handling may cause hazardous conditions, resulting in death or severe injury.                     |
|----------------------------------------------------------------------------------------------------|
|                                                                                                    |
| Indicates that incorrect handling may cause hazardous conditions, resulting in minor or moderate injury or property damage |

Under some circumstances, failure to observe the precautions given under "A CAUTION" may lead to serious consequences.

Observe the precautions of both levels because they are important for personal and system safety.

Make sure that the end users read this manual and then keep the manual in a safe place for future reference.

### [Design Precautions]

### 

- An AnyWireASLINK system has no control function for ensuring safety.
- When a communication failure occurs in the network, data in the master module are held. Check the communication status information and configure an interlock circuit in the sequence program to ensure that the entire system will operate safely.
- Do not use any "use prohibited" signals as a remote I/O signal since they are used by the system. Do not write any data to the "use prohibited" areas in the remote register. If these operations are performed, an accident may occur due to an incorrect output or malfunction.
- Configure safety circuits external to the programmable controller to ensure that the entire system operates safely even when a fault occurs in the external power supply or the programmable controller.
   Failure to do so may result in an accident due to an incorrect output or malfunction. Configure an external circuit for monitoring output signals that could cause a serious accident.

### [Design Precautions]

### 

 Do not install the control lines or communication cables together with the main circuit lines or power cables.

Keep a distance of 100mm or more between them. Failure to do so may result in malfunction due to noise.

 Configure safety circuits, such as an emergency stop circuit and interlock circuit, external to the AnyWireASLINK system.

### 

To maintain the security (confidentiality, integrity, and availability) of the programmable controller and the system against unauthorized access, denial-of-service (DoS) attacks, computer viruses, and other cyberattacks from external devices via the network, take appropriate measures such as firewalls, virtual private networks (VPNs), and antivirus solutions.

### [Installation Precautions]

### 

- Use the module in an environment that meets the general specifications in this manual. Failure to do so may result in electric shock, fire, malfunction, or damage to or deterioration of the product.
- Securely fix the module with a DIN rail.
- Shut off the external power supply (all phases) used in the system before mounting or removing the module.

Failure to do so may result in damage to the product.

• Do not directly touch any conductive parts and electronic components of the module. Doing so can cause malfunction or failure of the module.

### [Wiring Precautions]

### 

• Shut off the external power supply (all phases) used in the system before installation and wiring. Failure to do so may result in electric shock or damage to the product.

### [Wiring Precautions]

### 

- Individually ground the FG and LG terminals of the programmable controller with a ground resistance of 100 ohms or less. Failure to do so may result in electric shock or malfunction.
- Tighten the terminal block screws within the specified torque range. Undertightening can cause short circuit, fire, or malfunction.
   Overtightening can damage the screw and/or module, resulting in drop, short circuit, fire, or malfunction.
- Prevent foreign matter such as dust or wire chips from entering the module.
   Such foreign matter can cause a fire, failure, or malfunction.
- Incorrect wiring may damage modules and external devices. Adjust a cable length and a module position to prevent disconnection of a connector type terminal block or a cable.
- Do not solder stranded wires of a cable when connecting them to the terminal block. Doing so may cause poor contact.
- The power supply voltage of remote slave modules may be insufficient due to a voltage drop in the power supply line. Connect an external power supply so that the voltage of remote slave modules is ensured.
- Do not apply the 24VDC power before wiring the entire AnyWireASLINK system. If the power is applied before wiring, normal data transmission is not guaranteed.
- Connect a 24VDC external power supply to the device(s) in an AnyWireASLINK system.
- Do not install the control lines or communication cables together with the main circuit lines or power cables.

Failure to do so may result in malfunction due to noise.

- Place the cables in a duct or clamp them. If not, dangling cable may swing or inadvertently be pulled, resulting in damage to the module or cables or malfunction due to poor contact.
- When disconnecting the cable from the module, do not pull the cable by the cable part. For the cable connected to the terminal block, loosen the terminal screw. Pulling the cable connected to the module may result in malfunction or damage to the module or cable.
- Use 1000BASE-T-compliant Ethernet cables for Ethernet connection. For the station-to-station cable length and the maximum overall cable length, follow the specifications in this manual. If not, normal data transmission is not guaranteed.

### 

- Do not touch any terminal while power is on. Doing so will cause electric shock or malfunction.
- Shut off the external power supply (all phases) used in the system before cleaning the module or retightening the terminal block screws. Failure to do so may result in electric shock.

### [Startup and Maintenance Precautions]

### 

- Do not disassemble or modify the module.
   Doing so may cause failure, malfunction, injury, or a fire.
- Shut off the external power supply (all phases) used in the system before mounting or removing the module.

Failure to do so may cause the module to fail or malfunction.

- Tighten the terminal block screws within the specified torque range.
   Undertightening can cause drop of the component or wire, short circuit, or malfunction. Overtightening can damage the screw and/or module, resulting in drop, short circuit, or malfunction.
- After the first use of the product, do not connect/disconnect the terminal block more than 50 times. (JIS B 3502/IEC 61131-2 compliant).

Exceeding the limit may cause malfunction.

 Before handling the module, touch a conducting object such as a grounded metal to discharge the static electricity from the human body.

Failure to do so may cause the module to fail or malfunction.

Use a clean and dry cloth to wipe off dirt on the module.

### [Disposal Precautions]

### 

When disposing of this product, treat it as industrial waste.

# **CONDITIONS OF USE FOR THE PRODUCT**

(1) MELSEC programmable controller ("the PRODUCT") shall be used in conditions;

i) where any problem, fault or failure occurring in the PRODUCT, if any, shall not lead to any major or serious accident; and

ii) where the backup and fail-safe function are systematically or automatically provided outside of the PRODUCT for the case of any problem, fault or failure occurring in the PRODUCT.

(2) The PRODUCT has been designed and manufactured for the purpose of being used in general industries. MITSUBISHI ELECTRIC SHALL HAVE NO RESPONSIBILITY OR LIABILITY (INCLUDING, BUT NOT LIMITED TO ANY AND ALL RESPONSIBILITY OR LIABILITY BASED ON CONTRACT, WARRANTY, TORT, PRODUCT LIABILITY) FOR ANY INJURY OR DEATH TO PERSONS OR LOSS OR DAMAGE TO PROPERTY CAUSED BY the PRODUCT THAT ARE OPERATED OR USED IN APPLICATION NOT INTENDED OR EXCLUDED BY INSTRUCTIONS, PRECAUTIONS, OR WARNING CONTAINED IN MITSUBISHI ELECTRIC USER'S, INSTRUCTION AND/OR SAFETY MANUALS, TECHNICAL BULLETINS AND GUIDELINES FOR the PRODUCT. ("Prohibited Application")

Prohibited Applications include, but not limited to, the use of the PRODUCT in;

- Nuclear Power Plants and any other power plants operated by Power companies, and/or any other cases in which the public could be affected if any problem or fault occurs in the PRODUCT.
- Railway companies or Public service purposes, and/or any other cases in which establishment of a special quality assurance system is required by the Purchaser or End User.
- Aircraft or Aerospace, Medical applications, Train equipment, transport equipment such as Elevator and Escalator, Incineration and Fuel devices, Vehicles, Manned transportation, Equipment for Recreation and Amusement, and Safety devices, handling of Nuclear or Hazardous Materials or Chemicals, Mining and Drilling, and/or other applications where there is a significant risk of injury to the public or property.

Notwithstanding the above restrictions, Mitsubishi Electric may in its sole discretion, authorize use of the PRODUCT in one or more of the Prohibited Applications, provided that the usage of the PRODUCT is limited only for the specific applications agreed to by Mitsubishi Electric and provided further that no special quality assurance or fail-safe, redundant or other safety features which exceed the general specifications of the PRODUCTs are required. For details, please contact the Mitsubishi Electric representative in your region.

(3) Mitsubishi Electric shall have no responsibility or liability for any problems involving programmable controller trouble and system trouble caused by DoS attacks, unauthorized access, computer viruses, and other cyberattacks.

# COMPLIANCE WITH EMC AND LOW VOLTAGE DIRECTIVES

#### Method of ensuring compliance

To ensure that Mitsubishi Electric programmable controllers maintain the EMC and Low Voltage Directives or other regulations when incorporated into other machinery or equipment, certain measures may be necessary. Please refer to one of the following manuals.

- · User's manual for the CPU module or head module used
- Safety Guidelines (This manual is included with the CPU module, base unit, or head module.)

Certification marks on the side of the programmable controller indicate compliance with the relevant regulations.

#### Additional measures

To ensure that this product maintains EMC and Low Voltage Directives, please refer to the following.

Page 117 EMC and Low Voltage Directives

# INTRODUCTION

Thank you for purchasing the CC-Link IE Field Network-AnyWireASLINK bridge module (hereafter abbreviated as bridge module).

This manual describes the procedures, system configuration, parameter settings, functions, and troubleshooting of a bridge module.

Before using this product, please read this manual and the relevant manuals carefully and develop familiarity with the functions and performance of the bridge module to handle the product correctly.

When applying the program examples provided in this manual to an actual system, ensure the applicability and confirm that it will not cause system control problems.

#### Point P

Unless otherwise specified, this manual describes the program example in which the station number of the bridge module is set to 1.

For details on station numbers, refer to the following.

# **RELEVANT MANUALS**

#### CC-Link IE Field Network

| Manual name (manual number)                                                        | Description                                                                                                    |
|------------------------------------------------------------------------------------|----------------------------------------------------------------------------------------------------|
| MELSEC iQ-R Ethernet/CC-Link IE User's Manual (Startup)<br>(SH-081256ENG)          | Specifications, procedures before operation, system configuration, wiring, and communication examples of Ethernet, CC-Link IE Controller Network, and CC-Link IE Field Network                                                                   |
| MELSEC iQ-R CC-Link IE Field Network User's Manual (Application) (SH-081259ENG)    | Functions, parameter settings, programming, troubleshooting, I/O signals, and<br>buffer memory of CC-Link IE Field Network                                                                                                    |
| MELSEC-Q CC-Link IE Field Network Master/Local Module User's Manual (SH-080917ENG) | Overview of the CC-Link IE Field Network, and specifications, procedures before operation, system configuration, installation, wiring, settings, functions, programming, and troubleshooting of the MELSEC-Q series master/local module          |
| MELSEC-L CC-Link IE Field Network Master/Local Module User's Manual (SH-080972ENG) | Overview of the CC-Link IE Field Network, and specifications, procedures<br>before operation, system configuration, installation, wiring, settings, functions,<br>programming, and troubleshooting of the MELSEC-L series master/local<br>module |

| AnyWireASLINK                                                          |                                                                                                    |  |
|------------------------------------------------------------------------|----------------------------------------------------------------------------------------------------|--|
| Manual name (manual number)                                            | Description                                                                                                    |  |
| MELSEC-Q/L AnyWireASLINK Master Module User's Manual<br>(SH-081094ENG) | Specifications, procedures before operation, system configuration, installation, wiring, settings, functions, programming, and troubleshooting of the AnyWireASLINK master module |  |

| Others                              |                                                                  |  |
|-------------------------------------|------------------------------------------------------------------|--|
| Manual name (manual number)         | Description                                                      |  |
| iQ Sensor Solution Reference Manual | Operating methods of iQ Sensor Solution, such as programming and |  |
| (SH-081133ENG)                      | monitoring                                                       |  |

# CONTENTS

| COP             | YRIGHT                                       | 1  |
|-----------------|----------------------------------------------|----|
| PRE             | CAUTIONS REGARDING WARRANTY                  |    |
| SAFE            | ETY PRECAUTIONS                              |    |
| CON             | IDITIONS OF USE FOR THE PRODUCT              |    |
| сом             | IPLIANCE WITH EMC AND LOW VOLTAGE DIRECTIVES |    |
| INTR            | RODUCTION                                    |    |
| RELE            | EVANT MANUALS                                |    |
| TERI            | MS                                           |    |
| GEN             | IERIC TERMS AND ABBREVIATIONS                |    |
| PACł            | KING LIST                                    |    |
| ~               |                                              | 10 |
| CHA             | APTER 1 OVERVIEW                             | 16 |
| 1.1             | Features                                     |    |
| 1.2             | System Configuration of AnyWireASLINK        | 17 |
| СНА             | APTER 2 SPECIFICATIONS                       | 18 |
| 2.1             | General Specifications                       |    |
| 2.2             | Performance Specifications                   |    |
| 2.3             | Applicable Systems                           |    |
|                 | Applicable master/local modules              |    |
|                 | Dedicated instructions                       |    |
| 2.4             | Part Names                                   |    |
|                 |                                              |    |
| СНА             | APTER 3 MOUNTING MODULE                      | 24 |
| СНА             | APTER 4 CONNECTIONS                          | 27 |
| 4.4             | CC Link IE Eigld Naturark Side Connector     |    |
| 4.1             |                                              |    |
| 4.2             |                                              |    |
|                 |                                              |    |
|                 |                                              | 20 |
| 12              |                                              | 20 |
| 4.3<br>1 1      |                                              |    |
| 4.4<br>15       | Checking System Before Dower on              |    |
| 4.5             | Bowering on the System                       |    |
| 4.0             |                                              |    |
| <del>.</del> ./ |                                              |    |
| СНА             | APTER 5 SWITCH SETTING                       | 38 |
| 5.1             | CC-Link IE Field Network Side                |    |
| 5.2             | AnyWireASLINK Side                           |    |

#### CHAPTER 6 MEMORY MAP

| 6.1 | Lists of Remote I/O Signals      | 40 |
|-----|----------------------------------|----|
| 6.2 | Details of Remote I/O Signals    | 41 |
|     | Input signals                    | 41 |
|     | Output signals                   | 46 |
| 6.3 | Lists of Remote Register Areas   | 49 |
| 6.4 | Details of Remote Register Areas | 50 |
|     |                                  |    |

| 6.6                                                                | Details of Buffer Memory Addresses.                                                                                                    |                                                                                                    |
|--------------------------------------------------------------------|----------------------------------------------------------------------------------------------------|----------------------------------------------------------------------------------------------------|
| 6.7                                                                | Error Reset                                                                                                    | 64                                                                                                    |
| СНА                                                                | APTER 7 SETTINGS BEFORE OPERATION                                                                                                    | 65                                                                                                    |
| 7.1                                                                | Settings of Slave Module                                                                                                    | 65                                                                                                    |
| 7.2                                                                | Automatic Address Detection                                                                                                    | 67                                                                                                    |
|                                                                    | Performing the automatic address detection                                                                                                    | 67                                                                                                    |
|                                                                    | Automatic address detection execution timing                                                                                                    |                                                                                                    |
| 7.3                                                                | Sample Program                                                                                                    |                                                                                                    |
| СНА                                                                | APTER 8 FUNCTIONS                                                                                                    | 83                                                                                                    |
| 8.1                                                                | Function List                                                                                                    |                                                                                                    |
| 8.2                                                                | Function Details.                                                                                                    |                                                                                                    |
|                                                                    | CC-Link IE Field Network diagnostics                                                                                                    |                                                                                                    |
|                                                                    | Unit test                                                                                                    |                                                                                                    |
|                                                                    | Bit transmission function                                                                                                    |                                                                                                    |
|                                                                    | Parameter reading/writing function                                                                                                    |                                                                                                    |
|                                                                    | Transmission cable short detection function                                                                                                    |                                                                                                    |
|                                                                    | Disconnected transmission cable location detection function                                                                                                    |                                                                                                    |
|                                                                    | Transmission cable voltage drop detection function                                                                                                    |                                                                                                    |
|                                                                    | Parameter access error detection function                                                                                                    |                                                                                                    |
|                                                                    | Same ID number used detection function                                                                                                    |                                                                                                    |
|                                                                    | Module with no ID number setting detection function                                                                                                    |                                                                                                    |
|                                                                    | iQ Sensor Solution function                                                                                                    |                                                                                                    |
|                                                                    | Double check                                                                                                    | 100                                                                                                   |
| ~                                                                  |                                                                                                    | (00                                                                                                   |
| СПА                                                                | APTER 9 TRANSMISSION TIME                                                                                                    | 103                                                                                                   |
| 9.1                                                                | CC-Link IE Field Network Transmission Time                                                                                                    | 103                                                                                                   |
| 9.2                                                                | AnyWireASLINK Transmission Time                                                                                                    | 103                                                                                                   |
|                                                                    | Transmission delay time                                                                                                    | 104                                                                                                   |
|                                                                    | Parameter access response time                                                                                                    | 105                                                                                                   |
| СНА                                                                | APTER 10 TROUBLESHOOTING                                                                                                    | 106                                                                                                   |
| 10.1                                                               | Before Troubleshooting                                                                                                    | 106                                                                                                   |
| 40.0                                                               |                                                                                                    |                                                                                                    |
| 10.2                                                               | Visual Inspection                                                                                                    |                                                                                                    |
| 10.2<br>10.3                                                       | Visual Inspection                                                                                                    |                                                                                                    |
| 10.2<br>10.3<br>10.4                                               | Visual Inspection                                                                                                    |                                                                                                    |
| 10.2<br>10.3<br>10.4<br>10.5                                       | Visual Inspection                                                                                                    |                                                                                                    |
| 10.2<br>10.3<br>10.4<br>10.5<br>10.6                               | Visual Inspection<br>Checking with Remote I/O Signals<br>Troubleshooting of Bridge Module<br>Troubleshooting of Slave Module<br>List of Error Codes                                                                                                    |                                                                                                    |
| 10.2<br>10.3<br>10.4<br>10.5<br>10.6                               | Visual Inspection                                                                                                    |                                                                                                    |
| 10.2<br>10.3<br>10.4<br>10.5<br>10.6<br><b>APP</b>                 | Visual Inspection<br>Checking with Remote I/O Signals<br>Troubleshooting of Bridge Module<br>Troubleshooting of Slave Module<br>List of Error Codes                                                                                                    |                                                                                                    |
| 10.2<br>10.3<br>10.4<br>10.5<br>10.6<br><b>APP</b><br>Appe         | Visual Inspection<br>Checking with Remote I/O Signals<br>Troubleshooting of Bridge Module<br>Troubleshooting of Slave Module<br>List of Error Codes<br>PENDICES<br>Indix 1 Checking Serial Number and Function Version                                                                                                    | 108<br>106<br>108<br>109<br>113<br>114<br>114<br>116                                                  |
| 10.2<br>10.3<br>10.4<br>10.5<br>10.6<br><b>APP</b><br>Appe<br>Appe | Visual Inspection<br>Checking with Remote I/O Signals<br>Troubleshooting of Bridge Module<br>Troubleshooting of Slave Module<br>List of Error Codes<br>PENDICES<br>Pendix 1 Checking Serial Number and Function Version<br>Indix 2 EMC and Low Voltage Directives                                                                                                    | 106<br>106<br>108<br>109<br>113<br>113<br>114<br>116<br>116<br>117                                    |
| 10.2<br>10.3<br>10.4<br>10.5<br>10.6<br><b>APP</b><br>Appe         | Visual Inspection<br>Checking with Remote I/O Signals<br>Troubleshooting of Bridge Module<br>Troubleshooting of Slave Module<br>List of Error Codes<br>PENDICES<br>Pendix 1 Checking Serial Number and Function Version<br>Indix 2 EMC and Low Voltage Directives<br>Measures to comply with the EMC Directive                                                                                                    | 106<br>106<br>108<br>108<br>109<br>113<br>114<br>116<br>116<br>116<br>117                             |
| 10.2<br>10.3<br>10.4<br>10.5<br>10.6<br><b>APP</b><br>Appe         | Visual Inspection.<br>Checking with Remote I/O Signals<br>Troubleshooting of Bridge Module<br>Troubleshooting of Slave Module<br>List of Error Codes<br>PENDICES<br>Pendix 1 Checking Serial Number and Function Version<br>Pendix 2 EMC and Low Voltage Directives<br>Measures to comply with the EMC Directive.<br>Measures to comply with the Low Voltage Directive                                                                                            | 108<br>106<br>108<br>109<br>113<br>114<br>114<br>116<br>116<br>117<br>117<br>117<br>118               |
| 10.2<br>10.3<br>10.4<br>10.5<br>10.6<br>Appe<br>Appe               | Visual Inspection<br>Checking with Remote I/O Signals<br>Troubleshooting of Bridge Module<br>Troubleshooting of Slave Module<br>List of Error Codes<br>PENDICES<br>Pendix 1 Checking Serial Number and Function Version<br>Indix 2 EMC and Low Voltage Directives<br>Measures to comply with the EMC Directive<br>Measures to comply with the Low Voltage Directive<br>Indix 3 Functions Added and Modified with Version Upgrade.                                 | 108<br>106<br>108<br>109<br>113<br>113<br>114<br><b>116</b><br>116<br>117<br>117<br>117<br>118<br>119 |
| 10.2<br>10.3<br>10.4<br>10.5<br>10.6<br><b>APP</b><br>Appe<br>Appe | Visual Inspection.<br>Checking with Remote I/O Signals<br>Troubleshooting of Bridge Module<br>Troubleshooting of Slave Module<br>List of Error Codes<br>PENDICES<br>Pendix 1 Checking Serial Number and Function Version<br>endix 2 EMC and Low Voltage Directives<br>Measures to comply with the EMC Directive<br>Measures to comply with the Low Voltage Directive<br>Indix 3 Functions Added and Modified with Version Upgrade.<br>Indix 4 External Dimensions | 108<br>108<br>108<br>109<br>113<br>114<br>114<br>116<br>116<br>117<br>117<br>117<br>118<br>119<br>120 |

| IN | D | ΕX  |
|----|---|-----|
|    | - | _/\ |

6.5

| REVISIONS  |  |
|------------|--|
| WARRANTY   |  |
| TRADEMARKS |  |

# TERMS

Unless otherwise specified, this manual uses the following terms.

| Term                        | Description                                                                                                    |
|-----------------------------|----------------------------------------------------------------------------------------------------|
| Address                     | Device information set to a slave module to identify each node on the AnyWireASLINK network                                                                                                    |
| Address writer              | A hand-held device to read/write parameters (including addresses) from/to a slave module                                                                                                    |
| AnyWireASLINK               | A system where sensors at the end of a control system are connected to a programmable controller in the most suitable way.<br>With this system, a bridge module can detect sensor disconnection and a user can set the I/O operations of a slave module on a bridge module without using I/O areas of the CPU module. |
| CC-Link IE Field Network    | A high-speed and large-capacity open field network that is based on Ethernet (1000BASE-T)                                                                                                    |
| Dedicated instruction       | An instruction that simplifies programming for using functions of intelligent function modules                                                                                                    |
| ID                          | Information assigned to a module based on its address to identify whether it is an input module or output module<br>Output slave module ID: Address<br>ID of the input slave module or I/O combined slave module: Address + 200H                                                                                      |
| Master station              | A station that controls the entire network.<br>This station can perform cyclic transmission and transient transmission with all stations.<br>Only one master station can be used in a network.                                                                                                    |
| Power cable (24V, 0V)       | A cable that connects a 24VDC external power supply to a bridge module                                                                                                    |
| Remote buffer memory        | Buffer memory in a remote device station and intelligent device station                                                                                                    |
| Terminating unit            | A waveform shaper                                                                                                    |
| Transmission cable (DP, DN) | A signal cable that connects between a slave module and a bridge module                                                                                                    |
| Transmission cycle time     | Time for updating I/O data of the bridge module and all the slave modules.                                                                                                    |

# **GENERIC TERMS AND ABBREVIATIONS**

Unless otherwise specified, this manual uses the following generic terms and abbreviations.

| Generic term/abbreviation   | Description                                                                                                    |
|-----------------------------|----------------------------------------------------------------------------------------------------|
| AnyWireASLINK bridge module | A generic term for the NZ2AW1C2AL and NZ2AW1GFAL                                                                                                    |
| AnyWireASLINK master module | A generic term for the RJ51AW12AL, QJ51AW12AL, and LJ51AW12AL                                                                                                    |
| ASLINKAMP                   | A generic term for sensor amplifiers that have an AnyWireASLINK interface                                                                                                    |
| ASLINKER                    | A generic term for I/O devices that have an AnyWireASLINK interface                                                                                                    |
| Bridge module               | An abbreviation for the NZ2AW1GFAL CC-Link IE Field Network-AnyWireASLINK bridge module                                                                                                    |
| Master/local module         | An abbreviation for the CC-Link IE Field Network master/local module                                                                                                    |
| QnUDPVCPU                   | A generic term for Q04UDPVCPU, Q06UDPVCPU, Q13UDPVCPU, Q26UDPVCPU                                                                                                    |
| QnUDVCPU                    | A generic term for Q03UDVCPU, Q04UDVCPU, Q06UDVCPU, Q13UDVCPU, Q26UDVCPU                                                                                                    |
| RWr                         | An abbreviation for a remote register of a link device. Word data input from a slave station to the master station.<br>(For some areas in a local station, data are input in the opposite direction.) |
| RWw                         | An abbreviation for a remote register of a link device. Word data output from the master station to a slave station (For some areas in a local station, data are output in the opposite direction.)   |
| RX                          | An abbreviation for remote input of a link device. Bit data input from a slave station to the master station (For some areas in a local station, data are input in the opposite direction.)           |
| RY                          | An abbreviation for remote output of a link device. Bit data output from the master station to a slave station (For some areas in a local station, data are output in the opposite direction.)        |
| Slave module                | A generic term for modules that communicate data with a bridge module via AnyWireASLINK communication                                                                                                 |

## **PACKING LIST**

The following items are included in the package of this product. Before use, check that all the items are included.

#### NZ2AW1GFAL

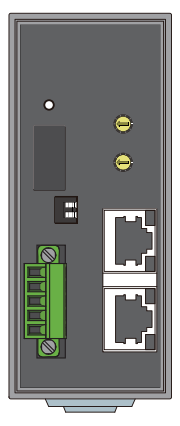

NZ2AW1GFAL

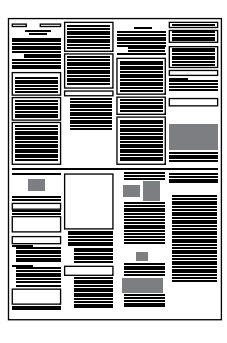

Before Using the Product

# 1 OVERVIEW

The bridge module, a product of the joint development project with Anywire Corporation, allows the AnyWireASLINK<sup>®</sup> system to be connected with CC-Link IE Field Network.

The AnyWireASLINK system provides a high-speed and highly-reliable sensor system.

For the CC-Link IE Field Network, refer to the following.

User's manual for the master/local module used

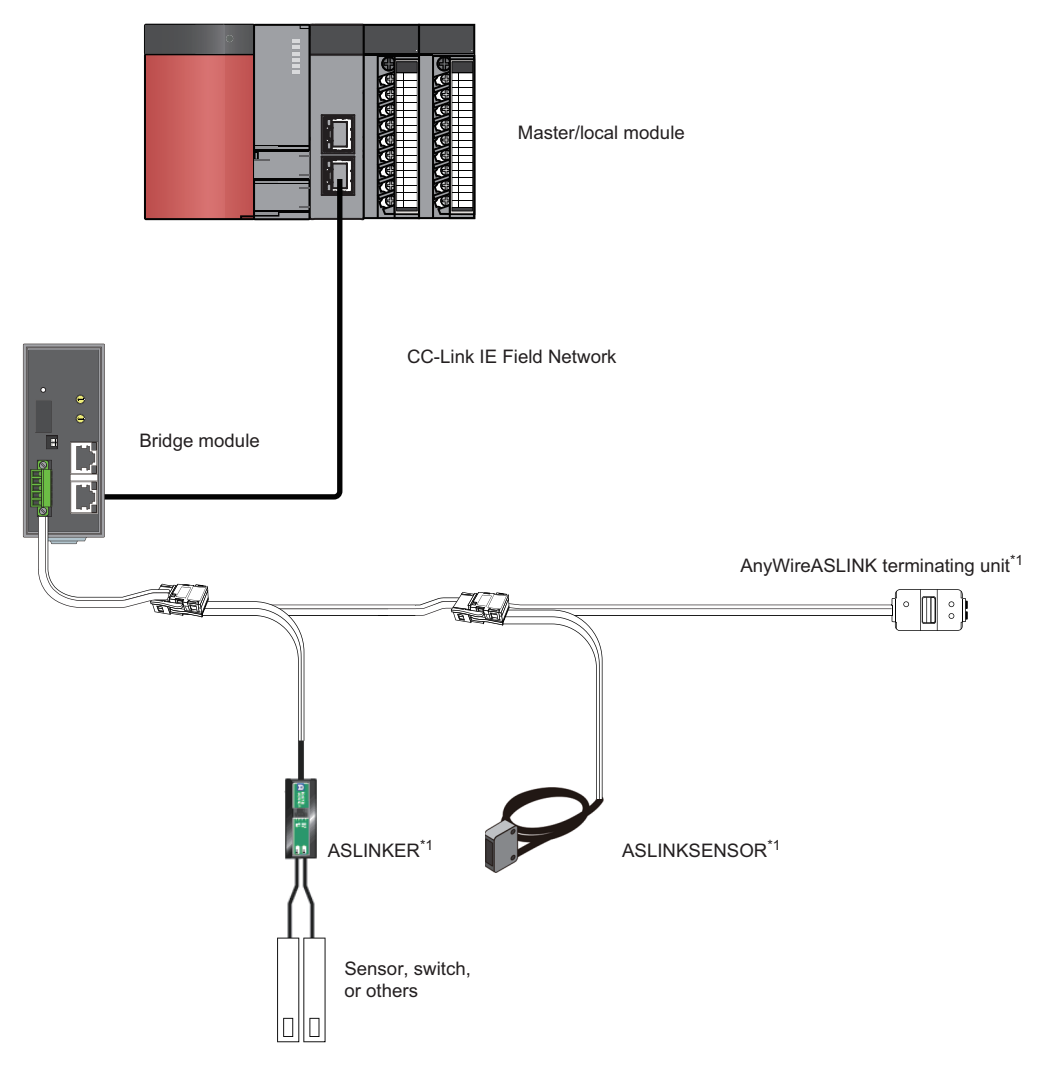

\*1 Manufactured by Anywire Corporation

#### Seamless connection between two systems

CC-Link IE Field Network and AnyWireASLINK can be seamlessly connected.

#### Improvement of wiring flexibility

The AnyWireASLINK allows flexible branches and connections if the overall cable distance is within 200m.

The network can be configured by using existing cable with less restrictive use of cables.

The wiring cost can be reduced by using 2-wire cable.

#### Space saving

The system needs much less space because of small-type slave modules of the AnyWireASLINK.

#### Improvement of RAS function

The system start-up time can be reduced by checking whether a slave module is connected or by detecting an ID setting error of each slave module.

The place where any problem, fault, or failure occurring can be early detected from the upper system by notifying the disconnection of the sensor or actuator connected.

The failure such as disconnection can be predicted and temporary stop of production lines can be prevented by notifying the input level reduction of the sensor.

The product life can be checked in advance by monitoring the power-on time of the slave module, light reduction of the sensor, or on/off counts of the actuator.

#### iQ Sensor Solution functions

iQ Sensor Solution provides automatic detection of the bridge module connected via CC-Link IE Field Network. It also allows the parameter setting and monitoring of the slave modules connected to AnyWireASLINK.

## **1.2** System Configuration of AnyWireASLINK

For the number of connectable slave modules, refer to the following.

Page 19 Performance Specifications

# **2** SPECIFICATIONS

# 2.1 General Specifications

The following table lists the general specifications.

| Item                               | Specifications                                  |                               |                         |                            |                |                                            |
|------------------------------------|-------------------------------------------------|-------------------------------|-------------------------|----------------------------|----------------|--------------------------------------------|
| Operating ambient temperature      | 0 to 55°C                                       |                               |                         |                            |                |                                            |
| Storage ambient temperature        | -25 to 75℃                                      | -25 to 75℃                    |                         |                            |                |                                            |
| Operating ambient<br>humidity      | 5 to 95%RH, non-cor                             | 5 to 95%RH, non-condensing    |                         |                            |                |                                            |
| Storage ambient<br>humidity        |                                                 |                               |                         |                            |                |                                            |
| Vibration resistance               | Compliant with JIS<br>B 3502 and IEC<br>61131-2 | _                             | Frequency               | Constant<br>acceleration   | Half amplitude | The number of sweeps                       |
|                                    |                                                 | Under intermittent vibration  | 5 to 8.4Hz              | -                          | 3.5mm          | 10 times each in X,<br>Y, and Z directions |
|                                    |                                                 |                               | 8.4 to 150Hz            | 9.8m/s <sup>²</sup>        | —              |                                            |
|                                    |                                                 | Under continuous<br>vibration | 5 to 8.4Hz              | —                          | 1.75mm         | -                                          |
|                                    |                                                 |                               | 8.4 to 150Hz            | 4.9m/s <sup>²</sup>        | -              |                                            |
| Shock resistance                   | Compliant with JIS B                            | 3502 and IEC 61131-2          | t (147m/s², 3 times eac | h in X, Y, and Z direction | าร)            |                                            |
| Operating<br>atmosphere            | No corrosive gas                                | No corrosive gas              |                         |                            |                |                                            |
| Operating altitude <sup>*1</sup>   | 0 to 2000m                                      |                               |                         |                            |                |                                            |
| Installation location              | Inside a control panel <sup>*4</sup>            |                               |                         |                            |                |                                            |
| Overvoltage category <sup>*2</sup> | I or less                                       |                               |                         |                            |                |                                            |
| Pollution degree <sup>*3</sup>     | 2 or less                                       |                               |                         |                            |                |                                            |
| Equipment class                    | Class I                                         |                               |                         |                            |                |                                            |

\*1 Do not use or store the programmable controller under pressure higher than the atmospheric pressure of altitude 0m. Doing so may cause malfunction.

When using the programmable controller under pressure, please consult your local Mitsubishi representative.

\*2 This indicates the section of the power supply to which the equipment is assumed to be connected between the public electrical power distribution network and the machinery within premises.

Category  ${\rm I\!I}$  applies to equipment for which electrical power is supplied from fixed facilities.

The surge voltage withstand level for up to the rated voltage of 300V is 2500V.

- \*3 This index indicates the degree to which conductive material is generated in terms of the environment in which the equipment is used. In pollution degree 2, only non-conductive pollution occurs. A temporary conductivity caused by an accidental condensation may also occur occasionally.
- \*4 The equipment can also be used outside the control panel, provided that environmental conditions such as operating ambient temperature and operating ambient humidity are met.

# **2.2** Performance Specifications

The following table lists the performance specifications.

| Classification     | Item                                            | Specifications                                                                                                    |                                                  |  |
|--------------------|-------------------------------------------------|----------------------------------------------------------------------------------------------------|--------------------------------------------------|--|
| CC-Link IE Field   | Station type                                    | Intelligent device station                                                                                                    |                                                  |  |
| Network side       | Maximum number of link points                   | Remote input (RX)                                                                                                    | 2K points (2048 points, 256 bytes) <sup>*1</sup> |  |
|                    |                                                 | Remote output (RY)                                                                                                    | 2K points (2048 points, 256 bytes) <sup>*1</sup> |  |
|                    |                                                 | Remote register (RWw)                                                                                                    | 1K points (1024 words, 2K bytes) <sup>*1</sup>   |  |
|                    |                                                 | Remote register (RWr)                                                                                                    | 1K points (1024 words, 2K bytes) <sup>*1</sup>   |  |
|                    | Communication speed                             | 1Gbps                                                                                                    |                                                  |  |
|                    | Connection cable                                | Ethernet cable (category 5e or higher, STP double shielded)                                                                                                    |                                                  |  |
|                    | Overall cable distance (total cable length)     | Line topology: 12000m (when connecting 121 stations)<br>Star topology: Depends on the system configuration.                                                                                                    |                                                  |  |
|                    | Station-to-station distance                     | 100m max.                                                                                                    |                                                  |  |
|                    | Network topology                                | Line topology, star topology                                                                                                    |                                                  |  |
|                    | Communication method                            | Token passing                                                                                                    |                                                  |  |
| AnyWireASLINK side | Transmission clock                              | 27.0kHz                                                                                                    |                                                  |  |
|                    | Maximum transmission distance<br>(total length) | 200m <sup>*2</sup>                                                                                                    |                                                  |  |
|                    | Transmission system                             | DC power supply transmission total frame cyclic                                                                                                    | system                                           |  |
|                    | Connection type                                 | Bus topology (multidrop system, T-branch system, tree branch system)                                                                                                    |                                                  |  |
|                    | Transmission protocol                           | Dedicated protocol (AnyWireASLINK)                                                                                                    |                                                  |  |
|                    | Error control                                   | Checksum, double-check system                                                                                                    |                                                  |  |
|                    | Number of connected I/O points                  | ints 512 points max. (input: 256 points, output: 256 points)                                                                                                    |                                                  |  |
|                    | Number of connected slave modules               | <ul> <li>Serial number of which first five digits are "20051" or earlier: 128 max. (varies depending on the current consumption of each slave module)</li> <li>Serial number of which first five digits are "20052" or later: 256 max. (varies depending on the current consumption of each slave module)</li> <li>Page 29 Number of connected slave modules</li> </ul> |                                                  |  |
|                    | RAS function                                    | Disconnected transmission cable location detection function, transmission cable short detection function, transmission cable voltage drop detection function                                                                                                    |                                                  |  |
|                    | Transmission cable (DP, DN)                     | <ul> <li>UL-listed general-purpose 2-wire cable (VCTF, VCT 1.25mm<sup>2</sup>, 0.75mm<sup>2</sup>, temperature rating 70°C or higher)</li> <li>UL-listed general-purpose wire (1.25mm<sup>2</sup>, 0.75mm<sup>2</sup>, temperature rating: 70°C or higher)</li> <li>Dedicated flat cable (1.25mm<sup>2</sup>, 0.75mm<sup>2</sup>, temperature rating: 90°C)</li> </ul>  |                                                  |  |
|                    | Power cable (24V, 0V)                           | <ul> <li>UL-listed general-purpose 2-wire cable (VCTF, VCT 0.75mm<sup>2</sup> to 2.0mm<sup>2</sup>, temperature ration 70°C or higher)</li> <li>UL-listed general-purpose wire (0.75mm<sup>2</sup> to 2.0mm<sup>2</sup>, temperature rating: 70°C or higher)</li> <li>Dedicated flat cable (1.25mm<sup>2</sup>, 0.75mm<sup>2</sup>, temperature rating 90°C)</li> </ul> |                                                  |  |
|                    | Transmission cable supply current <sup>*3</sup> | When using a 1.25mm² cable: 2A max.When using a 0.75mm² cable: 1.2A max.                                                                                                    |                                                  |  |
|                    | Maximum number of writes to<br>EEPROM           | 100000 times max.                                                                                                    |                                                  |  |
| Common             | Power supply                                    | Voltage: 21.6 to 27.6VDC (24VDC -10 to +15%), ripple 0.5Vp-p or lower<br>Recommended voltage: 26.4VDC (24VDC + 10%)<br>Module current consumption: 0.3A                                                                                                    |                                                  |  |
|                    | External dimensions                             | 102mm(H)×43mm(W)×96mm(D)                                                                                                    |                                                  |  |
|                    | Weight                                          | 0.2kg                                                                                                    |                                                  |  |

- \*1 For the number of points used in the bridge module, refer to the following.
- \*2 For wiring of 50m or more with 4 wires (DP, DN, 24V, 0V), insert the noise filter for power supply cables between the power supply and cables. For details, refer to the manual for the AnyWireFILTER (ANF-01) manufactured by Anywire Corporation.
- \*3 For the relationship between the total length, the wire diameter of transmission cables (DP, DN), and the transmission cable supply current, refer to the following. On some slave modules with cables, the wire diameter of module-integrated transmission cables (DP, DN) may be 0.75mm<sup>2</sup> or less. However, they can be used without any problem, provided that the diameter of the transmission cables (DP, DN) meets the requirement below.

| Wire diameter of transmission | Transmission cable supply current |                             |                              |  |  |
|-------------------------------|-----------------------------------|-----------------------------|------------------------------|--|--|
| cables (DP, DN)               | Total length of 50m or less       | Total length of 50m to 100m | Total length of 100m to 200m |  |  |
| 1.25mm <sup>2</sup>           | 2A max.                           | 1A max.                     | 0.5A max.                    |  |  |
| 0.75mm <sup>2</sup>           | 1.2A max.                         | 0.6A max.                   | 0.3A max.                    |  |  |

# 2.3 Applicable Systems

### Applicable master/local modules

Master/local modules that can be used are listed on the website of CC-Link Partner Association (CLPA). For the website of CC-Link Partner Association (CLPA), refer to the following.

www.cc-link.org

### **Dedicated instructions**

In the bridge module, dedicated instructions accessing the bridge module from a master/local module cannot be used.

# 2.4 Part Names

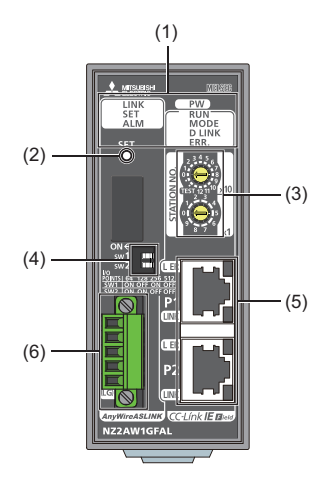

| No. | Name                                                       | Descriptio                                                                                                    | n                                                                                                    |  |
|-----|------------------------------------------------------------|----------------------------------------------------------------------------------------------------|----------------------------------------------------------------------------------------------------|--|
| (1) | LED indicator                                              | The status of the bridge module is indicated by the LEDs.                                                                                                    |                                                                                                    |  |
|     | (CC-Link IE Field Network side)                            | LED name                                                                                                    | Description                                                                                                    |  |
|     |                                                            | RUN LED<br>(green)                                                                                                    | Indicates the operating status of the bridge module.<br>On: Normal operation<br>Off: A hardware failure or a watchdog timer error                                                                                                    |  |
|     |                                                            | MODE<br>LED<br>(green)                                                                                                    | Indicates the mode of the bridge module.<br>On: Online mode<br>Flashing: Unit test mode<br>Off: Unit test mode end                                                                                                    |  |
|     |                                                            | D LINK<br>LED<br>(green)                                                                                                    | Indicates the status of the data link.<br>On: Data link (cyclic transmission being performed)<br>Flashing: Data link (cyclic transmission stopped)<br>Off: Data link not in operation (disconnected)                                                                                                    |  |
|     |                                                            | ERR. LED<br>(red)                                                                                                    | <ul> <li>Indicates the error status of the CC-Link IE Field Network of the bridge module.</li> <li>On: Any of the following errors has occurred in the module.</li> <li>Modules with same station number exist on CC-Link IE Field Network.</li> <li>A network parameter on CC-Link IE Field Network is corrupted or inconsistent has occurred.</li> <li>Off: Normal operation</li> </ul>                                                |  |
|     | LED indicator<br>(AnyWireASLINK side)                      | LINK LED<br>(green)                                                                                                    | Indicates the link status of the bridge module.<br>On: During initialization of the module or a hardware error Communication is impossible.<br>Off: 24VDC power supply is disconnected. Communication is impossible.<br>Flashing: Operating normally. Communication is possible.                                                                                                    |  |
|     |                                                            | SET LED<br>(green)                                                                                                    | Indicates the address detection status of the bridge module.<br>On: Automatic address detection in progress<br>Flashing: Address write in progress<br>Off: Before or after automatic address detection                                                                                                    |  |
|     |                                                            | ALM LED<br>(red)                                                                                                    | Indicates the error status of the bridge module.<br>On: Any of the following errors has occurred in the module.<br>• DP/DN disconnection<br>• No response is sent from the slave module.<br>• 129 or more slave modules are connected. <sup>*1</sup><br>Slow flashing (one-second intervals): DP/DN short-circuit<br>Fast flashing (0.2-second intervals): 24VDC is not being supplied or the voltage is low.<br>Off: Operating normally |  |
| (2) | SET switch                                                 | Switch for an ( ) Switch for an                                                                                                    | utomatic detection of the slave module ID (address) connected AnyWireASLINK.<br>67 Performing the automatic address detection)                                                                                                    |  |
| (3) | CC-Link IE Field Network<br>station number setting switch  | Set the station                                                                                                    | on number of the bridge module. ( 🖙 Page 38 Station number setting switch)                                                                                                    |  |
| (4) | Number of transmission points setting switch <sup>*2</sup> | Set the number of transmission points of the AnyWireASLINK. (France Regional Control of Control of |                                                                                                    |  |

| No. | Name                                 | Description         |                                                                                             |
|-----|--------------------------------------|---------------------|---------------------------------------------------------------------------------------------|
| (5) | CC-Link IE Field Network side        | Connector for       | or CC-Link IE Field Network cable ( 🖙 Page 27 CC-Link IE Field Network Side Connector)      |
|     | RJ45 connector                       | LED name            | Description                                                                                 |
|     |                                      | L ER LED<br>(red)   | Indicates the frame loss status of the target port.<br>On: Frame loss<br>Off: No frame loss |
|     |                                      | LINK LED<br>(green) | Indicates the link status.<br>On: Link-up<br>Off: Link-down                                 |
| (6) | AnyWireASLINK side terminal<br>block | A transmissi        | on cable terminal block of the AnyWireASLINK ( 🖙 Page 27 AnyWireASLINK Side Terminal Block) |

\*1 Both of the following conditions must be satisfied. The CPU module other than QnUDVCPU or QnUDPVCPU is used for the master station of CC-Link IE Field Network. The bridge module having the serial number of which first five digits are "20052" or later is used.

\*2 The color of number of transmission setting switch depends on the serial numbers.

# **3** MOUNTING MODULE

Mount the bridge module on a DIN rail before use.

#### Direction of mounting a module

Since the bridge module radiates heat, place it in airy place in the direction shown below.

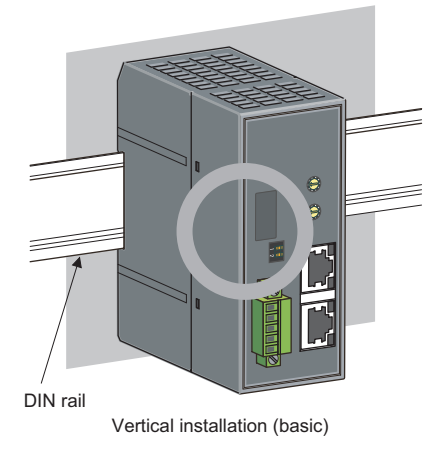

Do not place the module in the directions shown below.

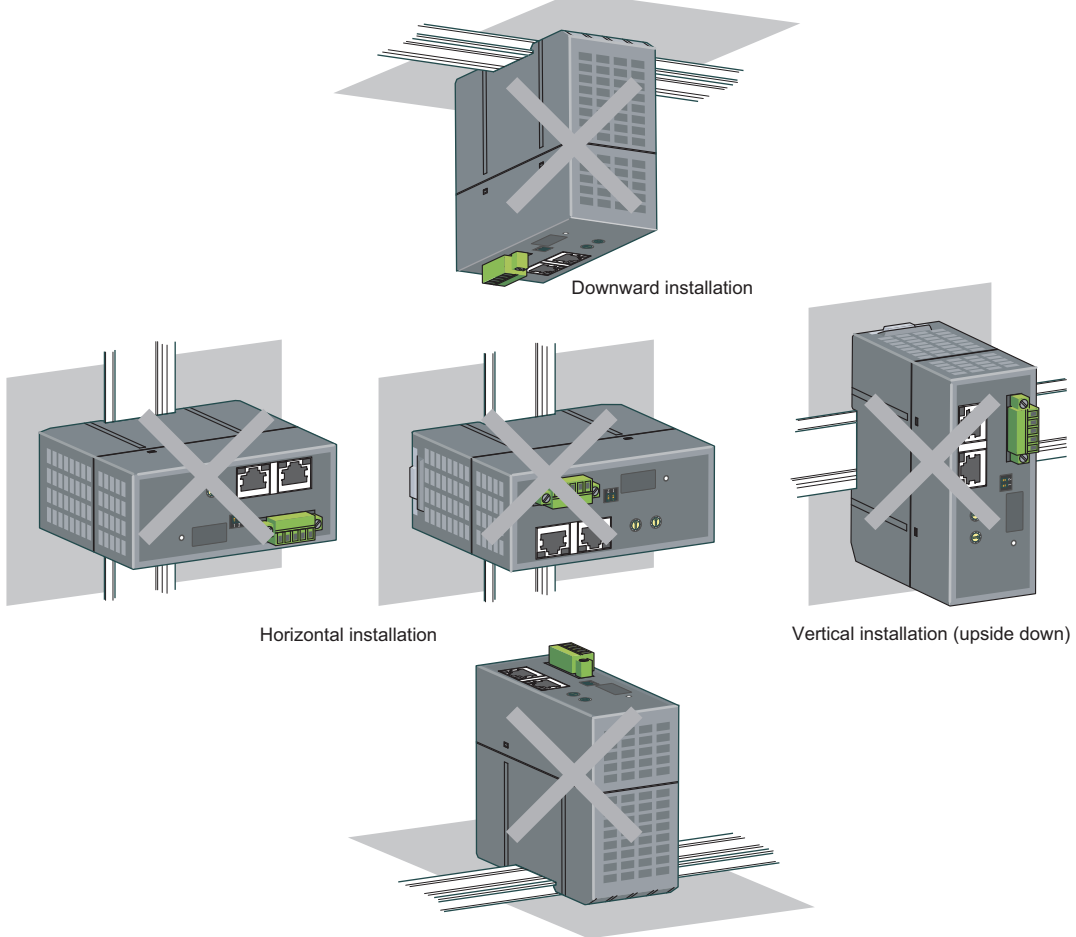

Upward installation

#### Installation position

When installing a bridge module in the control panel, provide a distance of 60mm or longer away from the surrounding structures, modules, and parts to ensure good ventilation and to allow an easy module replacement.

When two or more bridge modules are installed, they can be installed with providing a distance of 5mm or longer between the modules.

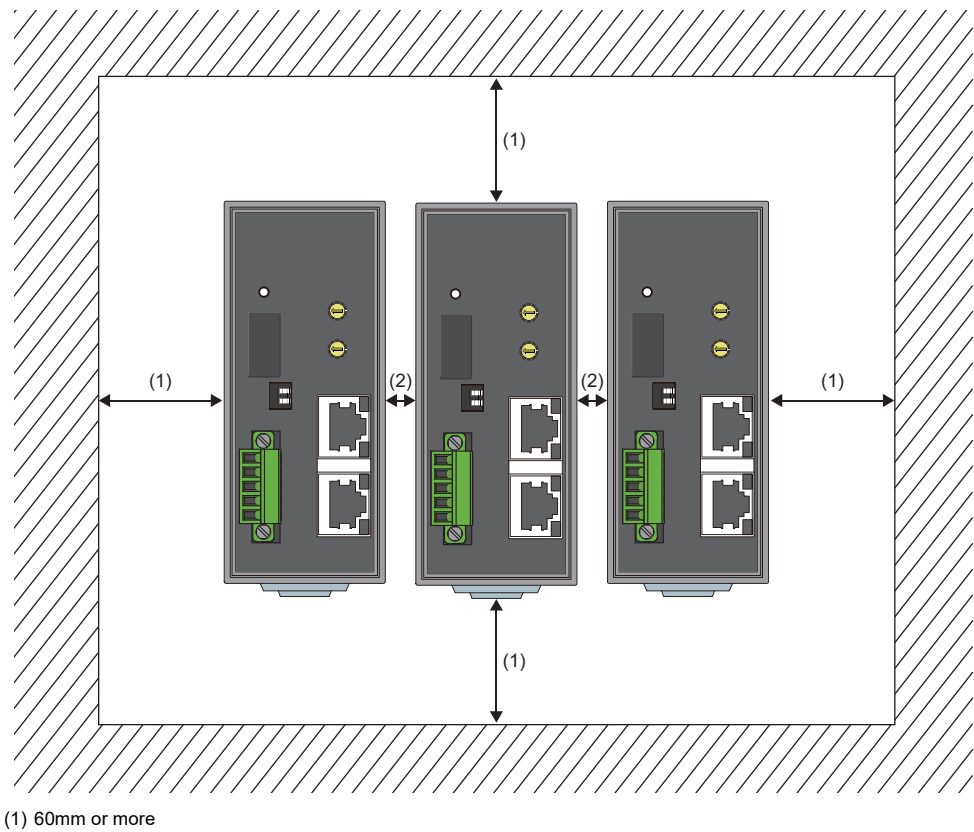

(2) 5mm or more

#### Mounting a module on a DIN rail

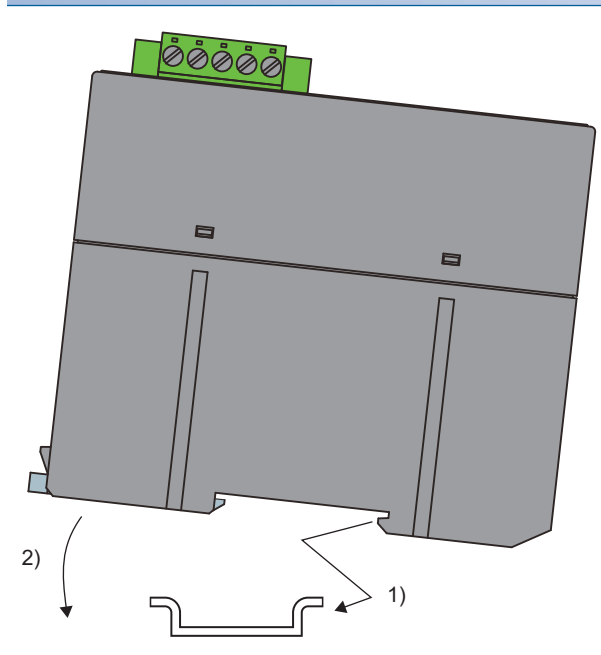

Removing a module from a DIN rail

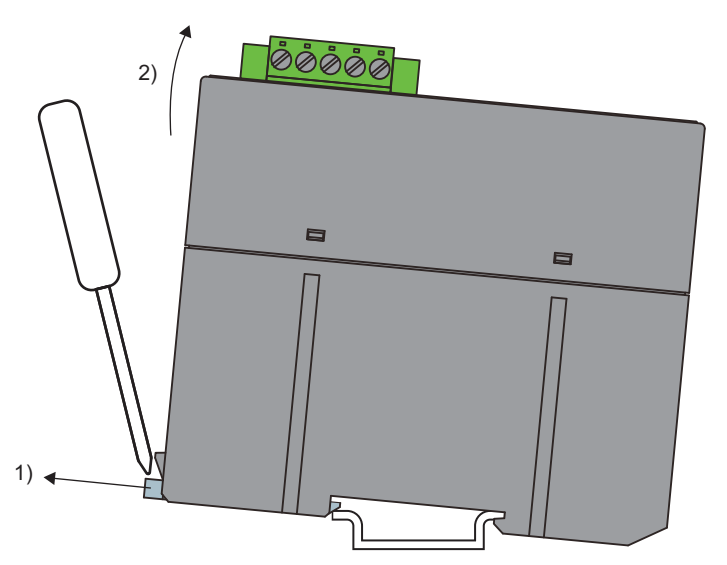

- **1.** Hook the upper fixing tab on the bottom of the module to the DIN rail.
- **2.** Push and engage the bridge module on the DIN rail.

- **1.** Insert a flathead screwdriver into the hook and pull the hook to remove from the DIN rail.
- **2.** Lift the module on the hook side and remove it using the fixing tab as the supporting point.

# 4.1 CC-Link IE Field Network Side Connector

For the connection of CC-Link IE Field Network side connector, refer to the following.

# 4.2 AnyWireASLINK Side Terminal Block

### Transmission cable terminal block

| Model                           | Applicable tightening torque |
|---------------------------------|------------------------------|
| MC 1,5/5-STF-3,81 <sup>*1</sup> | 0.2 to 0.3N·m                |

\*1 Use the one manufactured by PHOENIX CONTACT GmbH & Co. KG. (For contact, visit www.phoenixcontact.com.) To connect the terminal block, a flathead screwdriver having a tipped size of 0.4×2.5mm is required.

Before removing the transmission cable terminal block, check that the terminal block mounting screws on both ends are completely loosened (removed from the socket).

Pulling the terminal block with excessive force while the terminal block mounting screws on both ends are still tightened may damage the devices.

Before connecting the terminal block, check that there are no short-circuits due to the disconnected or frayed wires and tighten the terminal block mounting screws at both ends securely. (Tightening torque: 0.2 to 0.3N·m)

#### **Descriptions of terminals**

| Terminal | Description                                                                                                    |
|----------|----------------------------------------------------------------------------------------------------|
| 24V      | Power supply terminal for driving the transmission circuit for the AnyWireASLINK system.                                   |
| 0V       | Connect to a 24VDC external power supply.                                                                                  |
| DP       | AnyWireASLINK transmission signal terminals                                                                                |
| DN       | DP: Transmission cable (+), DN: Transmission cable (-)                                                                     |
|          | Connect to the DP and DN terminals on the slave module or terminating unit.                                                |
| LG       | Connected to the neutral point of the noise filter inserted between the 24V and 0V terminals.                              |
|          | Ground the LG terminal with the functional ground terminal (FG terminal) on the programmable controller at a single point. |

| Applicable     | cables                                             |                                           |                               |             |                    |
|----------------|----------------------------------------------------|-------------------------------------------|-------------------------------|-------------|--------------------|
| Classification | Name                                               | Wire diameter                             | Туре                          | Material    | Temperature rating |
| Transmission   | UL-listed general-purpose 2-wire cable (VCTF, VCT) | 1.25mm <sup>2</sup>                       | Stranded wire                 | Copper wire | 70℃ or higher      |
| cable          |                                                    | 0.75mm <sup>2</sup>                       |                               |             |                    |
| (DP, DN)       | UL-listed general-purpose wire                     | 1.25mm <sup>2</sup>                       | -                             |             |                    |
|                |                                                    | 0.75mm <sup>2</sup>                       |                               |             |                    |
|                | Dedicated flat cable                               | 1.25mm <sup>2</sup>                       |                               |             | 90℃                |
|                |                                                    | 0.75mm <sup>2</sup>                       | 1                             |             |                    |
| Power cable    | UL-listed general-purpose 2-wire cable (VCTF, VCT) | 0.75mm <sup>2</sup> to 2.0mm <sup>2</sup> | Stranded wire                 | ]           | 70℃ or higher      |
| (24V, 0V)      | UL-listed general-purpose wire                     | 0.75mm <sup>2</sup> to 2.0mm <sup>2</sup> | Stranded wire/<br>single wire |             |                    |
|                | Dedicated flat cable                               | 1.25mm <sup>2</sup>                       | Stranded wire                 |             | 90℃                |
|                |                                                    | 0.75mm <sup>2</sup>                       | 1                             |             |                    |

#### Gr

### Cable processing

Bare cables can be connected to the transmission cable terminal block; however, for safety reasons, it is recommended to connect cables using bar solderless terminals.

Use UL-listed solderless terminals and, for processing, use a tool recommended by their manufacturer.

| Туре                   | Model               | Application <sup>*2</sup>                      | Contact                       |  |
|------------------------|---------------------|------------------------------------------------|-------------------------------|--|
| Bar solderless         | AI 0.75-8 GY        | When processing a 0.75mm <sup>2</sup> cable    | PHOENIX CONTACT GmbH & Co. KG |  |
| terminal <sup>~1</sup> | AI 1.5-8 BK         | When processing a 1.25mm <sup>2</sup> cable    | (www.phoenixcontact.com)      |  |
|                        | AI-TWIN 2×0.75-8 GY | When processing two 0.75mm <sup>2</sup> cables |                               |  |
|                        | AI-TWIN 2×1.5-8 BK  | When processing two 1.25mm <sup>2</sup> cables |                               |  |

\*1 When connecting two cables to one terminal, connect the two cables together to the TWIN bar solderless terminal.

\*2 When TWIN bar solderless terminals are used, the maximum wire diameter is 1.25mm<sup>2</sup>.

### Wiring precautions

Precautions of wiring in the AnyWireASLINK system are as follows.

- In the AnyWireASLINK system, signals and power are supplied to a slave module with two types of transmission cables;
   DP and DN. Therefore, it is recommended to use a stranded wire of 1.25mm<sup>2</sup> or larger for the main cable.
- Wires such as general-purpose wires, cabtyre cables, and flat cables can be used.
- Do not run multiple transmission cables (DP, DN) using a multicore cable. Running multiple transmission cables (DP, DN) together may cause noise, resulting in a malfunction.

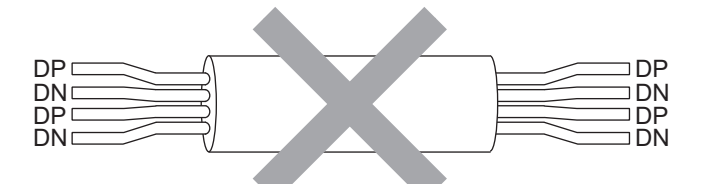

- The voltage should not fall below the lower limit of the allowable voltage range due to the voltage drop caused by the cable. If the voltage falls below the lower limit, malfunctions may occur.
- Do not connect soldered cables directly to the terminals. Doing so may loosen the screws, resulting in a poor contact.
- The transmission cable terminal block needs to be removed from the bridge module when wiring to the block.
- Use a crimping tool to connect a cable to a bar solderless terminal.
- Before inserting a bar solderless terminal, check the shapes of the wire insertion opening and bar solderless terminal. Then, insert the terminal in the correct orientation. Inserting a bar solderless terminal wider than the wire insertion opening may damage the terminal block. ( Page 28 Cable processing)

# 4.3 Connecting Slave Modules

#### Bridge module 4-Terminating unit Slave module С Multidrop В Slave module Slave Slave module module Tree branch T-branch

Connection type

- The maximum transmission distance in the AnyWireASLINK stand-alone system is 200m, which is the total cable length including the main line and branch line. (It varies depending on the wire diameter of the transmission cables (DP, DN) or the transmission cable supply current.)
- Tree branch, T-branch, and multidrop connections are usable in the AnyWireASLINK system.
- Up to 128 slave modules can be connected to the bridge module having the serial number of which first five digits are "20051" or earlier.
- Up to 256 slave modules can be connected to the bridge module having the serial number of which first five digits are "20052" or later.

Point P

The total length of the transmission distance for the AnyWireASLINK system can be calculated from A + B + C.

Note that the total length should not exceed the maximum transmission distance or the total length set for the system to branch lines.

#### Number of connected slave modules

When the bridge module is used with 129 or more slave modules connected, use the following CPU module and the programming tool. Otherwise, the maximum number of connectable slave modules is limited to 128.

| Туре                     | Model                                                                                                 | Supported version                                               |
|--------------------------|----------------------------------------------------------------------------------------------------|-----------------------------------------------------------------|
| Bridge module            | NZ2AW1GFAL                                                                                            | A serial number of which first five digits are "20052" or later |
| CPU module <sup>*1</sup> | Q03UDVCPU, Q04UDVCPU, Q04UDPVCPU, Q06UDVCPU, Q06UDPVCPU, Q13UDVCPU, Q13UDPVCPU, Q26UDVCPU, Q26UDPVCPU | A serial number of which first five digits are "20042" or later |
|                          | R04CPU, R08CPU, R08PCPU, R16CPU, R16PCPU, R32CPU, R32PCPU, R120CPU, R120PCPU                          | The firmware version "46" or later                              |
|                          | R04ENCPU, R08ENCPU, R16ENCPU, R32ENCPU, R120ENCPU                                                     |                                                                 |
|                          | R01CPU, R02CPU                                                                                        | The firmware version "14" or later                              |
| Programming tool         | GX Works2                                                                                             | 1.575Z or later                                                 |
|                          | GX Works3                                                                                             | 1.060M or later                                                 |

\*1 Other CPU modules are not supported.

4

# 4.4 Supplying Power to a Bridge Module

#### Method of supplying the power to the bridge module

Connect a 24VDC external power supply to the bridge module.

The power consumed in the internal control circuits of all the slave modules of AnyWireASLINK and the external load power connected to non-isolated slave modules are supplied collectively from the 24VDC external power supply connected to the bridge module.

For transmission cable supply current, refer to the following.

Page 19 Performance Specifications

#### Scope of the power supply with transmission cables (DP and DN)

The current consumption of the system must satisfy all the conditions specified by the following calculation formulas (1) to (3) for each bridge module.

| Condition | Calculation formula                                                                                                    | Description                                                                                                    |
|-----------|----------------------------------------------------------------------------------------------------|----------------------------------------------------------------------------------------------------|
| (1)       | $\begin{split} I(A) &= (Ihin \times m) + (Iho \times n) + (Izdin \times p) + (Izdo \times q) \leq The maximum value of transmission cable supply current \end{split}$ | Ihin: Current consumption of the non-isolated input slave module/I/O combined slave module<br>Iho: Current consumption of the non-isolated output slave module<br>Izdin: Current consumption of the isolated input slave module/I/O combined slave module<br>Izdo: Current consumption of the isolated output slave module<br>m: Number of connected non-isolated input slave modules/I/O combined slave modules<br>n: Number of connected non-isolated output slave modules<br>p: Number of connected isolated input slave modules/I/O combined slave modules<br>q: Number of connected isolated output slave modules<br>For details, refer to the following. |
| (2)       | $Vm(V) = \Delta V(V) \ge 20V$                                                                                                    | Vm: Supply voltage for the bridge module                                                                                                    |
| (3)       | $Vm(V) - \Delta V(V) \ge$ The lowest limit of the allowable voltage range for connected load                                                                          | ΔV: Cable-to-cable voltage drop<br>For details, refer to the following.<br>☞ Page 33 Description of the conditions (2) and (3)                                                                                                    |

#### ■Description of the condition (1)

· Constants related to the non-isolated slave module (Ihin, Iho)

In the non-isolated slave module, the current required for the internal control circuit and the connected load is supplied with transmission cables (DP, DN).

Ihin(A)

= Current consumption of the non-isolated input slave module/I/O combined slave module

= Current consumption of the non-isolated input slave module/I/O combined slave module + Current consumption of

connected load (three-wire sensor)  $\times$  Number of points

lho(A)

= Current consumption of the non-isolated output slave module

= Current consumption of the non-isolated output slave module + Current consumption of connected load × Number of points

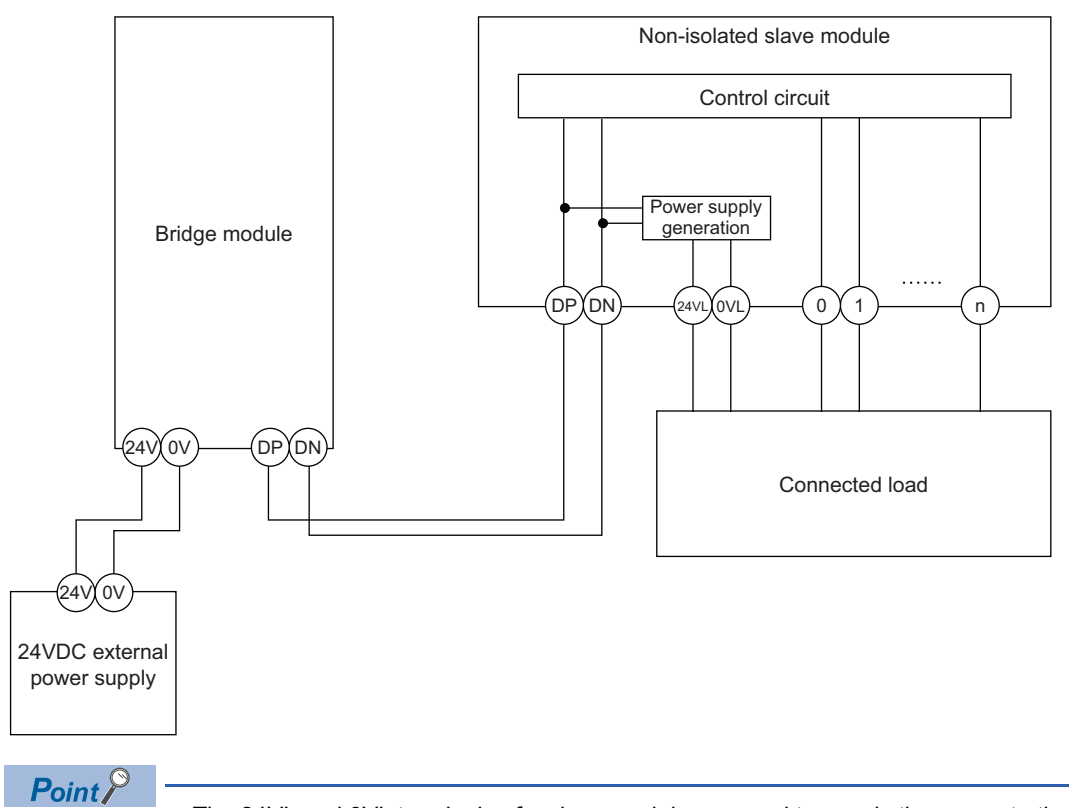

• The 24VL and 0VL terminals of a slave module are used to supply the power to the connected load.

• For the current consumption of a non-isolated slave module, refer to the manual for the slave module used.

· Constants related to the isolated slave module (Izdin, Izdo)

In the isolated slave module, only the current required for the internal control circuit is supplied with the transmission cables (DP, DN), whereas that for the connected load is supplied from the 24VDC external power supply.

Izdin(A) = Internal current consumption of the isolated input slave module/I/O combined slave module

Izdo(A) = Internal current consumption of the isolated output slave module

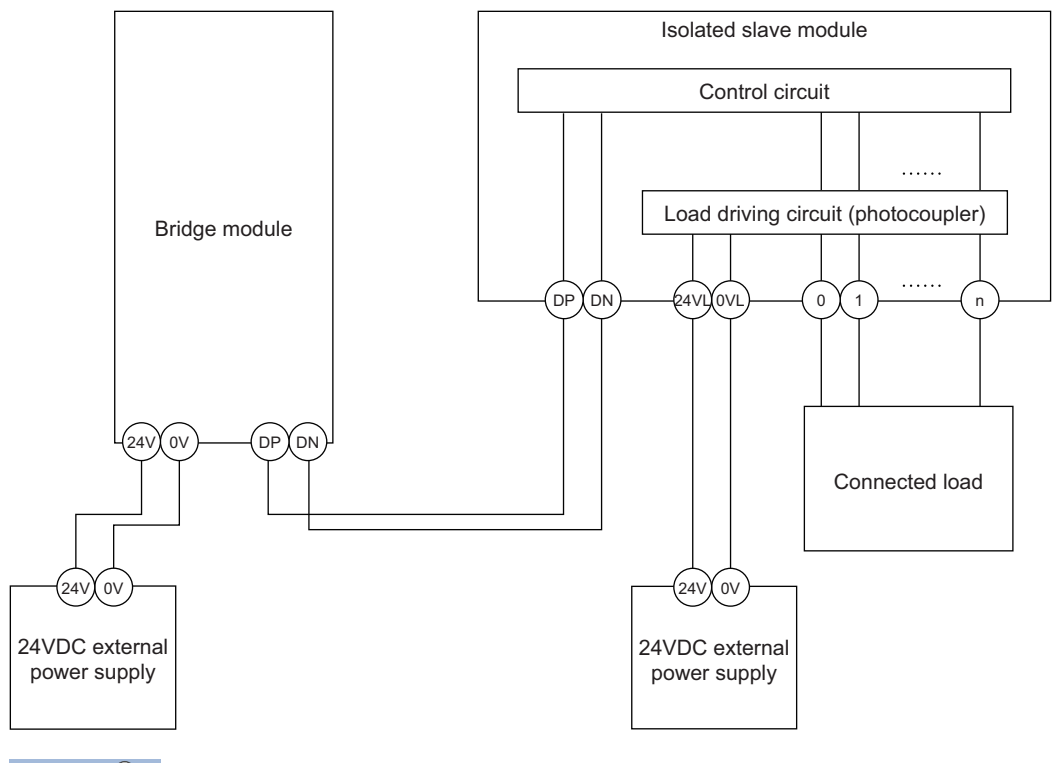

Point P

- In isolated type slave modules, the current consumption of the connected load is not subject to the current restriction condition for the AnyWireASLINK system.
- For the current consumption of isolated slave modules, refer to the manual for the slave module used.

Transmission cable supply current (I (A))

The transmission cable supply current in the AnyWireASLINK system is determined by the following formula.

 $I(A) = (Ihin \times m) + (Iho \times n) + (Izdin \times p) + (Izdo \times q)$ 

Number of connected modules: m, n, p, q

Maximum transmission cable supply current

For the maximum transmission cable supply current, refer to the following.

Page 19 Performance Specifications

#### Description of the conditions (2) and (3)

· Vm: Supply voltage for the bridge module Voltage: 21.6 to 27.6VDC (24VDC -10 to +15%), ripple voltage 0.5Vp-p or lower Recommended voltage: 26.4VDC (24VDC + 10%) ΔV(V): Cable-to-cable voltage drop  $\Delta V(V)$  = Transmission cable supply current I(A) × Cable resistance R( $\Omega$ ) Cable resistance  $R(\Omega)$  = Cable length (m) × Conductor resistance ( $\Omega/m$ ) × 2 · Wire diameter  $1.25 \text{mm}^2 \rightarrow \text{Conductor resistance } 0.015 \Omega/\text{m}$ · Wire diameter  $0.75 \text{mm}^2 \rightarrow \text{Conductor resistance } 0.025 \Omega/\text{m}$ ■Calculation example The example shows how to check whether the total length of 100m is sufficient to configure a system in the following conditions. [Condition] · Non-isolated slave module (Input ASLINKER) Number of I/O points: 2 points Module current consumption: 15mA Number of modules: 24 · Connected load (three-wire sensor) Three-wire sensor current consumption: 13mA Number of sensors: 2 Power supply voltage: 24VDC ±10% · Wire diameter of transmission cables (DP, DN) Wire diameter: 1.25mm · Power supply for the bridge module Power supply voltage: 24VDC [Calculation result] Condition (1)  $(Ihin(A) \times m) = I(A) \le$  The maximum transmission cable supply current  $(0.015 + (0.013 \times 2)) \times 24 = 0.984A \le 1A \rightarrow Satisfied$ Condition (2)  $Vm(V) - \Delta V(V) \ge 20V$ 24 -  $(0.984 \times 100 \times 0.015 \times 2) = 24 - 2.95 = 21.05V \ge 20V \rightarrow Satisfied$ Condition (3)  $Vm(V) - \Delta V(V) \ge$  The lowest limit of the allowable voltage range for connected load The lowest limit of the allowable voltage range for connected load =  $24 - 24 \times 0.1 = 21.6V$  $21.05V < 21.6V \rightarrow Not$  satisfied The calculation results (1) to (3) above show that no system can be configured.

However, a system can be configured by changing the power supply for the bridge module to 24.55VDC or higher.

# 4.5 Checking System Before Power-on

This section describes the items to be checked before power-on.

- 1. Check that the bridge module is mounted correctly. (SP Page 24 MOUNTING MODULE)
- 2. Check that the station-to-station distance of CC-Link IE Field Network is within the specified range. ( Page 19 Performance Specifications)
- **3.** Check that the total length of the AnyWireASLINK system is within the specified range. ( Page 19 Performance Specifications)
- **4.** Check that the power supplied to the bridge module is within the specified range. ( Page 30 Supplying Power to a Bridge Module)
- **5.** Check that the bridge module, slave module, terminating unit, and 24VDC external power supply are properly connected and wired.
## 4.6 Powering on the System

After checking the items described above, power on and start the system.

How to power on the AnyWireASLINK system is as follows.

The order is inverted when the system is powered off.

**1.** 24VDC external power supply for the AnyWireASLINK system

(This step is required only when the supply power of slave module is different from power supply of the bridge module. When the supply power is same as the bridge module, this step is not required.)

- **2.** Power supply of the bridge module
- 3. Power supply of the programmable controller

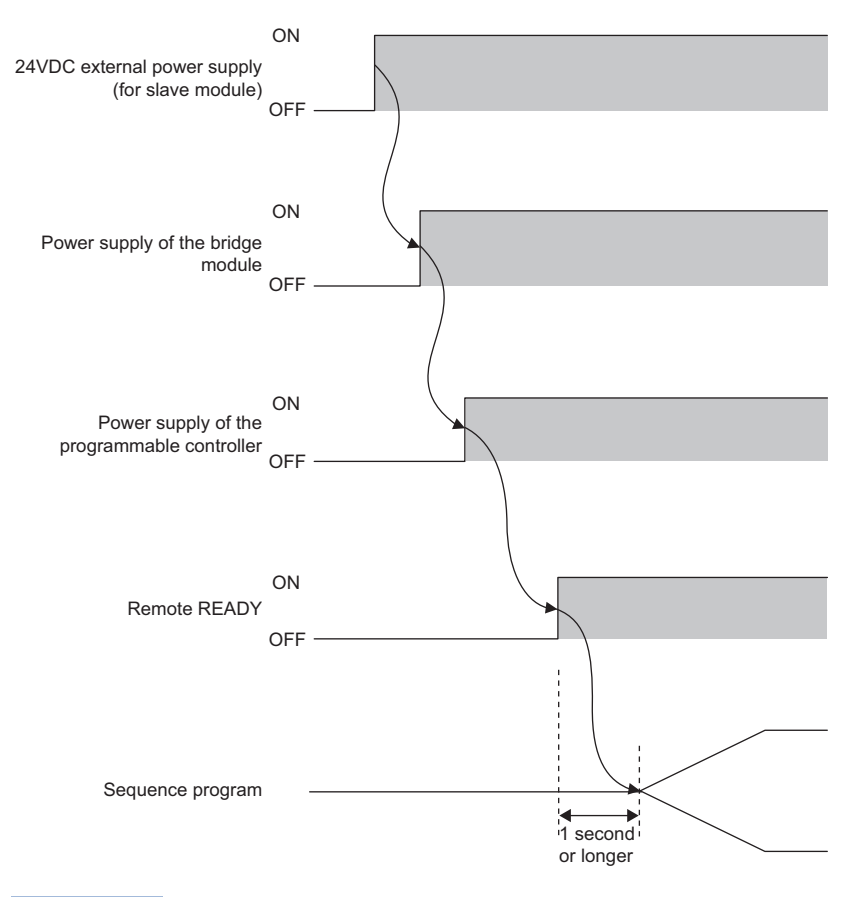

- Supply the power according to the steps; (1) 24VDC external power supply of AnyWireASLINK system, (2) the bridge module, (3) the programmable controller, or turn on them at the same time.
- If the bridge module is powered on before the 24VDC external power supply in the AnyWireASLINK system, a DP/DN disconnection error may occur.
- After Remote READY (RXn0) turns on, wait at least one second to start the program.

#### 4.7 **Terminating Unit**

To ensure more stable transmission quality, connect a terminating unit to the end of a transmission cable (DP, DN).

#### **Connection of terminating unit**

Connect one terminating unit for each bridge module at the far end from the bridge module.

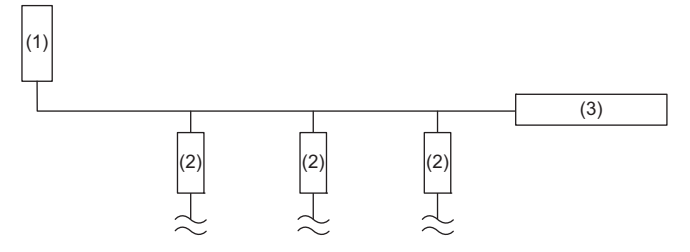

(1) Bridge module

(2) Slave module

(3) Terminating unit

The number of connectable slave modules depends on the terminating unit used.

For details, refer to the manual of the terminating unit.

#### **Branch of transmission cables**

Connect one terminating unit at the terminal of the branch line of 40m or longer.

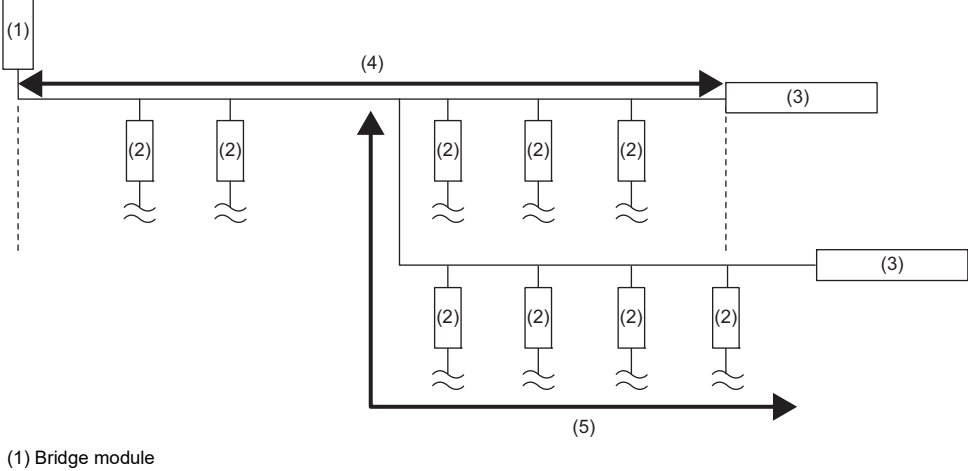

(2) Slave module

(3) Terminating unit

(4) Main line length

(5) Branch line of 40m or longer

The maximum number of connectable modules varies with the terminating unit used.

For details, refer to the manual of the terminating unit.

### Total length

The total length of the transmission distance for the AnyWireASLINK system can be calculated from A + B. Note that the total length should not exceed the maximum transmission distance (total length) set in the system.

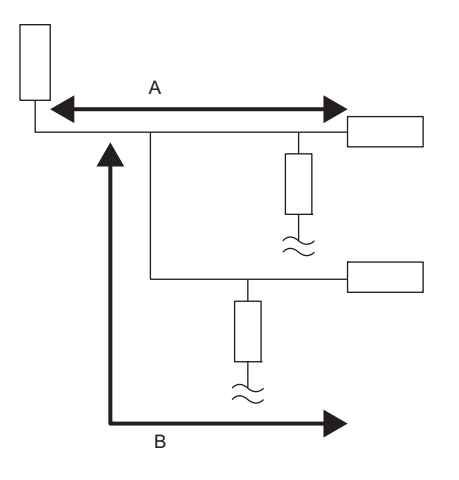

# **5** SWITCH SETTING

### 5.1 CC-Link IE Field Network Side

#### Station number setting switch

#### ■Setting method

Set the station number of CC-Link IE Field Network using the rotary switch on the front of the bridge module. Set the station number with power-off because setting value becomes effective at power-on.

- Set the tens place of the station number to "×10".
- Set the ones place of the station number to "×1".

The number of occupied stations is set by using the number of transmission points setting switch. ( Page 38 AnyWireASLINK Side)

#### ■Setting range

All switch positions are set to zero (0) when the product is shipped.

Set the station number from 1 to 120. The ERR. LED turns on when the switch is set to the value other than 1 to 120. The station number cannot be set when it is duplicated.

| Station number | Station number setting switch |    |
|----------------|-------------------------------|----|
|                | ×10                           | ×1 |
| 1              | 0                             | 1  |
| 2              | 0                             | 2  |
| 3              | 0                             | 3  |
| :              | :                             | :  |
| 120            | 12                            | 0  |

### 5.2 AnyWireASLINK Side

#### Number of transmission points setting switch

Set the number of transmission points of the AnyWireASLINK. All switch positions are set to off when the product is shipped.

| SW1 | SW2 | Number of transmission points | of AnyWireASLINK |
|-----|-----|-------------------------------|------------------|
|     |     | Input                         | Output           |
| Off | Off | 256                           | 256              |
| On  | Off | 128                           | 128              |
| Off | On  | 64                            | 64               |
| On  | On  | 32                            | 32               |

Point P

The transmission cycle time of AnyWireASLINK can be shortened by setting small number of transmission points of AnyWireASLINK.

5

# 6 MEMORY MAP

This section describes the memory map of the bridge module.

### 6.1 Lists of Remote I/O Signals

The following table lists remote I/O signals of the bridge module.

| Signal direction: Bridge module | e  ightarrow Master/local module          | Signal direction: Master/local m | nodule $ ightarrow$ Bridge module                     |
|---------------------------------|-------------------------------------------|----------------------------------|-------------------------------------------------------|
| Remote input (RX)               | Name                                      | Remote output (RY)               | Name                                                  |
| RXn0                            | Remote READY                              | RYn0                             | Error reset request flag                              |
| RXn1                            | DP/DN short error                         | RYn1                             | Automatic address detection command                   |
| RXn2                            | Use prohibited                            | RYn2 to RYnF                     | Use prohibited                                        |
| RXn3                            | Transmission cable voltage drop<br>error  |                                  |                                                       |
| RXn4                            | DP/DN disconnection error                 |                                  |                                                       |
| RXn5                            | Use prohibited                            |                                  |                                                       |
| RXn6 <sup>*2</sup>              | Connection error (129 or more modules)    |                                  |                                                       |
| RXn7 to RXn9                    | Use prohibited                            |                                  |                                                       |
| RXnA <sup>*2</sup>              | Parameter access flag (with handshake)    |                                  |                                                       |
| RXnB <sup>*2</sup>              | Parameter accessing flag (with handshake) |                                  |                                                       |
| RXnC to RXnE                    | Use prohibited                            |                                  |                                                       |
| RXnF <sup>*2</sup>              | Adjustment mode executing flag            |                                  |                                                       |
| RX(n+1)0                        | Slave module alarm signal                 | RY(n+1)0 <sup>*1</sup>           | Parameter access request command for the slave module |
| RX(n+1)1 <sup>*1</sup>          | Parameter access completion flag          | RY(n+1)1 <sup>*1</sup>           | Parameter batch read command for the slave module     |
| RX(n+1)2                        | Parameter access error                    | RY(n+1)2 <sup>*1</sup>           | Parameter batch write command for the slave module    |
| RX(n+1)3                        | Use prohibited                            | RY(n+1)3 to RY(n+1)F             | Use prohibited                                        |
| RX(n+1)4                        | Automatic address detection flag          |                                  |                                                       |
| RX(n+1)5 to RX(n+1)F            | Use prohibited                            |                                  |                                                       |
| RX(n+2)0 <sup>*2</sup>          | Remote register bank indication           | RY(n+2)0 <sup>*2</sup>           | Remote register bank specification                    |
| RX(n+2)1 <sup>*2</sup>          | Remote register bank switching flag       | RY(n+2)1 <sup>*2</sup>           | Remote register bank switching command                |
| RX(n+2)2 to RX(n+3)F            | Use prohibited                            | RY(n+2)2 to RY(n+3)F             | Use prohibited                                        |
| RX(n+4)0 to RX(n+4)F            | AnyWireASLINK input signal 0 to 15        | RY(n+4)0 to RY(n+4)F             | AnyWireASLINK output signal 0 to 15                   |
| RX(n+5)0 to RX(n+5)F            | AnyWireASLINK input signal 16 to 31       | RY(n+5)0 to RY(n+5)F             | AnyWireASLINK output signal 16 to 31                  |
| :                               | :                                         | :                                | :                                                     |
| RX(n+18)0 to RX(n+18)F          | AnyWireASLINK input signal 224 to 239     | RY(n+18)0 to RY(n+18)F           | AnyWireASLINK output signal 224 to 239                |
| RX(n+19)0 to RX(n+19)F          | AnyWireASLINK input signal 240 to 255     | RY(n+19)0 to RY(n+19)F           | AnyWireASLINK output signal 240 to 255                |
| RX(n+20)0 to RX(n+127)F         | Use prohibited                            | RY(n+20)0 to RY(n+127)F          | Use prohibited                                        |

n: Start address of the bridge module assigned by the CC-Link IE Field configuration setting

\*1 This signal can be used in the bridge module with a serial number (first six digits) of "160722" or later.

\*2 This signal can be used in the bridge module with a serial number (first five digits) of "20052" or later.

## 6.2 Details of Remote I/O Signals

This section describes the details of the I/O signals of the bridge module for the CPU module.

### Input signals

#### Remote READY

Remote READY (RXn0) turns on when the bridge module is powered on and the test mode is finished.

#### ■Turning off Remote READY

Remote READY (RXn0) turns off when bridge module hardware failure occurs.

#### **DP/DN** short error

DP/DN short error (RXn1) turns on when a short-circuit occurs in the transmission cables (DP, DN) or the maximum supply current is exceeded.

#### ■Turning off DP/DN short error

To turn off DP/DN short error (RXn1), after eliminating the short-circuit in the transmission cables (DP, DN) or adjusting the current to be within the specification range, perform either of the following operations.

Until then, this signal remains on.

- · Powering off and on the bridge module
- Turning on and off Error reset request flag (RYn0)

#### Transmission cable voltage drop error

Transmission cable voltage drop error (RXn3) turns on when the 24VDC external power supply voltage drops.

#### Turning off Transmission cable voltage drop error

To turn off Transmission cable voltage drop error (RXn3), after eliminating the drop of the 24VDC external power supply voltage, perform either of the following operations.

Until then, this signal remains on.

- · Powering off and on the bridge module
- Turning on and off Error reset request flag (RYn0)

#### DP/DN disconnection error

DP/DN disconnection error (RXn4) turns on when disconnection occurs in the transmission cables (DP, DN) or the slave module is disconnected.

#### ■Turning off DP/DN disconnection error

To turn off DP/DN disconnection error (RXn4), after eliminating the disconnection in the transmission cables (DP, DN) or that of the slave module, perform either of the following operations.

Until then, this signal remains on.

- · Powering off and on the bridge module
- Turning on and off Error reset request flag (RYn0)

#### Connection error (129 or more modules)

Connection error (129 or more modules) (RXn6) turns on when the connected CPU module does not support the connection of up to 256 slave modules but 129 or more slave modules are connected.

#### Turning off Connection error (129 or more modules)

To turn off Connection error (129 or more modules) (RXn6), perform either of the following operations.

- Reduce the number of connected slave modules to 128 or less, and perform the automatic address detection.
- · Connect the CPU module that supports up to 256 slave modules, and perform the automatic address detection.
- Connect the CPU module that supports up to 256 slave modules, and turn off and on the bridge module.

#### Parameter access flag (with handshake)

Parameter access flag (with handshake) (RXnA) always turns on for bridge modules that support Parameter accessing flag (with handshake) (RXnB).

#### Parameter accessing flag (with handshake)

Parameter accessing flag (with handshake) (RXnB) turns on when the parameter access processing is started for Parameter access command flag (RY(n+1)0), Parameter batch read command flag (RY(n+1)1), or Parameter batch write command flag (RY(n+1)2).

#### ■Turning off Parameter accessing flag (with handshake)

Parameter accessing flag (with handshake) (RXnB) turns off when both of the following conditions are satisfied.

- · Parameter access processing is completed.
- All of Parameter access command flag (RY(n+1)0), Parameter batch read command flag (RY(n+1)1), and Parameter batch write command flag (RY(n+1)2) are turned off.

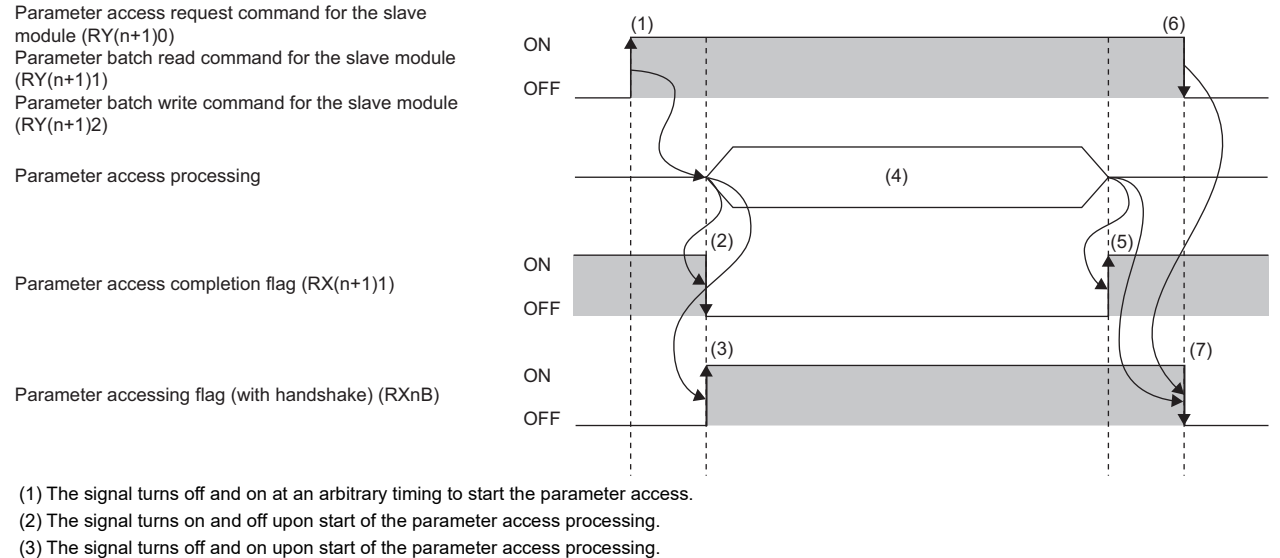

(4) The parameter access processing is in progress.

(5) The signal turns off and on upon completion of the parameter access processing.

(6) The signal turns on and off at an arbitrary timing.

(7) The signal turns on and off when the output signal turns on and off in (6) after completion of the parameter access processing.

#### Adjustment mode executing flag

Adjustment mode executing flag (RXnF) turns on while adjustment mode with the small display unit manufactured by Anywire Corporation is in operation.

Parameter access or a slave module disconnection cannot be detected during adjustment mode.

#### Turning off Adjustment mode executing flag

Adjustment mode executing flag (RXnF) turns off when the following conditions are satisfied.

- · The small display unit manufactured by Anywire Corporation goes into normal mode.
- The small display unit manufactured by Anywire Corporation in adjustment mode is disconnected.

#### Slave module alarm signal

Slave module alarm signal (RX(n+1)0) turns on when a status error occurs in the slave module or an error occurs in the address setting of the slave module. (The status error includes an I/O disconnection and short circuit.)

#### ■Turning off Slave module alarm signal

To turn off Slave module alarm signal (RX(n+1)0), after eliminating the status error in the slave module or setting the address of the slave module again, perform either of the following operations.

Until then, this signal remains on.

- · Powering off and on the bridge module
- Turning on and off Error reset request flag (RYn0)

#### Parameter access completion flag

Parameter access completion flag (RX(n+1)1) turns on when parameter access is complete.

#### Parameter access error

Parameter access error (RX(n+1)2) turns on when an error occurs due to noise or other causes during parameter access.

#### ■Turning off Parameter access error

To turn off Parameter access error (RX(n+1)2), after eliminating the error, perform either of the following operations. Until then, this signal remains on.

- · Powering off and on the bridge module
- Turning on and off Error reset request flag (RYn0)

#### Automatic address detection flag

Automatic address detection flag (RX(n+1)4) remains on from the start of the automatic address detection to the end of the operation.

#### Remote register bank indication

Remote register bank indication (RX(n+2)0) indicates whether the displayed information is of the 1st to 128th modules or of the 129th to 256th modules.

- Remote register bank indication (RX(n+2)0) = OFF: Information of the 1st to 128th modules is displayed.
- Remote register bank indication (RX(n+2)0) = ON: Information of the 129th to 256th modules is displayed.

Remote register bank indication (RX(n+2)0) is enabled only when Remote register bank switching flag (RX(n+2)1) is off.

#### Remote register display information

Display of the following information is switched by Remote register bank indication and Remote register bank switching flag.

- Connected module ID information storage area (RWrn+3 to RWrn+130)
- Error ID information storage area (RWrn+132 to RWrn+259)
- Alarm ID information storage area (RWrn+261 to RWrn+388)
- Parameter area (1) (RWrn+389 to RWrn+391) to parameter area (128) (RWrn+770 to RWrn+772)

For programs that use the remote I/O signal for switching the remote register bank, refer to the following.

Page 78 Transfer of slave module parameters

#### Remote register bank switching flag

Remote register bank switching flag (RX(n+2)1) is on when the information to be displayed in the remote register switches between the 1st to 128th modules and 129th to 256th modules.

ST Page 43 Remote register display information

When Remote register bank switching command (RY(n+2)1) is turned off and on, Remote register bank switching flag (RX(n+2)1) turns on.

After the remote register bank is switched and Remote register bank switching command (RY(n+2)1) is turned off, Remote register bank switching flag (RX(n+2)1) turns off.

- Remote register bank switching flag (RX(n+2)1) = OFF: Switching is completed.
- Remote register bank switching flag (RX(n+2)1) = ON: Switching is in progress.

#### AnyWireASLINK input signal

The on/off state (on: 1, off: 0) of the input signal of the slave module is automatically stored in AnyWireASLINK input signal (RX(n+4)0 to RX(n+19)F).

Ex.

#### For a 2-point input slave module (address: 10)

The two bits (A and B) of RX(n+4) are occupied for the input signal because the setting address is 10.

|              |     | Ar<br>ad | ea with<br>dress | n the s<br>of 10 | etting             |     |     |        |          |     |     |     |     |     |     |     |   |
|--------------|-----|----------|------------------|------------------|--------------------|-----|-----|--------|----------|-----|-----|-----|-----|-----|-----|-----|---|
| Remote input |     |          |                  |                  | $\setminus \vdash$ |     | In  | put da | ta bit N | lo. |     |     |     |     |     |     | 1 |
| signal       | F   | E        | D                | С                | в                  | Α   | 9   | 8      | 7        | 6   | 5   | 4   | 3   | 2   | 1   | 0   |   |
| RX(n+4)      | 15  | 14       | 13               | 12               | 11                 | 10  | 9   | 8      | 7        | 6   | 5   | 4   | 3   | 2   | 1   | 0   | - |
| RX(n+5)      | 31  | 30       | 29               | 28               | 27                 | 26  | 25  | 24     | 23       | 22  | 21  | 20  | 19  | 18  | 17  | 16  |   |
| RX(n+6)      | 47  | 46       | 45               | 44               | 43                 | 42  | 41  | 40     | 39       | 38  | 37  | 36  | 35  | 34  | 33  | 32  |   |
| RX(n+7)      | 63  | 62       | 61               | 60               | 59                 | 58  | 57  | 56     | 55       | 54  | 53  | 52  | 51  | 50  | 49  | 48  |   |
| RX(n+8)      | 79  | 78       | 77               | 76               | 75                 | 74  | 73  | 72     | 71       | 70  | 69  | 68  | 67  | 66  | 65  | 64  |   |
| RX(n+9)      | 95  | 94       | 93               | 92               | 91                 | 90  | 89  | 88     | 87       | 86  | 85  | 84  | 83  | 82  | 81  | 80  |   |
| RX(n+10)     | 111 | 110      | 109              | 108              | 107                | 106 | 105 | 104    | 103      | 102 | 101 | 100 | 99  | 98  | 97  | 96  |   |
| RX(n+11)     | 127 | 126      | 125              | 124              | 123                | 122 | 121 | 120    | 119      | 118 | 117 | 116 | 115 | 114 | 113 | 112 |   |
| RX(n+12)     | 143 | 142      | 141              | 140              | 139                | 138 | 137 | 136    | 135      | 134 | 133 | 132 | 131 | 130 | 129 | 128 |   |
| RX(n+13)     | 159 | 158      | 157              | 156              | 155                | 154 | 153 | 152    | 151      | 150 | 149 | 148 | 147 | 146 | 145 | 144 |   |
| RX(n+14)     | 175 | 174      | 173              | 172              | 171                | 170 | 169 | 168    | 167      | 166 | 165 | 164 | 163 | 162 | 161 | 160 |   |
| RX(n+15)     | 191 | 190      | 189              | 188              | 187                | 186 | 185 | 184    | 183      | 182 | 181 | 180 | 179 | 178 | 177 | 176 |   |
| RX(n+16)     | 207 | 206      | 205              | 204              | 203                | 202 | 201 | 200    | 199      | 198 | 197 | 196 | 195 | 194 | 193 | 192 |   |
| RX(n+17)     | 223 | 222      | 221              | 220              | 219                | 218 | 217 | 216    | 215      | 214 | 213 | 212 | 211 | 210 | 209 | 208 |   |
| RX(n+18)     | 239 | 238      | 237              | 236              | 235                | 234 | 233 | 232    | 231      | 230 | 229 | 228 | 227 | 226 | 225 | 224 |   |
| RX(n+19)     | 255 | 254      | 253              | 252              | 251                | 250 | 249 | 248    | 247      | 246 | 245 | 244 | 243 | 242 | 241 | 240 |   |

Input area
 (256 points)

#### Ex.

For a 1-point input slave module (address: 0)

The one bit (zero bit) of RX(n+4) is occupied for the input signal because the setting address is 0.

|              |     |     |     |     |     |     |     |        |          |     |     | A<br>a | Area wi | th the<br>s of 0 | setting         |     |   |          |
|--------------|-----|-----|-----|-----|-----|-----|-----|--------|----------|-----|-----|--------|---------|------------------|-----------------|-----|---|----------|
| Remote input |     |     |     |     |     |     | In  | put da | ta bit N | lo. |     |        |         |                  | $\neg \uparrow$ |     | 1 |          |
| signal       | F   | E   | D   | С   | В   | A   | 9   | 8      | 7        | 6   | 5   | 4      | 3       | 2                |                 | 0   | 1 |          |
| RX(n+4)      | 15  | 14  | 13  | 12  | 11  | 10  | 9   | 8      | 7        | 6   | 5   | 4      | 3       | 2                | 1               | 0   | \ | <b>、</b> |
| RX(n+5)      | 31  | 30  | 29  | 28  | 27  | 26  | 25  | 24     | 23       | 22  | 21  | 20     | 19      | 18               | 17              | 16  | ] |          |
| RX(n+6)      | 47  | 46  | 45  | 44  | 43  | 42  | 41  | 40     | 39       | 38  | 37  | 36     | 35      | 34               | 33              | 32  | ] |          |
| RX(n+7)      | 63  | 62  | 61  | 60  | 59  | 58  | 57  | 56     | 55       | 54  | 53  | 52     | 51      | 50               | 49              | 48  |   |          |
| RX(n+8)      | 79  | 78  | 77  | 76  | 75  | 74  | 73  | 72     | 71       | 70  | 69  | 68     | 67      | 66               | 65              | 64  |   |          |
| RX(n+9)      | 95  | 94  | 93  | 92  | 91  | 90  | 89  | 88     | 87       | 86  | 85  | 84     | 83      | 82               | 81              | 80  |   |          |
| RX(n+10)     | 111 | 110 | 109 | 108 | 107 | 106 | 105 | 104    | 103      | 102 | 101 | 100    | 99      | 98               | 97              | 96  |   |          |
| RX(n+11)     | 127 | 126 | 125 | 124 | 123 | 122 | 121 | 120    | 119      | 118 | 117 | 116    | 115     | 114              | 113             | 112 |   |          |
| RX(n+12)     | 143 | 142 | 141 | 140 | 139 | 138 | 137 | 136    | 135      | 134 | 133 | 132    | 131     | 130              | 129             | 128 |   | 7        |
| RX(n+13)     | 159 | 158 | 157 | 156 | 155 | 154 | 153 | 152    | 151      | 150 | 149 | 148    | 147     | 146              | 145             | 144 |   | 1        |
| RX(n+14)     | 175 | 174 | 173 | 172 | 171 | 170 | 169 | 168    | 167      | 166 | 165 | 164    | 163     | 162              | 161             | 160 |   |          |
| RX(n+15)     | 191 | 190 | 189 | 188 | 187 | 186 | 185 | 184    | 183      | 182 | 181 | 180    | 179     | 178              | 177             | 176 |   |          |
| RX(n+16)     | 207 | 206 | 205 | 204 | 203 | 202 | 201 | 200    | 199      | 198 | 197 | 196    | 195     | 194              | 193             | 192 |   |          |
| RX(n+17)     | 223 | 222 | 221 | 220 | 219 | 218 | 217 | 216    | 215      | 214 | 213 | 212    | 211     | 210              | 209             | 208 |   |          |
| RX(n+18)     | 239 | 238 | 237 | 236 | 235 | 234 | 233 | 232    | 231      | 230 | 229 | 228    | 227     | 226              | 225             | 224 |   |          |
| RX(n+19)     | 255 | 254 | 253 | 252 | 251 | 250 | 249 | 248    | 247      | 246 | 245 | 244    | 243     | 242              | 241             | 240 |   | /        |

Input area (256 points)

#### Precautions

The AnyWireASLINK input signal operates all the slave modules normally connected to the bridge module.

(In addition, it operates slave modules having ID that is not registered in the bridge module as long as they are normally connected to the bridge module.)

### **Output signals**

#### Error reset request flag

Turn on and off Error reset request flag (RYn0) to turn off the following input signals or clear each error information.

- DP/DN short error (RXn1)
- Transmission cable voltage drop error (RXn3)
- DP/DN disconnection error (RXn4)
- Slave module alarm signal (RX(n+1)0)
- Parameter access error (RX(n+1)2)
- Latest error code storage area (RWrn+0)
- Latest error ID storage area (RWrn+1)
- Number of the error IDs (RWrn+131)
- Error ID information storage area (RWrn+132 to RWrn+259)
- Number of the alarm IDs (RWrn+260)
- Alarm ID information storage area (RWrn+261 to RWrn+388)
- Error ID information area input 0 to 255, output 0 to 255 (RWrn+837 to RWrn+900)
- Alarm ID information area input 0 to 255, output 0 to 255 (RWrn+901 to RWrn+964)

Point P

Powering off and on the bridge module also turns off the input signals and clears each error status.

#### Automatic address detection command

Automatic address detection command (RYn1) is turned on and off to perform the automatic address detection function.

#### Parameter access request command for the slave module

Parameter access request command for the slave module (RY(n+1)0) is turned on to read or write parameters to the slave module from the bridge module.

When this signal is turned on, Parameter access completion flag (RX(n+1)1) turns off.

In addition, Parameter accessing flag (with handshake) (RXnB) turns on.

#### Parameter batch read command for the slave module

Parameter batch read command for the slave module (RY(n+1)1) is turned on to read the parameters of all the slave modules detected by the bridge module.

When this signal is turned on, Parameter access completion flag (RX(n+1)1) turns off.

In addition, Parameter accessing flag (with handshake) (RXnB) turns on.

#### Parameter batch write command for the slave module

Parameter batch write command for the slave module (RY(n+1)2) is turned on to write parameters to all the slave modules detected by the bridge module.

When this signal is turned on, Parameter access completion flag (RX(n+1)1) turns off.

In addition, Parameter accessing flag (with handshake) (RXnB) turns on.

#### Remote register bank specification

Remote register bank specification (RY(n+2)0) selects the information to be displayed in the following remote register from the information of the 1st to 128th modules and that of the 129th to 256th modules.

• Remote register bank specification (RY(n+2)0) = OFF: Information of the 1st to 128th modules is selected.

• Remote register bank specification (RY(n+2)0) = ON: Information of the 129th to 256th modules is selected.

Remote register bank specification (RY(n+2)0) is enabled only when Remote register bank switching flag (RX(n+2)1) turns off.

#### Information displayed in remote register

Display of the following information is switched by Remote register bank specification and Remote register bank switching command.

- Connected module ID information storage area (RWrn+3 to RWrn+130)
- Error ID information storage area (RWrn+132 to RWrn+259)
- Alarm ID information storage area (RWrn+261 to RWrn+388)
- Parameter area (1) (RWrn+389 to RWrn+391) to parameter area (128) (RWrn+770 to RWrn+772)

For programs for transferring parameters (module ID + status details + sensing level) of 256 slave modules, refer to the following.

Page 78 Transfer of slave module parameters

#### Remote register bank switching command

Remote register bank switching command (RY(n+2)1) switches the information displayed in the remote register.

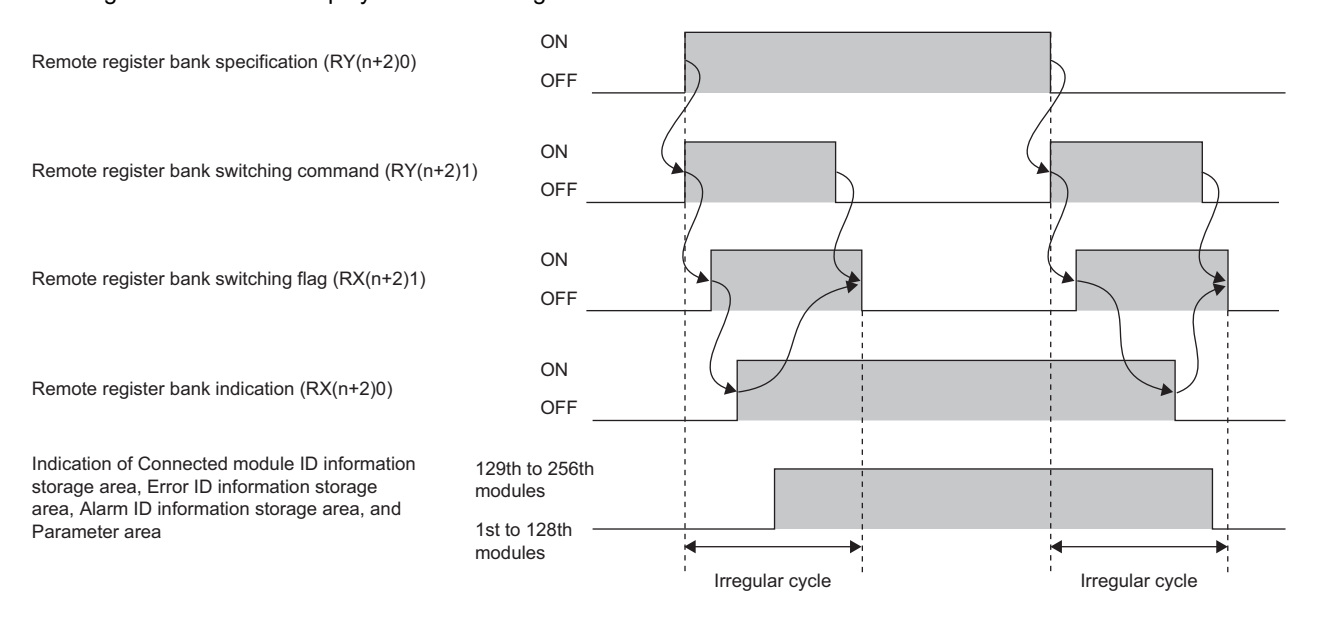

#### AnyWireASLINK output signal

When the on/off state data (on: 1, off: 0) of the output signal of the slave module is written from the CPU module, the slave module automatically outputs AnyWireASLINK output signal (RY(n+4)0 to RY(n+19)F).

Ex.

For a 2-point output slave module (address: 30)

The two bits (E and F) of RY(n+5) are occupied for the output signal because the setting address is 30.

| Area with the address of 3 | e settir<br>30   | ng  |     |     |     |     |     |         |           |     |     |     |     |     |     |     |   |
|----------------------------|------------------|-----|-----|-----|-----|-----|-----|---------|-----------|-----|-----|-----|-----|-----|-----|-----|---|
| Remote output              | $\Box \setminus$ |     |     |     |     |     | Ou  | tput da | ata bit l | No. |     |     |     |     |     |     |   |
| signal                     | F                | Е   | D   | С   | В   | A   | 9   | 8       | 7         | 6   | 5   | 4   | 3   | 2   | 1   | 0   |   |
| RY(n+4)                    | 15               | 14  | 13  | 12  | 11  | 10  | 9   | 8       | 7         | 6   | 5   | 4   | 3   | 2   | 1   | 0   |   |
| RY(n+5)                    | 31               | 30  | 29  | 28  | 27  | 26  | 25  | 24      | 22        | 22  | 21  | 20  | 19  | 18  | 17  | 16  |   |
| RY(n+6)                    | 47               | 46  | 45  | 44  | 43  | 42  | 41  | 40      | 39        | 38  | 37  | 36  | 35  | 34  | 33  | 32  |   |
| RY(n+7)                    | 63               | 62  | 61  | 60  | 59  | 58  | 57  | 56      | 55        | 54  | 53  | 52  | 51  | 50  | 49  | 48  |   |
| RY(n+8)                    | 79               | 78  | 77  | 76  | 75  | 74  | 73  | 72      | 71        | 70  | 69  | 68  | 67  | 66  | 65  | 64  |   |
| RY(n+9)                    | 95               | 94  | 93  | 92  | 91  | 90  | 89  | 88      | 87        | 86  | 85  | 84  | 83  | 82  | 81  | 80  |   |
| RY(n+10)                   | 111              | 110 | 109 | 108 | 107 | 106 | 105 | 104     | 103       | 102 | 101 | 100 | 99  | 98  | 97  | 96  |   |
| RY(n+11)                   | 127              | 126 | 125 | 124 | 123 | 122 | 121 | 120     | 119       | 118 | 117 | 116 | 115 | 114 | 113 | 112 |   |
| RY(n+12)                   | 143              | 142 | 141 | 140 | 139 | 138 | 137 | 136     | 135       | 134 | 133 | 132 | 131 | 130 | 129 | 128 |   |
| RY(n+13)                   | 159              | 158 | 157 | 156 | 155 | 154 | 153 | 152     | 151       | 150 | 149 | 148 | 147 | 146 | 145 | 144 |   |
| RY(n+14)                   | 175              | 174 | 173 | 172 | 171 | 170 | 169 | 168     | 167       | 166 | 165 | 164 | 163 | 162 | 161 | 160 |   |
| RY(n+15)                   | 191              | 190 | 189 | 188 | 187 | 186 | 185 | 184     | 183       | 182 | 181 | 180 | 179 | 178 | 177 | 176 |   |
| RY(n+16)                   | 207              | 206 | 205 | 204 | 203 | 202 | 201 | 200     | 199       | 198 | 197 | 196 | 195 | 194 | 193 | 192 |   |
| RY(n+17)                   | 223              | 222 | 221 | 220 | 219 | 218 | 217 | 216     | 215       | 214 | 213 | 212 | 211 | 210 | 209 | 208 |   |
| RY(n+18)                   | 239              | 238 | 237 | 236 | 235 | 234 | 233 | 232     | 231       | 230 | 229 | 228 | 227 | 226 | 225 | 224 |   |
| RY(n+19)                   | 255              | 254 | 253 | 252 | 251 | 250 | 249 | 248     | 247       | 246 | 245 | 244 | 243 | 242 | 241 | 240 | J |

Output area (256 points)

Ex.

For a 1-point output slave module (address: 16)

The one bit (zero bit) of RY(n+5) is occupied for the output signal because the setting address is 16.

|               |     |     |     |     |     |     |     |          |           |     |     |     | Area<br>addro | with th<br>ess of | ne setti<br>16 | ng  |    |     |           |
|---------------|-----|-----|-----|-----|-----|-----|-----|----------|-----------|-----|-----|-----|---------------|-------------------|----------------|-----|----|-----|-----------|
| Remote output |     |     |     |     |     |     | Ou  | itput da | ata bit l | No. |     |     |               |                   | $\neg$         |     |    |     |           |
| signal        | F   | E   | D   | С   | В   | Α   | 9   | 8        | 7         | 6   | 5   | 4   | 3             | 2                 | 1              | 0   |    |     |           |
| RY(n+4)       | 15  | 14  | 13  | 12  | 11  | 10  | 9   | 8        | 7         | 6   | 5   | 4   | 3             | 2                 | 1              | V O | 1  |     |           |
| RY(n+5)       | 31  | 30  | 29  | 28  | 27  | 26  | 25  | 24       | 22        | 22  | 21  | 20  | 19            | 18                | 17             | 16  | 1  | 1   |           |
| RY(n+6)       | 47  | 46  | 45  | 44  | 43  | 42  | 41  | 40       | 39        | 38  | 37  | 36  | 35            | 34                | 33             | 32  |    |     |           |
| RY(n+7)       | 63  | 62  | 61  | 60  | 59  | 58  | 57  | 56       | 55        | 54  | 53  | 52  | 51            | 50                | 49             | 48  |    |     |           |
| RY(n+8)       | 79  | 78  | 77  | 76  | 75  | 74  | 73  | 72       | 71        | 70  | 69  | 68  | 67            | 66                | 65             | 64  |    |     |           |
| RY(n+9)       | 95  | 94  | 93  | 92  | 91  | 90  | 89  | 88       | 87        | 86  | 85  | 84  | 83            | 82                | 81             | 80  |    |     |           |
| RY(n+10)      | 111 | 110 | 109 | 108 | 107 | 106 | 105 | 104      | 103       | 102 | 101 | 100 | 99            | 98                | 97             | 96  |    |     |           |
| RY(n+11)      | 127 | 126 | 125 | 124 | 123 | 122 | 121 | 120      | 119       | 118 | 117 | 116 | 115           | 114               | 113            | 112 |    |     | Output a  |
| RY(n+12)      | 143 | 142 | 141 | 140 | 139 | 138 | 137 | 136      | 135       | 134 | 133 | 132 | 131           | 130               | 129            | 128 |    | 7   | (256 poir |
| RY(n+13)      | 159 | 158 | 157 | 156 | 155 | 154 | 153 | 152      | 151       | 150 | 149 | 148 | 147           | 146               | 145            | 144 |    |     |           |
| RY(n+14)      | 175 | 174 | 173 | 172 | 171 | 170 | 169 | 168      | 167       | 166 | 165 | 164 | 163           | 162               | 161            | 160 |    |     |           |
| RY(n+15)      | 191 | 190 | 189 | 188 | 187 | 186 | 185 | 184      | 183       | 182 | 181 | 180 | 179           | 178               | 177            | 176 |    |     |           |
| RY(n+16)      | 207 | 206 | 205 | 204 | 203 | 202 | 201 | 200      | 199       | 198 | 197 | 196 | 195           | 194               | 193            | 192 |    |     |           |
| RY(n+17)      | 223 | 222 | 221 | 220 | 219 | 218 | 217 | 216      | 215       | 214 | 213 | 212 | 211           | 210               | 209            | 208 |    | l l |           |
| RY(n+18)      | 239 | 238 | 237 | 236 | 235 | 234 | 233 | 232      | 231       | 230 | 229 | 228 | 227           | 226               | 225            | 224 |    |     |           |
| RY(n+19)      | 255 | 254 | 253 | 252 | 251 | 250 | 249 | 248      | 247       | 246 | 245 | 244 | 243           | 242               | 241            | 240 | IJ | 1   |           |

#### ea its)

Precautions

The AnyWireASLINK output signal operates all the slave modules normally connected to the bridge module. (In addition, it operates slave modules having ID that is not registered in the bridge module as long as they are normally connected to the bridge module.)

### 6.3 Lists of Remote Register Areas

Input or output of AnyWireASLINK uses remote register areas of CC-Link IE Field Network.

The following table lists remote register areas of the bridge module.

| CC-Link IE Field<br>remote register | l Network side<br>input   | AnyWireASLINK side in                                     | nput signal                        | CC-Link IE Fiel | d Network side<br>r output | AnyWireASLINK side output signal                      |
|-------------------------------------|---------------------------|-----------------------------------------------------------|------------------------------------|-----------------|----------------------------|-------------------------------------------------------|
| Decimal                             | Hexadecimal               |                                                           |                                    | Decimal         | Hexadecimal                |                                                       |
| RWrn+0                              | RWrn+0H                   | Latest error code storage are                             | ea                                 | RWwn+0          | RWwn+0H                    | Parameter access setting                              |
| RWrn+1                              | RWm+1H                    | Latest error ID storage area                              |                                    | RWwn+1          | RWwn+1H                    | Parameter access<br>target module ID<br>specification |
| RWrn+2                              | RWrn+2H                   | Number of the IDs of the cor                              | nnected modules                    | RWwn+2 to       | RWwn+2H to                 | Use prohibited                                        |
| RWrn+3 to<br>RWrn+130               | RWrn+3H to<br>RWrn+82H    | Connected module ID inform                                | nation storage area <sup>*1</sup>  | RWwn+1023       | RWwn+3FFH                  |                                                       |
| RWrn+131                            | RWrn+83H                  | Number of the error IDs                                   |                                    |                 |                            |                                                       |
| RWrn+132 to<br>RWrn+259             | RWrn+84H to<br>RWrn+103H  | Error ID information storage                              | area <sup>*1</sup>                 |                 |                            |                                                       |
| RWrn+260                            | RWrn+104H                 | Number of the alarm IDs                                   |                                    |                 |                            |                                                       |
| RWrn+261 to<br>RWrn+388             | RWrn+105H to<br>RWrn+184H | Alarm ID information storage                              | e area <sup>*1</sup>               |                 |                            |                                                       |
| RWrn+389                            | RWrn+185H                 | Parameter area (1) <sup>*1</sup>                          | Module ID                          |                 |                            |                                                       |
| RWrn+390                            | RWrn+186H                 |                                                           | Status details                     |                 |                            |                                                       |
| RWrn+391                            | RWrn+187H                 |                                                           | Sensing level                      |                 |                            |                                                       |
| RWrn+392                            | RWrn+188H                 | Parameter area (2) <sup>*1</sup>                          | Module ID                          |                 |                            |                                                       |
| RWrn+393                            | RWrn+189H                 |                                                           | Status details                     |                 |                            |                                                       |
| RWrn+394                            | RWrn+18AH                 |                                                           | Sensing level                      |                 |                            |                                                       |
| ÷                                   | :                         | :                                                         |                                    |                 |                            |                                                       |
| RWrn+767                            | RWrn+2FFH                 | Parameter area (127) <sup>*1</sup>                        | Module ID                          |                 |                            |                                                       |
| RWrn+768                            | RWrn+300H                 |                                                           | Status details                     |                 |                            |                                                       |
| RWrn+769                            | RWrn+301H                 |                                                           | Sensing level                      |                 |                            |                                                       |
| RWrn+770                            | RWrn+302H                 | Parameter area (128) <sup>*1</sup>                        | Module ID                          |                 |                            |                                                       |
| RWrn+771                            | RWrn+303H                 |                                                           | Status details                     |                 |                            |                                                       |
| RWrn+772                            | RWrn+304H                 |                                                           | Sensing level                      |                 |                            |                                                       |
| RWrn+773 to<br>RWrn+804             | RWrn+305H to<br>RWrn+324H | Connected module ID inform<br>255 (315H to 324H: use prof | nation area output 0 to nibited)   |                 |                            |                                                       |
| RWrn+805 to<br>RWrn+836             | RWrn+325H to<br>RWrn+344H | Connected module ID inform<br>255 (335H to 344H: use prof | nation area input 0 to<br>nibited) |                 |                            |                                                       |
| RWrn+837 to<br>RWrn+868             | RWrn+345H to<br>RWrn+364H | Error ID information area out<br>364H: use prohibited)    | tput 0 to 255 (355H to             |                 |                            |                                                       |
| RWrn+869 to<br>RWrn+900             | RWrn+365H to<br>RWrn+384H | Error ID information area inp<br>384H: use prohibited)    | ut 0 to 255 (375H to               |                 |                            |                                                       |
| RWrn+901 to<br>RWrn+932             | RWrn+385H to<br>RWrn+3A4H | Alarm ID information area ou<br>3A4H: use prohibited)     | Itput 0 to 255 (395H to            |                 |                            |                                                       |
| RWrn+933 to<br>RWrn+964             | RWrn+3A5H to<br>RWrn+3C4H | Alarm ID information area in<br>3C4H: use prohibited)     | put 0 to 255 (3B5H to              |                 |                            |                                                       |
| RWrn+965 to<br>RWrn+1023            | RWrn+3C5H to<br>RWrn+3FFH | Use prohibited                                            |                                    |                 |                            |                                                       |

n: Start address of the bridge module assigned by the CC-Link IE Field configuration setting

\*1 Data of 128 slave modules is stored. Up to 256 slave modules are connectable to the bridge module having the serial number of which first five digits are "20052" or later. If information of 128 or more slave modules is stored in such bridge module, the information of the 1st to 128th modules or that of the 129th to 256th modules is stored depending on Remote register bank indication (RX(n+2)0).

### 6.4 Details of Remote Register Areas

#### Latest error code storage area

Hardware errors detected in the bridge module and the latest error code of the AnyWireASLINK system are stored in Latest error code storage area (RWrn+0). For error codes stored, refer to the following.

Page 106 Before Troubleshooting

#### Latest error ID storage area

The error ID of the module targeted for the latest error code is stored in Latest error ID storage area (RWrn+1). The following table lists error codes stored.

| Error code     | Description                 | Remote input signal turned on when the error occurs |
|----------------|-----------------------------|-----------------------------------------------------|
| 00CAH          | DP/DN disconnection error   | DP/DN disconnection error (RXn4)                    |
| 012CH<br>012DH | Slave module hardware error | Slave module alarm signal (RX(n+1)0)                |
| 012FH          | Parameter value error       |                                                     |
| 0130H          | Parameter access error      |                                                     |
| 0131H          | Slave module status error   |                                                     |
| 0190H          | Same ID used error          |                                                     |
| 0191H          | No ID setting error         |                                                     |
| 01F4H          | Backup data error           | -                                                   |

For the following error codes, the value 0FFFH is stored in Latest error ID storage area (RWrn+1).

| Error code                       | Description                             | Remote input signal turned on when the error occurs |
|----------------------------------|-----------------------------------------|-----------------------------------------------------|
| 0064H<br>0065H<br>0066H<br>0067H | Hardware failure                        | _                                                   |
| 00C8H                            | Transmission cable voltage drop error   | Transmission cable voltage drop error (RXn3)        |
| 00C9H                            | DP/DN short error                       | DP/DN short error (RXn1)                            |
| 012EH                            | Parameter access target module ID error | Slave module alarm signal (RX(n+1)0)                |
| 0E03H                            | Connection error (129 or more modules)  | Connection error (129 or more modules) (RXn6)       |

#### Number of the IDs of the connected modules

When the automatic address detection function is executed, the number of IDs of the slave modules detected is stored in Number of the IDs of the connected modules (RWrn+2). (Up to 256)

The number of IDs stored is maintained even after power-off.

When Connection error (129 or more modules) (RXn6) turns on, I/O data of the ASLINK slave module is cleared and Number of IDs of the connected modules is displayed as 0.

#### Connected module ID information storage area

The ID information of the slave modules connected to the bridge module is stored in Connected module ID information storage area (RWrn+3 to RWrn+130) in ascending order when the automatic address detection is performed. (Up to 128) The ID information of slave modules to be stored is as follows depending on the value of Remote register bank indication (RX(n+2)0).

• Remote register bank indication (RX(n+2)0) = OFF: Information of the 1st to 128th modules

• Remote register bank indication (RX(n+2)0) = ON: Information of the 129th to 256th modules

Any of the following is stored.

- 0000H to 00FFH: ID of the output slave module
- 0200H to 02FFH: ID of the input slave module or I/O combined slave module

Information of the stored ID is maintained even after power-off.

#### Number of the error IDs

Among the IDs of the slave modules connected, the number of IDs with a response error is stored in Number of the error IDs (RWrn+131) at power-on or after the automatic address detection function is executed. (Up to 256)

The stored value is maintained until the bridge module is powered off and on or Error reset request flag (RYn0) is turned on after the error is cleared.

#### Error ID information storage area

The information of ID with a response error of slave modules connected to the bridge module is stored in Error ID information storage area (RWrn+132 to RWrn+259) in ascending order when the power is turned on or after the automatic address detection is performed. (Up to 128)

The ID information of slave modules to be stored is as follows depending on the value of Remote register bank indication (RX(n+2)0).

- Remote register bank indication (RX(n+2)0) = OFF: Information of the 1st to 128th modules
- Remote register bank indication (RX(n+2)0) = ON: Information of the 129th to 256th modules

Any of the following is stored.

- · 0000H to 00FFH: ID of the output slave module
- · 0200H to 02FFH: ID of the input slave module or I/O combined slave module

The stored value is maintained until the bridge module is powered off and on or Error reset request flag (RYn0) is turned on after the error is cleared.

#### Number of the alarm IDs

Among the IDs of the slave modules connected, the number of IDs on which an alarm is raised is stored in Number of the alarm IDs (RWrn+260) at power-on or after the automatic address detection function is executed. (Up to 256) The stored value is maintained until the bridge module is powered off and on or Error reset request flag (RYn0) is turned on after the error is cleared.

#### Alarm ID information storage area

The ID information of the slave modules in which an alarm is raised is stored in Alarm ID information storage area (RWrn+261 to RWrn+388) in ascending order. (Up to 128)

The ID information of slave modules to be stored is as follows depending on the value of Remote register bank indication (RX(n+2)0).

- Remote register bank indication (RX(n+2)0) = OFF: Information of the 1st to 128th modules
- Remote register bank indication (RX(n+2)0) = ON: Information of the 129th to 256th modules

Any of the following is stored.

- 0000H to 00FFH: ID of the output slave module
- · 0200H to 02FFH: ID of the input slave module or I/O combined slave module

The stored value is maintained until the bridge module is powered off and on or Error reset request flag (RYn0) is turned on after the error is cleared.

#### Parameter areas (1) to (128)

Parameter areas (1) to (128) have the following three parameters.

#### ■Module ID

Module ID (RWrn+389, RWrn+392, ..., RWrn+767, RWrn+770) indicates the ID of the slave module. (Up to 128) The ID information of slave modules to be stored is as follows depending on the value of Remote register bank indication (RX(n+2)0).

- Remote register bank indication (RX(n+2)0) = OFF: Information of the 1st to 128th modules
- Remote register bank indication (RX(n+2)0) = ON: Information of the 129th to 256th modules

Any of the following is stored.

- 0000H to 00FFH: ID of the output slave module
- 0200H to 02FFH: ID of the input slave module or I/O combined slave module

#### ■Status details

Status details (RWrn+390, RWrn+393, ..., RWrn+768, RWrn+771) indicates the status details of the ASLINK parameters. (Up to 128)

The status details of slave modules to be stored is as follows depending on the value of Remote register bank indication (RX(n+2)0).

- Remote register bank indication (RX(n+2)0) = OFF: Information of the 1st to 128th modules
- Remote register bank indication (RX(n+2)0) = ON: Information of the 129th to 256th modules
- For the status details, refer to the following.

Page 61 Parameters

#### Sensing level

Sensing level (RWrn+391, RWrn+394, ..., RWrn+769, RWrn+772) indicates the sensing level of the ASLINK parameters. (Up to 128)

The status details of slave modules to be stored is as follows depending on the value of Remote register bank indication (RX(n+2)0).

• Remote register bank indication (RX(n+2)0) = OFF: Information of the 1st to 128th modules

• Remote register bank indication (RX(n+2)0) = ON: Information of the 129th to 256th modules

The value differs depending on the connected slave module. ( Manual of the slave module used (manufactured by Anywire Corporation))

#### **Connected module ID information area**

These buffer memory areas (RWrn+773 to RWrn+836) show connected IDs in units of bits for reference.

These areas are used in the same manner as Connected module ID information storage area.

The bits corresponding to target IDs of connected slave modules are turned on.

Ex.

When an input slave module with the address of 5 is connected, bit 5 in RWrn+805 is on.

| Remote regist                                                                                                    | ter input signal                                                                                                    |                                                                                                    |                                                                                                    |                                                                                                    |                                                                                                    |                                                                                                    | Inpu                                                                                                    | t data I                                                                                                    | oit (out                                                                                                    | put sla                                                                                                    | ve mo                                                                                                    | dule)                                                                                              |                                                                                                    |                                                                                                    |                                                                                                    |                                                                                               |                                                                                                    |
|----------------------------------------------------------------------------------------------------|----------------------------------------------------------------------------------------------------|----------------------------------------------------------------------------------------------------|----------------------------------------------------------------------------------------------------|----------------------------------------------------------------------------------------------------|----------------------------------------------------------------------------------------------------|----------------------------------------------------------------------------------------------------|----------------------------------------------------------------------------------------------------|----------------------------------------------------------------------------------------------------|----------------------------------------------------------------------------------------------------|----------------------------------------------------------------------------------------------------|----------------------------------------------------------------------------------------------------|----------------------------------------------------------------------------------------------------|----------------------------------------------------------------------------------------------------|----------------------------------------------------------------------------------------------------|----------------------------------------------------------------------------------------------------|-----------------------------------------------------------------------------------------------|----------------------------------------------------------------------------------------------------|
| Decimal                                                                                                    | Hexadecimal                                                                                                    | F                                                                                                    | Е                                                                                                    | D                                                                                                    | С                                                                                                    | В                                                                                                    | Α                                                                                                    | 9                                                                                                    | 8                                                                                                    | 7                                                                                                    | 6                                                                                                    | 5                                                                                                  | 4                                                                                                    | 3                                                                                                    | 2                                                                                                  | 1                                                                                             | 0                                                                                                  |
| RWrn+773                                                                                                    | RWrn+305H                                                                                                    | 15                                                                                                    | 14                                                                                                   | 13                                                                                                   | 12                                                                                                    | 11                                                                                                    | 10                                                                                                    | 9                                                                                                    | 8                                                                                                    | 7                                                                                                    | 6                                                                                                    | 5                                                                                                  | 4                                                                                                    | 3                                                                                                    | 2                                                                                                  | 1                                                                                             | 0                                                                                                  |
| RWrn+774                                                                                                    | RWrn+306H                                                                                                    | 31                                                                                                    | 30                                                                                                   | 29                                                                                                   | 28                                                                                                    | 27                                                                                                    | 26                                                                                                    | 25                                                                                                    | 24                                                                                                    | 23                                                                                                    | 22                                                                                                    | 21                                                                                                 | 20                                                                                                    | 19                                                                                                    | 18                                                                                                 | 17                                                                                            | 16                                                                                                 |
| RWrn+775                                                                                                    | RWrn+307H                                                                                                    | 47                                                                                                    | 46                                                                                                   | 45                                                                                                   | 44                                                                                                    | 43                                                                                                    | 42                                                                                                    | 41                                                                                                    | 40                                                                                                    | 39                                                                                                    | 38                                                                                                    | 37                                                                                                 | 36                                                                                                    | 35                                                                                                    | 34                                                                                                 | 33                                                                                            | 32                                                                                                 |
| RWrn+776                                                                                                    | RWrn+308H                                                                                                    | 63                                                                                                    | 62                                                                                                   | 61                                                                                                   | 60                                                                                                    | 59                                                                                                    | 58                                                                                                    | 57                                                                                                    | 56                                                                                                    | 55                                                                                                    | 54                                                                                                    | 53                                                                                                 | 52                                                                                                    | 51                                                                                                    | 50                                                                                                 | 49                                                                                            | 48                                                                                                 |
| RWrn+777                                                                                                    | RWrn+309H                                                                                                    | 79                                                                                                    | 78                                                                                                   | 77                                                                                                   | 76                                                                                                    | 75                                                                                                    | 74                                                                                                    | 73                                                                                                    | 72                                                                                                    | 71                                                                                                    | 70                                                                                                    | 69                                                                                                 | 68                                                                                                    | 67                                                                                                    | 66                                                                                                 | 65                                                                                            | 64                                                                                                 |
| RWrn+778                                                                                                    | RWrn+30AH                                                                                                    | 95                                                                                                    | 94                                                                                                   | 93                                                                                                   | 92                                                                                                    | 91                                                                                                    | 90                                                                                                    | 89                                                                                                    | 88                                                                                                    | 87                                                                                                    | 86                                                                                                    | 85                                                                                                 | 84                                                                                                    | 83                                                                                                    | 82                                                                                                 | 81                                                                                            | 80                                                                                                 |
| RWrn+779                                                                                                    | RWrn+30BH                                                                                                    | 111                                                                                                    | 110                                                                                                  | 109                                                                                                  | 108                                                                                                    | 107                                                                                                    | 106                                                                                                    | 105                                                                                                    | 104                                                                                                    | 103                                                                                                    | 102                                                                                                    | 101                                                                                                | 100                                                                                                    | 99                                                                                                    | 98                                                                                                 | 97                                                                                            | 96                                                                                                 |
| RWrn+780                                                                                                    | RWrn+30CH                                                                                                    | 127                                                                                                    | 126                                                                                                  | 125                                                                                                  | 124                                                                                                    | 123                                                                                                    | 122                                                                                                    | 121                                                                                                    | 120                                                                                                    | 119                                                                                                    | 118                                                                                                    | 117                                                                                                | 116                                                                                                    | 115                                                                                                    | 114                                                                                                | 113                                                                                           | 112                                                                                                |
| RWrn+781                                                                                                    | RWrn+30DH                                                                                                    | 143                                                                                                    | 142                                                                                                  | 141                                                                                                  | 140                                                                                                    | 139                                                                                                    | 138                                                                                                    | 137                                                                                                    | 136                                                                                                    | 135                                                                                                    | 134                                                                                                    | 133                                                                                                | 132                                                                                                    | 131                                                                                                    | 130                                                                                                | 129                                                                                           | 128                                                                                                |
| RWrn+782                                                                                                    | RWrn+30EH                                                                                                    | 159                                                                                                    | 158                                                                                                  | 157                                                                                                  | 156                                                                                                    | 155                                                                                                    | 154                                                                                                    | 153                                                                                                    | 152                                                                                                    | 151                                                                                                    | 150                                                                                                    | 149                                                                                                | 148                                                                                                    | 147                                                                                                    | 146                                                                                                | 145                                                                                           | 144                                                                                                |
| RWrn+783                                                                                                    | RWrn+30FH                                                                                                    | 175                                                                                                    | 174                                                                                                  | 173                                                                                                  | 172                                                                                                    | 171                                                                                                    | 170                                                                                                    | 169                                                                                                    | 168                                                                                                    | 167                                                                                                    | 166                                                                                                    | 165                                                                                                | 164                                                                                                    | 163                                                                                                    | 162                                                                                                | 161                                                                                           | 160                                                                                                |
| RWrn+784                                                                                                    | RWrn+310H                                                                                                    | 191                                                                                                    | 190                                                                                                  | 189                                                                                                  | 188                                                                                                    | 187                                                                                                    | 186                                                                                                    | 185                                                                                                    | 184                                                                                                    | 183                                                                                                    | 182                                                                                                    | 181                                                                                                | 180                                                                                                    | 179                                                                                                    | 178                                                                                                | 177                                                                                           | 176                                                                                                |
| RWrn+785                                                                                                    | RWrn+311H                                                                                                    | 207                                                                                                    | 206                                                                                                  | 205                                                                                                  | 204                                                                                                    | 203                                                                                                    | 202                                                                                                    | 201                                                                                                    | 200                                                                                                    | 199                                                                                                    | 198                                                                                                    | 197                                                                                                | 196                                                                                                    | 195                                                                                                    | 194                                                                                                | 193                                                                                           | 192                                                                                                |
| RWrn+786                                                                                                    | RWrn+312H                                                                                                    | 223                                                                                                    | 222                                                                                                  | 221                                                                                                  | 220                                                                                                    | 219                                                                                                    | 218                                                                                                    | 217                                                                                                    | 216                                                                                                    | 215                                                                                                    | 214                                                                                                    | 213                                                                                                | 212                                                                                                    | 211                                                                                                    | 210                                                                                                | 209                                                                                           | 208                                                                                                |
| RWrn+787                                                                                                    | RWrn+313H                                                                                                    | 239                                                                                                    | 238                                                                                                  | 237                                                                                                  | 236                                                                                                    | 235                                                                                                    | 234                                                                                                    | 233                                                                                                    | 232                                                                                                    | 231                                                                                                    | 230                                                                                                    | 229                                                                                                | 228                                                                                                    | 227                                                                                                    | 226                                                                                                | 225                                                                                           | 224                                                                                                |
| RWrn+788                                                                                                    | RWrn+314H                                                                                                    | 255                                                                                                    | 254                                                                                                  | 253                                                                                                  | 252                                                                                                    | 251                                                                                                    | 250                                                                                                    | 249                                                                                                    | 248                                                                                                    | 247                                                                                                    | 246                                                                                                    | 245                                                                                                | 244                                                                                                    | 243                                                                                                    | 242                                                                                                | 241                                                                                           | 240                                                                                                |
|                                                                                                    |                                                                                                    |                                                                                                    |                                                                                                    |                                                                                                    |                                                                                                    |                                                                                                    |                                                                                                    |                                                                                                    |                                                                                                    |                                                                                                    |                                                                                                    |                                                                                                    |                                                                                                    |                                                                                                    |                                                                                                    |                                                                                               |                                                                                                    |
| Remote regist                                                                                                    | ter input signal                                                                                                    |                                                                                                    |                                                                                                    |                                                                                                    | Input                                                                                                    | data b                                                                                                    | it (inpu                                                                                                    | ut slave                                                                                                    | modu                                                                                                    | ile, I/O                                                                                                    | combi                                                                                                    | ned sla                                                                                            | ave mo                                                                                                    | dule)                                                                                                    |                                                                                                    |                                                                                               |                                                                                                    |
| Remote regist<br>Decimal                                                                                                    | ter input signal<br>Hexadecimal                                                                                                    | F                                                                                                    | E                                                                                                    | D                                                                                                    | Input<br>C                                                                                                    | data b<br>B                                                                                                    | it (inpu<br>A                                                                                                    | it slave<br>9                                                                                                    | e modu<br>8                                                                                                    | ile, I/O<br>7                                                                                                    | combi<br>6                                                                                                  | ned sla<br>5                                                                                       | ave mo<br>4                                                                                                    | odule)<br>3                                                                                                    | 2                                                                                                  | 1                                                                                             | 0                                                                                                  |
| Remote regist<br>Decimal<br>RWrn+805                                                                                                    | ter input signal<br>Hexadecimal<br>RWrn+325H                                                                                                    | F<br>15                                                                                                    | E<br>14                                                                                              | D<br>13                                                                                              | Input<br>C<br>12                                                                                              | data b<br>B<br>11                                                                                                    | it (inpu<br>A<br>10                                                                                              | it slave<br>9<br>9                                                                                                    | e modu<br>8<br>8                                                                                                    | ile, I/O<br>7<br>7                                                                                                  | combi<br>6<br>6                                                                                             | ned sla<br>5<br>_5                                                                                 | ave mo<br>4<br>4                                                                                                    | odule)<br>3<br>3                                                                                                    | 2                                                                                                  | 1                                                                                             | 0                                                                                                  |
| Remote regist<br>Decimal<br>RWrn+805<br>RWrn+806                                                                                                    | ter input signal<br>Hexadecimal<br>RWrn+325H<br>RWrn+326H                                                                                                    | F<br>15<br>31                                                                                                    | E<br>14<br>30                                                                                        | D<br>13<br>29                                                                                        | Input<br>C<br>12<br>28                                                                                        | data b<br>B<br>11<br>27                                                                                                    | it (inpu<br>A<br>10<br>26                                                                                        | ut slave<br>9<br>9<br>25                                                                                                    | e modu<br>8<br>8<br>24                                                                                                    | ile, I/O<br>7<br>7<br>23                                                                                            | combi<br>6<br>6<br>22                                                                                       | ned sla<br>5<br>5<br>21                                                                            | ave mo<br>4<br>4<br>20                                                                                                    | odule)<br>3<br>3<br>19                                                                                                    | 2<br>2<br>18                                                                                       | 1<br>1<br>17                                                                                  | 0<br>0<br>16                                                                                       |
| Remote regist<br>Decimal<br>RWrn+805<br>RWrn+806<br>RWrn+807                                                                                                    | ter input signal<br>Hexadecimal<br>RWrn+325H<br>RWrn+326H<br>RWrn+327H                                                                                                    | F<br>15<br>31<br>47                                                                                                    | E<br>14<br>30<br>46                                                                                  | D<br>13<br>29<br>45                                                                                  | Input<br>C<br>12<br>28<br>44                                                                                  | data b<br>B<br>11<br>27<br>43                                                                                                    | it (inpu<br>A<br>10<br>26<br>42                                                                                  | ut slave<br>9<br>9<br>25<br>41                                                                                                    | e modu<br>8<br>8<br>24<br>40                                                                                                    | ile, I/O<br>7<br>23<br>39                                                                                           | combi<br>6<br>22<br>38                                                                                      | ned sla<br>5<br>21<br>37                                                                           | 4<br>4<br>20<br>36                                                                                                    | odule)<br>3<br>3<br>19<br>35                                                                                                    | 2<br>2<br>18<br>34                                                                                 | 1<br>1<br>17<br>33                                                                            | 0<br>0<br>16<br>32                                                                                 |
| Remote regist<br>Decimal<br>RWrn+805<br>RWrn+806<br>RWrn+807<br>RWrn+808                                                                                                    | ter input signal<br>Hexadecimal<br>RWrn+325H<br>RWrn+326H<br>RWrn+327H<br>RWrn+328H                                                                                                    | F<br>15<br>31<br>47<br>63                                                                                                    | E<br>14<br>30<br>46<br>62                                                                            | D<br>13<br>29<br>45<br>61                                                                            | Input<br>C<br>12<br>28<br>44<br>60                                                                            | data b<br>B<br>11<br>27<br>43<br>59                                                                                                    | it (inpu<br>A<br>10<br>26<br>42<br>58                                                                            | ut slave<br>9<br>9<br>25<br>41<br>57                                                                                              | 8<br>8<br>24<br>40                                                                                                    | 1le, I/O<br>7<br>23<br>39                                                                                           | combi<br>6<br>22<br>38                                                                                      | ned sla<br>5<br>21<br>37                                                                           | 4<br>4<br>20<br>36<br>52                                                                                                    | odule)<br>3<br>3<br>19<br>35<br>51                                                                                                    | 2<br>2<br>18<br>34<br>50                                                                           | 1<br>17<br>33<br>49                                                                           | 0<br>0<br>16<br>32<br>48                                                                           |
| Remote regist<br>Decimal<br>RWrn+805<br>RWrn+806<br>RWrn+807<br>RWrn+808<br>RWrn+809                                                                                                    | ter input signal<br>Hexadecimal<br>RWm+325H<br>RWm+326H<br>RWm+327H<br>RWm+328H<br>RWm+329H                                                                                                    | F<br>15<br>31<br>47<br>63<br>79                                                                                                    | E<br>14<br>30<br>46<br>62<br>78                                                                      | D<br>13<br>29<br>45<br>61<br>77                                                                      | Input<br>C<br>12<br>28<br>44<br>60<br>76                                                                      | data b<br>B<br>11<br>27<br>43<br>59<br>75                                                                                                    | it (inpu<br>A<br>10<br>26<br>42<br>58<br>74                                                                      | ut slave<br>9<br>25<br>41<br>5<br>7 Th<br>wi                                                                                      | e modu<br>8<br>8<br>24<br>40<br>FC<br>ne inpu                                                                                                    | 1le, I/O<br>7<br>23<br>39<br>55<br>It slave                                                                         | combi<br>6<br>22<br>38<br>e modu                                                                            | ned sla<br>5<br>/21<br>37<br>                                                                      | 4<br>4<br>20<br>36<br>52<br>68                                                                                                    | 3       3       19       35       51       67                                                                                                    | 2<br>2<br>18<br>34<br>50<br>66                                                                     | 1<br>17<br>33<br>49<br>65                                                                     | 0<br>0<br>16<br>32<br>48<br>64                                                                     |
| Remote regist<br>Decimal<br>RWrn+805<br>RWrn+806<br>RWrn+807<br>RWrn+808<br>RWrn+809<br>RWrn+810                                                                                                    | ter input signal<br>Hexadecimal<br>RWm+325H<br>RWm+326H<br>RWm+327H<br>RWm+328H<br>RWm+329H<br>RWm+32AH                                                                                                 | F<br>15<br>31<br>47<br>63<br>79<br>95                                                                                                    | E<br>14<br>30<br>46<br>62<br>78<br>94                                                                | D<br>13<br>29<br>45<br>61<br>77<br>93                                                                | Input<br>C<br>12<br>28<br>44<br>60<br>76<br>92                                                                | data b<br>B<br>11<br>27<br>43<br>59<br>75<br>91                                                                                                    | it (inpu<br>A<br>10<br>26<br>42<br>58<br>74<br>90                                                                | 1t slave<br>9<br>9<br>25<br>41<br>5 <sup>7</sup><br>Th<br>8 cc                                                                    | e modu<br>8<br>8<br>24<br>40<br>50<br>ne inpu<br>ith the<br>onnecte                                                                                                    | Ile, I/O<br>7<br>23<br>39<br>55<br>ID of 5<br>ed.                                                                   | combi<br>6<br>22<br>38<br>38<br>5<br>modu<br>is                                                             | ned sla<br>5<br>21<br>37<br>le<br>5                                                                | 4<br>4<br>20<br>36<br>52<br>68<br>84                                                                                                    | odule)<br>3<br>3<br>19<br>35<br>51<br>67<br>83                                                                                                    | 2<br>2<br>18<br>34<br>50<br>66<br>82                                                               | 1<br>17<br>33<br>49<br>65<br>81                                                               | 0<br>0<br>16<br>32<br>48<br>64<br>80                                                               |
| Remote regist<br>Decimal<br>RWrn+805<br>RWrn+806<br>RWrn+807<br>RWrn+808<br>RWrn+809<br>RWrn+810<br>RWrn+811                                                                                                    | ter input signal<br>Hexadecimal<br>RWm+325H<br>RWm+326H<br>RWm+327H<br>RWm+328H<br>RWm+329H<br>RWm+322H<br>RWm+32BH                                                                                     | F<br>15<br>31<br>47<br>63<br>79<br>95<br>111                                                                                                    | E<br>14<br>30<br>46<br>62<br>78<br>94<br>110                                                         | D<br>13<br>29<br>45<br>61<br>77<br>93<br>109                                                         | Input<br>C<br>12<br>28<br>44<br>60<br>76<br>92<br>108                                                         | data b<br>B<br>11<br>27<br>43<br>59<br>75<br>91<br>107                                                                                                    | it (inpu<br>A<br>10<br>26<br>42<br>58<br>74<br>90<br>106                                                         | 1t slave<br>9<br>25<br>41<br>57<br>7 Tr<br>7 Wi<br>8 cc<br>105                                                                    | e modu<br>8<br>8<br>24<br>40<br>50<br>ne inpu<br>ith the<br>nnecto                                                                                                    | Ile, I/O<br>7<br>23<br>39<br>55<br>ILD of 5<br>ed.<br>103                                                           | combi<br>6<br>6<br>22<br>38<br>e modu<br>is                                                                 | ned sla<br>5<br>21<br>37<br>5<br>le<br>9<br>5<br>                                                  | ave mo           4           4           20           36           52           68           84           100                                                                                                    | bdule)<br>3<br>3<br>19<br>35<br>51<br>67<br>83<br>99                                                                                                    | 2<br>2<br>18<br>34<br>50<br>66<br>82<br>98                                                         | 1<br>17<br>33<br>49<br>65<br>81<br>97                                                         | 0<br>0<br>16<br>32<br>48<br>64<br>80<br>96                                                         |
| Remote regist           Decimal           RWrn+805           RWrn+806           RWrn+807           RWrn+808           RWrn+809           RWrn+810           RWrn+811           RWrn+812                                                                                                    | ter input signal<br>Hexadecimal<br>RWm+325H<br>RWm+326H<br>RWm+327H<br>RWm+328H<br>RWm+329H<br>RWm+322H<br>RWm+322H<br>RWm+32CH                                                                         | F<br>15<br>31<br>47<br>63<br>79<br>95<br>111<br>127                                                                                                    | E<br>14<br>30<br>46<br>62<br>78<br>94<br>110<br>126                                                  | D<br>13<br>29<br>45<br>61<br>77<br>93<br>109<br>125                                                  | Input<br>C<br>12<br>28<br>44<br>60<br>76<br>92<br>108<br>124                                                  | data b<br>B<br>11<br>27<br>43<br>59<br>75<br>91<br>107<br>123                                                                                                    | it (inpu<br>A<br>10<br>26<br>42<br>58<br>74<br>90<br>106<br>122                                                  | ut slave<br>9<br>25<br>41<br>57<br>7 Th<br>7 Th<br>8 cc<br>105<br>121                                                             | e modu<br>8<br>8<br>24<br>40<br>50<br>ne inpu<br>ith the<br>prinecte<br>104<br>120                                                                                                    | Ile, I/O<br>7<br>7<br>23<br>39<br>55<br>ID of 5<br>ed.<br>103<br>119                                                | combi<br>6<br>22<br>38<br>2<br>e modu<br>is<br>102<br>118                                                   | ned sla<br>5<br>21<br>37<br>101<br>117                                                             | ave mo           4           20           36           52           68           84           100           116                                                                                                    | bdule)<br>3<br>3<br>19<br>35<br>51<br>67<br>83<br>99<br>115                                                                                                    | 2<br>2<br>18<br>34<br>50<br>66<br>82<br>98<br>114                                                  | 1<br>17<br>33<br>49<br>65<br>81<br>97<br>113                                                  | 0<br>0<br>16<br>32<br>48<br>64<br>80<br>96<br>112                                                  |
| Remote regist           Decimal           RWrn+805           RWrn+806           RWrn+807           RWrn+808           RWrn+809           RWrn+810           RWrn+811           RWrn+812           RWrn+813                                                                                                    | ter input signal<br>Hexadecimal<br>RWm+325H<br>RWm+326H<br>RWm+327H<br>RWm+328H<br>RWm+329H<br>RWm+320H<br>RWm+320H<br>RWm+320H                                                                         | F<br>15<br>31<br>47<br>63<br>79<br>95<br>111<br>127<br>143                                                                                                    | E<br>14<br>30<br>46<br>62<br>78<br>94<br>110<br>126<br>142                                           | D<br>13<br>29<br>45<br>61<br>77<br>93<br>109<br>125<br>141                                           | Input<br>C<br>12<br>28<br>44<br>60<br>76<br>92<br>108<br>124<br>140                                           | data b<br>B<br>11<br>27<br>43<br>59<br>75<br>91<br>107<br>123<br>139                                                                                                    | it (inpu<br>A<br>10<br>26<br>42<br>58<br>74<br>90<br>106<br>122<br>138                                           | ut slave<br>9<br>9<br>25<br>41<br>5<br>7<br>7<br>10<br>5<br>7<br>10<br>5<br>10<br>5<br>121<br>137                                 | e modu<br>8<br>8<br>24<br>40<br>5<br>10<br>10<br>120<br>136                                                                                                    | Ile, I/O<br>7<br>7<br>23<br>39<br>55<br>ID of 5<br>ed.<br>103<br>119<br>135                                         | combi<br>6<br>22<br>38<br>modu<br>is<br>102<br>118<br>134                                                   | ned sla<br>5<br>/21<br>37<br>                                                                      | ave mo           4           4           20           36           52           68           84           100           116           132                                                                                     | bdule)<br>3<br>3<br>19<br>35<br>51<br>67<br>83<br>99<br>115<br>131                                                                                                    | 2<br>2<br>18<br>34<br>50<br>66<br>82<br>98<br>114<br>130                                           | 1<br>17<br>33<br>49<br>65<br>81<br>97<br>113<br>129                                           | 0<br>0<br>16<br>32<br>48<br>64<br>80<br>96<br>112<br>128                                           |
| Remote regist           Decimal           RWrn+805           RWrn+806           RWrn+807           RWrn+808           RWrn+809           RWrn+810           RWrn+811           RWrn+813           RWrn+814                                                                                                    | ter input signal<br>Hexadecimal<br>RWm+325H<br>RWm+326H<br>RWm+327H<br>RWm+328H<br>RWm+329H<br>RWm+320H<br>RWm+320H<br>RWm+320H<br>RWm+320H<br>RWm+320H                                                 | F<br>15<br>31<br>47<br>63<br>79<br>95<br>111<br>127<br>143<br>159                                                                                                    | E<br>14<br>30<br>46<br>62<br>78<br>94<br>110<br>126<br>142<br>158                                    | D<br>13<br>29<br>45<br>61<br>77<br>93<br>109<br>125<br>141<br>157                                    | Input<br>C<br>12<br>28<br>44<br>60<br>76<br>92<br>108<br>124<br>140<br>156                                    | data b<br>B<br>11<br>27<br>43<br>59<br>75<br>91<br>107<br>123<br>139<br>155                                                                                                    | it (inpu<br>A<br>10<br>26<br>42<br>58<br>74<br>90<br>106<br>122<br>138<br>154                                    | ut slave<br>9<br>9<br>25<br>41<br>5 <sup>7</sup> Tr<br>7 Wi<br>8 cc<br>105<br>121<br>137<br>153                                   | e modu<br>8<br>8<br>24<br>40<br>50<br>104<br>120<br>136<br>152                                                                                                    | Ile, I/O<br>7<br>23<br>39<br>15<br>10 of 5<br>ed.<br>103<br>119<br>135<br>151                                       | combi<br>6<br>22<br>38<br>modu<br>is<br>102<br>118<br>134<br>150                                            | ned sla<br>5<br>21<br>37<br>5<br>101<br>117<br>133<br>149                                          | ave model           4           20           36           52           68           84           100           116           132           148                                                                                | bdule)<br>3<br>3<br>19<br>35<br>51<br>67<br>83<br>99<br>115<br>131<br>147                                                                                                    | 2<br>2<br>18<br>34<br>50<br>66<br>82<br>98<br>114<br>130<br>146                                    | 1<br>17<br>33<br>49<br>65<br>81<br>97<br>113<br>129<br>145                                    | 0<br>0<br>16<br>32<br>48<br>64<br>80<br>96<br>112<br>128<br>144                                    |
| Remote regist           Decimal           RWrn+805           RWrn+806           RWrn+807           RWrn+808           RWrn+809           RWrn+810           RWrn+811           RWrn+813           RWrn+814           RWrn+815                                                                                                | ter input signal<br>Hexadecimal<br>RWm+325H<br>RWm+326H<br>RWm+327H<br>RWm+328H<br>RWm+329H<br>RWm+322H<br>RWm+322H<br>RWm+322H<br>RWm+322H<br>RWm+32FH                                                 | F           15           31           47           63           79           95           111           127           143           159           175                                                         | E<br>14<br>30<br>46<br>62<br>78<br>94<br>110<br>126<br>142<br>158<br>174                             | D<br>13<br>29<br>45<br>61<br>77<br>93<br>109<br>125<br>141<br>157<br>173                             | Input<br>C<br>12<br>28<br>44<br>60<br>76<br>92<br>108<br>124<br>140<br>156<br>172                             | data b<br>B<br>11<br>27<br>43<br>59<br>75<br>91<br>107<br>123<br>139<br>155<br>171                                                                                                    | it (inpu<br>A<br>10<br>26<br>42<br>58<br>74<br>90<br>106<br>122<br>138<br>154<br>170                             | ut slave<br>9<br>9<br>25<br>41<br>57<br>7<br>105<br>121<br>137<br>153<br>169                                                      | e modu<br>8<br>8<br>24<br>40<br>56<br>ne input<br>ith the<br>onnecto<br>104<br>120<br>136<br>152<br>168                                                                                                    | Ile, I/O<br>7<br>23<br>39<br>55<br>ID of 5<br>ed.<br>100<br>135<br>151<br>167                                       | combi<br>6<br>22<br>38<br>e modu<br>is<br>102<br>118<br>134<br>150<br>166                                   | ned sla<br>5<br>21<br>37<br>5<br>101<br>117<br>133<br>149<br>165                                   | ave model           4           4           20           36           52           68           84           100           116           132           148           164                                                      | bdule)<br>3<br>3<br>19<br>35<br>51<br>67<br>83<br>99<br>115<br>131<br>147<br>163                                                                                                    | 2<br>2<br>18<br>34<br>50<br>66<br>82<br>98<br>114<br>130<br>146<br>162                             | 1<br>17<br>33<br>49<br>65<br>81<br>97<br>113<br>129<br>145<br>161                             | 0<br>0<br>16<br>32<br>48<br>64<br>80<br>96<br>112<br>128<br>144<br>160                             |
| Remote regist           Decimal           RWrn+805           RWrn+806           RWrn+807           RWrn+808           RWrn+809           RWrn+810           RWrn+811           RWrn+813           RWrn+813           RWrn+814           RWrn+815           RWrn+816                                                          | ter input signal<br>Hexadecimal<br>RWm+325H<br>RWm+326H<br>RWm+327H<br>RWm+328H<br>RWm+329H<br>RWm+329H<br>RWm+320H<br>RWm+320H<br>RWm+320H<br>RWm+320H<br>RWm+320H<br>RWm+320H<br>RWm+320H             | F           15           31           47           63           79           95           111           127           143           159           175           191                                           | E<br>14<br>30<br>46<br>62<br>78<br>94<br>110<br>126<br>142<br>158<br>174<br>190                      | D<br>13<br>29<br>45<br>61<br>77<br>93<br>109<br>125<br>141<br>157<br>173<br>189                      | Input<br>C<br>12<br>28<br>44<br>60<br>76<br>92<br>108<br>124<br>140<br>156<br>172<br>188                      | data b<br>B<br>11<br>27<br>43<br>59<br>75<br>91<br>107<br>123<br>139<br>155<br>171<br>187                                                                                                    | it (inpu<br>A<br>10<br>26<br>42<br>58<br>74<br>90<br>106<br>122<br>138<br>154<br>170<br>186                      | ut slave<br>9<br>9<br>25<br>41<br>57<br>7<br>10<br>10<br>10<br>10<br>10<br>121<br>137<br>153<br>169<br>185                        | e modu<br>8<br>8<br>24<br>40<br>56<br>104<br>120<br>136<br>152<br>168<br>184                                                                                                    | lle, I/O<br>7<br>23<br>39<br>55<br>1D of 5<br>ed.<br>100<br>135<br>151<br>167<br>183                                | combi<br>6<br>22<br>38<br>2<br>modu<br>is<br>102<br>118<br>134<br>150<br>166<br>182                         | ned sla<br>5<br>21<br>37<br>101<br>117<br>133<br>149<br>165<br>181                                 | Ave         Mod           4         4           20         36           52         68           84         100           116         132           148         164           180         180                                  | bdule)<br>3<br>3<br>19<br>35<br>51<br>67<br>83<br>99<br>115<br>131<br>147<br>163<br>179                                                                                                    | 2<br>2<br>18<br>34<br>50<br>66<br>82<br>98<br>114<br>130<br>146<br>162<br>178                      | 1<br>17<br>33<br>49<br>65<br>81<br>97<br>113<br>129<br>145<br>161<br>177                      | 0<br>0<br>16<br>32<br>48<br>64<br>80<br>96<br>112<br>128<br>142<br>144<br>160<br>176               |
| Remote regist           Decimal           RWrn+805           RWrn+806           RWrn+807           RWrn+808           RWrn+809           RWrn+810           RWrn+811           RWrn+813           RWrn+814           RWrn+815           RWrn+816           RWrn+817                                                          | ter input signal<br>Hexadecimal<br>RWm+325H<br>RWm+326H<br>RWm+327H<br>RWm+328H<br>RWm+329H<br>RWm+329H<br>RWm+320H<br>RWm+320H<br>RWm+320H<br>RWm+320H<br>RWm+320H<br>RWm+320H<br>RWm+330H<br>RWm+331H | F           15           31           47           63           79           95           111           127           143           159           175           191           207                             | E<br>14<br>30<br>46<br>62<br>78<br>94<br>110<br>126<br>142<br>158<br>174<br>190<br>206               | D<br>13<br>29<br>45<br>61<br>77<br>93<br>109<br>125<br>141<br>157<br>173<br>189<br>205               | Input<br>C<br>12<br>28<br>44<br>60<br>76<br>92<br>108<br>124<br>140<br>156<br>172<br>188<br>204               | data b<br>B<br>11<br>27<br>43<br>59<br>75<br>91<br>107<br>123<br>139<br>155<br>171<br>187<br>203                                                                                                    | it (inpu<br>A<br>10<br>26<br>42<br>58<br>74<br>90<br>106<br>122<br>138<br>154<br>170<br>186<br>202               | tt slave<br>9<br>9<br>25<br>41<br>57<br>7<br>105<br>121<br>137<br>153<br>169<br>185<br>201                                        | e modu<br>8<br>8<br>24<br>40<br>50<br>104<br>120<br>136<br>152<br>168<br>184<br>200                                                                                                    | lle, I/O<br>7<br>7<br>39<br>55<br>10 of 5<br>ed.<br>119<br>135<br>151<br>167<br>183<br>199                          | combi<br>6<br>6<br>22<br>38<br>modu<br>is<br>102<br>118<br>134<br>150<br>166<br>182<br>198                  | ned sk<br>5<br>5<br>21<br>37<br>5<br>101<br>117<br>133<br>149<br>165<br>181<br>197                 | Ave         Mode           4         4           20         36           52         68           84         100           116         132           148         164           180         196                                 | bdule)<br>3<br>3<br>19<br>35<br>51<br>67<br>83<br>99<br>115<br>131<br>147<br>163<br>179<br>195                                                                                                    | 2<br>2<br>18<br>34<br>50<br>66<br>82<br>98<br>114<br>130<br>146<br>162<br>178<br>194               | 1<br>17<br>33<br>49<br>65<br>81<br>97<br>113<br>129<br>145<br>161<br>177<br>193               | 0<br>0<br>16<br>32<br>48<br>64<br>80<br>96<br>112<br>128<br>144<br>160<br>176<br>192               |
| Remote regist           Decimal           RWrn+805           RWrn+805           RWrn+806           RWrn+807           RWrn+808           RWrn+809           RWrn+810           RWrn+811           RWrn+813           RWrn+814           RWrn+815           RWrn+816           RWrn+818                                       | ter input signal<br>Hexadecimal<br>RWm+325H<br>RWm+326H<br>RWm+327H<br>RWm+328H<br>RWm+329H<br>RWm+329H<br>RWm+320H<br>RWm+320H<br>RWm+320H<br>RWm+320H<br>RWm+320H<br>RWm+331H<br>RWm+331H<br>RWm+332H | F           15           31           47           63           79           95           111           127           143           159           175           191           207           223               | E<br>14<br>30<br>46<br>62<br>78<br>94<br>110<br>126<br>142<br>158<br>174<br>190<br>206<br>222        | D<br>13<br>29<br>45<br>61<br>77<br>93<br>109<br>125<br>141<br>157<br>173<br>189<br>205<br>221        | Input<br>C<br>12<br>28<br>44<br>60<br>76<br>92<br>108<br>124<br>140<br>156<br>172<br>188<br>204<br>220        | data b<br>B<br>11<br>27<br>43<br>59<br>75<br>91<br>107<br>123<br>139<br>155<br>171<br>187<br>203<br>219                                                                                                    | it (inpu<br>A<br>10<br>26<br>42<br>58<br>74<br>90<br>106<br>122<br>138<br>154<br>170<br>186<br>202<br>218        | tt slave<br>9<br>9<br>25<br>41<br>57<br>7<br>41<br>57<br>7<br>10<br>5<br>10<br>5<br>121<br>137<br>153<br>169<br>185<br>201<br>217 | e modu<br>8<br>8<br>24<br>40<br>50<br>104<br>120<br>136<br>152<br>168<br>184<br>200<br>216                                                                                                    | lle, I/O<br>7<br>7<br>23<br>39<br>55<br>tt slave<br>1D of 5<br>ad.<br>119<br>135<br>151<br>167<br>183<br>199<br>215 | combi<br>6<br>6<br>22<br>38<br>2<br>modu<br>5<br>is<br>102<br>118<br>134<br>150<br>166<br>182<br>198<br>214 | ned sk<br>5<br>5<br>21<br>37<br>5<br>101<br>117<br>133<br>149<br>165<br>181<br>197<br>213          | Ave mo           4           4           20           36           52           68           84           100           116           132           148           164           180           196           212               | odule)       3       3       19       35       51       67       83       99       115       131       147       163       179       195       211                                                                           | 2<br>2<br>18<br>34<br>50<br>66<br>82<br>98<br>114<br>130<br>146<br>162<br>178<br>194<br>210        | 1<br>17<br>33<br>49<br>65<br>81<br>97<br>113<br>129<br>145<br>161<br>1777<br>193<br>209       | 0<br>0<br>16<br>32<br>48<br>64<br>80<br>96<br>112<br>128<br>144<br>160<br>176<br>192<br>208        |
| Remote regist           Decimal           RWrn+805           RWrn+806           RWrn+806           RWrn+807           RWrn+808           RWrn+809           RWrn+810           RWrn+811           RWrn+812           RWrn+813           RWrn+814           RWrn+815           RWrn+816           RWrn+818           RWrn+819 | ter input signal<br>Hexadecimal<br>RWm+325H<br>RWm+326H<br>RWm+327H<br>RWm+328H<br>RWm+329H<br>RWm+329H<br>RWm+320H<br>RWm+320H<br>RWm+320H<br>RWm+320H<br>RWm+320H<br>RWm+331H<br>RWm+331H<br>RWm+333H | F           15           31           47           63           79           95           111           127           143           159           175           191           207           223           239 | E<br>14<br>30<br>46<br>62<br>78<br>94<br>110<br>126<br>142<br>158<br>174<br>190<br>206<br>222<br>238 | D<br>13<br>29<br>45<br>61<br>77<br>93<br>109<br>125<br>141<br>157<br>173<br>189<br>205<br>221<br>237 | Input<br>C<br>12<br>28<br>44<br>60<br>76<br>92<br>108<br>124<br>140<br>156<br>172<br>188<br>204<br>220<br>236 | B           11           27           43           59           75           91           107           123           139           155           171           187           203           219           235 | it (inpu<br>A<br>10<br>26<br>42<br>58<br>74<br>90<br>106<br>122<br>138<br>154<br>170<br>186<br>202<br>218<br>234 | tt slave<br>9<br>9<br>25<br>41<br>5<br>7<br>10<br>7<br>10<br>7<br>10<br>7<br>121<br>137<br>153<br>169<br>185<br>201<br>217<br>233 | <ul> <li>modulation</li> <li>modulation</li></ul> | lle, I/O<br>7<br>7<br>23<br>39<br>5<br>10 of 5<br>ed.<br>100<br>135<br>151<br>167<br>183<br>199<br>215<br>231       | combi<br>6<br>6<br>22<br>38<br>modu<br>is<br>102<br>118<br>134<br>150<br>166<br>182<br>198<br>214<br>230    | ned sk<br>5<br>5<br>21<br>37<br>5<br>1<br>1<br>17<br>133<br>149<br>165<br>181<br>197<br>213<br>229 | Ave mc           4           4           20           36           52           68           84           100           116           132           148           164           180           196           212           228 | odule)           3           3           19           35           51           67           83           99           115           131           147           163           179           195           211           227 | 2<br>2<br>18<br>34<br>50<br>66<br>82<br>98<br>114<br>130<br>146<br>162<br>178<br>194<br>210<br>226 | 1<br>17<br>33<br>49<br>65<br>81<br>97<br>113<br>129<br>145<br>161<br>177<br>193<br>209<br>225 | 0<br>0<br>16<br>32<br>48<br>64<br>80<br>96<br>112<br>128<br>144<br>160<br>176<br>192<br>208<br>224 |

#### Error ID information area

These buffer memory areas (RWrn+837 to RWrn+900) show error IDs in units of bits for reference.

These areas are used in the same manner as Error ID information storage area.

The bits corresponding to target IDs of slave modules having an error are turned on.

Ex.

When an error occurs in an input slave module with the address of 5bit 5 in RWrn+869 is on.

| Decimal                                                                                                    | ter input signal                                                                                                    |                                                                                     |                                                                                     | -                                                                                   |                                                                                                    |                                                                                                    | Input                                                                                     | t data I                                                                               | oit (out                                                                                           | put sla                                                                             | ve mo                                                                                    | dule)                                                                   |                                                                                                    |                                                                                                    |                                                                                                    |                                                                                          |                                                                                                    |
|----------------------------------------------------------------------------------------------------|----------------------------------------------------------------------------------------------------|-------------------------------------------------------------------------------------|-------------------------------------------------------------------------------------|-------------------------------------------------------------------------------------|----------------------------------------------------------------------------------------------------|----------------------------------------------------------------------------------------------------|-------------------------------------------------------------------------------------------|----------------------------------------------------------------------------------------|----------------------------------------------------------------------------------------------------|-------------------------------------------------------------------------------------|------------------------------------------------------------------------------------------|-------------------------------------------------------------------------|----------------------------------------------------------------------------------------------------|----------------------------------------------------------------------------------------------------|----------------------------------------------------------------------------------------------------|------------------------------------------------------------------------------------------|----------------------------------------------------------------------------------------------------|
| Dooimai                                                                                                    | Hexadecimal                                                                                                    | F                                                                                   | Е                                                                                   | D                                                                                   | С                                                                                                    | В                                                                                                    | A                                                                                         | 9                                                                                      | 8                                                                                                  | 7                                                                                   | 6                                                                                        | 5                                                                       | 4                                                                                                    | 3                                                                                                    | 2                                                                                                    | 1                                                                                        | 0                                                                                                    |
| RWrn+837                                                                                                    | RWrn+345H                                                                                                    | 15                                                                                  | 14                                                                                  | 13                                                                                  | 12                                                                                                    | 11                                                                                                    | 10                                                                                        | 9                                                                                      | 8                                                                                                  | 7                                                                                   | 6                                                                                        | 5                                                                       | 4                                                                                                    | 3                                                                                                    | 2                                                                                                    | 1                                                                                        | 0                                                                                                    |
| RWrn+838                                                                                                    | RWrn+346H                                                                                                    | 31                                                                                  | 30                                                                                  | 29                                                                                  | 28                                                                                                    | 27                                                                                                    | 26                                                                                        | 25                                                                                     | 24                                                                                                 | 23                                                                                  | 22                                                                                       | 21                                                                      | 20                                                                                                    | 19                                                                                                    | 18                                                                                                    | 17                                                                                       | 16                                                                                                    |
| RWrn+839                                                                                                    | RWrn+347H                                                                                                    | 47                                                                                  | 46                                                                                  | 45                                                                                  | 44                                                                                                    | 43                                                                                                    | 42                                                                                        | 41                                                                                     | 40                                                                                                 | 39                                                                                  | 38                                                                                       | 37                                                                      | 36                                                                                                    | 35                                                                                                    | 34                                                                                                    | 33                                                                                       | 32                                                                                                    |
| RWrn+840                                                                                                    | RWrn+348H                                                                                                    | 63                                                                                  | 62                                                                                  | 61                                                                                  | 60                                                                                                    | 59                                                                                                    | 58                                                                                        | 57                                                                                     | 56                                                                                                 | 55                                                                                  | 54                                                                                       | 53                                                                      | 52                                                                                                    | 51                                                                                                    | 50                                                                                                    | 49                                                                                       | 48                                                                                                    |
| RWrn+841                                                                                                    | RWrn+349H                                                                                                    | 79                                                                                  | 78                                                                                  | 77                                                                                  | 76                                                                                                    | 75                                                                                                    | 74                                                                                        | 73                                                                                     | 72                                                                                                 | 71                                                                                  | 70                                                                                       | 69                                                                      | 68                                                                                                    | 67                                                                                                    | 66                                                                                                    | 65                                                                                       | 64                                                                                                    |
| RWrn+842                                                                                                    | RWrn+34AH                                                                                                    | 95                                                                                  | 94                                                                                  | 93                                                                                  | 92                                                                                                    | 91                                                                                                    | 90                                                                                        | 89                                                                                     | 88                                                                                                 | 87                                                                                  | 86                                                                                       | 85                                                                      | 84                                                                                                    | 83                                                                                                    | 82                                                                                                    | 81                                                                                       | 80                                                                                                    |
| RWrn+843                                                                                                    | RWrn+34BH                                                                                                    | 111                                                                                 | 110                                                                                 | 109                                                                                 | 108                                                                                                    | 107                                                                                                    | 106                                                                                       | 105                                                                                    | 104                                                                                                | 103                                                                                 | 102                                                                                      | 101                                                                     | 100                                                                                                    | 99                                                                                                    | 98                                                                                                    | 97                                                                                       | 96                                                                                                    |
| RWrn+844                                                                                                    | RWrn+34CH                                                                                                    | 127                                                                                 | 126                                                                                 | 125                                                                                 | 124                                                                                                    | 123                                                                                                    | 122                                                                                       | 121                                                                                    | 120                                                                                                | 119                                                                                 | 118                                                                                      | 117                                                                     | 116                                                                                                    | 115                                                                                                    | 114                                                                                                    | 113                                                                                      | 112                                                                                                    |
| RWrn+845                                                                                                    | RWrn+34DH                                                                                                    | 143                                                                                 | 142                                                                                 | 141                                                                                 | 140                                                                                                    | 139                                                                                                    | 138                                                                                       | 137                                                                                    | 136                                                                                                | 135                                                                                 | 134                                                                                      | 133                                                                     | 132                                                                                                    | 131                                                                                                    | 130                                                                                                    | 129                                                                                      | 128                                                                                                    |
| RWrn+846                                                                                                    | RWrn+34EH                                                                                                    | 159                                                                                 | 158                                                                                 | 157                                                                                 | 156                                                                                                    | 155                                                                                                    | 154                                                                                       | 153                                                                                    | 152                                                                                                | 151                                                                                 | 150                                                                                      | 149                                                                     | 148                                                                                                    | 147                                                                                                    | 146                                                                                                    | 145                                                                                      | 144                                                                                                    |
| RWrn+847                                                                                                    | RWrn+34FH                                                                                                    | 175                                                                                 | 174                                                                                 | 173                                                                                 | 172                                                                                                    | 171                                                                                                    | 170                                                                                       | 169                                                                                    | 168                                                                                                | 167                                                                                 | 166                                                                                      | 165                                                                     | 164                                                                                                    | 163                                                                                                    | 162                                                                                                    | 161                                                                                      | 160                                                                                                    |
| RWrn+848                                                                                                    | RWrn+350H                                                                                                    | 191                                                                                 | 190                                                                                 | 189                                                                                 | 188                                                                                                    | 187                                                                                                    | 186                                                                                       | 185                                                                                    | 184                                                                                                | 183                                                                                 | 182                                                                                      | 181                                                                     | 180                                                                                                    | 179                                                                                                    | 178                                                                                                    | 177                                                                                      | 176                                                                                                    |
| RWrn+849                                                                                                    | RWrn+351H                                                                                                    | 207                                                                                 | 206                                                                                 | 205                                                                                 | 204                                                                                                    | 203                                                                                                    | 202                                                                                       | 201                                                                                    | 200                                                                                                | 199                                                                                 | 198                                                                                      | 197                                                                     | 196                                                                                                    | 195                                                                                                    | 194                                                                                                    | 193                                                                                      | 192                                                                                                    |
| RWrn+850                                                                                                    | RWrn+352H                                                                                                    | 223                                                                                 | 222                                                                                 | 221                                                                                 | 220                                                                                                    | 219                                                                                                    | 218                                                                                       | 217                                                                                    | 216                                                                                                | 215                                                                                 | 214                                                                                      | 213                                                                     | 212                                                                                                    | 211                                                                                                    | 210                                                                                                    | 209                                                                                      | 208                                                                                                    |
| RWrn+851                                                                                                    | RWrn+353H                                                                                                    | 239                                                                                 | 238                                                                                 | 237                                                                                 | 236                                                                                                    | 235                                                                                                    | 234                                                                                       | 233                                                                                    | 232                                                                                                | 231                                                                                 | 230                                                                                      | 229                                                                     | 228                                                                                                    | 227                                                                                                    | 226                                                                                                    | 225                                                                                      | 224                                                                                                    |
| RWrn+852                                                                                                    | RWrn+354H                                                                                                    | 255                                                                                 | 254                                                                                 | 253                                                                                 | 252                                                                                                    | 251                                                                                                    | 250                                                                                       | 249                                                                                    | 248                                                                                                | 247                                                                                 | 246                                                                                      | 245                                                                     | 244                                                                                                    | 243                                                                                                    | 242                                                                                                    | 241                                                                                      | 240                                                                                                    |
| Remote regist                                                                                                    | ter input signal                                                                                                    |                                                                                     |                                                                                     |                                                                                     | Input                                                                                                    | data b                                                                                                    | it (inpu                                                                                  | it slave                                                                               | modu                                                                                               | le, I/O                                                                             | combi                                                                                    | ned sla                                                                 | ave mo                                                                                                    | odule)                                                                                                    |                                                                                                    |                                                                                          |                                                                                                    |
| Decimal                                                                                                    | Hexadecimal                                                                                                    | F                                                                                   | Е                                                                                   | D                                                                                   | С                                                                                                    | В                                                                                                    | A                                                                                         | 9                                                                                      | 8                                                                                                  | 7                                                                                   | 6                                                                                        | 5                                                                       | 4                                                                                                    | 3                                                                                                    | 2                                                                                                    | 1                                                                                        | 0                                                                                                    |
| RWrn+869                                                                                                    | RWrn+365H                                                                                                    | 15                                                                                  | 14                                                                                  | 13                                                                                  | 12                                                                                                    | 11                                                                                                    | 10                                                                                        | 9                                                                                      | 8                                                                                                  | 7                                                                                   | 6                                                                                        | ,5                                                                      | 4                                                                                                    | 3                                                                                                    | 2                                                                                                    | 1                                                                                        | 0                                                                                                    |
| RWrn+870                                                                                                    | RWrn+366H                                                                                                    | 31                                                                                  | 30                                                                                  | 29                                                                                  | 28                                                                                                    | 27                                                                                                    | 00                                                                                        | 25                                                                                     | 24                                                                                                 | 23                                                                                  | 22                                                                                       | //21                                                                    | 20                                                                                                    | 40                                                                                                    |                                                                                                    |                                                                                          |                                                                                                    |
|                                                                                                    |                                                                                                    |                                                                                     |                                                                                     |                                                                                     | 20                                                                                                    | 21                                                                                                    | 26                                                                                        | 20                                                                                     |                                                                                                    |                                                                                     | /                                                                                        | <u> </u>                                                                | 20                                                                                                    | 19                                                                                                    | 18                                                                                                    | 17                                                                                       | 16                                                                                                    |
| RWrn+871                                                                                                    | RWrn+367H                                                                                                    | 47                                                                                  | 46                                                                                  | 45                                                                                  | 44                                                                                                    | 43                                                                                                    | 26<br>42                                                                                  | 41                                                                                     | 40                                                                                                 | 39                                                                                  | 38                                                                                       | 37                                                                      | 36                                                                                                    | 19<br>35                                                                                                    | 18<br>34                                                                                                    | 17<br>33                                                                                 | 16<br>32                                                                                                    |
| RWrn+871<br>RWrn+872                                                                                                    | RWrn+367H<br>RWrn+368H                                                                                                    | 47<br>63                                                                            | 46<br>62                                                                            | 45<br>61                                                                            | 44<br>60                                                                                                    | 43<br>59                                                                                                    | 26<br>42<br>58                                                                            | 41<br>57                                                                               | 40                                                                                                 | 39                                                                                  | 38                                                                                       | 37                                                                      | 36<br>52                                                                                                    | 19<br>35<br>51                                                                                                    | 18<br>34<br>50                                                                                                    | 17<br>33<br>49                                                                           | 16<br>32<br>48                                                                                                    |
| RWrn+871<br>RWrn+872<br>RWrn+873                                                                                                    | RWrn+367H<br>RWrn+368H<br>RWrn+369H                                                                                                    | 47<br>63<br>79                                                                      | 46<br>62<br>78                                                                      | 45<br>61<br>77                                                                      | 44<br>60<br>76                                                                                                    | 43<br>59<br>75                                                                                                    | 26<br>42<br>58<br>74                                                                      | 41<br>57<br>7 Ar                                                                       | 40<br>Fe<br>n error                                                                                | 39<br>EE<br>occurs                                                                  | 38<br>in the                                                                             | 37<br>-53<br>th                                                         | 36<br>52<br>68                                                                                                    | 19<br>35<br>51<br>67                                                                                                    | 18<br>34<br>50<br>66                                                                                                    | 17<br>33<br>49<br>65                                                                     | 16<br>32<br>48<br>64                                                                                                    |
| RWrn+871<br>RWrn+872<br>RWrn+873<br>RWrn+874                                                                                                    | RWrn+367H<br>RWrn+368H<br>RWrn+369H<br>RWrn+36AH                                                                                                    | 47<br>63<br>79<br>95                                                                | 46<br>62<br>78<br>94                                                                | 45<br>61<br>77<br>93                                                                | 44<br>60<br>76<br>92                                                                                                    | 43<br>59<br>75<br>91                                                                                                    | 26<br>42<br>58<br>74<br>90                                                                | 23<br>41<br>57<br>7 Ar<br>7 inj<br>8 th                                                | 40<br>for error<br>put slav<br>e ID of                                                             | 39<br>cccurs<br>ve moo<br>5.                                                        | 38<br>in the<br>lule wit                                                                 | 37<br>53<br>th 5                                                        | 36<br>52<br>68<br>84                                                                                                    | 19<br>35<br>51<br>67<br>83                                                                                                    | 18<br>34<br>50<br>66<br>82                                                                                                    | 17<br>33<br>49<br>65<br>81                                                               | 16<br>32<br>48<br>64<br>80                                                                                                    |
| RWrn+871<br>RWrn+872<br>RWrn+873<br>RWrn+874<br>RWrn+875                                                                                                 | RWm+367H<br>RWm+368H<br>RWm+369H<br>RWm+36AH<br>RWm+36BH                                                                                                    | 47<br>63<br>79<br>95<br>111                                                         | 46<br>62<br>78<br>94<br>110                                                         | 45<br>61<br>77<br>93<br>109                                                         | 44<br>60<br>76<br>92<br>108                                                                                                    | 43<br>59<br>75<br>91<br>107                                                                                                    | 26<br>42<br>58<br>74<br>90<br>106                                                         | 23<br>41<br>57<br>7 Ar<br>7 Inp<br>8 the<br>105                                        | 40<br>error<br>put slav<br>e ID of<br>104                                                          | 39<br>occurs<br>ve moo<br>5.<br>103                                                 | 38<br>in the<br>dule wit                                                                 | 37<br>53<br>th <del>9</del><br>101                                      | 20<br>36<br>52<br>68<br>84<br>100                                                                                                    | 19<br>35<br>51<br>67<br>83<br>99                                                                                                    | 18<br>34<br>50<br>66<br>82<br>98                                                                                                    | 17<br>33<br>49<br>65<br>81<br>97                                                         | 16<br>32<br>48<br>64<br>80<br>96                                                                                                    |
| RWrn+871<br>RWrn+872<br>RWrn+873<br>RWrn+874<br>RWrn+875<br>RWrn+876                                                                                     | RWrn+367H<br>RWrn+368H<br>RWrn+369H<br>RWrn+36AH<br>RWrn+36BH<br>RWrn+36CH                                                                                                    | 47<br>63<br>79<br>95<br>111<br>127                                                  | 46<br>62<br>78<br>94<br>110<br>126                                                  | 45<br>61<br>77<br>93<br>109<br>125                                                  | 44<br>60<br>76<br>92<br>108<br>124                                                                                                    | 43<br>59<br>75<br>91<br>107<br>123                                                                                                    | 26<br>42<br>58<br>74<br>90<br>106<br>122                                                  | 23<br>41<br>57<br>7 Ar<br>105<br>105                                                   | 40<br>For error<br>but slav<br>e ID of<br>104<br>120                                               | 39<br>occurs<br>ve moo<br>5.<br>103<br>119                                          | 38<br>in the<br>dule with<br>102<br>118                                                  | 37<br>53<br>th 9<br>101<br>117                                          | 36<br>52<br>68<br>84<br>100<br>116                                                                                                    | 19       35       51       67       83       99       115                                                                                                    | 18<br>34<br>50<br>66<br>82<br>98<br>114                                                                                                    | 17<br>33<br>49<br>65<br>81<br>97<br>113                                                  | 16<br>32<br>48<br>64<br>80<br>96<br>112                                                                                                    |
| RWrn+871<br>RWrn+872<br>RWrn+873<br>RWrn+874<br>RWrn+875<br>RWrn+876<br>RWrn+877                                                                         | RWm+367H           RWm+368H           RWm+369H           RWm+36BH           RWm+36BH           RWm+36CH           RWm+36DH                                                                                                | 47<br>63<br>79<br>95<br>111<br>127<br>143                                           | 46<br>62<br>78<br>94<br>110<br>126<br>142                                           | 45<br>61<br>77<br>93<br>109<br>125<br>141                                           | 44<br>60<br>76<br>92<br>108<br>124<br>140                                                                                                    | 27<br>43<br>59<br>75<br>91<br>107<br>123<br>139                                                                                                    | 26<br>42<br>58<br>74<br>90<br>106<br>122<br>138                                           | 23<br>41<br>57<br>7 Ar<br>105<br>105<br>121<br>137                                     | 40<br>6 error<br>5 out slav<br>6 ID of<br>104<br>120<br>136                                        | 39<br>occurs<br>ve moo<br>5.<br>103<br>119<br>135                                   | 38<br>in the<br>dule wit<br>102<br>118<br>134                                            | 117<br>133                                                              | 20<br>36<br>52<br>68<br>84<br>100<br>116<br>132                                                                                            | 19       35       51       67       83       99       115       131                                                                                                    | 18         34         50         66         82         98         114         130                                                                                                   | 17<br>33<br>49<br>65<br>81<br>97<br>113<br>129                                           | 16<br>32<br>48<br>64<br>80<br>96<br>112<br>128                                                                                                    |
| RWrn+871<br>RWrn+872<br>RWrn+873<br>RWrn+874<br>RWrn+875<br>RWrn+876<br>RWrn+877<br>RWrn+878                                                             | RWm+367H           RWm+368H           RWm+369H           RWm+36BH           RWm+36BH           RWm+36CH           RWm+36DH           RWm+36DH           RWm+36DH                                                          | 47<br>63<br>79<br>95<br>111<br>127<br>143<br>159                                    | 46<br>62<br>78<br>94<br>110<br>126<br>142<br>158                                    | 45<br>61<br>77<br>93<br>109<br>125<br>141<br>157                                    | 20           44           60           76           92           108           124           140           156                                           | 27<br>43<br>59<br>75<br>91<br>107<br>123<br>139<br>155                                                                                                   | 26<br>42<br>58<br>74<br>90<br>106<br>122<br>138<br>154                                    | 23<br>41<br>57<br>Ar<br>105<br>121<br>137<br>153                                       | 40<br>6 error<br>5 out sla<br>e ID of<br>104<br>120<br>136<br>152                                  | 39<br>occurs<br>ve moo<br>5.<br>103<br>119<br>135<br>151                            | 38<br>in the<br>Jule with<br>102<br>118<br>134<br>150                                    | 37<br>-53<br>th 5<br>                                                   | 20<br>36<br>52<br>68<br>84<br>100<br>116<br>132<br>148                                                                                     | 19           35           51           67           83           99           115           131           147                                                                       | 18           34           50           66           82           98           114           130           146                                                                       | 17<br>33<br>49<br>65<br>81<br>97<br>113<br>129<br>145                                    | 16<br>32<br>48<br>64<br>80<br>96<br>112<br>128<br>144                                                                                                    |
| RWrn+871<br>RWrn+872<br>RWrn+873<br>RWrn+874<br>RWrn+875<br>RWrn+876<br>RWrn+877<br>RWrn+878<br>RWrn+879                                                 | RWm+367H           RWm+368H           RWm+369H           RWm+36AH           RWm+36BH           RWm+36BH           RWm+36CH           RWm+36CH           RWm+36FH                                                          | 47<br>63<br>79<br>95<br>111<br>127<br>143<br>159<br>175                             | 46<br>62<br>78<br>94<br>110<br>126<br>142<br>158<br>174                             | 45<br>61<br>77<br>93<br>109<br>125<br>141<br>157<br>173                             | 20           44           60           76           92           108           124           140           156           172                             | 27<br>43<br>59<br>75<br>91<br>107<br>123<br>139<br>155<br>171                                                                                            | 26<br>42<br>58<br>74<br>90<br>106<br>122<br>138<br>154<br>170                             | 23<br>41<br>57<br>7 Ar<br>8 the<br>105<br>121<br>137<br>153<br>169                     | 40<br>e error<br>but slave<br>e ID of<br>104<br>120<br>136<br>152<br>168                           | 39<br>occurs<br>ve moo<br>5.<br>103<br>119<br>135<br>151<br>167                     | 38<br>in the<br>dule wit<br>102<br>118<br>134<br>150<br>166                              | 37<br>53<br>101<br>117<br>133<br>149<br>165                             | 20           36           52           68           84           100           116           132           148           164               | 19           35           51           67           83           99           115           131           147           163                                                         | 18           34           50           66           82           98           114           130           146           162                                                         | 17<br>33<br>49<br>65<br>81<br>97<br>113<br>129<br>145<br>161                             | 16           32           48           64           80           96           112           128           144           160                                                         |
| RWrn+871<br>RWrn+872<br>RWrn+873<br>RWrn+874<br>RWrn+875<br>RWrn+876<br>RWrn+877<br>RWrn+878<br>RWrn+879<br>RWrn+880                                     | RWm+367H           RWm+368H           RWm+369H           RWm+36AH           RWm+36BH           RWm+36BH           RWm+36EH           RWm+36CH           RWm+36FH           RWm+36FH           RWm+36FH           RWm+370H | 47<br>63<br>79<br>95<br>111<br>127<br>143<br>159<br>175<br>191                      | 46<br>62<br>78<br>94<br>110<br>126<br>142<br>158<br>174<br>190                      | 45<br>61<br>77<br>93<br>109<br>125<br>141<br>157<br>173<br>189                      | 20           44           60           76           92           108           124           140           156           172           188               | 27<br>43<br>59<br>75<br>91<br>107<br>123<br>139<br>155<br>171<br>187                                                                                     | 26<br>42<br>58<br>74<br>90<br>106<br>122<br>138<br>154<br>170<br>186                      | 23<br>41<br>57<br>7 inf<br>8 the<br>105<br>121<br>137<br>153<br>169<br>185             | 40<br>error<br>out slave<br>e ID of<br>104<br>120<br>136<br>152<br>168<br>184                      | 39<br>occurs<br>ve moo<br>5.<br>119<br>135<br>151<br>167<br>183                     | 38<br>in the<br>dule with<br>102<br>118<br>134<br>150<br>166<br>182                      | 37<br>37<br>53<br>701<br>117<br>133<br>149<br>165<br>181                | 20           36           52           68           84           100           116           132           148           164           180 | 19           35           51           67           83           99           115           131           147           163           179                                           | 18           34           50           66           82           98           114           130           146           162           178                                           | 17<br>33<br>49<br>65<br>81<br>97<br>113<br>129<br>145<br>161<br>177                      | 16           32           48           64           80           96           112           128           144           160           176                                           |
| RWrn+871<br>RWrn+872<br>RWrn+873<br>RWrn+874<br>RWrn+875<br>RWrn+876<br>RWrn+877<br>RWrn+878<br>RWrn+879<br>RWrn+880<br>RWrn+881                         | RWm+367H           RWm+368H           RWm+369H           RWm+36BH           RWm+36BH           RWm+36BH           RWm+36EH           RWm+36EH           RWm+36FH           RWm+36FH           RWm+370H           RWm+371H | 47<br>63<br>79<br>95<br>111<br>127<br>143<br>159<br>175<br>191<br>207               | 46<br>62<br>78<br>94<br>110<br>126<br>142<br>158<br>174<br>190<br>206               | 45<br>61<br>77<br>93<br>109<br>125<br>141<br>157<br>173<br>189<br>205               | 20           44           60           76           92           108           124           140           156           172           188           204 | 27           43           59           75           91           107           123           139           155           171           187           203 | 26<br>42<br>58<br>74<br>90<br>106<br>122<br>138<br>154<br>154<br>170<br>186<br>202        | 23<br>41<br>57<br>7 Ar<br>105<br>121<br>137<br>153<br>169<br>185<br>201                | 40<br>50<br>100<br>100<br>100<br>100<br>100<br>100<br>100                                          | 39<br>occurs<br>ve moo<br>5.<br>119<br>135<br>151<br>167<br>183<br>199              | 38<br>in the<br>dule with<br>102<br>118<br>134<br>150<br>166<br>182<br>198               |                                                                         | 20<br>36<br>52<br>68<br>84<br>100<br>116<br>132<br>148<br>164<br>180<br>196                                                                | 19           35           51           67           83           99           115           131           147           163           179           195                             | 18           34           50           66           82           98           114           130           146           162           178           194                             | 17<br>33<br>49<br>65<br>81<br>97<br>113<br>129<br>145<br>161<br>177<br>193               | 16           32           48           64           80           96           112           128           144           160           176           192                             |
| RWrn+871<br>RWrn+872<br>RWrn+873<br>RWrn+874<br>RWrn+875<br>RWrn+876<br>RWrn+877<br>RWrn+878<br>RWrn+879<br>RWrn+880<br>RWrn+881<br>RWrn+882             | RWm+367H           RWm+368H           RWm+369H           RWm+36BH           RWm+36BH           RWm+36EH           RWm+36CH           RWm+36EH           RWm+36FH           RWm+370H           RWm+371H           RWm+372H | 47<br>63<br>79<br>95<br>111<br>127<br>143<br>159<br>175<br>191<br>207<br>223        | 46<br>62<br>78<br>94<br>110<br>126<br>142<br>158<br>174<br>190<br>206<br>222        | 45<br>61<br>77<br>93<br>109<br>125<br>141<br>157<br>173<br>189<br>205<br>221        | 20<br>44<br>60<br>76<br>92<br>108<br>124<br>140<br>156<br>172<br>188<br>204<br>220                                                                       | 27<br>43<br>59<br>75<br>91<br>107<br>123<br>139<br>155<br>171<br>187<br>203<br>219                                                                       | 26<br>42<br>58<br>74<br>90<br>106<br>122<br>138<br>154<br>170<br>186<br>202<br>218        | 23<br>41<br>57<br>7 Ar<br>7 an<br>105<br>121<br>137<br>153<br>169<br>185<br>201<br>217 | 40<br>e rror<br>put slave<br>104<br>120<br>136<br>152<br>168<br>184<br>200<br>216                  | 39<br>FF<br>occurs<br>ve mod<br>5.<br>119<br>135<br>151<br>167<br>183<br>199<br>215 | 38<br>in the<br>dule with<br>102<br>118<br>134<br>150<br>166<br>182<br>198<br>214        | 37<br>53<br>701<br>117<br>133<br>149<br>165<br>181<br>197<br>213        | 20<br>36<br>52<br>68<br>84<br>100<br>116<br>132<br>148<br>164<br>180<br>196<br>212                                                         | 19           35           51           67           83           99           115           131           147           163           179           195           211               | 18           34           50           66           82           98           114           130           146           162           178           194           210               | 17<br>33<br>49<br>65<br>81<br>97<br>113<br>129<br>145<br>161<br>177<br>193<br>209        | 16           32           48           64           80           96           112           128           144           160           176           192           208               |
| RWrn+871<br>RWrn+872<br>RWrn+873<br>RWrn+874<br>RWrn+875<br>RWrn+876<br>RWrn+877<br>RWrn+878<br>RWrn+879<br>RWrn+880<br>RWrn+881<br>RWrn+882<br>RWrn+883 | RWm+367H           RWm+368H           RWm+369H           RWm+36BH           RWm+36BH           RWm+36EH           RWm+36EH           RWm+36EH           RWm+36FH           RWm+370H           RWm+371H           RWm+373H | 47<br>63<br>79<br>95<br>111<br>127<br>143<br>159<br>175<br>191<br>207<br>223<br>239 | 46<br>62<br>78<br>94<br>110<br>126<br>142<br>158<br>174<br>190<br>206<br>222<br>238 | 45<br>61<br>77<br>93<br>109<br>125<br>141<br>157<br>173<br>189<br>205<br>221<br>237 | 20<br>44<br>60<br>76<br>92<br>108<br>124<br>140<br>156<br>172<br>188<br>204<br>220<br>236                                                                | 27<br>43<br>59<br>75<br>91<br>107<br>123<br>139<br>155<br>171<br>187<br>203<br>219<br>235                                                                | 26<br>42<br>58<br>74<br>90<br>106<br>122<br>138<br>154<br>170<br>186<br>202<br>218<br>234 | 23<br>41<br>57<br>7 Ar<br>105<br>121<br>137<br>153<br>169<br>185<br>201<br>217<br>233  | 40<br>error<br>put slave<br>e ID of<br>104<br>120<br>136<br>152<br>168<br>184<br>200<br>216<br>232 | 39<br>5.<br>103<br>119<br>135<br>151<br>167<br>183<br>199<br>215<br>231             | 38<br>in the<br>dule with<br>102<br>118<br>134<br>150<br>166<br>182<br>198<br>214<br>230 | 37<br>37<br>101<br>117<br>133<br>149<br>165<br>181<br>197<br>213<br>229 | 20<br>36<br>52<br>68<br>84<br>100<br>116<br>132<br>148<br>164<br>180<br>196<br>212<br>228                                                  | 19           35           51           67           83           99           115           131           147           163           179           195           211           227 | 18           34           50           66           82           98           114           130           146           162           178           194           210           226 | 17<br>33<br>49<br>65<br>81<br>97<br>113<br>129<br>145<br>161<br>177<br>193<br>209<br>225 | 16           32           48           64           80           96           112           128           144           160           176           192           208           224 |

#### Alarm ID information area

These buffer memory areas (RWrn+901 to RWrn+964) show alarm IDs in units of bits for reference.

These areas are used in the same manner as Alarm ID information storage area.

The bits corresponding to target IDs of slave modules having an alarm are turned on.

#### Ex.

When an alarm occurs in an input slave module with the address of 5, bit 5 in RWrn+933 is on.

| Remote regis                                                                                                    | ter input signal                                                                                                    |                                                                                                    |                                                                                                    |                                                                                                    |                                                                                                    |                                                                                                    | Inpu                                                                                                    | t data ł                                                                                                  | oit (out                                                                                                    | put sla                                                                                        | ave mo                                                                                                    | dule)                                                                                                   |                                                                                                    |                                                                                                    |                                                                                                    |                                                                                               |                                                                                                    |
|----------------------------------------------------------------------------------------------------|----------------------------------------------------------------------------------------------------|----------------------------------------------------------------------------------------------------|----------------------------------------------------------------------------------------------------|----------------------------------------------------------------------------------------------------|----------------------------------------------------------------------------------------------------|----------------------------------------------------------------------------------------------------|----------------------------------------------------------------------------------------------------|----------------------------------------------------------------------------------------------------|----------------------------------------------------------------------------------------------------|------------------------------------------------------------------------------------------------|----------------------------------------------------------------------------------------------------|----------------------------------------------------------------------------------------------------|----------------------------------------------------------------------------------------------------|----------------------------------------------------------------------------------------------------|----------------------------------------------------------------------------------------------------|-----------------------------------------------------------------------------------------------|----------------------------------------------------------------------------------------------------|
| Decimal                                                                                                    | Hexadecimal                                                                                                    | F                                                                                                    | Е                                                                                                    | D                                                                                                    | С                                                                                                    | В                                                                                                    | А                                                                                                    | 9                                                                                                    | 8                                                                                                    | 7                                                                                              | 6                                                                                                    | 5                                                                                                    | 4                                                                                                   | 3                                                                                                  | 2                                                                                                  | 1                                                                                             | 0                                                                                                  |
| RWrn+901                                                                                                    | RWrn+385H                                                                                                    | 15                                                                                                    | 14                                                                                                   | 13                                                                                                    | 12                                                                                                    | 11                                                                                                    | 10                                                                                                    | 9                                                                                                    | 8                                                                                                    | 7                                                                                              | 6                                                                                                    | 5                                                                                                    | 4                                                                                                   | 3                                                                                                  | 2                                                                                                  | 1                                                                                             | 0                                                                                                  |
| RWrn+902                                                                                                    | RWrn+386H                                                                                                    | 31                                                                                                    | 30                                                                                                   | 29                                                                                                    | 28                                                                                                    | 27                                                                                                    | 26                                                                                                    | 25                                                                                                    | 24                                                                                                    | 23                                                                                             | 22                                                                                                    | 21                                                                                                    | 20                                                                                                  | 19                                                                                                 | 18                                                                                                 | 17                                                                                            | 16                                                                                                 |
| RWrn+903                                                                                                    | RWrn+387H                                                                                                    | 47                                                                                                    | 46                                                                                                   | 45                                                                                                    | 44                                                                                                    | 43                                                                                                    | 42                                                                                                    | 41                                                                                                    | 40                                                                                                    | 39                                                                                             | 38                                                                                                    | 37                                                                                                    | 36                                                                                                  | 35                                                                                                 | 34                                                                                                 | 33                                                                                            | 32                                                                                                 |
| RWrn+904                                                                                                    | RWrn+388H                                                                                                    | 63                                                                                                    | 62                                                                                                   | 61                                                                                                    | 60                                                                                                    | 59                                                                                                    | 58                                                                                                    | 57                                                                                                    | 56                                                                                                    | 55                                                                                             | 54                                                                                                    | 53                                                                                                    | 52                                                                                                  | 51                                                                                                 | 50                                                                                                 | 49                                                                                            | 48                                                                                                 |
| RWrn+905                                                                                                    | RWrn+389H                                                                                                    | 79                                                                                                    | 78                                                                                                   | 77                                                                                                    | 76                                                                                                    | 75                                                                                                    | 74                                                                                                    | 73                                                                                                    | 72                                                                                                    | 71                                                                                             | 70                                                                                                    | 69                                                                                                    | 68                                                                                                  | 67                                                                                                 | 66                                                                                                 | 65                                                                                            | 64                                                                                                 |
| RWrn+906                                                                                                    | RWrn+38AH                                                                                                    | 95                                                                                                    | 94                                                                                                   | 93                                                                                                    | 92                                                                                                    | 91                                                                                                    | 90                                                                                                    | 89                                                                                                    | 88                                                                                                    | 87                                                                                             | 86                                                                                                    | 85                                                                                                    | 84                                                                                                  | 83                                                                                                 | 82                                                                                                 | 81                                                                                            | 80                                                                                                 |
| RWrn+907                                                                                                    | RWrn+38BH                                                                                                    | 111                                                                                                    | 110                                                                                                  | 109                                                                                                    | 108                                                                                                    | 107                                                                                                    | 106                                                                                                    | 105                                                                                                    | 104                                                                                                    | 103                                                                                            | 102                                                                                                    | 101                                                                                                    | 100                                                                                                 | 99                                                                                                 | 98                                                                                                 | 97                                                                                            | 96                                                                                                 |
| RWrn+908                                                                                                    | RWrn+38CH                                                                                                    | 127                                                                                                    | 126                                                                                                  | 125                                                                                                    | 124                                                                                                    | 123                                                                                                    | 122                                                                                                    | 121                                                                                                    | 120                                                                                                    | 119                                                                                            | 118                                                                                                    | 117                                                                                                    | 116                                                                                                 | 115                                                                                                | 114                                                                                                | 113                                                                                           | 112                                                                                                |
| RWrn+909                                                                                                    | RWrn+38DH                                                                                                    | 143                                                                                                    | 142                                                                                                  | 141                                                                                                    | 140                                                                                                    | 139                                                                                                    | 138                                                                                                    | 137                                                                                                    | 136                                                                                                    | 135                                                                                            | 134                                                                                                    | 133                                                                                                    | 132                                                                                                 | 131                                                                                                | 130                                                                                                | 129                                                                                           | 128                                                                                                |
| RWrn+910                                                                                                    | RWrn+38EH                                                                                                    | 159                                                                                                    | 158                                                                                                  | 157                                                                                                    | 156                                                                                                    | 155                                                                                                    | 154                                                                                                    | 153                                                                                                    | 152                                                                                                    | 151                                                                                            | 150                                                                                                    | 149                                                                                                    | 148                                                                                                 | 147                                                                                                | 146                                                                                                | 145                                                                                           | 144                                                                                                |
| RWrn+911                                                                                                    | RWrn+38FH                                                                                                    | 175                                                                                                    | 174                                                                                                  | 173                                                                                                    | 172                                                                                                    | 171                                                                                                    | 170                                                                                                    | 169                                                                                                    | 168                                                                                                    | 167                                                                                            | 166                                                                                                    | 165                                                                                                    | 164                                                                                                 | 163                                                                                                | 162                                                                                                | 161                                                                                           | 160                                                                                                |
| RWrn+912                                                                                                    | RWrn+390H                                                                                                    | 191                                                                                                    | 190                                                                                                  | 189                                                                                                    | 188                                                                                                    | 187                                                                                                    | 186                                                                                                    | 185                                                                                                    | 184                                                                                                    | 183                                                                                            | 182                                                                                                    | 181                                                                                                    | 180                                                                                                 | 179                                                                                                | 178                                                                                                | 177                                                                                           | 176                                                                                                |
| RWrn+913                                                                                                    | RWrn+391H                                                                                                    | 207                                                                                                    | 206                                                                                                  | 205                                                                                                    | 204                                                                                                    | 203                                                                                                    | 202                                                                                                    | 201                                                                                                    | 200                                                                                                    | 199                                                                                            | 198                                                                                                    | 197                                                                                                    | 196                                                                                                 | 195                                                                                                | 194                                                                                                | 193                                                                                           | 192                                                                                                |
| RWrn+914                                                                                                    | RWrn+392H                                                                                                    | 223                                                                                                    | 222                                                                                                  | 221                                                                                                    | 220                                                                                                    | 219                                                                                                    | 218                                                                                                    | 217                                                                                                    | 216                                                                                                    | 215                                                                                            | 214                                                                                                    | 213                                                                                                    | 212                                                                                                 | 211                                                                                                | 210                                                                                                | 209                                                                                           | 208                                                                                                |
| RWrn+915                                                                                                    | RWrn+393H                                                                                                    | 239                                                                                                    | 238                                                                                                  | 237                                                                                                    | 236                                                                                                    | 235                                                                                                    | 234                                                                                                    | 233                                                                                                    | 232                                                                                                    | 231                                                                                            | 230                                                                                                    | 229                                                                                                    | 228                                                                                                 | 227                                                                                                | 226                                                                                                | 225                                                                                           | 224                                                                                                |
| RWrn+916                                                                                                    | RWrn+394H                                                                                                    | 255                                                                                                    | 254                                                                                                  | 253                                                                                                    | 252                                                                                                    | 251                                                                                                    | 250                                                                                                    | 249                                                                                                    | 248                                                                                                    | 247                                                                                            | 246                                                                                                    | 245                                                                                                    | 244                                                                                                 | 243                                                                                                | 242                                                                                                | 241                                                                                           | 240                                                                                                |
| Remote regist                                                                                                    | ter input signal                                                                                                    |                                                                                                    |                                                                                                    |                                                                                                    | Input                                                                                                    | data b                                                                                                    | it (inpu                                                                                                    | it slave                                                                                                  | modu                                                                                                    | le, I/O                                                                                        | combi                                                                                                    | ned sla                                                                                                 | ave mo                                                                                              | dule)                                                                                              |                                                                                                    |                                                                                               |                                                                                                    |
| Decimal                                                                                                    |                                                                                                    | -                                                                                                    | _                                                                                                    |                                                                                                    | -                                                                                                    | _                                                                                                    |                                                                                                    | -                                                                                                    |                                                                                                    |                                                                                                |                                                                                                    |                                                                                                    |                                                                                                    |                                                                                                    |                                                                                                    |                                                                                               |                                                                                                    |
| Decimal                                                                                                    | Hexadecimal                                                                                                    | F                                                                                                    | E                                                                                                    | ם ן                                                                                                    | C                                                                                                    | В                                                                                                    | A                                                                                                    | 9                                                                                                    | 8                                                                                                    | 7                                                                                              | 6                                                                                                    | 5                                                                                                    | 4                                                                                                   | 3                                                                                                  | 2                                                                                                  | 1                                                                                             | 0                                                                                                  |
| RWrn+933                                                                                                    | RWrn+3A5H                                                                                                    | ⊢<br>15                                                                                                    | LE<br>14                                                                                             | 13                                                                                                    | C<br>12                                                                                                    | В<br>11                                                                                                    | A<br>10                                                                                                    | 9<br>9                                                                                                    | 8<br>8                                                                                                    | 7                                                                                              | 6                                                                                                    | 5<br>,5                                                                                                 | 4                                                                                                   | 3                                                                                                  | 2                                                                                                  | 1                                                                                             | 0                                                                                                  |
| RWrn+933<br>RWrn+934                                                                                                    | RWrn+3A5H<br>RWrn+3A6H                                                                                                    | F<br>15<br>31                                                                                                    | E<br>14<br>30                                                                                        | 13<br>29                                                                                                    | C<br>12<br>28                                                                                                    | В<br>11<br>27                                                                                                    | A<br>10<br>26                                                                                                    | 9<br>9<br>25                                                                                              | 8<br>8<br>24                                                                                                    | 7<br>7<br>23                                                                                   | 6<br>6<br>22                                                                                                    | 5<br>,5<br>/21                                                                                          | 4<br>4<br>20                                                                                        | 3<br>3<br>19                                                                                       | 2<br>2<br>18                                                                                       | 1<br>1<br>17                                                                                  | 0<br>0<br>16                                                                                       |
| RWrn+933<br>RWrn+934<br>RWrn+935                                                                                                    | RWrn+3A5H<br>RWrn+3A6H<br>RWrn+3A7H                                                                                                    | F<br>15<br>31<br>47                                                                                                    | E<br>14<br>30<br>46                                                                                  | 13<br>29<br>45                                                                                                    | C<br>12<br>28<br>44                                                                                                    | В<br>11<br>27<br>43                                                                                                    | A<br>10<br>26<br>42                                                                                                    | 9<br>9<br>25<br>41                                                                                        | 8<br>8<br>24<br>40                                                                                                 | 7<br>7<br>23<br>39                                                                             | 6<br>6<br>22<br>38                                                                                                    | 5<br>,5<br>/21<br>37                                                                                    | 4<br>4<br>20<br>36                                                                                  | 3<br>3<br>19<br>35                                                                                 | 2<br>2<br>18<br>34                                                                                 | 1<br>1<br>17<br>33                                                                            | 0<br>0<br>16<br>32                                                                                 |
| RWrn+933<br>RWrn+934<br>RWrn+935<br>RWrn+936                                                                                                    | RWrn+3A5H<br>RWrn+3A6H<br>RWrn+3A7H<br>RWrn+3A8H                                                                                                    | F<br>15<br>31<br>47<br>63                                                                                                    | E<br>14<br>30<br>46<br>62                                                                            | 13<br>29<br>45<br>61                                                                                                    | C<br>12<br>28<br>44<br>60                                                                                                    | В<br>11<br>27<br>43<br>59                                                                                                    | A<br>10<br>26<br>42<br>58                                                                                                    | 9<br>9<br>25<br>41<br>57                                                                                  | 8<br>8<br>24<br>40                                                                                                 | 7<br>7<br>23<br>39<br>55                                                                       | 6<br>6<br>22<br>38                                                                                                    | 5<br>5<br>21<br>37<br>53                                                                                | 4<br>4<br>20<br>36<br>52                                                                            | 3<br>3<br>19<br>35<br>51                                                                           | 2<br>2<br>18<br>34<br>50                                                                           | 1<br>17<br>33<br>49                                                                           | 0<br>0<br>16<br>32<br>48                                                                           |
| RWrn+933<br>RWrn+934<br>RWrn+935<br>RWrn+936<br>RWrn+937                                                                                                    | RWrn+3A5H<br>RWrn+3A6H<br>RWrn+3A6H<br>RWrn+3A7H<br>RWrn+3A8H<br>RWrn+3A9H                                                                                                    | F<br>15<br>31<br>47<br>63<br>79                                                                                                    | E<br>14<br>30<br>46<br>62<br>78                                                                      | D<br>13<br>29<br>45<br>61<br>77                                                                                                    | C<br>12<br>28<br>44<br>60<br>76                                                                                                    | B<br>11<br>27<br>43<br>59<br>75                                                                                                    | A<br>10<br>26<br>42<br>58<br>74                                                                                                    | 9<br>9<br>25<br>41<br>57<br>7 Ar                                                                          | 8<br>8<br>24<br>40<br>56<br>n alarm                                                                                | 7<br>7<br>23<br>39<br>55<br>0 occur                                                            | 6<br>22<br>38<br>7<br>7<br>8<br>7<br>8<br>7<br>8                                                                                                    | 5<br>21<br>37<br>53<br>9<br>th                                                                          | 4<br>20<br>36<br>52<br>68                                                                           | 3<br>3<br>19<br>35<br>51<br>67                                                                     | 2<br>2<br>18<br>34<br>50<br>66                                                                     | 1<br>17<br>33<br>49<br>65                                                                     | 0<br>0<br>16<br>32<br>48<br>64                                                                     |
| RWrn+933           RWrn+934           RWrn+935           RWrn+936           RWrn+937           RWrn+938                                                                                                    | RWm+3A5H<br>RWm+3A6H<br>RWm+3A6H<br>RWm+3A8H<br>RWm+3A9H<br>RWm+3AAH                                                                                                    | F<br>15<br>31<br>47<br>63<br>79<br>95                                                                                                    | E<br>14<br>30<br>46<br>62<br>78<br>94                                                                | D           13           29           45           61           77           93                                                                                                    | C<br>12<br>28<br>44<br>60<br>76<br>92                                                                                                    | B<br>11<br>27<br>43<br>59<br>75<br>91                                                                                                    | A<br>10<br>26<br>42<br>58<br>74<br>90                                                                                                    | 9<br>9<br>25<br>41<br>57<br>7 Ar<br>inp<br>8 the                                                          | 8<br>24<br>40<br>56<br>n alarm<br>out slav<br>e ID of                                                              | 7<br>23<br>39<br>55<br>0 occur<br>ve moo<br>5.                                                 | 6<br>22<br>38<br>38<br>5 in the                                                                                                    | 5<br>21<br>37<br>53<br>9<br>th 5                                                                        | 4<br>20<br>36<br>52<br>68<br>84                                                                     | 3<br>3<br>19<br>35<br>51<br>67<br>83                                                               | 2<br>2<br>18<br>34<br>50<br>66<br>82                                                               | 1<br>17<br>33<br>49<br>65<br>81                                                               | 0<br>0<br>16<br>32<br>48<br>64<br>80                                                               |
| RWrn+933           RWrn+934           RWrn+935           RWrn+936           RWrn+937           RWrn+938           RWrn+939                                                                                                    | RWm+3A5H<br>RWm+3A6H<br>RWm+3A6H<br>RWm+3A7H<br>RWm+3A8H<br>RWm+3A9H<br>RWm+3AAH<br>RWm+3ABH                                                                                                    | F           15           31           47           63           79           95           111                                                                                                    | E<br>14<br>30<br>46<br>62<br>78<br>94<br>110                                                         | D<br>13<br>29<br>45<br>61<br>77<br>93<br>109                                                                                                    | C<br>12<br>28<br>44<br>60<br>76<br>92<br>108                                                                                                    | В<br>11<br>27<br>43<br>59<br>75<br>91<br>107                                                                                                    | A<br>10<br>26<br>42<br>58<br>74<br>90<br>106                                                                                                    | 9<br>9<br>25<br>41<br>57<br>7 Ar<br>inp<br>8 the<br>105                                                   | 8<br>24<br>40<br>56<br>n alarm<br>out slav<br>e ID of                                                              | 7<br>23<br>39<br>55<br>1 occur<br>ve moo<br>5.<br>105                                          | 6<br>22<br>38<br>5 in the<br>dule wi                                                                                                    | 5<br>5<br>21<br>37<br>5<br>3<br>7<br>5<br>9<br>9<br>10<br>1                                             | 4<br>4<br>20<br>36<br>52<br>68<br>84<br>100                                                         | 3<br>3<br>19<br>35<br>51<br>67<br>83<br>99                                                         | 2<br>2<br>18<br>34<br>50<br>66<br>82<br>98                                                         | 1<br>17<br>33<br>49<br>65<br>81<br>97                                                         | 0<br>0<br>16<br>32<br>48<br>64<br>80<br>96                                                         |
| RWrn+933           RWrn+934           RWrn+935           RWrn+936           RWrn+937           RWrn+938           RWrn+939                                                                                                    | Hexadecimal<br>RWm+3A5H<br>RWm+3A6H<br>RWm+3A7H<br>RWm+3A8H<br>RWm+3A9H<br>RWm+3AAH<br>RWm+3ABH<br>RWm+3ACH                                                                                                    | F           15           31           47           63           79           95           111           127                                                                                                   | E<br>14<br>30<br>46<br>62<br>78<br>94<br>110<br>126                                                  | D           13           29           45           61           77           93           109           125                                                                                                   | C           12           28           44           60           76           92           108           124                                                                                                   | B           11           27           43           59           75           91           107           123                                                                                                   | A<br>10<br>26<br>42<br>58<br>74<br>90<br>106<br>122                                                                                                    | 9<br>9<br>25<br>41<br>57<br>7 Ar<br>8 the<br>105<br>121                                                   | 8<br>8<br>24<br>40<br>56<br>10<br>10<br>10<br>10<br>120                                                            | 7<br>7<br>23<br>39<br>55<br>0 occur<br>ve moo<br>5.<br>105<br>119                              | 6<br>22<br>38<br>7<br>2<br>1<br>2<br>1<br>2<br>2<br>1<br>2<br>1<br>1<br>8                                                                                            | 5<br>5<br>21<br>37<br>5<br>9<br>th<br>5<br>                                                             | 4<br>4<br>20<br>36<br>52<br>68<br>84<br>100<br>116                                                  | 3<br>3<br>19<br>35<br>51<br>67<br>83<br>99<br>115                                                  | 2<br>2<br>18<br>34<br>50<br>66<br>82<br>98<br>114                                                  | 1<br>17<br>33<br>49<br>65<br>81<br>97<br>113                                                  | 0<br>0<br>16<br>32<br>48<br>64<br>80<br>96<br>112                                                  |
| RWm+933           RWm+934           RWm+935           RWm+936           RWm+937           RWm+938           RWm+939           RWm+940           RWm+941                                                                                                    | Hexadeccmal<br>RWm+3A5H<br>RWm+3A6H<br>RWm+3A7H<br>RWm+3A8H<br>RWm+3A9H<br>RWm+3AAH<br>RWm+3ABH<br>RWm+3ACH<br>RWm+3ADH                                                                                                    | F           15           31           47           63           79           95           111           127           143                                                                                     | E<br>14<br>30<br>46<br>62<br>78<br>94<br>110<br>126<br>142                                           | D           13           29           45           61           77           93           109           125           141                                                                                     | C           12           28           44           60           76           92           108           124                                                                                                   | В<br>11<br>27<br>43<br>59<br>75<br>91<br>107<br>123<br>139                                                                                                    | A<br>10<br>26<br>42<br>58<br>74<br>90<br>106<br>122<br>138                                                                                                    | 9<br>9<br>25<br>41<br>57<br>7 Ar<br>8 the<br>105<br>121<br>137                                            | 8<br>24<br>40<br>56<br>0 alarm<br>out slav<br>e ID of<br>104<br>120<br>136                                         | 7<br>23<br>39<br>5.<br>105<br>119<br>135                                                       | 6<br>22<br>38<br>7<br>2<br>38<br>7<br>2<br>5<br>5<br>5<br>6<br>4<br>9<br>6<br>9<br>7<br>7<br>7<br>7<br>7<br>7<br>7<br>7<br>7<br>7<br>7<br>7<br>7<br>7<br>7<br>7<br>7 | 5<br>21<br>37<br>53<br>37<br>53<br>701<br>117<br>133                                                    | 4<br>20<br>36<br>52<br>68<br>84<br>100<br>116<br>132                                                | 3<br>3<br>19<br>35<br>51<br>67<br>83<br>99<br>115<br>131                                           | 2<br>2<br>18<br>34<br>50<br>66<br>82<br>98<br>114<br>130                                           | 1<br>17<br>33<br>49<br>65<br>81<br>97<br>113<br>129                                           | 0<br>0<br>16<br>32<br>48<br>64<br>80<br>96<br>112<br>128                                           |
| RWm+933           RWm+934           RWm+935           RWm+936           RWm+937           RWm+938           RWm+939           RWm+940           RWm+941           RWm+942                                                                                                    | Hexadecimal<br>RWm+3A5H<br>RWm+3A6H<br>RWm+3A7H<br>RWm+3A8H<br>RWm+3A9H<br>RWm+3AAH<br>RWm+3ABH<br>RWm+3ACH<br>RWm+3ADH<br>RWm+3AEH                                                                                                    | F           15           31           47           63           79           95           111           127           143           159                                                                       | E<br>14<br>30<br>46<br>62<br>78<br>94<br>110<br>126<br>142<br>158                                    | D           13           29           45           61           77           93           109           125           141           157                                                                       | C           12           28           44           60           76           92           108           124           140           156                                                                       | B           11           27           43           59           75           91           107           123           139           155                                                                       | A           10           26           42           58           74           90           106           122           138           154                             | 9<br>9<br>25<br>41<br>57<br>7 Ar<br>8 the<br>105<br>121<br>137<br>153                                     | 8<br>8<br>24<br>40<br>56<br>n alarm<br>out slav<br>e ID of<br>104<br>120<br>136<br>152                             | 7<br>7<br>23<br>39<br>55<br>105<br>119<br>135<br>151                                           | 6<br>6<br>22<br>38<br>5 in the<br>dule wi<br>102<br>118<br>134<br>150                                                                                                | 5<br>21<br>37<br>53<br>701<br>117<br>133<br>149                                                         | 4<br>20<br>36<br>52<br>68<br>84<br>100<br>116<br>132<br>148                                         | 3<br>3<br>19<br>35<br>51<br>67<br>83<br>99<br>115<br>131<br>147                                    | 2<br>2<br>18<br>34<br>50<br>66<br>82<br>98<br>114<br>130<br>146                                    | 1<br>17<br>33<br>49<br>65<br>81<br>97<br>113<br>129<br>145                                    | 0<br>0<br>16<br>32<br>48<br>64<br>80<br>96<br>112<br>128<br>144                                    |
| RWm+933           RWm+934           RWm+935           RWm+936           RWm+937           RWm+938           RWm+939           RWm+940           RWm+941           RWm+942           RWm+943                                                                                           | RWm+3A5H<br>RWm+3A6H<br>RWm+3A6H<br>RWm+3A8H<br>RWm+3A9H<br>RWm+3A9H<br>RWm+3AAH<br>RWm+3ACH<br>RWm+3ACH<br>RWm+3ACH<br>RWm+3ACH<br>RWm+3ACH                                                                                                    | F           15           31           47           63           79           95           111           127           143           159           175                                                         | E<br>14<br>30<br>46<br>62<br>78<br>94<br>110<br>126<br>142<br>158<br>174                             | D           13           29           45           61           77           93           109           125           141           157           173                                                         | C           12           28           44           60           76           92           108           124           140           156           172                                                         | B           11           27           43           59           75           91           107           123           139           155           171                                                         | A<br>10<br>26<br>42<br>58<br>74<br>90<br>106<br>122<br>138<br>154<br>170                                                                                            | 9<br>9<br>25<br>41<br>57<br>7 Ar<br>8 the<br>105<br>121<br>137<br>153<br>169                              | 8<br>8<br>24<br>40<br>56<br>10<br>10<br>10<br>120<br>136<br>152<br>168                                             | 7<br>23<br>39<br>5.<br>105<br>119<br>135<br>151<br>167                                         | 6<br>6<br>22<br>38<br>28<br>102<br>118<br>134<br>150<br>166                                                                                                    | 5<br>5<br>21<br>37<br>5<br>7<br>37<br>7<br>37<br>7<br>101<br>117<br>133<br>149<br>165                   | 4<br>20<br>36<br>52<br>68<br>84<br>100<br>116<br>132<br>148<br>164                                  | 3<br>3<br>19<br>35<br>51<br>67<br>83<br>99<br>115<br>131<br>147<br>163                             | 2<br>2<br>18<br>34<br>50<br>66<br>82<br>98<br>114<br>130<br>146<br>162                             | 1<br>17<br>33<br>49<br>65<br>81<br>97<br>113<br>129<br>145<br>161                             | 0<br>0<br>16<br>32<br>48<br>64<br>80<br>96<br>112<br>128<br>144<br>160                             |
| Boomdar           RWm+933           RWm+934           RWm+935           RWm+936           RWm+937           RWm+938           RWm+939           RWm+940           RWm+941           RWm+943           RWm+944                                                                         | Hexadecimal<br>RWm+3A5H<br>RWm+3A6H<br>RWm+3A7H<br>RWm+3A8H<br>RWm+3A9H<br>RWm+3A9H<br>RWm+3ABH<br>RWm+3ACH<br>RWm+3ACH<br>RWm+3AFH<br>RWm+3AFH<br>RWm+3B0H                                                                                                    | F           15           31           47           63           79           95           111           127           143           159           175           191                                           | E<br>14<br>30<br>46<br>62<br>78<br>94<br>110<br>126<br>142<br>158<br>174<br>190                      | D           13           29           45           61           77           93           109           125           141           157           173           189                                           | C           12           28           44           60           76           92           108           124           140           156           172           188                                           | B           11           27           43           59           75           91           107           123           139           155           171           187                                           | A           10           26           42           58           74           90           106           122           138           154           170           186 | 9<br>9<br>25<br>41<br>57<br>7 Ar<br>8 the<br>105<br>121<br>137<br>153<br>169<br>185                       | 8<br>8<br>24<br>40<br>56<br>104<br>120<br>136<br>152<br>168<br>184                                                 | 7<br>23<br>39<br>55<br>105<br>119<br>135<br>151<br>167<br>183                                  | 6<br>6<br>22<br>38<br>2<br>7<br>2<br>7<br>2<br>7<br>2<br>7<br>7<br>7<br>7<br>7<br>7<br>7<br>7<br>7<br>7<br>7<br>7                                                    | 5<br>5<br>21<br>37<br>5<br>701<br>117<br>133<br>149<br>165<br>181                                       | 4<br>20<br>36<br>52<br>68<br>84<br>100<br>116<br>132<br>148<br>164<br>180                           | 3<br>3<br>19<br>35<br>51<br>67<br>83<br>99<br>115<br>131<br>147<br>163<br>179                      | 2<br>2<br>18<br>34<br>50<br>66<br>82<br>98<br>114<br>130<br>146<br>162<br>178                      | 1<br>17<br>33<br>49<br>65<br>81<br>97<br>113<br>129<br>145<br>161<br>177                      | 0<br>0<br>16<br>32<br>48<br>64<br>80<br>96<br>112<br>128<br>144<br>160<br>176                      |
| Boomdar           RWm+933           RWm+934           RWm+935           RWm+936           RWm+937           RWm+938           RWm+939           RWm+940           RWm+941           RWm+943           RWm+944           RWm+945                                                       | RWm+3A5H<br>RWm+3A6H<br>RWm+3A6H<br>RWm+3A8H<br>RWm+3A8H<br>RWm+3A9H<br>RWm+3A8H<br>RWm+3ABH<br>RWm+3ACH<br>RWm+3ACH<br>RWm+3AFH<br>RWm+3AFH<br>RWm+3B0H<br>RWm+3B1H                                                                                                    | F           15           31           47           63           79           95           111           127           143           159           175           191           207                             | E<br>14<br>30<br>46<br>62<br>78<br>94<br>110<br>126<br>142<br>158<br>174<br>190<br>206               | D           13           29           45           61           77           93           109           125           141           157           173           189           205                             | C           12           28           44           60           76           92           108           124           140           156           172           188           204                             | B           11           27           43           59           75           91           107           123           139           155           171           187           203                             | A<br>10<br>26<br>42<br>58<br>74<br>90<br>106<br>122<br>138<br>154<br>170<br>186<br>202                                                                              | 9<br>9<br>25<br>41<br>57<br>7 Ar<br>7 Ar<br>105<br>121<br>137<br>153<br>169<br>185<br>201                 | 8<br>8<br>24<br>40<br>56<br>56<br>57<br>57<br>104<br>120<br>136<br>152<br>168<br>184<br>200                        | 7<br>23<br>39<br>5<br>100<br>119<br>135<br>151<br>167<br>183<br>199                            | 6<br>6<br>22<br>38<br>5 in the<br>dule wi<br>102<br>118<br>134<br>150<br>166<br>182<br>198                                                                           | 5<br>5<br>21<br>37<br>5<br>101<br>117<br>133<br>149<br>165<br>181<br>197                                | 4<br>4<br>20<br>36<br>52<br>68<br>84<br>100<br>116<br>132<br>148<br>164<br>180<br>196               | 3<br>3<br>19<br>35<br>51<br>67<br>83<br>99<br>115<br>131<br>147<br>163<br>179<br>195               | 2<br>2<br>18<br>34<br>50<br>66<br>82<br>98<br>114<br>130<br>146<br>162<br>178<br>194               | 1<br>17<br>33<br>49<br>65<br>81<br>97<br>113<br>129<br>145<br>161<br>177<br>193               | 0<br>0<br>16<br>32<br>48<br>64<br>80<br>96<br>112<br>128<br>144<br>160<br>176<br>192               |
| Boomdar           RWm+933           RWm+934           RWm+935           RWm+936           RWm+937           RWm+938           RWm+939           RWm+940           RWm+941           RWm+943           RWm+943           RWm+944           RWm+945           RWm+946                   | RWm+3A5H<br>RWm+3A6H<br>RWm+3A6H<br>RWm+3A8H<br>RWm+3A9H<br>RWm+3A9H<br>RWm+3A9H<br>RWm+3ABH<br>RWm+3ACH<br>RWm+3ACH<br>RWm+3AFH<br>RWm+3AFH<br>RWm+3B0H<br>RWm+3B1H<br>RWm+3B2H                                                                                                    | F           15           31           47           63           79           95           111           127           143           159           175           191           207           223               | E<br>14<br>30<br>46<br>62<br>78<br>94<br>110<br>126<br>142<br>158<br>174<br>190<br>206<br>222        | D           13           29           45           61           77           93           109           125           141           157           173           189           205           221               | C           12           28           44           60           76           92           108           124           140           156           172           188           204           220               | B           11           27           43           59           75           91           107           123           139           155           171           187           203           219               | A<br>10<br>26<br>42<br>58<br>74<br>90<br>106<br>122<br>138<br>154<br>170<br>186<br>202<br>218                                                                       | 9<br>9<br>25<br>41<br>57<br>7 Ar<br>7 Ar<br>105<br>121<br>137<br>153<br>169<br>185<br>201<br>217          | 8<br>8<br>24<br>40<br>52<br>10 of<br>104<br>120<br>136<br>152<br>168<br>184<br>200<br>216                          | 7<br>7<br>39<br>5.<br>100<br>119<br>135<br>151<br>167<br>183<br>199<br>215                     | 6<br>6<br>22<br>38<br>7<br>5 in the<br>dule wi<br>102<br>118<br>134<br>150<br>166<br>182<br>198<br>214                                                               | 5<br>5<br>21<br>37<br>5<br>101<br>117<br>133<br>149<br>165<br>181<br>197<br>213                         | 4<br>4<br>20<br>36<br>52<br>68<br>84<br>100<br>116<br>132<br>148<br>164<br>180<br>196<br>212        | 3<br>3<br>19<br>35<br>51<br>67<br>83<br>99<br>115<br>131<br>147<br>163<br>179<br>195<br>211        | 2<br>2<br>18<br>34<br>50<br>66<br>82<br>98<br>114<br>130<br>146<br>162<br>178<br>194<br>210        | 1<br>17<br>33<br>49<br>65<br>81<br>97<br>113<br>129<br>145<br>161<br>177<br>193<br>209        | 0<br>0<br>16<br>32<br>48<br>64<br>80<br>96<br>112<br>128<br>144<br>160<br>176<br>192<br>208        |
| Boomdar           RWm+933           RWm+934           RWm+935           RWm+936           RWm+937           RWm+938           RWm+939           RWm+940           RWm+941           RWm+942           RWm+943           RWm+944           RWm+945           RWm+946           RWm+947 | Hexadecimal           RWm+3A6H           RWm+3A6H           RWm+3A6H           RWm+3A8H           RWm+3A9H           RWm+3A9H           RWm+3A9H           RWm+3A9H           RWm+3A9H           RWm+3A9H           RWm+3A9H           RWm+3A9H           RWm+3A6H           RWm+3A2H           RWm+3A2H           RWm+3A5H           RWm+3B1H           RWm+3B2H           RWm+3B2H           RWm+3B3H | F           15           31           47           63           79           95           111           127           143           159           175           191           207           223           239 | E<br>14<br>30<br>46<br>62<br>78<br>94<br>110<br>126<br>142<br>158<br>174<br>190<br>206<br>222<br>238 | D           13           29           45           61           77           93           109           125           141           157           173           189           205           221           237 | C           12           28           44           60           76           92           108           124           140           156           172           188           204           220           236 | B           11           27           43           59           75           91           107           123           139           155           171           187           203           219           235 | A<br>10<br>26<br>42<br>58<br>74<br>90<br>106<br>122<br>138<br>154<br>170<br>186<br>202<br>218<br>234                                                                | 9<br>9<br>25<br>41<br>57<br>7 Inf<br>8 the<br>105<br>121<br>137<br>153<br>169<br>185<br>201<br>217<br>233 | 8<br>8<br>24<br>40<br>52<br>1 alarm<br>out slav<br>e ID of<br>120<br>136<br>152<br>168<br>184<br>200<br>216<br>232 | 7<br>7<br>23<br>39<br>55<br>100<br>105<br>119<br>135<br>151<br>167<br>183<br>199<br>215<br>231 | 6<br>6<br>22<br>38<br>5 in the<br>dule wi<br>102<br>118<br>134<br>150<br>166<br>182<br>198<br>214<br>230                                                             | 5<br>5<br>21<br>37<br>53<br>9<br>th<br>5<br>101<br>117<br>133<br>149<br>165<br>181<br>197<br>213<br>229 | 4<br>4<br>20<br>36<br>52<br>68<br>84<br>100<br>116<br>132<br>148<br>164<br>180<br>196<br>212<br>228 | 3<br>3<br>19<br>35<br>51<br>67<br>83<br>99<br>115<br>131<br>147<br>163<br>179<br>195<br>211<br>227 | 2<br>2<br>18<br>34<br>50<br>66<br>82<br>98<br>114<br>130<br>146<br>162<br>178<br>194<br>210<br>226 | 1<br>17<br>33<br>49<br>65<br>81<br>97<br>113<br>129<br>145<br>161<br>177<br>193<br>209<br>225 | 0<br>0<br>16<br>32<br>48<br>64<br>80<br>96<br>112<br>128<br>144<br>160<br>176<br>192<br>208<br>224 |

#### Parameter access setting

Specify the method of parameter access with Parameter access setting (RWwn+0). When any value other than the following is stored, the parameter access method is set to reading.

- 0000H: Read (slave module  $\rightarrow$  bridge module  $\rightarrow$  master/local module  $\rightarrow$  CPU module)
- 0001H: Write (CPU module  $\rightarrow$  master/local module  $\rightarrow$  bridge module  $\rightarrow$  slave module)
- However, when the following output signals are executed, the set value is ignored.
- Parameter batch read command for the slave module (RY(n+1)1)
- Parameter batch write command for the slave module (RY(n+1)2)

#### Parameter access target module ID specification

Specify the ID targeted for parameter access with Parameter access target module ID specification (RWwn+1). Write any of the following as the target ID.

- 0000H to 00FFH: ID of the output slave module
- 0200H to 02FFH: ID of the input slave module or I/O combined slave module

However, when the following output signals are executed, the set value is ignored.

- Parameter batch read command for the slave module (RY(n+1)1)
- Parameter batch write command for the slave module (RY(n+1)2)

## 6.5 List of Buffer Memory Addresses

Data can be read/written from/to the remote buffer memory areas by the REMFR/REMTO instruction in a sequence program. The following table lists the remote buffer memory addresses of the bridge module.

| Remote buffer memory address |                | Item                                                     | Initial                                            | Read/Write |            |
|------------------------------|----------------|----------------------------------------------------------|----------------------------------------------------|------------|------------|
| Decimal                      | Hexadecimal    |                                                          |                                                    | value      |            |
| 0                            | ОН             | Remote reset request                                     |                                                    | 0          | Read/Write |
| 1                            | 1H             | Bridge module parameter setting                          | Setting value save<br>request                      | 0          | Read/Write |
| 2 to 4                       | 2H to 4H       |                                                          | System area                                        | -          | ·          |
| 5                            | 5H             |                                                          | Bit data double check setting                      | 0          | Read/Write |
| 6 to 319                     | 6H to 13FH     | System area                                              |                                                    | -          |            |
| 320 to 6463                  | 140H to 193FH  | Parameter storage area (for the 1st to                   | 128th modules)                                     | 0          | Read/Write |
| 6464 to 6719                 | 1940H to 1A3FH | Parameter storage location memory ad                     | Parameter storage location memory address (output) |            | Read       |
| 6720 to 6975                 | 1A40H to 1B3FH | System area                                              |                                                    | -          |            |
| 6976 to 7231                 | 1B40H to 1C3FH | Parameter storage location memory address (input or I/O) |                                                    | 0          | Read       |
| 7232 to 7487                 | 1C40H to 1D3FH | System area                                              |                                                    | -          |            |
| 7488 to 13631                | 1D40H to 353FH | Parameter storage area (for the 129th                    | to 256th modules)                                  | 0          | Read/Write |

## 6.6 Details of Buffer Memory Addresses

This section describes details of buffer memory addresses.

| Remote reset request                                |                                                    |                                                                                                    |  |  |  |
|-----------------------------------------------------|----------------------------------------------------|----------------------------------------------------------------------------------------------------|--|--|--|
| The remote reset is requested to the bridge module. |                                                    |                                                                                                    |  |  |  |
| ory address                                         | Item                                               | Description                                                                                                    |  |  |  |
| Hexadecimal                                         |                                                    |                                                                                                    |  |  |  |
| 0H                                                  | Remote reset request                               | 0: No reset request<br>1: Reset request                                                                           |  |  |  |
|                                                     | equested to the bridg<br>ry address<br>Hexadecimal | request       equested to the bridge module.       ry address     Item       Hexadecimal     Remote reset request |  |  |  |

### Bridge module parameter setting

#### ■Setting value save request

A setting value saving is requested to the bridge module.

| Remote buffer memo  | ory address | Item                          | Description                                                                                                    |
|---------------------|-------------|-------------------------------|----------------------------------------------------------------------------------------------------|
| Decimal Hexadecimal |             |                               |                                                                                                    |
| 1                   | 1H          | Setting value save<br>request | 0: No setting value save request<br>1: Setting value save request (Cleared to 0 after saving the setting value) |

#### ■Bit data double check setting

Set the bit data double check on the bridge module.

| Remote buffer memory address |           | Item                             | Description                                                                                                    |  |  |
|------------------------------|-----------|----------------------------------|----------------------------------------------------------------------------------------------------|--|--|
| Decimal Hexa                 | cadecimal |                                  |                                                                                                    |  |  |
| 5 5H                         |           | Bit data double check<br>setting | <ul> <li>0: All points, double check in 1-bit unit</li> <li>1: Double check in 16-bit (word) units until the 1st word</li> <li>2: Double check in 16-bit (word) units until the 2nd word</li> <li>3: Double check in 16-bit (word) units until the 3rd word</li> <li>4: Double check in 16-bit (word) units until the 4th word</li> <li>5: Double check in 16-bit (word) units until the 5th word</li> <li>6: Double check in 16-bit (word) units until the 6th word</li> <li>7: Double check in 16-bit (word) units until the 7th word</li> <li>8: Double check in 16-bit (word) units until the 7th word</li> <li>9: Double check in 16-bit (word) units until the 9th word</li> <li>10: Double check in 16-bit (word) units until the 10th word</li> <li>11: Double check in 16-bit (word) units until the 11th word</li> <li>12: Double check in 16-bit (word) units until the 12th word</li> <li>13: Double check in 16-bit (word) units until the 13th word</li> <li>14: Double check in 16-bit (word) units until the 14th word</li> <li>15: Double check in 16-bit (word) units until the 15th word</li> <li>16: Double check in 16-bit (word) units until the 15th word</li> <li>17: Double check in 16-bit (word) units until the 15th word</li> <li>18: Double check in 16-bit (word) units until the 15th word</li> <li>19: Double check in 16-bit (word) units until the 15th word</li> <li>10: Double check in 16-bit (word) units until the 15th word</li> <li>10: Double check in 16-bit (word) units until the 16th word</li> <li>11: Double check in 16-bit (word) units until the 16th word</li> <li>12: Double check in 16-bit (word) units until the 16th word</li> <li>13: Double check in 16-bit (word) units until the 16th word</li> <li>14: Double check in 16-bit (word) units until the 16th word</li> <li>15: Double check in 16-bit (word) units until the 16th word</li> <li>16: Double check in 16-bit (word) units until the 16th word</li> <li>17: Double check in 16-bit (word) units until the 16th word</li> <li>18: Double check in 16-bit (word) units until the 16th word</li> </ul> |  |  |

Ex.

The operation examples of the double check setting of bit data as follows. (The value indicates the address.)

#### ■All points: 1-bit unit

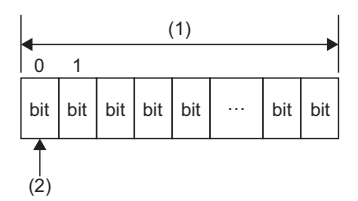

(1) Transmission cycle

(2) Perform double check in 1-bit unit.

#### 1st word: 16-bit (word) units

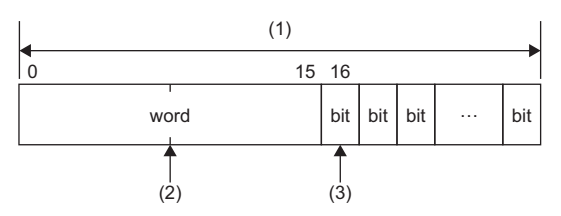

(1) Transmission cycle

(2) Perform double check in 16-bit units until the 1st word.

(3) Perform double check in 1-bit unit after the 16th bit (one word + one bit).

#### ■1st to 2nd words: 16-bit (word) units

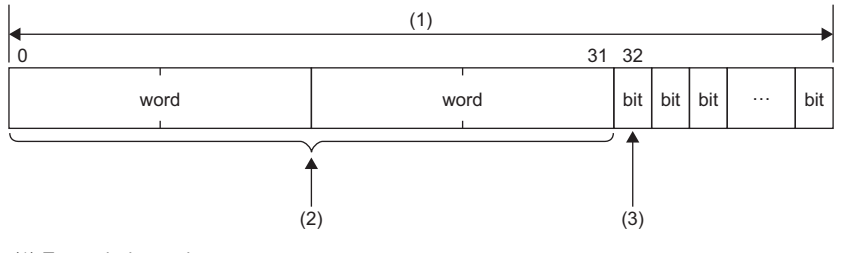

(1) Transmission cycle

(2) Perform double check in 16-bit (word) units until the 2nd word.

(3) Perform double check in 1-bit unit after the 32nd bit (two words + one bit).

#### ■1st to 16th words: 16-bit (word) units

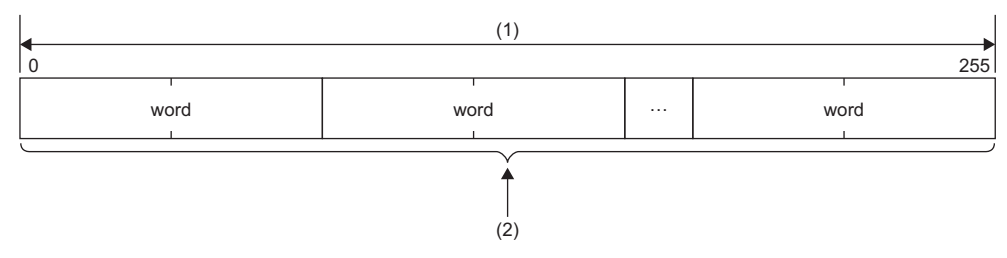

(1) Transmission cycle

(2) Perform double check in 16-bit units until the 16th word.

#### Parameter storage area (for the 1st to 128th modules)

| Remote buffer memo | ory address    | Item                                                                                         | Description                                                                                                    |  |  |
|--------------------|----------------|----------------------------------------------------------------------------------------------|----------------------------------------------------------------------------------------------------|--|--|
| Decimal            | Hexadecimal    |                                                                                              |                                                                                                    |  |  |
| 320 to 367         | 140H to 16FH   | Parameter storage area<br>1                                                                  | <ul> <li>Each slave module has a 48-word parameter storage area.</li> <li>Information of the 1st to 128th modules out of 256 connectable modules is</li> </ul>                       |  |  |
| 368 to 415         | 170H to 19FH   | Parameter storage area<br>2<br>Stored in this area.<br>• The start address of each parameter | <ul> <li>stored in this area.</li> <li>The start address of each parameter area indicates ID.</li> <li>Data is stored in a 48-word storage area in ascending order of ID.</li> </ul> |  |  |
| :                  | :              | ÷                                                                                            | When adding a slave module or changing the ID of the slave module,                                                                                                    |  |  |
| 6368 to 6415       | 18E0H to 190FH | Parameter storage area 127                                                                   | perform the automatic address detection again.                                                                                                    |  |  |
| 6416 to 6463       | 1910H to 193FH | Parameter storage area 128                                                                   |                                                                                                    |  |  |

Parameters of each slave module (for the 1st to 128th modules) are stored.

Ex.

When five slave modules are connected, the remote buffer memory address of the parameter storage area is as follows.

| Slave module        | Remote buffer memory address (decimal) |
|---------------------|----------------------------------------|
| First slave module  | 320 to 367                             |
| Second slave module | 368 to 415                             |
| Third slave module  | 416 to 463                             |
| Fourth slave module | 464 to 511                             |
| Fifth slave module  | 512 to 559                             |

#### ■Details of parameter storage area

The following lists the details of parameter storage area 1.

| Remote buffer memory address |              | ltem                | Read/Write                                      | Parameter type          |
|------------------------------|--------------|---------------------|-------------------------------------------------|-------------------------|
| Decimal                      | Hexadecimal  |                     |                                                 |                         |
| 320                          | 140H         | Module ID           | Read (slave module $\rightarrow$ master module) | AnyWireASLINK parameter |
| 321                          | 141H         | Device parameter 1  | Read/write (master module $\rightarrow$ slave   | Device parameter        |
| 322                          | 142H         | Device parameter 2  | module)                                         |                         |
| :                            | :            | :                   |                                                 |                         |
| 338                          | 152H         | Device parameter 18 |                                                 |                         |
| 339                          | 153H         | Device parameter 19 |                                                 |                         |
| 340                          | 154H         | Device parameter 1  | Read (slave module $\rightarrow$ master         |                         |
| 341                          | 155H         | Device parameter 2  | module)                                         |                         |
| :                            | :            | :                   |                                                 |                         |
| 357                          | 165H         | Device parameter 18 |                                                 |                         |
| 358                          | 166H         | Device parameter 19 |                                                 |                         |
| 359                          | 167H         | Status details      | Read (slave module $\rightarrow$ master         | AnyWireASLINK parameter |
| 360                          | 168H         | Sensing level       | module)                                         |                         |
| 361 to 362                   | 169H to 16AH | Use prohibited      | —                                               | -                       |
| 363                          | 16BH         | Bit point pattern   | Read (Slave module to master                    | AnyWireASLINK parameter |
| 364                          | 16CH         | Model number        | module)                                         |                         |
| 365                          | 16DH         | Device version      |                                                 |                         |
| 366 to 367                   | 16EH to 16FH | Use prohibited      | -                                               | -                       |

#### ■Parameters

Slave modules have the device parameter and the AnyWireASLINK parameter.

· Device parameter

Each slave module has the device parameter. The content varies with the type of the slave module. For details, refer to the specifications of the slave module used.

AnyWireASLINK parameter

All the slave modules connected to AnyWireASLINK have the common AnyWireASLINK parameter.

| Name              | Details                                                                                                    |
|-------------------|----------------------------------------------------------------------------------------------------|
| Module ID         | Indicates ID of the slave module.<br>• 0000H to 00FFH: ID of the output slave module<br>• 0200H to 02FFH: ID of the input slave module or I/O combined slave module                                                                                                    |
| Status details    | Indicates the status of the slave module.<br>The statuses of the slave modules can be checked with the on/off status of each bit.<br><b>b</b> 0: Module power supply status<br>• On: Drop in the voltage of the slave module (DP/DN)<br>• Off: No error<br><b>b</b> 1: Sensing level status<br>• On: Drop in the sensing level<br>• Off: No error<br><b>b</b> 2: I/O disconnection<br>• Off: No error<br><b>b</b> 3: I/O short-circuit<br>• On: I/O short-circuit<br>• On: I/O short-circuit<br>• Off: No error<br><b>b</b> 5: I/O power supply status<br>• On: I/O power voltage drop (24VDC power supply)<br>• Off: No error<br><b>b</b> 54, b6 to b13: Differs for each slave module<br>Indicates different status depending on the slave module. ( <b>L</b> Manual of the slave module used (manufactured by Anywire<br>Corporation))<br><b>b</b> b14, b15: System area |
| Sensing level     | The sensing level of slave modules are displayed.<br>Indicates different status depending on the slave module. ( Manual of the slave module used (manufactured by Anywire<br>Corporation))                                                                                                    |
| Bit point pattern | The number of occupied bits of the slave module and I/O type can be checked.<br>■b0 to b5: The number of occupied bit points (0 to 63(0H to 3FH))<br>For an I/O slave module, the values added the number of input points and the number of output points. The number of bit points<br>occupied by read values + 1<br>■b6, b7: I/O type (0 to 2(0H to 2H))<br>• 0: Input slave module<br>• 1: Output slave module<br>• 2: I/O slave module<br>■b8 to b15: System area                                                                                                    |
| Model number      | A number that represents the slave module type. For details, refer to the homepage of Anywire Corporation (www.anywire.jp) or the manual of the slave module used.                                                                                                    |
| Device version    | Indicates device version of the slave module.                                                                                                    |

#### Parameter storage location memory address

Start address of the parameter storage area of each slave module is stored after the automatic address detection function is performed.

| Remote buffer memory address |                | Item                              | Description                                                                                       |  |  |
|------------------------------|----------------|-----------------------------------|---------------------------------------------------------------------------------------------------|--|--|
| Decimal                      | Hexadecimal    |                                   |                                                                                                   |  |  |
| 6464                         | 1940H          | Parameter storage                 | Remote buffer memory start address of the output slave module ID0000H                             |  |  |
| 6465                         | 1941H          | location memory                   | Remote buffer memory start address of the output slave module ID0001H                             |  |  |
| :                            | :              | address (output)                  | :                                                                                                 |  |  |
| 6718                         | 1A3EH          |                                   | Remote buffer memory start address of the output slave module ID00FEH                             |  |  |
| 6719                         | 1A3FH          |                                   | Remote buffer memory start address of the output slave module ID00FFH                             |  |  |
| 6720 to 6975                 | 1A40H to 1B3FH | Use prohibited                    |                                                                                                   |  |  |
| 6976                         | 1B40H          | Parameter storage location memory | Remote buffer memory start address of the input slave module or I/O combined slave module ID0200H |  |  |
| 6977                         | 1B41H          | address (input or I/O)            | Remote buffer memory start address of the input slave module or I/O combined slave module ID0201H |  |  |
| ÷                            | :              |                                   | :                                                                                                 |  |  |
| 7230                         | 1C3EH          |                                   | Remote buffer memory start address of the input slave module or I/O combined slave module ID02FEH |  |  |
| 7231                         | 1C3FH          |                                   | Remote buffer memory start address of the input slave module or I/O combined slave module ID02FFH |  |  |
| 7232 to 7487                 | 1C40H to 1D3FH | Use prohibited                    |                                                                                                   |  |  |

Ex.

Start address of the parameter storage area of each slave module is stored as listed below when the detection result of the automatic address detection function is as follows.

- Output module having address 10: First slave module
- Output module having address 100: Second slave module
- Input module having address 0: Third slave module

| Remote buffer memory address |             | Data | Description                                                                               |  |  |
|------------------------------|-------------|------|-------------------------------------------------------------------------------------------|--|--|
| Decimal                      | Hexadecimal |      |                                                                                           |  |  |
| 6474                         | 194AH       | 320  | Parameter storage start address of the output slave module having address 10 (ID: 000AH)  |  |  |
| 6564                         | 19A4H       | 368  | Parameter storage start address of the output slave module having address 100 (ID: 0064H) |  |  |
| 6976                         | 1B40H       | 416  | Parameter storage start address of the input slave module having address 0 (ID: 0200H)    |  |  |

#### Parameter storage area (for the 129th to 256th modules)

Parameters of each slave module (for the 129th to 256th modules) are stored.

Detailed content of the parameter storage area is similar to that of the 1st to 128th modules. (EP Page 60 Parameter storage area (for the 1st to 128th modules))

| Remote buffer memory address |                | ltem                                   | Description                                                                                                    |  |  |  |
|------------------------------|----------------|----------------------------------------|----------------------------------------------------------------------------------------------------|--|--|--|
| Decimal                      | Hexadecimal    |                                        |                                                                                                    |  |  |  |
| 7488 to 7535                 | 1D40H to 1D6FH | Parameter storage area<br>129          | <ul> <li>Each slave module has a 48-word parameter storage area.</li> <li>Information of the 129th to 256th modules out of 256 connectable modules</li> </ul>                           |  |  |  |
| 7536 to 7583                 | 1D70H to 1D9FH | Parameter storage area<br>130 · The st | <ul> <li>is stored in this area.</li> <li>The start address of each parameter area indicates ID.</li> <li>Date is stored in a 48 word storage area in according order of ID.</li> </ul> |  |  |  |
| :                            | :              | :                                      | When adding a slave module or changing the ID of the slave module,                                                                                                    |  |  |  |
| 13536 to 13583               | 34E0H to 350FH | Parameter storage area<br>255          | perform the automatic address detection again.                                                                                                    |  |  |  |
| 13584 to 13631               | 3510H to 353FH | Parameter storage area<br>256          |                                                                                                    |  |  |  |

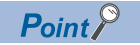

For details on remote buffer memory areas of the master/local module, refer to the user's manual for the master/local module used.

## 6.7 Error Reset

Remote READY (RXn0) turns on after power-on.

Error flags turn on when an error occurs. Error flags are reset by turning on Error reset request flag (RYn0), provided that the error cause has been eliminated.

Remote READY (RXn0) is reset (on to off) when an error occurs. Remote READY (RXn0) remains reset (off) unless Error reset request flag (RYn0) is turned off.

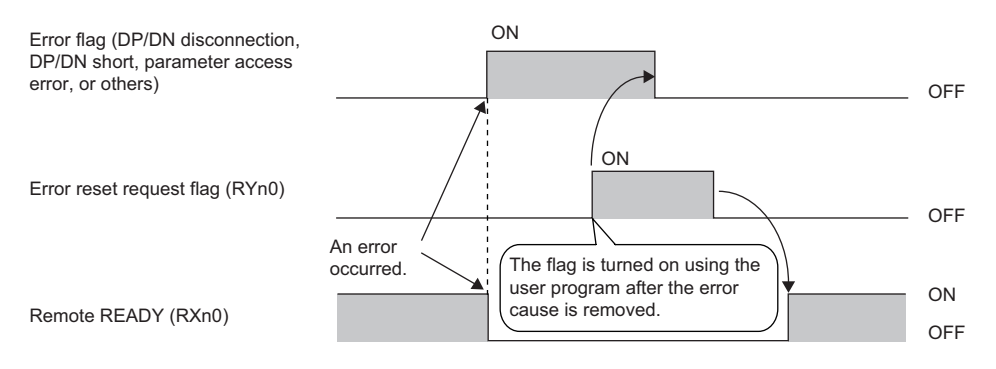

# **7** SETTINGS BEFORE OPERATION

### 7.1 Settings of Slave Module

#### Slave module address setting

Setting the start number of the addresses assigned for data communications is required for slave modules.

An address can be written to a slave module or the address assigned to a slave module can be read through infrared communications using an address writer (manufactured by Anywire Corporation).

For details, refer to the manual of the address writer used.

Image of address reading/writing

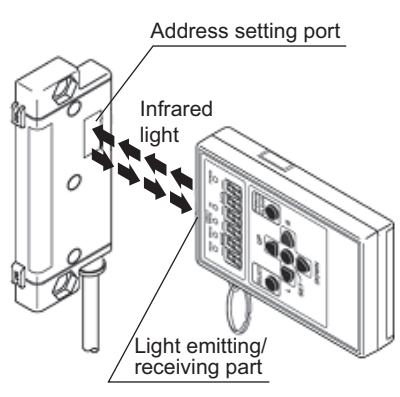

In the slave module, an address between 0 and 254 can be written. (This number is not an ID value.) Do not set 255 to the address. Doing so will cause a No ID setting error.

| Model                                           | Address (decimal) | ID (hexadecimal) | ID (decimal) |
|-------------------------------------------------|-------------------|------------------|--------------|
| Output slave module                             | 0 to 254          | 0000 to 00FEH    | 0 to 254     |
| Input slave module or I/O combined slave module | 0 to 254          | 0200 to 02FEH    | 512 to 766   |

#### ■Address setting

Set the address of each slave module for assigning the slave module to the buffer memory. Address means the start bit of the memory occupied by the slave module. It is set in decimal number. The remote I/O signal later than the set address is occupied for the number of points of the slave module. The number of occupied points varies depending on the slave module. Occupied remote I/O signal cannot be overlapped. For details on the address, refer to the following.

Derived For details, refer to the manual for the slave module used (manufactured by Anywire Corporation).

#### ■Address setting example

When the address is assigned only by 2-point slave module

Bits are occupied as follows when 0 is assigned to the address of a 2-point input slave module and 0 and 2 are assigned to the respective addresses of two 2-point output slave modules.

· Remote input signal of input slave module

| Remote input<br>signal | Input | data bit |    |    |    |    |   |   |   |   |   |   |   |   |   |   |
|------------------------|-------|----------|----|----|----|----|---|---|---|---|---|---|---|---|---|---|
|                        | F     | Е        | D  | С  | В  | Α  | 9 | 8 | 7 | 6 | 5 | 4 | 3 | 2 | 1 | 0 |
| RX(n+4)0               | 15    | 14       | 13 | 12 | 11 | 10 | 9 | 8 | 7 | 6 | 5 | 4 | 3 | 2 | 1 | 0 |

(1) Bits occupied by the address setting "0" of the 2-point slave module: RX(n+4)0, RX(n+4)1

(2) Bits occupied by the address setting "2" of the 2-point slave module: RX(n+4)2, RX(n+4)3

#### · Remote output signal of output slave module

| Remote output | Outpu | it data k | oit |    |    |    |   |   |   |   |   |   |   |   |   |   |
|---------------|-------|-----------|-----|----|----|----|---|---|---|---|---|---|---|---|---|---|
| signal        | F     | Е         | D   | С  | в  | Α  | 9 | 8 | 7 | 6 | 5 | 4 | 3 | 2 | 1 | 0 |
| RY(n+4)0      | 15    | 14        | 13  | 12 | 11 | 10 | 9 | 8 | 7 | 6 | 5 | 4 | 3 | 2 | 1 | 0 |

(1) Bits occupied by the address setting "0" of the 2-point slave module: RY(n+4)0, RY(n+4)1

(2) Bits occupied by the address setting "2" of the 2-point slave module: RY(n+4)2, RY(n+4)3

When the address is assigned by the combination of the 2-point slave module and the 1-point slave module

Bits are occupied as follows when 0, 2, and 3 are assigned to the address of input slave modules and 0, 2, and 3 are assigned to output slave modules.

· Remote input signal of input slave module

| Remote input | Input | nput data bit |    |    |    |    |   |   |   |   |   |   |   |   |   |   |
|--------------|-------|---------------|----|----|----|----|---|---|---|---|---|---|---|---|---|---|
| signal       | F     | Е             | D  | С  | в  | Α  | 9 | 8 | 7 | 6 | 5 | 4 | 3 | 2 | 1 | 0 |
| RX(n+4)0     | 15    | 14            | 13 | 12 | 11 | 10 | 9 | 8 | 7 | 6 | 5 | 4 | 3 | 2 | 1 | 0 |

(1) Bits occupied by the address setting "0" of the 2-point slave module: RX(n+4)0, RX(n+4)1

(2) Bits occupied by the address setting "2" of the 1-point slave module: RX(n+4)2

(3) Bits occupied by the address setting "3" of the 2-point slave module: RX(n+4)3, RX(n+4)4

#### Remote output signal of output slave module

| Remote output<br>signal | Outpu | it data k | oit |    |    |    |   |   |   |   |   |   |   |   |   |   |
|-------------------------|-------|-----------|-----|----|----|----|---|---|---|---|---|---|---|---|---|---|
|                         | F     | E         | D   | С  | В  | Α  | 9 | 8 | 7 | 6 | 5 | 4 | 3 | 2 | 1 | 0 |
| RY(n+4)0                | 15    | 14        | 13  | 12 | 11 | 10 | 9 | 8 | 7 | 6 | 5 | 4 | 3 | 2 | 1 | 0 |

(1) Bits occupied by the address setting "0" of the 2-point slave module: RY(n+4)0, RY(n+4)1

(2) Bits occupied by the address setting "2" of the 1-point slave module: RX(n+4)2

(3) Bits occupied by the address setting "3" of the 2-point slave module: RY(n+4)3, RY(n+4)4

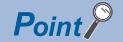

• A slave module address is not deleted even when the power supply of a programmable controller or a 24VDC external power supply is turned off. The address is retained until a new address is set.

• For the address setting, ensure that the address occupied by the slave module does not exceed the number of transmission points set in the bridge module. For details on the number of transmission points specified for the bridge module, refer to the explanation of the switch setting. ( Page 38 Number of transmission points setting switch)

#### Slave module parameter setting

Set the parameter of the slave module by using the address writer.

For details, refer to the manual for the slave module used.

#### Restriction (")

The parameter setting of slave modules cannot be performed in the following cases.

- In the event of an error in the AnyWireASLINK system, such as a short-circuit and 24VDC external power supply voltage drop
- · Within less than five seconds after the AnyWireASLINK system is powered on or system reset
- · When the automatic address detection is in progress

## 7.2 Automatic Address Detection

Automatic address detection is a function to store the IDs (addresses) of the connected slave modules in the EEPROM of the bridge module.

The parameters of the connected devices are automatically updated after the IDs are stored in the EEPROM of the bridge module and unset IDs (addresses) and the same IDs (addresses) are detected.

The ID (address) information stored in the EEPROM is held even when the module is powered off. However, information about unset IDs, the same IDs, and the parameter information of each slave module are not held.

Whenever starting the system or changing the system configuration, set the correct addresses to all the slave modules and perform the automatic address detection.

### Performing the automatic address detection

To perform the automatic address detection, use the SET switch or Automatic address detection command (RYn1).

#### Using the SET switch

- 1. Check that all of the slave modules are operating normally.
- 2. Keep pressing the SET switch on the bridge module until the SET LED (green) turns on.

(At this time, Automatic address detection flag (RX(n+1)4) also turns on.)

- 3. When the SET LED flashes for a while and turns off, the ID (address) has been stored.
- **4.** When Automatic address detection flag (RX(n+1)4) turns off, automatic address detection is completed.

#### Using Automatic address detection command (RYn1)

- 1. Check that all of the slave modules are operating normally.
- **2.** Turn on and off Automatic address detection command (RYn1).

(At this time, Automatic address detection flag (RX(n+1)4) also turns on.)

- **3.** When the SET LED flashes for a while and turns off, the ID (address) has been stored.
- 4. When Automatic address detection flag (RX(n+1)4) turns off, automatic address detection is completed.

#### Precautions

#### The automatic address detection cannot be performed in the following cases.

- When an error occurs in the AnyWireASLINK system (Example: Short-circuit, 24VDC external power supply voltage drop)
- Within approximately five seconds after the AnyWireASLINK system is powered on or system reset recovery
- During adjustment mode ('Adjustment mode executing flag' (RXnF) is on)
- When any of the following errors has occurred

| Error code | Error description                     |
|------------|---------------------------------------|
| 0064H      | Bridge module hardware error          |
| 0065H      | Bridge module hardware error          |
| 0066H      | Bridge module hardware error          |
| 0067H      | Bridge module hardware error          |
| 00C8H      | Transmission cable voltage drop error |
| 00C9H      | DP/DN short error                     |

#### ■Perform the automatic address detection in the following cases.

- · When starting the system operation (when all of the slave modules are connected and operating normally)
- When adding a slave module after starting the system operation
- · When removing a slave module after starting the system operation
- When changing the address of a slave module after starting the system operation

#### ■After performing the automatic address detection, check the following.

- Check the on/off status of Latest error ID storage area (RWrn+1) and Slave module alarm signal (RX(n+1)0). Implement necessary actions when an error occurs. (
- Check the information (Number of the IDs of the connected modules (RWrn+2), Connected module ID information storage area (RWrn+3 to RWrn+130)) in the memory that stores the AnyWireASLINK system information to ensure that there is no difference between the system configuration and the IDs registered in the bridge module.

#### ■Observe the specified maximum number of connectable slave modules.

- If the number of connected slave modules exceeds the specified value, IDs are registered to the bridge module in ascending order, and the number of used modules is limited to the specified value.
- ■Perform the following for a slave module that has the same ID (address) as other slave modules or where an ID (address) is not set.
- Set the ID (address) in the slave module by using an address writer. Then perform the automatic address detection again.

#### **■**When performing the automatic address detection, set the CPU module to the STOP state.

Data transfer of I/O signals stops when the automatic address detection is performed. When performing the automatic
address detection, set the CPU module to the STOP state to ensure the safety of device operation.

## Do not perform the automatic address detection in any of the following cases. If executed, the automatic address detection is not processed.

- When Parameter access completion flag (RX(n+1)1) is off
- When Automatic address detection flag (RX(n+1)4) is on

#### Interlock program

The interlock program described here prevents Automatic address detection command (RYn1) from being turned on while parameter access is being executed<sup>\*1</sup> or the automatic address detection is in progress<sup>\*1</sup>, allowing proper automatic address detection.

The following shows an interlock program.

\*1 This is the state where Parameter access completion flag (RX(n+1)1) is off or Automatic address detection flag (RX(n+1)4) is on.

#### ■Devices used by users

The remote input (RX) is assigned to D1000, and the remote output (RY) is assigned to D2000.

| Device  | Description                           |
|---------|---------------------------------------|
| МО      | Program starting contact              |
| D1000.0 | Remote READY                          |
| D1000.1 | DP/DN short error                     |
| D1000.3 | Transmission cable voltage drop error |
| D1001.4 | Automatic address detection flag      |
| D2000.1 | Automatic address detection command   |

#### ■Program example

| мо<br>Н Н | D1000.0 D1000.1 D1000.3 D1001.4 | [SET | D2000.1 ] CC-Link IE I | Field station number: 1 |
|-----------|---------------------------------|------|------------------------|-------------------------|
| MO        |                                 | [RST | D2000.1 ]              |                         |

### Automatic address detection execution timing

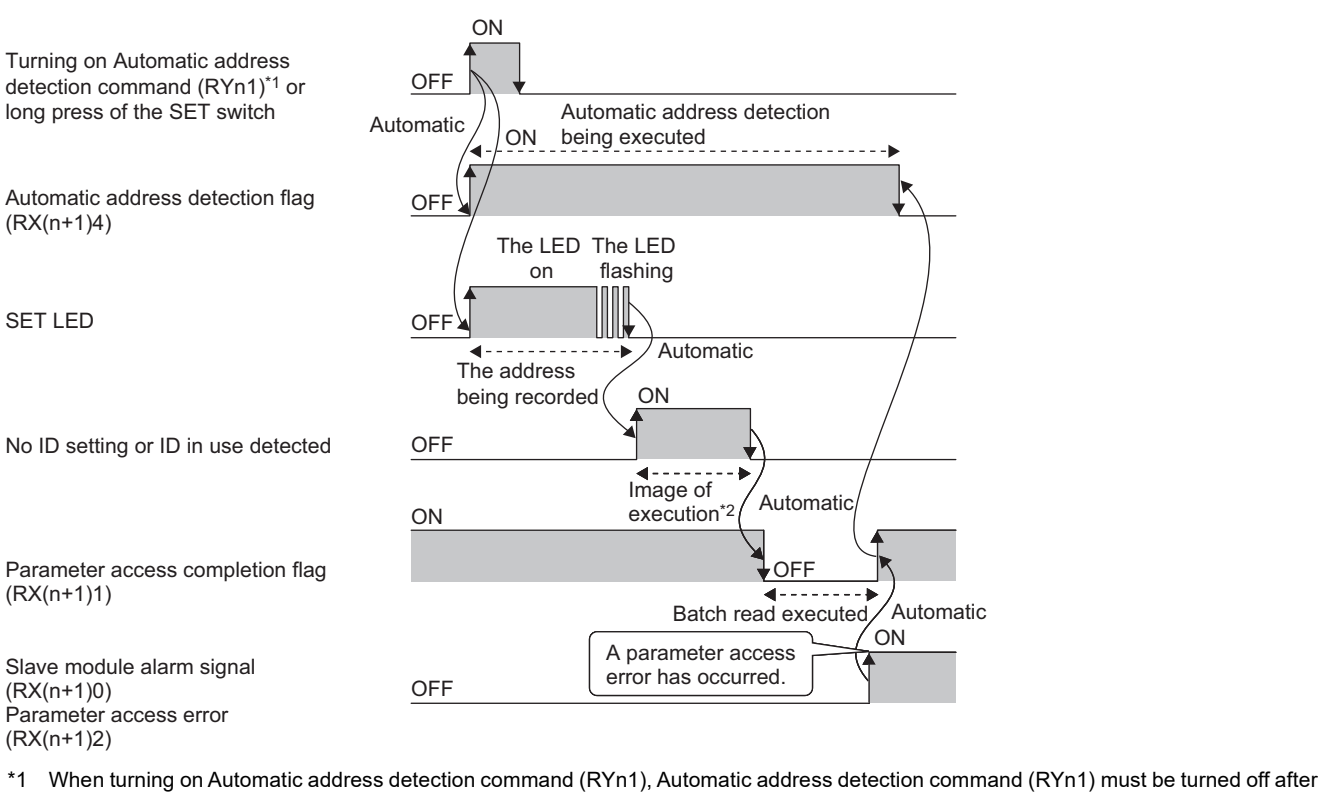

- checking that Automatic address detection flag (RX(n+1)4) turns on and the SET LED is on.
- \*2 The automatic address detection function is executed approximately 0.5 seconds after the SET LED turns off.

**Point** Slave module alarm signal (RX(n+1)0) and Parameter access error (RX(n+1)2) are maintained until Error reset request flag (RYn0) is turned on. Errors are stored in the appropriate memory areas.
#### System configuration

#### The example of system configuration is shown below.

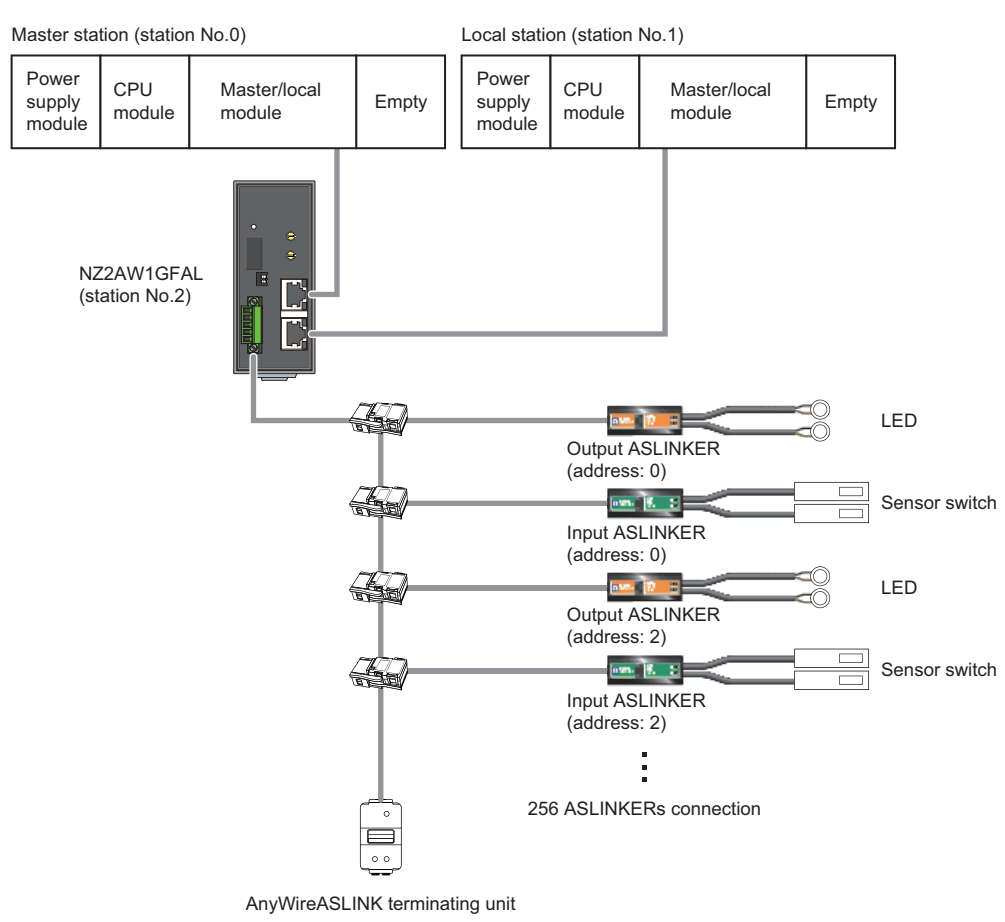

### **Operation setting**

Input or output of AnyWireASLINK system can be set to any device in the network parameter setting of the master/local module.

Example of setting

Master module

Set master module parameters.

C Project window ⇔ [Parameter] ⇔ [PLC Parameter] ⇔ "I/O Assignment"

|             |                             | VDP           |              | Model Name      |     | Points           |          | Start XY    | _        | Switch Setung    |
|-------------|-----------------------------|---------------|--------------|-----------------|-----|------------------|----------|-------------|----------|------------------|
| 0 IPLC      | PLC                         |               | OOOUCPU      | 1 local Hame    |     | 1 01100          | <b>•</b> | o car e ser |          |                  |
| 1 0(*-0)    | ) Intelligent               |               | QJ71GF11-T2  | 1               |     | 32Points         | -        | 000         | 00       | Detailed Setting |
| 2 1(*-1)    | )                           | -             |              |                 |     |                  | -        |             |          |                  |
| 3 2(*-2)    | )                           | -             |              |                 |     |                  | -        |             |          | Select PLC type  |
| 4 3(*-3)    | )                           | -             |              |                 |     |                  | -        |             |          | New Module       |
| 5 4(*-4)    | )                           | -             |              |                 |     |                  | -        |             | _        | Them the date    |
| 6 5(*-5)    | )                           | -             |              |                 |     |                  | -        |             |          |                  |
| 7 6(*-6)    |                             | -             |              |                 |     |                  | -        |             | -        |                  |
| Main        |                             |               |              |                 |     |                  |          |             | -        | C Datail         |
| ase Setting | (~1)                        | ,             |              |                 |     |                  |          |             |          | -Base Mode       |
| Main        | base model no               | anc           | Fower        | Hoder Name      |     | Extension Ga     | DIC      | 30          |          | Auto             |
| Ext.Base 1  |                             |               |              |                 |     |                  |          |             | -        | C Detail         |
| Ext.Base2   |                             |               |              |                 |     |                  |          |             | -        |                  |
| Ext.Base3   |                             |               |              |                 |     |                  |          |             | •        | 8 Slot Default   |
| Ext.Base4   |                             |               |              |                 |     |                  |          |             | <b>T</b> | 12 Slot Default  |
|             |                             |               |              |                 |     |                  |          |             |          | Colorat          |
|             |                             |               |              |                 |     |                  |          |             |          | module name      |
|             |                             |               |              |                 |     |                  |          |             |          |                  |
|             |                             |               |              | Export to CSV F | ile | Import Multiple  | CPU Par  | ameter      | Re       | ad PLC Data      |
| (2.1)       |                             |               | hi la entre  |                 |     | inport i landpit |          |             |          |                  |
| (*1)Set     | tting should be set as same | when using mu | ultiple CPU. |                 |     |                  |          |             |          |                  |
|             |                             |               |              |                 |     |                  |          |             |          |                  |
|             |                             |               |              |                 |     |                  |          |             |          |                  |
|             |                             |               |              |                 |     |                  |          |             |          |                  |
|             |                             |               |              |                 |     |                  |          |             |          |                  |
|             |                             |               |              |                 |     |                  |          |             |          |                  |

#### C Project window ⇒ [Parameter] ⇒ [Network Parameter] ⇒ [Ethernet/CC IE/MELSECNET]

| Network Parameter - MELSECNET/CC IE/Ethernet Module Configuration                                                                                                    |                             |                                   |      |       |          |   |        |    |  |  |  |
|----------------------------------------------------------------------------------------------------|-----------------------------|-----------------------------------|------|-------|----------|---|--------|----|--|--|--|
| Set network cor                                                                                                    | nfiguration setting in CC I | IE Field configuration window     |      |       |          |   |        |    |  |  |  |
|                                                                                                    |                             | Module 1                          |      |       | Module 2 |   |        | Mo |  |  |  |
| Net                                                                                                    | twork Type                  | CC IE Field (Master Station)      | -    | None  |          | - | None   |    |  |  |  |
| Sta                                                                                                    | art I/O No.                 |                                   | 0000 |       |          |   |        |    |  |  |  |
| Ne                                                                                                    | twork No.                   |                                   | 1    |       |          |   |        |    |  |  |  |
| Tot                                                                                                    | tal Stations                |                                   | 2    |       |          |   |        |    |  |  |  |
| G                                                                                                    | roup No.                    |                                   |      |       |          |   |        |    |  |  |  |
| St                                                                                                    | tation No.                  |                                   | 0    |       |          |   |        |    |  |  |  |
|                                                                                                    | Mode                        | Online (Normal Mode)              | -    |       |          | • |        |    |  |  |  |
|                                                                                                    |                             | CC IE Field Configuration Setting |      |       |          |   |        |    |  |  |  |
|                                                                                                    |                             | Network Operation Settings        |      |       |          |   |        |    |  |  |  |
|                                                                                                    |                             | Refresh Parameters                |      |       |          |   |        |    |  |  |  |
|                                                                                                    |                             | Interrupt Settings                |      |       |          |   |        |    |  |  |  |
|                                                                                                    |                             | Specify Station No. by Parameter  | -    |       |          |   |        |    |  |  |  |
|                                                                                                    |                             |                                   |      |       |          |   |        |    |  |  |  |
|                                                                                                    |                             |                                   |      |       |          |   |        |    |  |  |  |
|                                                                                                    |                             |                                   |      |       |          |   |        |    |  |  |  |
|                                                                                                    |                             |                                   |      |       |          |   |        |    |  |  |  |
|                                                                                                    |                             |                                   |      |       |          |   |        |    |  |  |  |
| CC IE Field (Master Station)<br>- Total number of slave stations and station No. are set automatically in the CC IE Field configuration window.<br>Necessary Setting( No Setting / Already Set ) Set if it is needed( No Setting / Already Set )<br>Interlink Transmission Parameters Setting ( Setting / Already Set ) Set if is in which and to in much definition and the setting of the setting of the setting |                             |                                   |      |       |          |   |        |    |  |  |  |
| Acknowledge XY<br>Assignment                                                                                                    | Routing Parameters          | Assignment Image Group Setting    |      | Check | End      |   | Cancel |    |  |  |  |
| Print Window                                                                                                    | Print Window<br>Preview     |                                   |      |       |          |   |        |    |  |  |  |
|                                                                                                    |                             | m                                 | _    |       |          |   |        |    |  |  |  |

Click "CC IE Field Configuration Setting". Set the bridge module in the following window. When the setting is reflected, the setting is saved in a project file of GX Works2.

| 19 cc  | IE Field                                    | l Con   | figuration Module 1 (Start      | I/O: 00  | 00)                                   |           |           |          |           |                                 |                |                |                                                      |
|--------|---------------------------------------------|---------|---------------------------------|----------|---------------------------------------|-----------|-----------|----------|-----------|---------------------------------|----------------|----------------|------------------------------------------------------|
| i cc   | IE Field                                    | Conf    | iguration Edit View             | Close v  | vith Discarding the Setting           | Close w   | ith Refl  | ecting t | he Settir | ng                              |                |                |                                                      |
|        |                                             |         |                                 |          |                                       |           |           |          |           |                                 |                |                | Module List ×                                        |
|        | Mode Se                                     | tting:  | Online (Standard Mode)          |          | <ul> <li>Assignment Method</li> </ul> | id: Start | t/End     | -        | Link Sc   | an Time                         | (Approx.       | ): 1.37 ms     | Select CC IE Field   Find Module   My Favorites      |
|        |                                             | No      | Model Name                      | STA#     | Station Turns                         | RX        | /RY Setti | ng       | RWw       | /RWr Se                         | tting          | Refresh Device | 〒 呉   陸 吉   ★ 陸 ★                                    |
|        |                                             | 140.    | Hodel Name                      | 5174     | Station Type                          | Points    | Start     | End      | Points    | Start                           | End            | RX             | General CC IE Field Module                           |
|        |                                             | 0       | Host Station                    | 0        | Master Station                        |           |           |          |           |                                 |                |                | CC IE Field Module (Mitsubishi Electric Corporation) |
|        | i.                                          | 1       | NZ2AW1GFAL                      | 2        | Intelligent Device Station            | 320       | 0000      | 013F     | 1024      | 0000                            | 03FF           |                | Master/Local Module                                  |
|        | •••                                         | 2       | QJ71GF11-T2                     | 1        | Local Station                         | 256       | 0200      | 02FF     | 1024      | 0400                            | 07FF           |                | Head Module                                          |
|        |                                             |         |                                 |          |                                       |           |           |          |           |                                 |                |                | Servo Amplifier(MELSERVO-J4 Series)                  |
|        |                                             |         |                                 |          |                                       |           |           |          |           |                                 |                |                | Basic Digital Input Module                           |
|        |                                             |         |                                 |          |                                       |           |           |          |           |                                 |                |                | Basic Digital Output Module                          |
|        |                                             |         |                                 |          |                                       |           |           |          |           |                                 |                |                | Basic Digital I/O Combined Module                    |
|        |                                             |         |                                 |          |                                       |           |           |          |           |                                 |                |                | Basic Analog Input Module                            |
|        |                                             |         |                                 |          |                                       |           |           |          |           |                                 |                |                | Basic Analog Output Module                           |
|        |                                             |         |                                 |          |                                       |           |           |          |           |                                 |                |                | Basic Temperature Control Module                     |
|        |                                             |         |                                 |          |                                       |           |           |          |           |                                 |                |                | Basic High-Speed Counter Module                      |
|        |                                             |         |                                 |          |                                       |           |           |          |           |                                 |                |                | Extension Digital Input Module                       |
|        | •                                           | _       |                                 |          |                                       |           |           |          |           |                                 |                | ÷.             | Extension Digital Output Module                      |
|        |                                             |         |                                 |          |                                       |           |           |          |           |                                 |                |                | Extension A/D Conversion Module                      |
|        | STA#2 STA#1 Extension D/A Conversion Module |         |                                 |          |                                       |           |           |          |           | Extension D/A Conversion Module |                |                |                                                      |
|        | E 60T2000 Series                            |         |                                 |          |                                       |           |           |          |           | GOT2000 Series                  |                |                |                                                      |
| Host S | E GOT1000 Series                            |         |                                 |          |                                       |           |           |          |           |                                 | GOT1000 Series |                |                                                      |
|        |                                             |         | · (0)                           |          |                                       |           |           |          |           |                                 |                |                | Servo Ampliter(MELSERVO-J4 Series)                   |
|        |                                             |         |                                 | 1        |                                       |           |           |          |           |                                 |                |                | bridge module(CC-Link IE Field-AnyWireASLINK)        |
| STA    | #0 Mas                                      | ter     | ALCONG 1                        |          |                                       |           |           |          |           |                                 |                |                | KINCLARK CC-Link IE Field-AnyWireASLINK bridge       |
| Line   | /Star                                       | 2       |                                 |          |                                       |           |           |          |           |                                 |                |                | [Outline]                                            |
|        |                                             |         |                                 |          |                                       |           |           |          |           |                                 |                |                | CC-Link IE Field-AnyWireASLINK bridge module         |
|        |                                             |         | NZ2AW1GF QJ71GF11-              |          |                                       |           |           |          |           |                                 |                |                | [Specification]                                      |
|        |                                             |         |                                 |          |                                       |           |           |          |           |                                 |                |                | CC-Link IE Field-AnyWireASLINK bridge module         |
|        |                                             |         | •                               |          |                                       |           |           |          |           |                                 |                | ÷.             | Mitsubishi Electric Corporation +                    |
| : Supp | lemen                                       | tary Ir | formation                       |          |                                       |           |           |          |           |                                 |                |                | ×                                                    |
| Refre  | sh devic                                    | es tha  | t are assigned to multiple devi | ice rand | es will appear in light blue.         |           |           |          |           |                                 |                |                |                                                      |
| Please | e refer to                                  | the fe  | blowing supplementary inform    | ation fo | r the device range contents.          |           |           |          |           |                                 |                |                |                                                      |
| Sup    | mation                                      | tary    |                                 |          |                                       |           |           |          |           |                                 |                |                | *                                                    |
|        |                                             |         |                                 |          |                                       |           |           |          |           |                                 |                |                |                                                      |
| S      | upplen                                      | nenta   | ry Information 🔄 Out            | put      |                                       |           |           |          |           |                                 |                |                |                                                      |

Click "Refresh Parameters" in the "Network Parameter" window. Set parameters in the following window.

| l Network Parameter | - CC IE | Field | - Refresh P | arameters - | Module | No.: 1        |          |      |        |        |        |          |  | x |
|---------------------|---------|-------|-------------|-------------|--------|---------------|----------|------|--------|--------|--------|----------|--|---|
| - Assignment Method |         |       |             |             |        |               |          |      |        |        |        |          |  |   |
| C Pointe/Start      |         |       |             |             |        |               |          |      |        |        |        |          |  |   |
| · Foints/start      |         |       |             |             |        |               |          |      |        |        |        |          |  |   |
| Start/End           |         |       |             |             |        |               |          |      |        |        |        |          |  |   |
|                     |         |       |             |             |        |               |          |      |        |        |        |          |  |   |
|                     |         | _     | Link Si     | de          |        |               |          | _    | PLC Si | de     |        | •        |  |   |
|                     | Dev. N  | lame  | Points      | Start       | End    |               | Dev.     | Name | Points | Start  | End    | -        |  |   |
| Transfer SB         | SB      |       | 512         | 0000        | 01FF   | +             | SB       | -    | 512    | 0000   | 01FF - | _        |  |   |
| Transfer SW         | SW      |       | 512         | 0000        | 01FF   | i ↔           | SW       | -    | 512    | 0000   | 01FF   |          |  |   |
| Transfer 1          | RX      | 4     | 320         | 0000        | 013F   | +             | D        | 4    | 20     | 1000   | 1019   |          |  |   |
| Transfer 2          | RY      | -     | 320         | 0000        | 013F   | +             | D        | -    | 20     | 2000   | 2019   |          |  |   |
| Transfer 3          | RWr     | -     | 1024        | 0000        | 03FF   | +             | W        | -    | 1024   | 000000 | 0003FF |          |  |   |
| Transfer 4          | RWw     | -     | 1024        | 0000        | 03FF   | +             | W        | -    | 1024   | 001000 | 0013FF |          |  |   |
| Transfer 5          |         | -     |             |             |        | +             |          | -    |        |        |        |          |  |   |
| Transfer 6          |         | -     |             |             |        | +             | <u> </u> | -    |        |        |        |          |  |   |
| Transfer 7          |         | -     |             |             |        | . <del></del> |          | •    |        |        |        |          |  |   |
| Transfer 8          | L       | -     |             |             |        | +             |          | -    |        |        |        | <b>-</b> |  |   |
|                     |         | Defa  | ult         | Check       |        | Er            | nd       |      | Cancel |        |        |          |  |   |

#### • Local module

Set local module parameters.

| 0       PLC       Q03UDCPU       Image: Constraint of the set as same when using multiple CPU.       Image: Constraint of the set as same when using multiple CPU.         1       0(%-0)       Intelligent       C G03UDCPU       Image: Constraint of the set as same when using multiple CPU.       Detailed Setting         2       1(*-1)       Image: Constraint of the set as same when using multiple CPU.       Image: Constraint of the set as same when using multiple CPU.       Detailed Setting         2       1(*-1)       Image: Constraint of the set as same when using multiple CPU.       Image: Constraint of the set as same when using multiple CPU.       Image: Constraint of the set as same when using multiple CPU.                                                                                                    | 0         PLC         PLC         Q03UDCF           1         0(*-0)         Intelligent          G371GF1           2         1(*-1)         ▼             3         2(*-2)         ▼             4         3(*-3)         ▼             5         4(*-4)         ▼             6         5(*-5)         ▼             7         6(*-6)         ▼             Assigning the I/O address is not necessary as the CPU does it au             Leaving this setting blank will not cause an error to occur.             Base Setting(*1)              Ext.Base1              Ext.Base2              Ext.Base3                                       | PU<br>11-T2<br>utomatically.      | 32Points       32Points       V       V <th>0000</th> <th>Detailed Setting<br/>Select PLC type<br/>New Module</th> | 0000      | Detailed Setting<br>Select PLC type<br>New Module |
|----------------------------------------------------------------------------------------------------|----------------------------------------------------------------------------------------------------|-----------------------------------|----------------------------------------------------------------------------------------------------|-----------|---------------------------------------------------|
| 1       0%-0)       Intelligent              G371GF11-T2       32Points              0000        Detailed Setting          2       1(*-1)                      Detailed Setting          2       1(*-1)                                                                                                    | 1         0(*-0)         Intelligent         ▼ G371GF1           2         1(*-1)         ▼         -           3         2(*-2)         ▼         -           4         3(*-3)         ▼         -           5         4(*-4)         ▼         -           6         5(*-5)         ▼         -           7         6(*-6)         ▼         -           Assigning the I/O address is not necessary as the CPU does it au         -           Leaving this setting blank will not cause an error to occur.         Base Setting(*1)           Ext.Base1         Ext.Base1           Ext.Base2         Ext.Base3           Ext.Base3         - | utomatically.                     | 32Points                                                                                                    |           | Select PLC type New Module                        |
| 2       1(**1)       •       •       •       •       Select PLC type         3       2(*2)       •       •       •       •       New Module         5       4(*4)       •       •       •       •       New Module         6       5(*-5)       •       •       •       •       •       •         7       6(*-6)       •       •       •       •       •       •       •         ussigning the I/O address is not necessary as the CPU does it automatically.         eaving this setting blank will not cause an error to occur.         ase Setting(*1)         Main       •       •       •       •       •       •       •       •       •       •       •       •       •       •       •       •       •       •       •       •       •       •       •       •       •       •       •       •       •       •       •       •       •       •       •       •       •       •       •       •       •       •       •       •       •       •       •       •       •       •       •       •       •       •                                                                                                    | 2       1(*-1)       ▼         3       2(*-2)       ▼         4       3(*-3)       ▼         5       4(*-4)       ▼         6       5(*-5)       ▼         7       6(*-6)       ▼         Assigning the I/O address is not necessary as the CPU does it au       Leaving this setting blank will not cause an error to occur.         Base Setting(*1)       Base Model Name       Pot         Main        Ext.Base1         Ext.Base2        Ext.Base3         Ext.Base3                                                                                                    | utomatically.<br>ower Model Name  | Extension Cable                                                                                                    |           | Select PLC type New Module                        |
| 3       2 (*2)       •       •       •       •       •       •       •       •       •       •       •       •       •       •       •       •       •       •       •       •       •       •       •       •       •       •       •       •       •       •       •       •       •       •       •       •       •       •       •       •       •       •       •       •       •       •       •       •       •       •       •       •       •       •       •       •       •       •       •       •       •       •       •       •       •       •       •       •       •       •       •       •       •       •       •       •       •       •       •       •       •       •       •       •       •       •       •       •       •       •       •       •       •       •       •       •       •       •       •       •       •       •       •       •       •       •       •       •       •       •       •       •       •       •       •       •       • <td>3       2(*-2)       ▼         4       3(*-3)       ▼         5       4(*-4)       ▼         6       5(*-5)       ▼         7       6(*-6)       ▼         Assigning the I/O address is not necessary as the CPU does it au      </td> <td>utomatically.<br/>ower Model Name</td> <td>Extension Cable</td> <td></td> <td>New Module</td>                                                                                                    | 3       2(*-2)       ▼         4       3(*-3)       ▼         5       4(*-4)       ▼         6       5(*-5)       ▼         7       6(*-6)       ▼         Assigning the I/O address is not necessary as the CPU does it au                                                                                                    | utomatically.<br>ower Model Name  | Extension Cable                                                                                                    |           | New Module                                        |
| 4       3(*-3)       •       •       •       •       •       •       •       •       •       •       •       •       •       •       •       •       •       •       •       •       •       •       •       •       •       •       •       •       •       •       •       •       •       •       •       •       •       •       •       •       •       •       •       •       •       •       •       •       •       •       •       •       •       •       •       •       •       •       •       •       •       •       •       •       •       •       •       •       •       •       •       •       •       •       •       •       •       •       •       •       •       •       •       •       •       •       •       •       •       •       •       •       •       •       •       •       •       •       •       •       •       •       •       •       •       •       •       •       •       •       •       •       •       •       •       •       • <td>4         3(*-3)         ▼           5         4(*-4)         ▼           6         5(*-5)         ▼           7         6(*-6)         ▼   Assigning the I/O address is not necessary as the CPU does it au Leaving this setting blank will not cause an error to occur. Base Setting(*1)            Base Model Name         Pc           Main         ■           Ext.Base1         ■           Ext.Base2         ■           Ext.Base3         ■</td> <td>utomatically,<br/>lower Model Name</td> <td>Extension Cable</td> <td></td> <td>New Module</td>                                                                                                    | 4         3(*-3)         ▼           5         4(*-4)         ▼           6         5(*-5)         ▼           7         6(*-6)         ▼   Assigning the I/O address is not necessary as the CPU does it au Leaving this setting blank will not cause an error to occur. Base Setting(*1)            Base Model Name         Pc           Main         ■           Ext.Base1         ■           Ext.Base2         ■           Ext.Base3         ■                                                                                                    | utomatically,<br>lower Model Name | Extension Cable                                                                                                    |           | New Module                                        |
| 5       1       1       1       1         6       5(*-5)       1       1       1         7       6(*-6)       1       1       1         Assigning the I/O address is not necessary as the CPU does it automatically.       1       1         eaving this setting blank will not cause an error to occur.       asses       1       1         asses Setting(*1)       1       1       1       1         Main       1       1       1       1       1       1       1       1       1       1       1       1       1       1       1       1       1       1       1       1       1       1       1       1       1       1       1       1       1       1       1       1       1       1       1       1       1       1       1       1       1       1       1       1       1       1       1       1       1       1       1       1       1       1       1       1       1       1       1       1       1       1       1       1       1       1       1       1       1       1       1       1       1       1       1                                                                                                    | 5         H(-+1)         *           6         5(*-5)         *           7         6(*-6)         *           Assigning the I/O address is not necessary as the CPU does it au           Leaving this setting blank will not cause an error to occur.           Base Setting(*1)           Base Model Name           Probability           Main           Ext.Base1           Ext.Base2           Ext.Base3                                                                                                    | utomatically.<br>lower Model Name | Extension Cable                                                                                                    |           |                                                   |
| b       b       3(*-3)       *       *       *         7       6(*-6)       *       *       *       *         Assigning the I/O address is not necessary as the CPU does it automatically.       eaving this setting blank will not cause an error to occur.         asse Setting(*1)       *       *       *       *         Main       *       *       *       *         Ext.Base1       *       *       *       *         Ext.Base2       *       *       *       *       *       *       *       *       *       *       *       *       *       *       *       *       *       *       *       *       *       *       *       *       *       *       *       *       *       *       *       *       *       *       *       *       *       *       *       *       *       *       *       *       *       *       *       *       *       *       *       *       *       *       *       *       *       *       *       *       *       *       *       *       *       *       *       *       *       *       *       *                                                                                                    | b       3(1-3)         7       6(*-6)         Assigning the I/O address is not necessary as the CPU does it auterating this setting blank will not cause an error to occur.         Base Setting(*1)         Base Model Name         Product         Main         Ext.Base1         Ext.Base2         Ext.Base3                                                                                                    | utomatically.<br>Tower Model Name | Extension Cable                                                                                                    | <b></b>   |                                                   |
| Assigning the I/O address is not necessary as the CPU does it automatically.<br>eaving this setting blank will not cause an error to occur.<br>tase Setting(*1)<br>Base Model Name       Power Model Name       Extension Cable       Slots         Main       Image: Comparison of the comparison of the compa | Assigning the I/O address is not necessary as the CPU does it au<br>Leaving this setting blank will not cause an error to occur.<br>Base Setting(*1)<br>Base Model Name Po<br>Main Pc<br>Ext.Base1<br>Ext.Base2<br>Ext.Base3                                                                                                    | utomatically.<br>ower Model Name  | Extension Cable                                                                                                    |           |                                                   |
| Main                                                                                                    | Main<br>Ext.Base1<br>Ext.Base2<br>Ext.Base3<br>Ext.Base3                                                                                                    |                                   |                                                                                                    | Slots     | Base Mode                                         |
| Main     V     C     Detail       Ext.Base1     V     V     C     Detail       Ext.Base2     V     V     B Slot Default       Ext.Base4     V     V     Ext.Base5     Select module name       Ext.Base7     V     Select module name     Select module name                                                                                                    | Main                                                                                                    |                                   |                                                                                                    | Slots     | Auto                                              |
| Ext.Base2     Import Multiple CPU Parameter     8 Slot Default       Ext.Base6     Import Multiple CPU Parameter     Select module name                                                                                                    | Ext.Base2<br>Ext.Base3<br>Ext.Base3                                                                                                    |                                   |                                                                                                    |           | C Detail                                          |
| Ext.Base3     v     8 Slot Default       Ext.Base4     v       Ext.Base5     v       Ext.Base6     v       Ext.Base7     v   Export to CSV File Import Multiple CPU Parameter Read PLC Data                                                                                                    | Ext.Base3                                                                                                    |                                   |                                                                                                    |           |                                                   |
| Ext.Base4                                                                                                    | Ext Base4                                                                                                    |                                   |                                                                                                    | <b>_</b>  | 8 Slot Default                                    |
| Ext.Base5     I2 Slot Default       Ext.Base6     I2 Slot Default       Ext.Base7     I2 Slot Default       Select module name     Select module name                                                                                                    | EXUDASET                                                                                                    |                                   |                                                                                                    | -         |                                                   |
| Ext.Base6       Select module name       Ext.Base7       Select module name       (*1)Setting should be set as same when using multiple CPU.     Export to CSV File     Import Multiple CPU Parameter     Read PLC Data                                                                                                    | Ext.Base5                                                                                                    |                                   |                                                                                                    | -         | 12 Slot Default                                   |
| Ext.Base7     module name       Export to CSV File     Import Multiple CPU Parameter     Read PLC Data                                                                                                    | Ext.Base6                                                                                                    |                                   |                                                                                                    | -         | Select                                            |
| Export to CSV File Import Multiple CPU Parameter Read PLC Data (*1)Setting should be set as same when using multiple CPU.                                                                                                    | Ext.Base7                                                                                                    |                                   |                                                                                                    | <b>•</b>  | module name                                       |
| (*1)Setting should be set as same when using multiple CPU.                                                                                                    |                                                                                                    | Export to CSV File                | e Import Multiple CPU Para                                                                                                    | ameter Re | ad PLC Data                                       |
|                                                                                                    | (*1)Setting should be set as same when using multiple CPU.                                                                                                    | I.                                |                                                                                                    |           |                                                   |
|                                                                                                    |                                                                                                    |                                   |                                                                                                    |           |                                                   |
|                                                                                                    |                                                                                                    |                                   |                                                                                                    |           |                                                   |

♥ Project window ⇔ [Parameter] ⇔ [PLC Parameter] ⇔ "I/O Assignment"

7

The following table lists the correspondence between the signal and device in this example.

| Signal | Name                                                  | Device corresponding to station No.1 |  |  |  |  |
|--------|-------------------------------------------------------|--------------------------------------|--|--|--|--|
| RX     | Remote READY                                          | D1000.0                              |  |  |  |  |
|        | DP/DN short error                                     | D1000.1                              |  |  |  |  |
|        | Use prohibited                                        | D1000.2                              |  |  |  |  |
|        | Transmission cable voltage drop error                 | D1000.3                              |  |  |  |  |
|        | DP/DN disconnection error                             | D1000.4                              |  |  |  |  |
|        | Use prohibited                                        | D1000.5                              |  |  |  |  |
|        | Connection error (129 or more modules)                | D1000.6                              |  |  |  |  |
|        | Use prohibited                                        | D1000.7 to D1000.9                   |  |  |  |  |
|        | Parameter access flag (with handshake)                | D1000.A                              |  |  |  |  |
|        | Parameter accessing flag (with handshake)             | D1000.B                              |  |  |  |  |
|        | Use prohibited                                        | D1000.C to D1000.E                   |  |  |  |  |
|        | Adjustment mode executing flag                        | D1000.F                              |  |  |  |  |
|        | Slave module alarm signal                             | D1001.0                              |  |  |  |  |
|        | Parameter access completion flag                      | D1001.1                              |  |  |  |  |
|        | Parameter access error                                | D1001.2                              |  |  |  |  |
|        | Use prohibited                                        | D1001.3                              |  |  |  |  |
|        | Automatic address detection flag                      | D1001.4                              |  |  |  |  |
|        | Use prohibited                                        | D1001.5 to D1001.F                   |  |  |  |  |
|        | Remote register bank indication                       | D1002.0                              |  |  |  |  |
|        | Remote register bank switching flag                   | D1002.1                              |  |  |  |  |
|        | Use prohibited                                        | D1002.2 to D1003.F                   |  |  |  |  |
|        | AnyWireASLINK input signal 0 to 15                    | D1004.0 to D1004.F                   |  |  |  |  |
|        | AnyWireASLINK input signal 16 to 31                   | D1005.0 to D1005.F                   |  |  |  |  |
|        | :                                                     | :                                    |  |  |  |  |
|        | AnyWireASLINK input signal 224 to 239                 | D1018.0 to D1018.F                   |  |  |  |  |
|        | AnyWireASLINK input signal 240 to 255                 | D1019.0 to D1019.F                   |  |  |  |  |
| RY     | Error reset request flag                              | D2000.0                              |  |  |  |  |
|        | Automatic address detection command                   | D2000.1                              |  |  |  |  |
|        | Use prohibited                                        | D2000.2 to D2000.F                   |  |  |  |  |
|        | Parameter access request command for the slave module | D2001.0                              |  |  |  |  |
|        | Parameter batch read command for the slave module     | D2001.1                              |  |  |  |  |
|        | Parameter batch write command for the slave module    | D2001.2                              |  |  |  |  |
|        | Use prohibited                                        | D2001.3 to D2001.F                   |  |  |  |  |
|        | Remote register bank specification                    | D2002.0                              |  |  |  |  |
|        | Remote register bank switching command                | D2002.1                              |  |  |  |  |
|        | Use prohibited                                        | D2002.2 to D2003.F                   |  |  |  |  |
|        | AnyWireASLINK output signal 0 to 15                   | D2004.0 to D2004.F                   |  |  |  |  |
|        | AnyWireASLINK output signal 16 to 31                  | D2005.0 to D2005.F                   |  |  |  |  |
|        | :                                                     | :                                    |  |  |  |  |
|        | AnyWireASLINK output signal 224 to 239                | D2018.0 to D2018.F                   |  |  |  |  |
|        | AnyWireASLINK output signal 240 to 255                | D2019.0 to D2019.F                   |  |  |  |  |

#### Program example

#### ■Input/output access of the slave module

The following program stores input data of 16 points in X100 to X10F from the input slave module whose address is 0 and outputs the data of 16 points stored in Y100 to Y10F from the output slave module whose address is 0.

• Devices used by users

| Device       | Description                               |
|--------------|-------------------------------------------|
| D1000.0      | Remote READY                              |
| D1000.1      | DP/DN short error                         |
| D1000.3      | Transmission cable voltage drop error     |
| D1000.4      | DP/DN disconnection error                 |
| D1001.0      | Slave module alarm signal                 |
| D1001.2      | Parameter access error                    |
| X100 to X10F | Input data                                |
| Y100 to Y10F | Output data                               |
| ТО           | Timer contact after Remote READY          |
| D1004        | AnyWireASLINK input signal start address  |
| D2004        | AnyWireASLINK output signal start address |

| D1000.0 D1000.1 D1000.3 D1000.4 D1001.0 D1001.2 |              | ———(T0     | Wait for a secon<br>READY turns or |
|-------------------------------------------------|--------------|------------|------------------------------------|
|                                                 | [BMOV D1004  | K4X100 K16 | ] Input access                     |
|                                                 | [BMOV K4Y100 | D2004 K16  | ] Output access                    |
|                                                 |              | [END       | ]                                  |

nd after Remote

#### ■Transfer of slave module parameters

The following program transfers parameters (module ID + status details + sensing level) of 256 slave modules to the device. • Devices used by users

| Device  | Description                            |
|---------|----------------------------------------|
| ТО      | Timer contact after Remote READY       |
| MO      | Remote register bank switching trigger |
| D1000.0 | Remote READY                           |
| D1000.1 | DP/DN short error                      |
| D1000.3 | Transmission cable voltage drop error  |
| D1002.0 | Remote register bank indication        |
| D1002.1 | Remote register bank switching flag    |
| D2002.0 | Remote register bank specification     |
| D2002.1 | Remote register bank switching command |

|                         |       | К50<br>—(то) | Wait for five seconds after Remote<br>READY turns on. |
|-------------------------|-------|--------------|-------------------------------------------------------|
| M0 D1002.0              | -[RST | D2002.0 ]    | Specify 1st- to 128th-module parameters.              |
|                         | -[SET | D2002.1 ]    | Execute switch command.                               |
| D1002.0                 | [SET  | D2002.0 ]    | Specify 129th- to 256th-module parameters.            |
|                         | -[SET | D2002.1 ]    | Execute switch command.                               |
|                         | -[RST | мо ]         |                                                       |
| D1002.1 D2002.1 D1002.0 | D0    | К384 ]       | Import 1st- to 128th-module parameters.               |
| D1002.0<br>BMOV W185    | D384  | К384 ]       | Import 129th- to 256th-module parameters.             |
|                         | -[SET | M0 ]         |                                                       |
| D1002.1 D2002.1         | -[RST | D2002.1 ]    |                                                       |
|                         |       | -[END ]      |                                                       |

#### ■Reading of slave module parameters

The following program reads the parameters from the slave module having ID of 202H.

The processing procedure is as follows.

- 1. Send Parameter access request command (read) to the specified ID: 202H.
- **2.** When the reading is completed, the start address that stores the parameter of ID: 202H is acquired from the parameter storage location memory address by the REMFR instruction.
- **3.** Read the data of 48 words from the start address acquired in Step 2 by the REMFR instruction.
- Devices used by users

| Device | Description                                      |
|--------|--------------------------------------------------|
| M50    | Program starting contact                         |
| M51    | Dedicated instruction starting contact           |
| M52    | Communication starting contact                   |
| M53    | Specified ID parameter address acquiring contact |
| M54    | Parameter read contact for specified ID          |
| W1000  | Parameter access setting                         |
| W1001  | Parameter access target module ID specification  |
| D100   | Specified ID parameter storage location          |
| D101   | n2: CC-Link IE Field station number              |
| D110   | Specified ID parameter start address             |
| D200   | Read parameter                                   |
| D1001  | Parameter access completion flag                 |
| D2001  | Parameter access request command                 |
| T20    | Timer contact                                    |
| J1     | Network number                                   |
| MO     | End                                              |
| M1     | End (error)                                      |
| M2     | End                                              |

| M50     |                     |          |       |      |      |       |        |      | —[моv | H0    | W1000   | 3 | 0000H: S<br>method.     |
|---------|---------------------|----------|-------|------|------|-------|--------|------|-------|-------|---------|---|-------------------------|
|         |                     |          |       |      |      |       |        |      | —[моv | H202  | W1001   | 3 |                         |
|         |                     |          |       |      |      |       |        |      | [MOVP | K1    | D101    | 3 |                         |
|         | M50                 | D1000.E  | 3     |      |      |       |        |      |       | -[SET | D2001.0 | 3 | Execute                 |
|         | D1000.B             | 8        |       |      |      |       |        |      |       | -[RST | D2001.0 | 3 |                         |
| D1000.E | 3<br>──[<=          | H200     | W1001 | H>=  | H2FF | W1001 | ]      |      | —[моv | K6464 | D100    | 3 | Specify tl<br>specified |
|         | l <sub>[&lt;=</sub> | HO       | W1001 | H>=  | H0FF | W1001 | ]      |      | [+    | W1001 | D100    | 3 | Offset the              |
|         |                     |          |       |      |      |       |        |      |       |       | —(M51   | > |                         |
| M51     |                     | -[ZP.REM | IFR   | J1   | K1   | D101  | К0     | D100 | D110  | K1    | M0      | 3 | Acquire t<br>of the spe |
|         | M1                  | [<=      | K320  | D110 | Н<=  | D110  | K6463  | J    |       |       | —(м52   | ) |                         |
|         |                     | L<=      | K7488 | D110 | Н<=  | D110  | K13631 | þ    |       |       |         |   |                         |
| M52     |                     | -[ZP.REM | IFR   | J1   | K1   | D101  | К0     | D110 | D200  | K48   | M2      | 3 | Read the                |
| M2      | M3                  |          |       |      |      |       |        |      |       | -[rst | M50     | 3 |                         |
|         |                     |          |       |      |      |       |        |      |       |       | [END    | F |                         |

| 3 | 0000H: Set Read to the parameter access<br>method.                  |
|---|---------------------------------------------------------------------|
| 3 |                                                                     |
| 3 |                                                                     |
| 3 | Execute Parameter access request command.                           |
| 3 |                                                                     |
| 3 | Specify the start address of the indirectly specified table.        |
| 3 | Offset the specified ID.                                            |
| > |                                                                     |
| 3 | Acquire the start address in the buffer memory of the specified ID. |
| ) |                                                                     |
|   |                                                                     |
| 3 | Read the parameter details of the specified ID.                     |
| 3 |                                                                     |
|   |                                                                     |

#### ■Writing of slave module parameters

The following program writes the parameters to the slave module having ID of 202H.

Read the parameters before writing parameters.

The processing procedure is as follows.

- **1.** The start address that stores the parameter of ID: 202H is acquired from the parameter storage location memory address by the REMFR instruction.
- **2.** Set the value to device parameters 1 to 19.
- **3.** Using the REMTO instruction, write the specified data of 19 words from the start address +1 acquired in Step 1.
- 4. Send Parameter access request command (write) to the specified ID: 202H.

• Devices used by users

| Device | Description                                      |
|--------|--------------------------------------------------|
| M60    | Program starting contact                         |
| M61    | Parameter writing contact                        |
| M62    | Communication starting contact                   |
| M63    | Specified ID parameter address acquiring contact |
| M64    | Parameter writing contact for specified ID       |
| M65    | Parameter writing completion contact             |
| W1000  | Parameter access setting                         |
| W1001  | Parameter access target module ID specification  |
| D100   | Specified ID parameter storage location          |
| D101   | n2: CC-Link IE Field station number              |
| D110   | Specified ID parameter start address             |
| Т20    | Timer contact                                    |
| J1     | Network number                                   |
| M10    | End                                              |
| M11    | End (error)                                      |
| M12    | End                                              |
| M13    | End (error)                                      |
| D301   | Device parameter 1                               |
| D302   | Device parameter 2                               |
| D303   | Device parameter 3                               |
| D304   | Device parameter 4                               |
| D305   | Device parameter 5                               |
| D306   | Device parameter 6                               |
| D307   | Device parameter 7                               |
| D308   | Device parameter 8                               |
| D309   | Device parameter 9                               |
| D310   | Device parameter 10                              |
| D311   | Device parameter 11                              |
| D312   | Device parameter 12                              |
| D313   | Device parameter 13                              |
| D314   | Device parameter 14                              |
| D315   | Device parameter 15                              |
| D316   | Device parameter 16                              |
| D317   | Device parameter 17                              |
| D318   | Device parameter 18                              |
| D319   | Device parameter 19                              |

| M60 |        |          |       |     |      |       |   | —[моv      | H1    | W1000 | 3 | 0001H: Set Write to the parameter access method.             |
|-----|--------|----------|-------|-----|------|-------|---|------------|-------|-------|---|--------------------------------------------------------------|
|     |        |          |       |     |      |       |   | <br>—[моv  | H202  | W1001 | 3 |                                                              |
|     |        |          |       |     |      |       |   | —[MOVP     | K1    | D101  | 3 |                                                              |
| M60 |        |          |       |     |      |       |   | <br>—[моур | К0    | D301  | 3 | Device parameter 1                                           |
|     |        |          |       |     |      |       |   | <br>[MOVP  | К0    | D302  | 3 | Device parameter 2                                           |
|     |        |          |       |     |      |       |   | <br>[MOVP  | К0    | D303  | 3 | Device parameter 3                                           |
|     |        |          |       |     |      |       |   | [MOVP      | К0    | D304  | 3 | Device parameter 4                                           |
|     |        |          |       |     |      |       |   | <br>[MOVP  | К0    | D305  | 3 | Device parameter 5                                           |
|     |        |          |       |     |      |       |   | <br>[MOVP  | К0    | D306  | 3 | Device parameter 6                                           |
|     |        |          |       |     |      |       |   | <br>[MOVP  | K0    | D307  | 3 | Device parameter 7                                           |
|     |        |          |       |     |      |       |   | [MOVP      | К0    | D308  | 3 | Device parameter 8                                           |
|     |        |          |       |     |      |       |   | <br>[MOVP  | К0    | D309  | 3 | Device parameter 9                                           |
|     |        |          |       |     |      |       |   | [MOVP      | К0    | D310  | 3 | Device parameter 10                                          |
|     |        |          |       |     |      |       |   | [MOVP      | К0    | D311  | 3 | Device parameter 11                                          |
|     |        |          |       |     |      |       |   | <br>[MOVP  | К0    | D312  | 3 | Device parameter 12                                          |
|     |        |          |       |     |      |       |   | [MOVP      | К0    | D313  | 3 | Device parameter 13                                          |
|     |        |          |       |     |      |       |   | <br>[MOVP  | К0    | D314  | 3 | Device parameter 14                                          |
|     |        |          |       |     |      |       |   | <br>[MOVP  | К0    | D315  | 3 | Device parameter 15                                          |
|     |        |          |       |     |      |       |   | <br>[MOVP  | К0    | D316  | 3 | Device parameter 16                                          |
|     |        |          |       |     |      |       |   | <br>[MOVP  | К0    | D317  | 3 | Device parameter 17                                          |
|     |        |          |       |     |      |       |   | <br>[MOVP  | К0    | D318  | 3 | Device parameter 18                                          |
|     |        |          |       |     |      |       |   | <br>[MOVP  | К0    | D319  | 3 | Device parameter 19                                          |
|     | D1001. | 1 D1000. | .B    |     |      |       |   |            |       | —(м62 | > |                                                              |
| M62 | [<=    | H200     | W1001 | H>= | H2FF | W1001 | J | <br>—[моv  | K6464 | D100  | 3 | Specify the start address of the indirectly specified table. |
|     | L<=    | H0       | W1001 | Н>= | H0FF | W1001 | ] | <br>[+     | W1001 | D100  | 3 | Offset the specified ID.                                     |
|     |        |          |       |     |      |       |   |            |       | —(м63 | > |                                                              |
|     |        |          |       |     |      |       |   |            |       |       |   |                                                              |

| M63 |         | -[ZP.RE | MFR   | J1   | K1  | D101 | К0     | D100 | D110 | K1    | M10     | Acquire the start address in the buffer memory of the specified ID. |
|-----|---------|---------|-------|------|-----|------|--------|------|------|-------|---------|---------------------------------------------------------------------|
|     | M11     | [<=     | K320  | D110 | H<= | D110 | K6463  | ]    | [+   | K1    | D110    | 3                                                                   |
|     |         | L<=     | K7488 | D110 | H<= | D110 | K13631 |      |      |       | —(M64   |                                                                     |
| M64 |         | -[ZP.RE | мто   | J1   | K1  | D101 | K0     | D110 | D301 | K19   | M12     | } Write the parameter details of the specified ID.                  |
| M12 | M13     |         |       |      |     |      |        |      |      | [SET  | M61     | 3                                                                   |
|     | D1000.B | 3       |       |      |     |      |        |      |      | [SET  | D2001.0 | Execute Parameter access request command.                           |
|     | D1000.B | 3       |       |      |     |      |        |      |      | -[RST | D2001.0 | 3                                                                   |
|     |         |         |       |      |     |      |        |      |      | [RST  | M61     | 3                                                                   |
|     |         |         |       |      |     |      |        |      |      | [SET  | M65     | 3                                                                   |
|     | D1000.B | 3       |       |      |     |      |        |      |      | [RST  | M60     | 3                                                                   |
|     |         |         |       |      |     |      |        |      |      | [RST  | M65     | J                                                                   |
|     |         |         |       |      |     |      |        |      |      |       | -[END   | £                                                                   |

# 8 FUNCTIONS

# 8.1 Function List

#### The following table lists the functions of the bridge module.

| Classification                        | Item                                                                 | Description                                                                                                    | Reference                                                                  |
|---------------------------------------|----------------------------------------------------------------------|----------------------------------------------------------------------------------------------------|----------------------------------------------------------------------------|
| CC-Link IE Field<br>Network functions | CC-Link IE Field<br>Network diagnostics                              | Checks whether a network error occurs or not using GX Works2 connected to the master station.                                                                                                    | Page 84 CC-Link IE Field Network diagnostics                               |
|                                       | Unit test function                                                   | Checks the hardware status of the bridge module.                                                                                                    | 🖙 Page 85 Unit test                                                        |
| AnyWireASLINK<br>functions            | Bit transmission function                                            | Exchanges I/O data of up to 512 points (input 256 points, output 256 points) between the bridge module and a slave module.                                                                                                    | েল Page 86 Bit transmission<br>function                                    |
|                                       | Parameter reading/<br>writing function                               | Reads and writes the parameters of a slave module connected to the bridge module without causing a delay in the AnyWireASLINK bit transmission.                                                                                                    | ে Page 86 Parameter reading/<br>writing function                           |
|                                       | Automatic address<br>detection function                              | Enables the bridge module to detect and store the IDs (addresses) of connected slave modules when the SET switch on the front of the bridge module is pressed or Automatic address detection command (RYn1) is turned on.                                                                                                    | ে Page 67 Automatic Address<br>Detection                                   |
|                                       | Transmission cable short detection function                          | Detects a short-circuit in DP-DN cables Protects the system by detecting an overcurrent out of the specifications and stopping the transmission.                                                                                                    | Series Page 91 Transmission cable short detection function                 |
|                                       | Disconnected<br>transmission cable<br>location detection<br>function | Detects the location of DP, DN cable disconnection. Notifies the ID of the slave module that has been disconnected from the bridge module to locate the disconnection in the transmission cables (DP, DN).                                                                                                    | Series Page 92 Disconnected transmission cable location detection function |
|                                       | Transmission cable<br>voltage drop detection<br>function             | Monitors a voltage drop in the 24VDC external power supply. This function enables the bridge module to detect a failure in the 24VDC external power supply or a wiring error.                                                                                                    | Series Page 93 Transmission cable voltage drop detection function          |
|                                       | Parameter access error detection function                            | Detects errors that occur during reading or writing of the parameters of a slave module.                                                                                                    | েল Page 94 Parameter access<br>error detection function                    |
|                                       | Same ID number used detection function                               | Detects ID duplication in the slave modules. When ID duplication is detected, the LEDs of the corresponding slave modules are forced to turn on.                                                                                                    | ের্জ Page 97 Same ID number used detection function                        |
|                                       | Module with no ID<br>number setting detection<br>function            | Detects slave modules whose ID is not set (ID is set to factory default).                                                                                                    | Series Page 98 Module with no ID number setting detection function         |
|                                       | iQ Sensor Solution-<br>compatible functions                          | Establish data communication with AnyWireASLINK-compatible slave modules via CC-Link and AnyWireASLINK.                                                                                                    | েল Page 99 iQ Sensor Solution<br>function                                  |
|                                       | Double check                                                         | A double check is an error control system. In this system, cycle data<br>in AnyWireASLINK transmission is recognized as valid data if the<br>data matches with the data of the last transmission or is ignored as<br>invalid data if the data does not match with the last data.<br>The double check ensures reliability of communication. | ে Page 100 Double check                                                    |

# 8.2 Function Details

## **CC-Link IE Field Network diagnostics**

This function checks whether a network error occurs or not using GX Works2 connected to the master station.

#### Starting diagnostics

- 1. Connect GX Works2 to the master station.
- 2. Start the CC-Link IE Field Network diagnostics from the menu in GX Works2.
- ♥ [Diagnostics] ⇒ [CC IE Field Diagnostics]

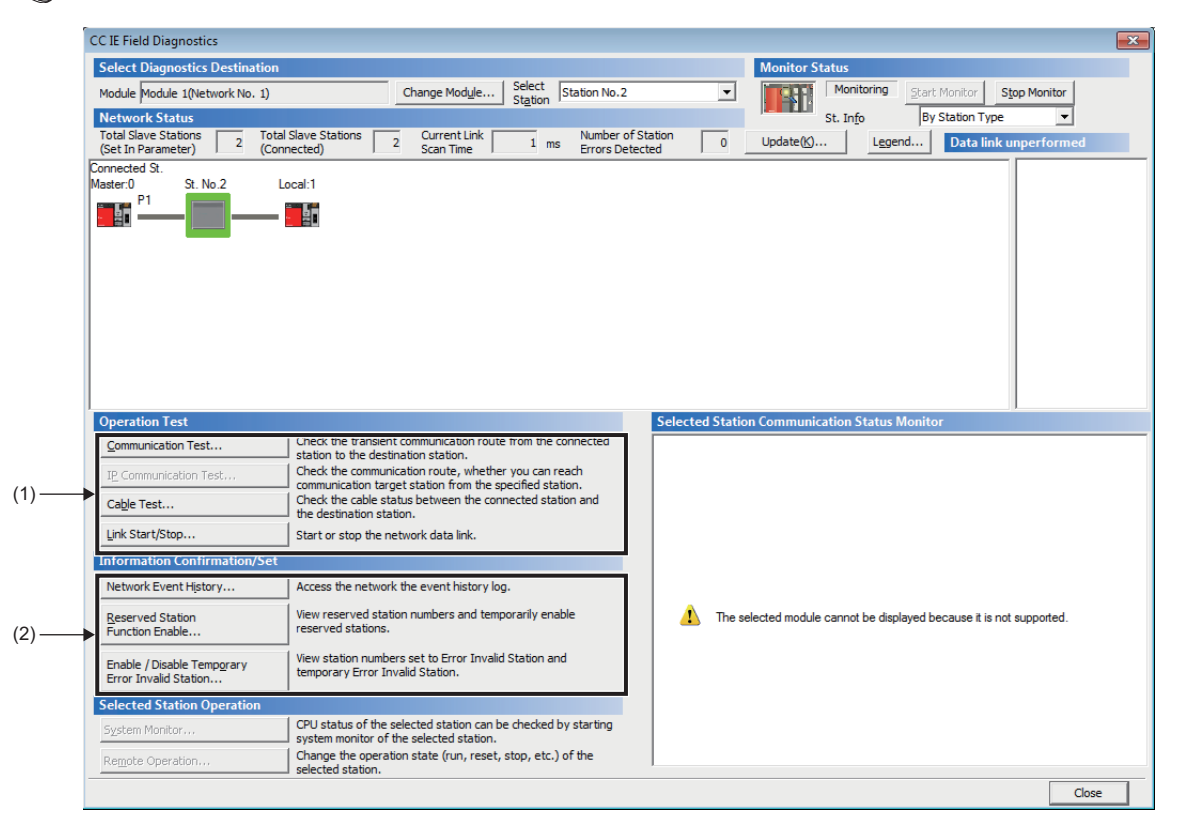

#### The following table lists items that can be diagnosed for the bridge module.

| Item |                                      | Description                                                                                                    |
|------|--------------------------------------|----------------------------------------------------------------------------------------------------|
| (1)  | Communication Test                   | Checks if transient transmission data can be properly routed from the connected station to the communication target station.                               |
|      | Cable Test                           | Checks the connection status of cables between the test target station and the devices connected to the port of the station.                               |
|      | Link Start/Stop                      | Starts or stops data link.                                                                                                    |
| (2)  | Network Event History                | Displays the history of events occurred in the network.                                                                                                    |
|      | Reserved Station Function Enable     | Enables/disables temporary cancellation of the reserved station setting. The station numbers set as a reserved station can also be checked in list form.   |
|      | Enable/Disable Ignore Station Errors | Sets/cancels the temporary error invalid station setting. The station numbers set as a (temporary) error invalid station can also be checked in list form. |

#### Point P

For details on each items, refer to the following.

User's manual for the master/local module used

## Unit test

This test checks the hardware status of the bridge module.

#### Starting test

- **1.** Connect the P1 and P2 of the bridge module with an Ethernet cable.
- 2. Set the station number setting switch as follows and power on the module to start the unit test.

| Station number setting switch |    |  |  |  |
|-------------------------------|----|--|--|--|
| ×10                           | ×1 |  |  |  |
| TEST                          | 0  |  |  |  |

#### **3.** The LEDs indicate the test status as follows.

| Test status    |                   | LED status (CC-Link IE Field Network side) |          |        |      |  |  |  |
|----------------|-------------------|--------------------------------------------|----------|--------|------|--|--|--|
|                |                   | RUN                                        | MODE     | D LINK | ERR. |  |  |  |
| During testing |                   | On                                         | Flashing | Off    | Off  |  |  |  |
| After testing  | Normal completion | Off                                        | Off      | On     | Off  |  |  |  |
|                | Abnormal end      | Off                                        | Off      | On     | On   |  |  |  |

Point P

If the test fails, check the following.

• Is any Ethernet cable disconnected?

Are all the Ethernet cables properly connected to the connector?

If there is no error in Ethernet cables nor connection, the bridge module may be in failure.

Please consult your local Mitsubishi representative.

## **Bit transmission function**

This function exchanges I/O data for up to 512 points (input 256 points, output 256 points) between the bridge module and a slave module.

## Parameter reading/writing function

In the AnyWireASLINK system, in addition to I/O information, the parameter information of the slave modules and AnyWireASLINK network is sent and received between the bridge module and slave modules.

Use this function to check or change parameter information of a slave module.

Parameter information to read and write is stored in the user-specified device of the CPU module.

There are following five methods of reading and writing parameter information from slave modules.

| Parameter           | reading/writing method            | Description                                                                                                    |
|---------------------|-----------------------------------|----------------------------------------------------------------------------------------------------|
| Automatic update    |                                   | Reads the status of all slave modules and the sensor current value regularly. (Setting values are excluded.)             |
| Parameter<br>access | Parameter access individual read  | Reads all the parameter values of a slave module individually by specifying the target slave module.                     |
|                     | Parameter access individual write | Writes all the parameter values of a slave module individually by specifying the target slave module.                    |
|                     | Parameter access batch read       | Reads all the parameter values of all slave modules to the specified device of the CPU module.                           |
|                     | Parameter access batch write      | Writes all the parameter values of all slave modules according to the setting of the specified device of the CPU module. |

The following table lists readable/writable parameters.

#### $\bigcirc$ : Possible, $\times$ : Impossible

| Parameter name   |                   | Read/Write | Parameter reading/writing method |                                                                 |                                                                   |  |  |
|------------------|-------------------|------------|----------------------------------|-----------------------------------------------------------------|-------------------------------------------------------------------|--|--|
|                  |                   |            | Automatic<br>update              | Parameter access                                                |                                                                   |  |  |
|                  |                   |            |                                  | Parameter access individual read<br>Parameter access batch read | Parameter access individual write<br>Parameter access batch write |  |  |
| Device parameter |                   | Read/Write | ×                                | 0                                                               | 0                                                                 |  |  |
| AnyWireASLINK    | Module ID         | Read       | ×                                | 0                                                               | ×                                                                 |  |  |
| parameter        | Status details    | Read       | 0                                | 0                                                               | ×                                                                 |  |  |
|                  | Sensing level     | Read       | 0                                | 0                                                               | ×                                                                 |  |  |
|                  | Bit point pattern | Read       | ×                                | 0                                                               | ×                                                                 |  |  |
|                  | Model number      | Read       | ×                                | 0                                                               | ×                                                                 |  |  |
|                  | Device version    | Read       | ×                                | 0                                                               | ×                                                                 |  |  |

#### Automatic update

Sensing level and status details are updated automatically.

#### Parameter access individual read

The procedure for executing Parameter access individual read is as follows.

**1.** Specify the access method.

Store 0000H: read in Parameter access setting (RWwn+0).

**2.** Specify the access target ID.

Store the access target ID in Parameter access target module ID specification (RWwn+1).

| ID             | Description                                               |
|----------------|-----------------------------------------------------------|
| 0000H to 00FFH | ID of the output slave module                             |
| 0200H to 02FFH | ID of the input slave module or I/O combined slave module |

**3.** Turn on Parameter access request command for the slave module (RY(n+1)0).

At this time, Parameter access completion flag (RX(n+1)1) turns off.

In addition, Parameter accessing flag (with handshake) (RXnB) turns on.

- 4. When the parameter access is completed, Parameter access completion flag (RX(n+1)1) automatically turns on.
- 5. Turn off Parameter access request command for the slave module (RY(n+1)0).
- **6.** When RX(n+1)1 turns on and RY(n+1)0 to RY(n+1)2 turns off, Parameter accessing flag (with handshake) (RXnB) turns off.
- 7. Parameters that have been read are stored in Parameter storage area of the remote buffer memory.
- 8. Read the parameters which are stored in remote buffer memory using the REMFR instruction.

#### Parameter access individual write

The procedure for executing Parameter access individual write is as follows.

**1.** Before writing parameters, read the parameters of the target slave module to be written referring to Parameter access individual read or Parameter access batch read.

#### Point P

Writing of the parameters updates all parameters of the target slave module. Therefore, it is necessary to set all parameters correctly (not only the changed parameters). If the parameters are written without executing reading, a malfunction may be caused.

**2.** Specify the access method.

Store 0001H: write in Parameter access setting (RWwn+0).

**3.** Specify the access target ID.

Store the access target ID in Parameter access target module ID specification (RWwn+1).

| ID             | Description                                               |
|----------------|-----------------------------------------------------------|
| 0000H to 00FFH | ID of the output slave module                             |
| 0200H to 02FFH | ID of the input slave module or I/O combined slave module |

**4.** Write parameters to be written to Parameter storage area of the remote buffer memory using the REMTO instruction.

5. Turn on Parameter access request command for the slave module (RY(n+1)0).

At this time, Parameter access completion flag (RX(n+1)1) turns off.

In addition, Parameter accessing flag (with handshake) (RXnB) turns on.

- 6. When the parameter access is completed, Parameter access completion flag (RX(n+1)1) automatically turns on.
- 7. Turn off Parameter access request command for the slave module (RY(n+1)0).
- **8.** When RX(n+1)1 turns on and RY(n+1)0 to RY(n+1)2 turns off, Parameter accessing flag (with handshake) (RXnB) turns off.
- **9.** After executing Parameter access individual write, read the parameters referring to Parameter access individual read or Parameter access batch read to see that the slave module settings are properly reflected.

#### Parameter access batch read

The procedure for executing Parameter access batch read is as follows.

**1.** Turn on Parameter batch read command for the slave module (RY(n+1)1).

At this time, Parameter access completion flag (RX(n+1)1) turns off.

- In addition, Parameter accessing flag (with handshake) (RXnB) turns on.
- 2. When the parameter access is completed, Parameter access completion flag (RX(n+1)1) automatically turns on.
- **3.** Turn off Parameter access request command for the slave module (RY(n+1)0).
- **4.** When RX(n+1)1 turns on and RY(n+1)0 to RY(n+1)2 turns off, Parameter accessing flag (with handshake) (RXnB) turns off.
- 5. Parameters that have been read are stored in Parameter storage area of the remote buffer memory.
- 6. Read the parameters which are stored in remote buffer memory using the REMFR instruction.

#### Parameter access batch write

The procedure for executing Parameter access batch write is as follows.

**1.** Before executing Parameter access batch write, read the parameters of all slave modules to be written using Parameter access batch read.

Point P

Writing of the parameters updates all parameters of the target slave module. Therefore, it is necessary to set all parameters correctly (not only the changed parameters). If the parameters are written without executing reading, a malfunction may be caused.

2. Write parameters to be written to Parameter storage area of the remote buffer memory using the REMTO instruction.

3. Turn on Parameter batch write command for the slave module (RY(n+1)2).

At this time, Parameter access completion flag (RX(n+1)1) turns off.

In addition, Parameter accessing flag (with handshake) (RXnB) turns on.

- 4. When the parameter access is completed, Parameter access completion flag (RX(n+1)1) automatically turns on.
- 5. Turn off Parameter access request command for the slave module (RY(n+1)0).
- When RX(n+1)1 turns on and RY(n+1)0 to RY(n+1)2 turns off, Parameter accessing flag (with handshake) (RXnB) turns off.
- **7.** After executing Parameter access batch write, read the parameters referring to Parameter access individual read or Parameter access batch read to see that the slave module settings are properly reflected.

#### Precautions

#### ■Parameter setting

Parameters cannot be set in the following cases.

- When an error occurs in the AnyWireASLINK system (Example: Short circuit, 24VDC external power supply voltage drop)
- · Within approximately five seconds after the AnyWireASLINK system is powered on or the system is reset
- When the automatic address detection is in progress (While Automatic address detection flag (RX(n+1)4) is on)
- When the parameter access is in progress (While Parameter access request command for the slave module (RY(n+1)0), Parameter batch read command for the slave module (RY(n+1)1), or Parameter batch write command for the slave module (RY(n+1)2) is on)
- During adjustment mode ('Adjustment mode executing flag' (RXnF) is on)
- · When any of the following errors has occurred

| Error code | Error description                     |
|------------|---------------------------------------|
| 0064H      | Bridge module hardware error          |
| 0065H      | Bridge module hardware error          |
| 0066H      | Bridge module hardware error          |
| 0067H      | Bridge module hardware error          |
| 00C8H      | Transmission cable voltage drop error |
| 00C9H      | DP/DN short error                     |

#### Reading and writing parameters

- While reading or writing of parameters is in progress, Parameter access completion flag (RX(n+1)1) is off. Refer to the section describing the parameter access timing, and adjust the access timing. ( I Page 90 Parameter access timing)
- While reading or writing of parameters is in progress, do not perform re-access to the parameters or automatic address detection. Doing so can cause a malfunction of the module.
- Writing of the parameters updates all parameters of the target slave module. Therefore, it is necessary to set all parameters correctly (not only the changed parameters). Make sure to read the parameters to acquire the latest parameters and store the values of the necessary parameters immediately before writing. If the parameters are written without executing reading, a malfunction may be caused.

#### ■Parameter access

- These operations cannot be performed to a slave module whose ID has not been registered in the bridge module.
- Eliminate a same ID used error or a no ID setting error of the slave module. Then perform the operations.
- Parameter access cannot be executed while Parameter access completion flag (RX(n+1)1) is off.
- When Parameter access batch read or Parameter access batch write is executed, the values set to Parameter access setting (RWwn+0) and Parameter access target module ID specification (RWwn+1) are ignored.
- Parameter access cannot be executed to the slave module in which a DP/DN disconnection error or parameter access error is occurring.

#### Others

- · Parameter batch read is executed at the same time as when the automatic address detection is performed.
- · Note that the bridge module may communicate with a slave module and output parameters even if no parameters are set.

#### Parameter access timing

The parameter access timing is as follows.

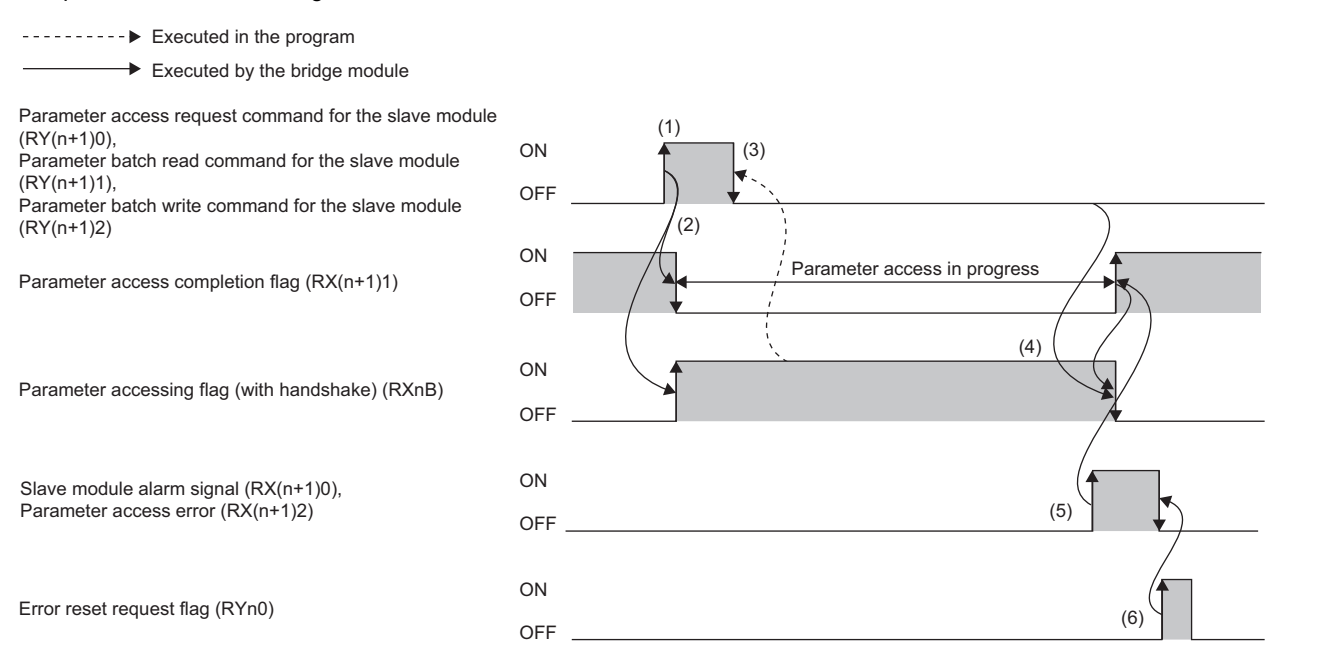

| No. | Description                                                                                                    |
|-----|----------------------------------------------------------------------------------------------------|
| (1) | Parameter access starts when one of the following signals is turned on by programs. <sup>*1</sup><br>• Parameter access request command for the slave module (RY(n+1)0)<br>• Parameter batch read command for the slave module (RY(n+1)1)<br>• Parameter batch write command for the slave module (RY(n+1)2)            |
| (2) | The operation in (1) turns off Parameter access completion flag (RX(n+1)1).<br>Parameter accessing flag (with handshake) (RXnB) turns off and on.                                                                                                    |
| (3) | Check that Parameter accessing flag (with handshake) (RXnB) is on, and turn off the signal that is turned on in (1) by using the program.                                                                                                    |
| (4) | When the parameter access (read/write) is complete, Parameter access completion flag (RX(n+1)1) turns on automatically.<br>When the signal described in (1) turns off and Parameter access completion flag (RX(n+1)1) turns on, Parameter accessing flag (with handshake) (RXnB) automatically turns off. <sup>*2</sup> |
| (5) | If there is an error in the parameter access, one of the following signals turns on and Parameter access completion flag (RX(n+1)1) turns on automatically. <sup>*3</sup> • Slave module alarm signal (RX(n+1)0) • Parameter access error (RX(n+1)2)                                                                    |
| (6) | <ul> <li>When Error reset request flag (RYn0) is turned on by programs, one of the following signals turns off.</li> <li>Slave module alarm signal (RX(n+1)0)</li> <li>Parameter access error (RX(n+1)2)</li> </ul>                                                                                                    |

\*1 Before executing parameter access from the bridge module to the slave module, store the access method, access target ID, and parameter data in the appropriate memory areas.

\*2 Use Parameter accessing flag (with handshake) (RXnB) for waiting for the completion of parameter access in a program.

\*3 Slave module alarm signal (RX(n+1)0) and Parameter access error (RX(n+1)2) are maintained until Error reset request flag (RYn0) is turned on. Errors are stored in the appropriate memory areas.

## Transmission cable short detection function

This function protects the system by detecting an overcurrent out of the specifications of the AnyWireASLINK and stopping the transmission.

#### Transmission cable short status

When the following occurs, the AnyWireASLINK system is in the transmission cable short state.

- The LINK LED turns off and the ALM LED flashes repeatedly at one-second intervals.\*1
- DP/DN short error (RXn1) turns on.
- 00C9H is stored in Latest error code storage area (RWrn+0).<sup>\*1</sup>
- 0FFFH is stored in Latest error ID storage area (RWrn+1).<sup>\*1</sup>
- · The AnyWireASLINK bit transmission stops.
- \*1 If multiple errors occur simultaneously, the latest error is displayed.

#### How to recover from the transmission cable short status

How to recover from the transmission cable short status is as follows.

1. Eliminate the short-circuit in the AnyWireASLINK system.

When the short-circuit is eliminated, AnyWireASLINK bit transmission is resumed automatically.

If AnyWireASLINK bit transmission does not restart, the short-circuit has not been eliminated. Therefore, check the wiring again.

The following status is maintained:

- ON state of DP/DN short error (RXn1)
- Flashing of the ALM LED
- Data in Latest error code storage area (RWrn+0) and Latest error ID storage area (RWrn+1)<sup>\*1</sup>
- \*1 If multiple errors occur simultaneously, the latest error is displayed.
- 2. Power off and on the bridge module or turn on and off Error reset request flag (RYn0).

The following status is resulted:

- DP/DN short error (RXn1) turns off.
- The ALM LED turns off.
- The data in Latest error code storage area (RWrn+0) and Latest error ID storage area (RWrn+1) is cleared.

## **Disconnected transmission cable location detection function**

This function notifies the ID of the slave module that has been disconnected from the bridge module because of disconnection in the transmission cable (DP, DN) between the bridge module and the slave module, to locate the disconnection in the transmission cables (DP, DN).

#### Point P

- To enable the disconnected transmission cable location detection function, perform the automatic address detection when configuring, modifying, or expanding the system. ( IPP Page 67 Performing the automatic address detection)
- After the system configuration, the disconnection detection may work when the slave module is disconnected from the system. Perform the automatic address detection after modifying the system.
- Even if disconnection in the transmission cables (DP, DN) is detected, the AnyWireASLINK bit transmission is not stopped.

#### Transmission cable disconnection status

When the system is in the following status, the transmission cables (DP, DN) or a slave module have been disconnected.

- The ALM LED turns on.\*1
- DP/DN disconnection error (RXn4) turns on.
- The number of error IDs is stored in Number of the error IDs (RWrn+131).
- The ID of the disconnected slave module is stored in Error ID information storage area (RWrn+132 to RWrn+259).\*1
- 00CAH is stored in Latest error code storage area (RWrn+0).<sup>\*1</sup>
- The ID of the disconnected slave module is stored in Latest error ID storage area (RWrn+1).\*1
- \*1 If multiple errors occur simultaneously, the latest error is displayed.

Point P

Error ID information storage area (RWrn+132 to RWrn+259) displays information of up to 128 modules. Therefore, if the number of error IDs exceeds 129, switch the information between 1 to 128 modules and 129

to 256 modules using the following remote I/O signal.

- Remote register bank specification (RY(n+2)0)
- Remote register bank switching command (RY(n+2)1)
- Remote register bank indication (RY(n+2)0)
- Remote register bank switching flag (RX(n+2)1)

#### How to recover from the transmission cable disconnection status

How to recover from the transmission cable disconnection status is as follows.

1. Eliminate the disconnection in the AnyWireASLINK system.

When the disconnection is eliminated, AnyWireASLINK bit transmission is resumed automatically.

If the status does not change, the disconnection has not been eliminated. Therefore, check the system again.

The following status is maintained:

- ON state of DP/DN disconnection error (RXn4)
- Flashing of the ALM LED
- Data in Latest error code storage area (RWrn+0) and Latest error ID storage area (RWrn+1)\*1
- \*1 If multiple errors occur simultaneously, the latest error is displayed.
- 2. Power off and on the bridge module or turn on and off Error reset request flag (RYn0).

The following status is resulted:

- DP/DN disconnection error (RXn4) turns off.
- The ALM LED turns off.
- The data in Latest error code storage area (RWrn+0) and Latest error ID storage area (RWrn+1) is cleared.

## Transmission cable voltage drop detection function

This function detects a voltage drop in the 24VDC external power supply, enabling the bridge module to detect a failure in the 24VDC external power supply or a wiring error.

#### Transmission cable voltage drop status

When the system is in the following status, a voltage drop in the 24VDC external power supply has been detected.

- The ALM LED flashes at 0.2-second intervals.<sup>\*1</sup>
- Transmission cable voltage drop error (RXn3) turns on.
- 00C8H is stored in Latest error code storage area (RWrn+0).<sup>\*1</sup>
- 0FFFH is stored in Latest error ID storage area (RWrn+1).<sup>\*1</sup>
- · The AnyWireASLINK bit transmission stops.
- \*1 If multiple errors occur simultaneously, the latest error is displayed.

#### How to recover from the transmission cable voltage drop status

How to recover from the transmission cable voltage drop is as follows.

**1.** Check the voltage of the 24VDC external power supply and replace the power supply or check the wiring, as necessary. When the transmission cable voltage drop status is cleared, AnyWireASLINK bit transmission is resumed automatically. If the status does not change, the transmission cable voltage drop has not been eliminated. Therefore, check the system again.

The following status is maintained:

- ON state of Transmission cable voltage drop error (RXn3)
- Flashing of the ALM LED
- Data in Latest error code storage area (RWrn+0) and Latest error ID storage area (RWrn+1)<sup>\*1</sup>
- \*1 If multiple errors occur simultaneously, the latest error is displayed.
- 2. Power off and on the bridge module or turn on and off Error reset request flag (RYn0).

The following status is resulted:

- Transmission cable voltage drop error (RXn3) turns off.
- The ALM LED turns off.
- The data in Latest error code storage area (RWrn+0) and Latest error ID storage area (RWrn+1) is cleared.

Point P

For the specifications of the 24VDC external power supply to the bridge module, refer to the following. Page 19 Performance Specifications

## Parameter access error detection function

This function detects errors that occur during reading or writing of the parameters of a slave module. The following parameter access errors are detected.

- Slave module hardware error (Error code: 012CH, 012DH)
- · Parameter access target module ID error (Error code: 012EH)
- Parameter value error (Error code: 012FH)
- Parameter access error (Error code: 0130H)
- Slave module status error (Error code: 0131H)
- Same ID used error (Error code: 0190H)
- No ID setting error (Error code: 0191H)

#### How to check the parameter access error status

The following table lists parameter access error statuses.

| Error                                   | Status when the error occurs                   |                                            |                                          |
|-----------------------------------------|------------------------------------------------|--------------------------------------------|------------------------------------------|
|                                         | I/O signals                                    | Latest error code storage<br>area (RWrn+0) | Latest error ID storage area<br>(RWrn+1) |
| Slave module hardware error             | Slave module alarm signal (RX(n+1)0)           | The error code is stored.*1                | The error ID is stored.                  |
| Parameter access target module ID error | turns on.                                      |                                            | 0FFFH is stored.                         |
| Parameter value error                   |                                                |                                            | The error ID is stored.                  |
| Parameter access error                  | Parameter access error (RX(n+1)2) turns<br>on. |                                            | The error ID is stored.                  |
| Slave module status error               | Slave module alarm signal (RX(n+1)0)           |                                            | The error ID is stored.                  |
| Same ID used error                      | turns on.                                      |                                            | The error ID is stored.                  |
| No ID setting error                     |                                                |                                            | The error ID is stored.                  |

\*1 If multiple errors occur simultaneously, the latest error is displayed.

#### How to recover from the parameter access error status

How to recover from the parameter access error status is as follows.

#### How to recover from a slave module hardware error

- 1. Eliminate the error cause by taking measures such as noise prevention.
- Even when slave module hardware error is cleared, the following status is maintained.
- ON state of Slave module alarm signal (RX(n+1)0)
- The error code stored in Latest error code storage area (RWrn+0)<sup>\*1</sup>
- The error ID stored in Latest error ID storage area (RWrn+1)<sup>\*1</sup>
- \*1 If multiple errors occur simultaneously, the latest error is displayed.
- 2. Power off and on the AnyWireASLINK system or turn on and off Error reset request flag (RYn0).

The following status is resulted:

- Slave module alarm signal (RX(n+1)0) turns off.
- The value in Latest error code storage area (RWrn+0) is cleared.
- The value in Latest error ID storage area (RWrn+1) is cleared.

#### How to recover from the parameter access target module ID error status

1. Eliminate the error cause such as a parameter access program.

Even when parameter access target module ID error is cleared, the following status is maintained.

- ON state of Slave module alarm signal (RX(n+1)0)
- The value 012EH stored in Latest error code storage area (RWrn+0)<sup>\*1</sup>
- The value 0FFFH stored in Latest error ID storage area (RWrn+1)<sup>\*1</sup>
- \*1 If multiple errors occur simultaneously, the latest error is displayed.
- Power off and on the AnyWireASLINK system or turn on and off Error reset request flag (RYn0).

The following status is resulted:

- Slave module alarm signal (RX(n+1)0) turns off.
- The value in Latest error code storage area (RWrn+0) is cleared.
- The value in Latest error ID storage area (RWrn+1) is cleared.

#### How to recover from parameter value error

How to recover from parameter value error is as follows.

**1.** Eliminate the error cause such as a parameter access program.

Even when parameter value error is cleared, the following status is maintained.

- ON state of Slave module alarm signal (RX(n+1)0)
- The value 012FH stored in Latest error code storage area (RWrn+0)<sup>\*1</sup>
- The error ID stored in Latest error ID storage area (RWrn+1)<sup>\*1</sup>
- \*1 If multiple errors occur simultaneously, the latest error is displayed.

2. Power off and on the AnyWireASLINK system or turn on and off Error reset request flag (RYn0).

The following status is resulted:

- Slave module alarm signal (RX(n+1)0) turns off.
- The value in Latest error code storage area (RWrn+0) is cleared.
- The value in Latest error ID storage area (RWrn+1) is cleared.

#### How to recover from parameter access error

**1.** Clear the parameter access error

If any of the following errors has occurred, eliminate the error cause.

- Slave module hardware error (Error code: 012CH, 012DH)
- Slave module status error (Error code: 0131H)
- Same ID used error (Error code: 0190H)

When a parameter access error other than the above occurs, the possible cause is noise. Eliminate the error cause by taking measures such as noise prevention.

Even when parameter access error is cleared, the following status is maintained.

- ON state of Parameter access error (RX(n+1)2)
- The value 0130H stored in Latest error code storage area (RWrn+0).<sup>\*1</sup>
- The error ID stored in Latest error ID storage area (RWrn+1)<sup>\*1</sup>
- \*1 If multiple errors occur simultaneously, the latest error is displayed.
- 2. Power off and on the AnyWireASLINK system or turn on and off Error reset request flag (RYn0).

The following status is resulted:

- Parameter access error (RX(n+1)2) turns off.
- The value in Latest error code storage area (RWrn+0) is cleared.
- The value in Latest error ID storage area (RWrn+1) is cleared.

#### How to recover from a slave module status error

**1.** Clear the slave module status error.

Check the status details of the target slave module, and if an error has occurred, eliminate the error cause. The status details of the slave module can be checked with the remote register. (IPP Page 52 Status details) Even when the slave module status error is cleared, the following status is maintained.

- ON state of Slave module alarm signal (RX(n+1)0)
- The value 0131H stored in Latest error code storage area (RWrn+0)\*1
- The error ID stored in Latest error ID storage area (RWrn+1)<sup>\*1</sup>
- \*1 If multiple errors occur simultaneously, the latest error is displayed.

2. Power off and on the AnyWireASLINK system or turn on and off Error reset request flag (RYn0).

- The following status is resulted:Slave module alarm signal (RX(n+1)0) turns off.
- The value in Latest error code storage area (RWrn+0) is cleared.
- The value in Latest error ID storage area (RWrn+1) is cleared.

#### How to recover from same ID used error

For details, refer to the following.

Page 97 Same ID number used detection function

#### How to recover from no ID setting error

For details, refer to the following.

Page 98 Module with no ID number setting detection function

## Same ID number used detection function

ID duplication in all the connected slave modules is detected by performing the automatic address detection.

Point P

- If the AnyWireASLINK system is powered off after ID duplication is detected, the ID duplication status cannot be checked until the automatic address detection is performed again.
- Only one ID is stored in the alarm information that is notified to the device of the CPU module due to ID duplication. For example, if "000AH" is set to multiple IDs, the value stored in the ID information is "1" and "000AH" is stored in the alarm ID.

#### Same ID number used status

When the system is in the following status, the same ID is used for multiple modules.

Even in the same ID number used status, the AnyWireASLINK bit transmission is not stopped.

- Slave module alarm signal (RX(n+1)0) turns on.
- 0190H is stored in Latest error code storage area (RWrn+0).<sup>\*1</sup>
- The duplicated ID is stored in Latest error ID storage area (RWrn+1).<sup>\*1</sup>
- \*1 If multiple errors occur simultaneously, the latest error is displayed.

#### How to recover from same ID number used status

How to recover from same ID number used status is as follows.

- 1. Locate the error ID by checking the alarm ID information that was notified to the device of the CPU module.
- 2. Check the ID (address) setting of the slave module and set a unique address in the slave module.
- 3. Execute the automatic address detection function of the bridge module.

Point P

While an ID (address) is used for multiple slave modules, executing either of the following can eliminate the same ID used error. However, the address is still used for the multiple slave modules.

- · Powering off and on the AnyWireASLINK system
- Turning on and off Error reset request flag (RYn0)

## Module with no ID number setting detection function

Slave modules whose ID is not set (ID is set to factory default) are detected by the automatic address detection function.

| Module                                          | Factory default ID |
|-------------------------------------------------|--------------------|
| Input slave module or I/O combined slave module | 02FFH              |
| Output slave module                             | 00FFH              |

Point P

- If the AnyWireASLINK system is powered off after the no ID number setting status is detected, the no ID number setting status cannot be checked until the automatic address detection is performed again.
- Only one ID is stored in the alarm information that is notified to the device of the CPU module because an ID is not set. For example, if "00FFH" is set to multiple IDs, the value stored in the ID information is "1" and "00FFH" is stored in the alarm ID.

#### ID number unset status

When the system is in the following status, a module with no ID setting has been detected.

Even in the no ID number setting status, the AnyWireASLINK bit transmission is not stopped.

- Slave module alarm signal (RX(n+1)0) turns on.
- 0191H is stored in Latest error code storage area (RWrn+0).<sup>\*1</sup>
- The unset ID is stored in Latest error ID storage area (RWrn+1).\*1
- \*1 If multiple errors occur simultaneously, the latest error is displayed.

#### How to recover from ID number unset status

- 1. Set an address of the slave module.
- 2. Check that "255" is not set to the address of the slave module.
- 3. After setting the address of the slave module, execute the automatic address detection function.

#### Point P

While the ID (address) of a slave module is not set, executing either of the following can eliminate the no ID setting error. However the address of the slave module is still not set.

- · Powering off and on the AnyWireASLINK system
- Turning on and off Error reset request flag (RYn0)

## iQ Sensor Solution function

Establish data communication with AnyWireASLINK-compatible slave modules via CC-Link and AnyWireASLINK.

The following iQ Sensor Solution functions can be used.

- Automatic detection of connected devices
- Sensor/device monitor
- Sensor parameter read/write
- Data backup/restoration
- For details on each function, refer to the following.

III iQ Sensor Solution Reference Manual

## **Double check**

A double check is an error control system. In this system, cycle data in AnyWireASLINK transmission is recognized as valid data if the data matches with the data of the last transmission or is ignored as data if the data does not match with the last data. The double check ensures reliability of communication. There are two types of double check: double check in 1-bit unit and double check in 16-bit units.

#### Overview

#### Double check in 1-bit unit

If one bit of data is the same between two successive transmission cycles, the data is valid and I/O data is communicated.

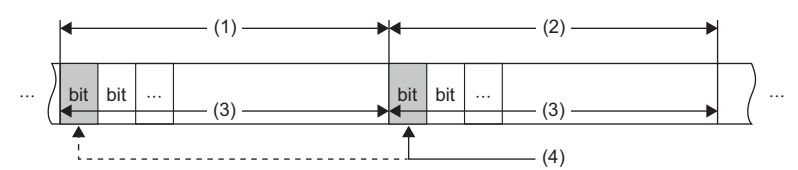

(1) Transmission cycle (last)

(2) Transmission cycle (current)

(3) I/O data

(4) This data is compared with the check data (one bit) of the last transmission cycle.

#### Double check in 16-bit units

If one word (16 bits) of data is the same between two successive transmission cycles, the data is valid and I/O data is communicated.

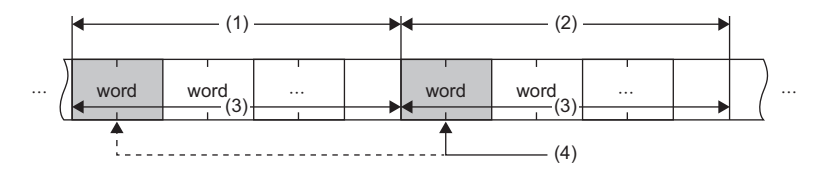

(1) Transmission cycle (last)

(2) Transmission cycle (current)

(3) I/O data

(4) This data is compared with the check data (one word) of the last transmission cycle.

Point /

The double check in 1-bit unit is suitable for slave modules that handle information in units of bits such as ASLINKER. The double check in 16-bit units is suitable for slave modules that handle information in 16-bit units such as ASLINKAMP (analog input module).

#### Restriction (">

For the applicable versions, refer to the following.

Page 119 Functions Added and Modified with Version Upgrade

#### Precautions

When slave modules that handle information in 16-bit units, note the following.

- Set the address with a multiple of 16 (example: 0, 16, ... 240).
- The double check in 16-bit units is performed when slave modules that handle information in 1-bit unit for the setting range on the double check in 16-bit units.

#### Precautions

When slave modules that handle information in 16-bit units and the ones in 1-bit unit are used on the same system, note the following.

- For the slave modules that handle information in 16-bit units, set the address with a multiple of 16 (0, 16, ..., 240).
- For the address of the slave modules that handle information in a bit unit, set the address that is not perform double check in 16-bit units.

#### Ex.

The double check results show when the address is set with the following conditions.

Condition

| Item                       | Description                                                                                                    |
|----------------------------|----------------------------------------------------------------------------------------------------|
| Slave module configuration | <ul> <li>Slave modules that handle information in 16-bit units: 2 modules</li> <li>Slave modules that handle information in 1-bit units: 3 modules</li> </ul> |
| Double check setting       | Double check in 16-bit (word) units until the 2nd word                                                                                                    |

#### · Example of setting address correctly

| Item            | Description                                                                                                    |            |            |           |           |             |                             |  |
|-----------------|----------------------------------------------------------------------------------------------------|------------|------------|-----------|-----------|-------------|-----------------------------|--|
| Address setting | <ul> <li>Start address in slave module (1st) that handles information in 16-bit units: 0</li> <li>Start address in slave module (2nd) that handles information in 16-bit units: 16</li> <li>Start address in slave module (1st) that handles information in 1-bit units: 32</li> <li>Start address in slave module (2nd) that handles information in 1-bit units: 33</li> <li>Start address in slave module (3rd) that handles information in 1-bit units: 34</li> </ul> |            |            |           |           |             |                             |  |
| Check result    | Since the units of the double check match the address settings of the s                                                                                                    |            |            | e mo      | dule      | , the<br>(2 | data are checked correctly. |  |
|                 | 0<br>word                                                                                                    | 15 16<br>w | 31<br>vord | 32<br>bit | 33<br>bit | 34<br>bit   |                             |  |
|                 | <ul><li>(1) Double check in 16-bit units</li><li>(2) Double check in 1-bit unit</li></ul>                                                                                                    |            |            |           |           |             |                             |  |

#### · Example of setting address incorrectly

| Item            | Description                                                                                                    |  |  |
|-----------------|----------------------------------------------------------------------------------------------------|--|--|
| Address setting | Start address in slave module (1st) that handles information in 1-bit units: 0     Start address in slave module (1st) that handles information in 16-bit units: 1     Start address in slave module (2nd) that handles information in 16-bit units: 17     Start address in slave module (2nd) that handles information in 1-bit units: 33     Start address in slave module (3rd) that handles information in 1-bit units: 34 |  |  |
| Check result    | Since the units of the double check differ from the address settings of the slave module, the data are not checked.                                                                                                    |  |  |

#### Setting method

- **1.** Set the bit data double check setting with the remote buffer memory address. ( Page 58 Bridge module parameter setting)
- 2. Set the setting value save request with remote buffer memory address. ( 🖙 Page 58 Setting value save request).
- 3. Power off and on the system of the bridge module or execute the remote RESET.

#### Program example

#### Double check setting of the bridge module

A program that is set the bit data double check setting to the bridge module.

• Devices used by users

| Device | Description                                 |
|--------|---------------------------------------------|
| M50    | Program starting contact                    |
| M51    | Setting value save request starting contact |
| D101   | n2: CC-Link IE Field station number         |
| D102   | Setting value save request address          |
| D103   | Bit data double check setting address       |
| D110   | Bit data double check setting               |
| D111   | Setting value save request                  |
| J1     | Network number                              |
| MO     | End                                         |
| M1     | End (error)                                 |

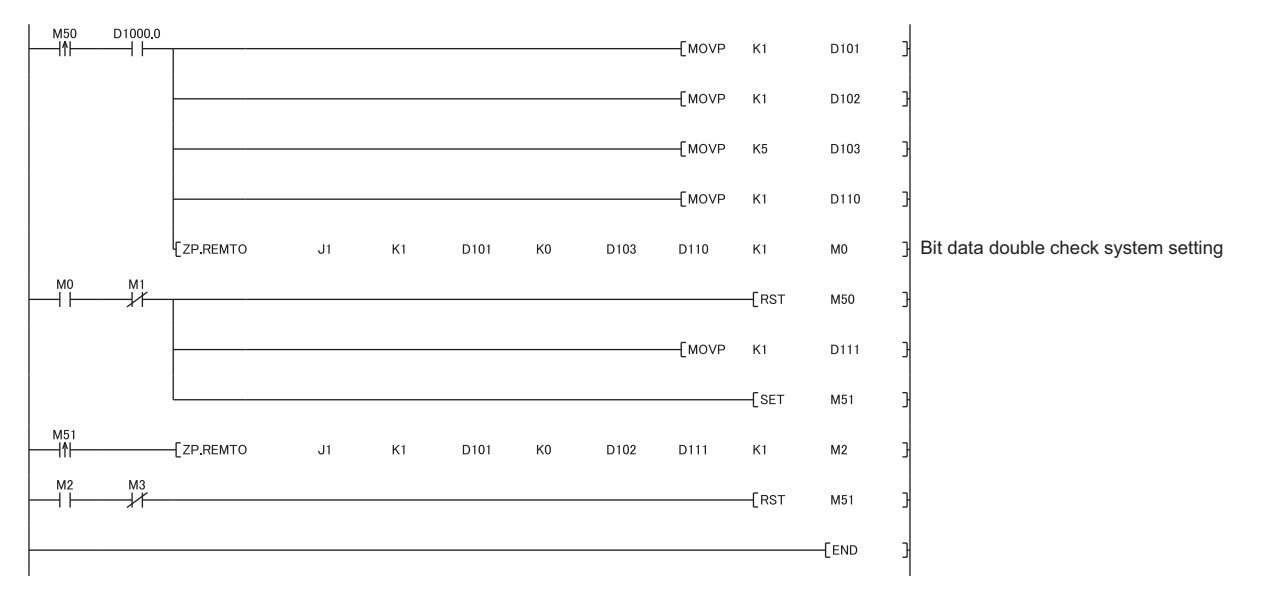

# **9** TRANSMISSION TIME

## 9.1 CC-Link IE Field Network Transmission Time

For transmission time of the CC-Link IE Field Network side, refer to the user's manual for the master/local module used.

## 9.2 AnyWireASLINK Transmission Time

#### Transmission cycle time of the bridge module

The transmission cycle time is the time required for the bridge module and all the slave modules to update I/O data. The following table lists the transmission cycle time of the bridge module.

| Number of transmission points                      | One transmission cycle time |
|----------------------------------------------------|-----------------------------|
| 64 points (input: 32 points, output: 32 points)    | 2.4ms                       |
| 128 points (input: 64 points, output: 64 points)   | 3.6ms                       |
| 256 points (input: 128 points, output: 128 points) | 6.0ms                       |
| 512 points (input: 256 points, output: 256 points) | 10.7ms                      |

#### Effects of the double check system

#### ■Input

Unless the same data is received twice successively on the bridge module side, the input area data is not updated. A minimum of one-transmission cycle time and a maximum of two-transmission cycle time are required for the data response. Therefore, when an input signal is shorter than two-transmission cycle time, the input data may not be captured depending on the timing.

To ensure the response, provide an input signal that is longer than two-transmission cycle time.

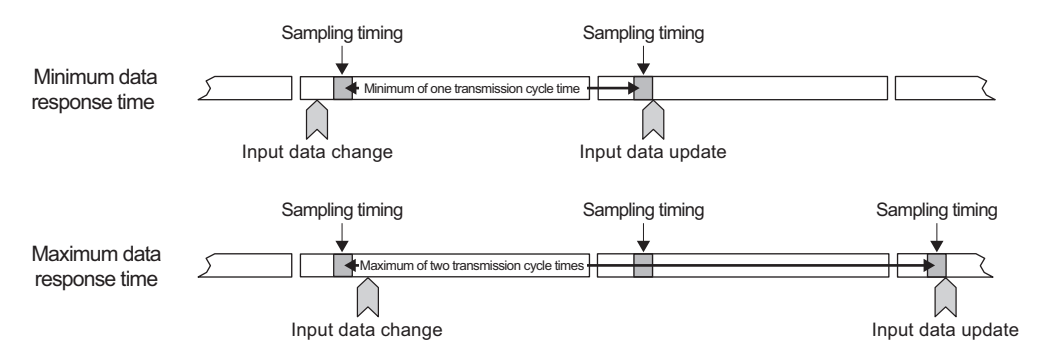

#### **■**Output

As the bit data double check is performed on the slave module side, the time required is the same as that for input, namely a minimum of one-transmission cycle time and a maximum of two-transmission cycle time.

## Transmission delay time

Transmission delay time is a value between one- and two-transmission cycle time.

#### Slave module (input) $\rightarrow$ AnyWireASLINK

The figure below shows the time between a signal input to the slave module and the bridge module device turning on/off.

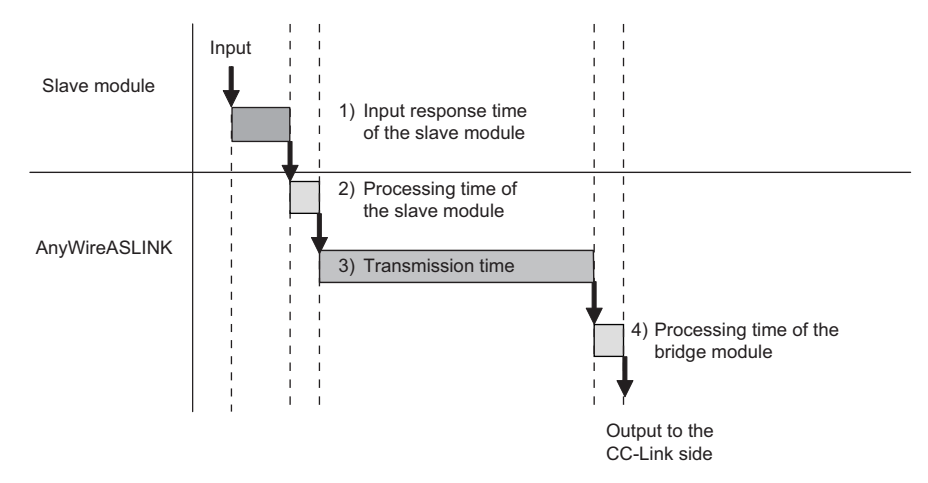

#### [Calculation formula]

(1) Input response time of the slave module + (2) Processing time of the slave module + (3) Transmission time + (4) Processing time of the bridge module

| No. | Description                             | Required time                                                                                                    |
|-----|-----------------------------------------|----------------------------------------------------------------------------------------------------|
| (1) | Input response time of the slave module | Refer to the manual for the slave module connected to the system or the device connected to the slave module.                                                                             |
| (2) | Processing time of the slave module     | Approx. 0.2ms (The time differs depending on the slave module.)                                                                                                    |
| (3) | Transmission time                       | Transmission cycle time × 2         The transmission cycle time differs depending on the number of transmission points.         () Page 103 Transmission cycle time of the bridge module) |
| (4) | Processing time of the bridge module    | 1.5ms                                                                                                    |

#### **AnyWireASLINK** → **Slave** module (output)

The figure below shows the time between the CPU module device turning on/off and a signal output of the bridge module turning on/off.

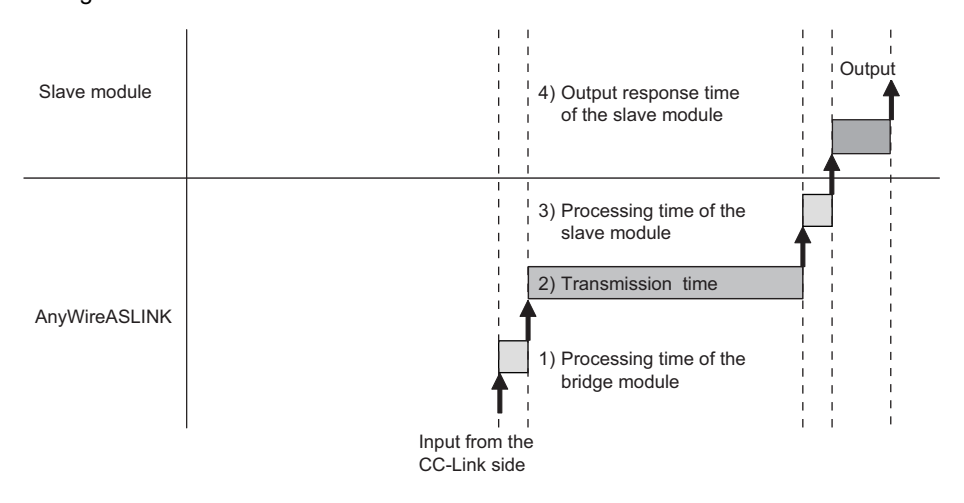

#### [Calculation formula]

(1) Processing time of the bridge module + (2) Transmission time + (3) Processing time of the slave module + (4) Output response time of the slave module

| No. | Description                              | Required time                                                                                                    |
|-----|------------------------------------------|----------------------------------------------------------------------------------------------------|
| (1) | Processing time of the bridge module     | 1.5ms                                                                                                    |
| (2) | Transmission time                        | Transmission cycle time × 2<br>The transmission cycle time differs depending on the number of transmission points.<br>( ) Page 103 Transmission cycle time of the bridge module) |
| (3) | Processing time of the slave module      | Approx. 0.04ms (The time differs depending on the slave module.)                                                                                                    |
| (4) | Output response time on the slave module | Refer to the manual for the slave module connected to the system or the device connected to the slave module.                                                                    |

### Parameter access response time

The parameters of AnyWireASLINK provide monitoring information of slave modules or the entire system and setting information of the slave modules.

Parameter data is synchronized between the bridge module and slave modules at a cycle different from that of I/O data. Use the following calculation formulas to obtain the parameter access response time.

| Item                                                     | Calculation formula                                                               |
|----------------------------------------------------------|-----------------------------------------------------------------------------------|
| Update interval time of automatically updated parameters | Number of AnyWireASLINK connected IDs $\times$ Transmission cycle time $\times$ 3 |
| Time required for reading parameters                     | Number of target IDs $\times$ Transmission cycle time $\times$ 27                 |
| Time required for writing parameters                     | Number of target IDs $\times$ Transmission cycle time $\times$ 39                 |

# **10** TROUBLESHOOTING

# **10.1** Before Troubleshooting

Check that the POWER LED of the power supply module and the MODE LED of the CPU module are on. If they are off, perform the troubleshooting of the CPU module.

In they are on, perform the doubleshooting of the Ground transation) for the Ground transation for the Ground transation.

### User's Manual (Hardware Design, Maintenance and Inspection) for the CPU module used

## **10.2** Visual Inspection

Check that the communication cables and wires are not disconnected and check the following items.

#### Checking the LED status of the bridge module

Errors regarding the operating status and communications of the bridge module can be checked with the following LEDs. When the LEDs are in the following status, settings and wiring need to be corrected.

**1.** Check all LEDs of the bridge module.

If all LEDs of the bridge module are off even after powering off and on of the module, perform the following troubleshooting.

Page 109 When all LEDs of the bridge module are off even after powering off and on module

2. Check the LINK LED of the bridge module.

If the LINK LED does not turn on or flash even after powering off and on of the module, perform the following troubleshooting.

If the LINK LED does not flash, perform the following troubleshooting.

IP Page 109 When the LINK LED of the bridge module does not flash

**3.** Check the ALM LED of the bridge module.

If the ALM LED is flashing at 0.2-second intervals, perform the following troubleshooting.

Page 109 When the ALM LED of the bridge module is flashing at 0.2-second intervals

If the ALM LED is flashing at 1-second intervals, perform the following troubleshooting.

 $\ensuremath{\mathbb{I}}$  Page 109 When the ALM LED of the bridge module is flashing at 1-second intervals

If the ALM LED is on, perform the following troubleshooting.

 $\ensuremath{\boxtimes}\xspace$  Page 110 When the ALM LED of the bridge module is turned on

**4.** Check the RUN LED of the bridge module.

If the RUN LED does not turn on, perform the following troubleshooting.

**5.** Check the MODE LED of the bridge module.

If the MODE LED is off, perform the following troubleshooting. The Page 110 When the MODE LED of the bridge module is off If the MODE LED is flashing, perform the following troubleshooting. The Page 110 When the MODE LED of the bridge module is flashing

**6.** Check the D LINK LED of the bridge module.

If the D LINK LED is off, perform the following troubleshooting. Page 111 When the D LINK LED of the bridge module is off If the D LINK LED is flashing, perform the following troubleshooting. Page 111 When the D LINK LED of the bridge module is flashing

7. Check the ERR. LED of the bridge module.

If the ERR. LED is on or flashing, perform the following troubleshooting.
**8.** Check the L ER LED of the bridge module.

If the L ER LED is on, perform the following troubleshooting.

 $\ensuremath{\boxdot}$  Page 111 When the L ER LED of the bridge module is on

**9.** Check the LINK LED of the bridge module.

If the LINK LED is off, perform the following troubleshooting.

 $\ensuremath{\boxdot}$  Page 112 When the LINK LED of the bridge module is off

#### Checking the operating status of the slave module

Check that there is no error in the slave module. For the troubleshooting of the slave module, refer to the following.

- $\boxtimes$  Page 113 Troubleshooting of Slave Module
- When the data (I/O data and parameter data) of the slave module cannot be checked
- When the data (I/O data and parameter data) of the slave module data is unstable

# 10.3 Checking with Remote I/O Signals

#### When remote I/O signals are on

Error cause can be investigated by checking the on/off status of remote I/O signals.

#### ■When DP/DN short error is on

If DP/DN short error (RXn1) is on, perform the following troubleshooting.

#### When Transmission cable voltage drop error is on

If Transmission cable voltage drop error (RXn3) is on, perform the following troubleshooting.

#### When DP/DN disconnection error is on

If DP/DN disconnection error (RXn4) is on, perform the following troubleshooting.

#### When Connection error (129 or more modules) is on

If Connection error (129 or more modules) (RXn6) is on, perform the following troubleshooting.

#### When Slave module alarm signal is on

When Slave module alarm signal (RX(n+1)0) is on, an error is occurring in the communication status with the specific slave module or in the slave module status.

Check the contents of Latest error code storage area (RWrn+0) and Latest error ID storage area (RWrn+1), and perform the following troubleshooting for the slave module with corresponding ID. For details, refer to the manual for the slave module used.

| Item                                                                                                    | Action                                                                                                    |
|----------------------------------------------------------------------------------------------------|----------------------------------------------------------------------------------------------------|
| Check that the LINK LED of the slave module is flashing.                                                        | If the LINK LED of the slave module is not flashing, check whether there is a disconnection, short-<br>circuit, incorrect wiring, or poor contact in the transmission cables (DP, DN) around the module.                                                                                                    |
| Check that the LINK LED and ALM LED of the slave module are flashing alternately.                               | ID is duplicated or not assigned.<br>Set the address correctly.                                                                                                    |
| Check that the ALM LED of the slave module is flashing at 1.2-second intervals (0.2 second on, 1.0 second off). | Signal level of transmission cables (DP, DN) may be lacking.<br>Review the system configuration (total length, wire diameter of transmission cables (DP, DN), and<br>transmission cable supply current) of AnyWireASLINK.                                                                                      |
| Check that the ALM LED of the slave module is on.                                                               | Slave module status error has occurred.<br>Disconnection or short-circuit of I/O wiring, lack of I/O power supply, or sensing level drop may<br>occurs.<br>Check the wiring, installation method, and power supply voltage of the slave module. For details,<br>refer to the manual for the slave module used. |

# **10.4** Troubleshooting of Bridge Module

This section describes the troubleshooting of the bridge module.

#### When all LEDs of the bridge module are off even after powering off and on module

| Item                                       | Action                                                                                   |
|--------------------------------------------|------------------------------------------------------------------------------------------|
| Check the power supply for correct wiring. | If the power supply is wired correctly, the possible cause is a hardware failure. Please |
|                                            | consult your local Mitsubishi representative.                                            |

### When the LINK LED does not turn on or flash even after powering off and on module

| Item                                                               | Action                                                                                                    |
|--------------------------------------------------------------------|----------------------------------------------------------------------------------------------------|
| Check the power supply voltage.                                    | Check that the power supply voltage of the 24VDC external power supply is within the rated value.                                                                                                    |
| Check the wiring of terminal blocks.                               | <ul> <li>Check that the 24VDC external power supply is properly connected to the terminal block of the bridge module.</li> <li>Check that there is no short-circuit or incorrect wiring and screws are tightened within the specified torque range.</li> </ul> |
| Check the power cables (24V, 0V).                                  | <ul> <li>Check that the power cables (24V, 0V) are not disconnected or short-circuited.</li> <li>When crimping the link connector, check that the pin assignment is correct.</li> </ul>                                                                        |
| Check the total internal current consumption of the entire system. | Review the system configuration so that the total internal current consumption does not exceed the rated output current of the power supply module.                                                                                                    |

### When the LINK LED of the bridge module does not flash

| Item                                  | Action                                                                                                    |
|---------------------------------------|----------------------------------------------------------------------------------------------------|
| Check that the LINK LED is turned on. | A malfunction has been detected in the bridge module hardware. Power off and on<br>the bridge module.<br>If the error occurs again, the module may be in failure. Please consult your local<br>Mitsubishi representative. |

#### When the ALM LED of the bridge module is flashing at 0.2-second intervals

| Item                                                               | Action                                                                                                    |
|--------------------------------------------------------------------|----------------------------------------------------------------------------------------------------|
| Check the power supply voltage of the 24VDC external power supply. | Adjust the power supply voltage of the 24VDC external power supply which is connected to the bridge module to be within the rated value (21.6 to 27.6VDC). The recommended voltage is 26.4VDC.                                                                                     |
| Check the power cables (24V, 0V).                                  | <ul> <li>Check that the power cables (24V, 0V) are not disconnected or short-circuited.</li> <li>When crimping the link connector, check that the pin assignment is correct.</li> </ul>                                                                                            |
| Check the wiring of terminal blocks.                               | <ul> <li>Check that the 24VDC external power supply is properly connected to the terminal block of the bridge module or the slave module.</li> <li>Check that there is no short-circuit or incorrect wiring and screws are tightened within the specified torque range.</li> </ul> |

#### When the ALM LED of the bridge module is flashing at 1-second intervals

| Item                                                                                          | Action                                                                                                    |
|-----------------------------------------------------------------------------------------------|----------------------------------------------------------------------------------------------------|
| Check that the transmission cables (DP, DN) are not short-circuited.                          | <ul><li>Check that the transmission cables (DP, DN) are not short-circuited.</li><li>When crimping the link connector, check that the pin assignment is correct.</li></ul>                                                                      |
| Check the wiring of terminal blocks.                                                          | Check that the transmission cables (DP, DN) are not in contact with each other and that there is no incorrect wiring in the terminal block wiring of the bridge module and the slave module.                                                    |
| Check that the current consumption of the AnyWireASLINK system is within the specified range. | Correct the cables (wire diameter, total length) and modules (type, the number of connected modules) so that the total current consumption of all the slave modules does not exceed the transmission cable supply current of the bridge module. |

### When the ALM LED of the bridge module is turned on

| Item                                                                                 | Action                                                                                                    |
|--------------------------------------------------------------------------------------|----------------------------------------------------------------------------------------------------|
| Check that the used CPU module supports the connection of 129 or more slave modules. | <ul> <li>Connect the CPU module that supports the connection of 129 or more slave modules. Turn off and on the bridge module or perform the automatic address detection after the CPU module is connected.</li> <li>Reduce the number of connected slave modules to 128 or less, and perform the automatic address detection.</li> </ul> |
| Check that the transmission cables (DP, DN) are not disconnected.                    | <ul> <li>Check that the transmission cables (DP, DN) (entire cables) are free from disconnection.</li> <li>Check that the cables have been crimped with proper pin assignment using link connectors appropriate to the wire diameter.</li> </ul>                                                                                         |
| Check the wiring of terminal blocks.                                                 | <ul> <li>Check that the transmission cables (DP, DN) and power cables (24V, 0V) are properly connected to the terminal block of the bridge module.</li> <li>Check that there is no incorrect wiring and screws are tightened within the specified torque range.</li> </ul>                                                               |
| Perform the automatic address detection.                                             | When creating a new system, adding or removing a slave module, or changing the address of the slave module, perform the automatic address detection. After performing the automatic address detection, check that the number of slave modules and the address are consistent with those of the actual system.                            |
| Check the existence of the slave module.                                             | If the LINK LED of the slave module is not flashing, check whether there is a disconnection, short-circuit, incorrect wiring, or poor contact in the transmission cables (DP, DN) around the module.                                                                                                    |

### When the RUN LED of the bridge module is not turned on

| Item                                                                                                    | Action                                                                                                    |
|----------------------------------------------------------------------------------------------------|----------------------------------------------------------------------------------------------------|
| Check that the voltage of the bridge module power supply supplied<br>from the external power supply reaches that of the performance<br>specifications. | If the RUN LED does not turn on after powering off and on the bridge module, the possible cause is a hardware failure.<br>Please consult your local Mitsubishi representative. |
| Check that a hardware failure or a watchdog timer error has not occurred.                                                                              |                                                                                                    |
| Check that the startup mode switch is set to the SET side.                                                                                             | Do not keep the switch on the SET side.                                                                                                    |

### When the MODE LED of the bridge module is off

| Item                                            | Action                                                                                                    |
|-------------------------------------------------|----------------------------------------------------------------------------------------------------|
| Check that a hardware failure has not occurred. | If the RUN LED does not turn on after powering off and on the bridge module, the possible cause is a hardware failure.<br>Please consult your local Mitsubishi representative. |

## When the MODE LED of the bridge module is flashing

| Item                                                      | Action                                                                                                    |
|-----------------------------------------------------------|----------------------------------------------------------------------------------------------------|
| Check that the bridge module is performing the unit test. | If the bridge module is performing the unit test, the D LINK LED of the CC-Link IE Field Network side turns on when the unit test is finished. Take action depending on the result of the unit test. |

### When the D LINK LED of the bridge module is off

| Item                                                                                                 | Action                                                                                                    |
|----------------------------------------------------------------------------------------------------|----------------------------------------------------------------------------------------------------|
| Check the own station on the network is operating normally.                                          | Connect GX Works2 to the master station and check if the master station is performing data link using the CC-Link IE Field Network diagnostics. (L] User's manual for the master/local module used) |
| Check that 1000BASE-T-compliant Ethernet cable are used.                                             | Replace the cables with 1000BASE-T-compliant Ethernet cable. (                                                                                                    |
| Check that the station-to-station distance of the Ethernet cable is within 100m.                     | Change the station-to-station distance of the Ethernet cable to 100m or less.                                                                                                    |
| Check that the cabling condition (bending radius) is within the specified range.                     | Refer to the manual for the Ethernet cable, and correct the bending radius.                                                                                                    |
| Check that the Ethernet cables are not disconnected.                                                 | Replace the Ethernet cable.                                                                                                    |
| Check other stations connected to the bridge modules are operating normally.                         | Check that the systems on other stations are powered on.                                                                                                    |
| Check that the switching hub used is operating normally.                                             | <ul> <li>Check that a 1000BASE-T-compliant switching hub is used. (L) User's manual for the master/local module used)</li> <li>Check that the switching hub is powered on.</li> </ul>               |
| Check that the bridge module does not have the same station number<br>as the that of other stations. | The bridge module has two or more station numbers.<br>Change the settings of all the station numbers to different settings.                                                                         |

### When the D LINK LED of the bridge module is flashing

| Item                                                                                                    | Action                                                                                                    |
|----------------------------------------------------------------------------------------------------|----------------------------------------------------------------------------------------------------|
| Check that the station number of the bridge module specified in the network configuration setting of the master station is the same as the station number setting of the bridge module. | Match the station number specified in the network configuration setting of the master station with that of the bridge module.                                        |
| Check that the station type is set to the intelligent device station.                                                                                                    | In the network configuration setting of the master station, change the station type of the bridge module to the intelligent device station.                          |
| Check that reserved station is not selected.                                                                                                    | In the network configuration setting of the master station, change the setting of the reserved/error invalid station to the setting other than the reserved station. |
| Check that the link is not stopped using the CC-Link IE Field Network diagnostics.                                                                                                    | Check the link status using the CC-Link IE Field Network diagnostics, and start the link when the link has stopped.                                                  |
| Check that the number of the station number setting switch is within 1 to 120.                                                                                                    | The settable range of the station number setting switch is 1 to 120.<br>Change the number to any of 1 to 120.                                                        |

## When the ERR. LED of the bridge module is on or flashing

| Item                                                                                                   | Action                                                                           |
|----------------------------------------------------------------------------------------------------|----------------------------------------------------------------------------------|
| Check that the station number setting switch was not changed during the power-on of the bridge module. | Change the station number setting switch to the previous setting.                |
| Check that no error has occurred.                                                                      | Identify the error factor of the bridge module using GX Works2, and take action. |

### When the L ER LED of the bridge module is on

| Item                                                                         | Action                                                                                                    |
|------------------------------------------------------------------------------|----------------------------------------------------------------------------------------------------|
| Check that the Ethernet cable is operating normally.                         | <ul> <li>Check that 1000BASE-T-compliant Ethernet cable are used. (L User's manual for the master/local module used)</li> <li>Check that the station-to-station distance is 100m or less.</li> <li>Check that the Ethernet cables are not disconnected.</li> </ul> |
| Check that the switching hub used in the system is operating normally.       | <ul> <li>Check that a 1000BASE-T-compliant switching hub is used. (L) User's manual for the master/local module used)</li> <li>Check that the switching hub is powered on.</li> </ul>                                                                              |
| Check other stations connected to the bridge modules are operating normally. | Check that the systems on other stations are powered on.                                                                                                    |
| Check that the master station is set to the mode other than online.          | Change the mode of the master station to online.                                                                                                    |
| Check that the module is not affected by noise.                              | Check the wiring condition of the Ethernet cable.                                                                                                    |
| Check that the loopback function is enabled for the master station.          | When the loopback function is enabled, check that the ring topology is correctly configured for the port where the L ER LED is on. (L User's manual for the master/local module used)                                                                              |

# When the LINK LED of the bridge module is off

| Item                                                                                       | Action                                                                                                    |
|--------------------------------------------------------------------------------------------|----------------------------------------------------------------------------------------------------|
| Check that the Ethernet cable is operating normally.                                       | <ul> <li>Check that 1000BASE-T-compliant Ethernet cable are used. (L User's manual for the master/local module used)</li> <li>Check that the station-to-station distance is 100m or less.</li> <li>Check that the Ethernet cables are not disconnected.</li> </ul> |
| Check that the switching hub used in the system and other stations are operating normally. | <ul> <li>Check that a 1000BASE-T-compliant switching hub is used.</li> <li>Check that the switching hub and other stations are powered on.</li> </ul>                                                                                                    |

## When the SET LED of the bridge module flashes and does not turn off

| Item                                                                                                    | Action                                                                                                    |
|----------------------------------------------------------------------------------------------------|----------------------------------------------------------------------------------------------------|
| Check that Parameter access completion flag $(RX(n+1)1)$ is not off or Automatic address detection flag $(RX(n+1)4)$ is not on. | <ul> <li>Power off and on the bridge module.</li> <li>Check that automatic address detection is not performed while parameter access<br/>is in progress.</li> </ul> |

# **10.5** Troubleshooting of Slave Module

This section describes the troubleshooting of the slave module.

#### When I/O data and parameter data cannot be checked

| Item                                                                                   | Action                                                                                                    |
|----------------------------------------------------------------------------------------|----------------------------------------------------------------------------------------------------|
| Check the network parameter setting of CC-Link IE Field Network in GX Works2.          | <ul> <li>Check that the data areas which RX/RY and RWw/RWr are assigned are correct.</li> <li>Check that the station information of CC-Link IE Field Network is correctly set in the bridge module setting. (Such as station number, station type)</li> <li>Check that the CPU module is set to STOP status. Slave module cannot output when the CPU module is set to STOP.</li> </ul> |
| Check the I/O LED status of the slave module.                                          | Check the I/O LED status of the slave module and check that there is no disconnection, short-circuit, or poor contact in the wiring on the load side.                                                                                                    |
| Check that two or more bridge modules are not connected within one AnyWireASLINK line. | Connect only one bridge module within one AnyWireASLINK line.                                                                                                    |
| Check that Connection error (129 or more modules) (RXn6) is on.                        | If Connection error (129 or more modules) (RXn6) is on, perform the following troubleshooting.                                                                                                    |

### When the I/O data and parameter data of the slave module is unstable

| Item                                                                                                    | Action                                                                                                    |
|----------------------------------------------------------------------------------------------------|----------------------------------------------------------------------------------------------------|
| Check the connection of the terminating unit.                                                                           | Pay attention to the polarities of the terminating unit and connect it properly.                                                                                                    |
| Check the total length of the transmission cables (DP, DN).                                                             | Adjust the total length of the AnyWireASLINK system to be within the specification range.                                                                                                    |
| Check the specifications of the transmission cables (DP, DN).                                                           | <ul> <li>Use transmission cables (DP, DN) that satisfy the specifications such as the type, wire diameter, and tightening torque to the terminal block.</li> <li>Do not run multiple transmission cables (DP, DN) using a multicore cable.</li> </ul> |
| Check the power supply voltage of the 24VDC external power supply.                                                      | Adjust the power supply voltage of the 24VDC external power supply to be within the rated value (21.6 to 27.6VDC). The recommended voltage is 26.4VDC.                                                                                                |
| Check that the slave module does not have the same address as the addresses of other slave modules.                     | Set a unique address in the slave module.                                                                                                    |
| Check that two or more bridge modules are not connected within one AnyWireASLINK line.                                  | Connect only one bridge module within one AnyWireASLINK line.                                                                                                    |
| Check that AnyWireASLINK bridge modules of different series are not connected within one AnyWireASLINK line.            | Connect only one AnyWireASLINK bridge module within one AnyWireASLINK line.                                                                                                    |
| Check that a bridge module and an AnyWireASLINK master module are not connected together within one AnyWireASLINK line. | Connect either a bridge module or an AnyWireASLINK master module within one<br>AnyWireASLINK line.                                                                                                    |

# **10.6** List of Error Codes

The latest error code is stored in Latest error code storage area (RWrn+0).

This section lists error descriptions, causes, and corrective actions.

| Error code                          | Error description                             | Cause and action                                                                                                    |
|-------------------------------------|-----------------------------------------------|----------------------------------------------------------------------------------------------------|
| 0064H,<br>0065H,<br>0066H,<br>0067H | Bridge module<br>hardware error               | <ul> <li>A malfunction has been detected in the bridge module hardware.</li> <li>Power off and on the bridge module.</li> <li>If the error occurs again, the module may be in failure. Please consult your local Mitsubishi representative.</li> </ul>                                                                                                    |
| 00C8H                               | Transmission<br>cable voltage drop<br>error   | <ul> <li>The voltage of the 24VDC external power supply may be lacking.</li> <li>Adjust the power supply voltage of the 24VDC external power supply to be within the rated value (21.6 to 27.6VDC). The recommended voltage is 26.4VDC.</li> <li>Check that the power cables (24V, 0V) are not disconnected or short-circuited.</li> <li>When crimping the link connector, check that the pin assignment is correct.</li> <li>Check that the 24VDC external power supply is properly connected to the terminal block of the bridge module or the slave module.</li> <li>Check that there is no short-circuit or incorrect wiring and screws are tightened sufficiently.</li> </ul>                                                                                                    |
| 00C9H                               | DP/DN short error                             | <ul> <li>A short-circuit may have occurred in the transmission cables (DP, DN) or the maximum supply current may be exceeded.</li> <li>Check that the transmission cables (DP, DN) are not short-circuited.</li> <li>When crimping the link connector, check that the pin assignment is correct.</li> <li>Check that the transmission cables (DP, DN) are not in contact with each other and that there is no incorrect wiring in the terminal block wiring of the bridge module and the slave module.</li> <li>Correct the cables (wire diameter, total length) and modules (type, the number of connected modules) so that the total current consumption of all the slave modules does not exceed the transmission cable supply current of the bridge module.</li> </ul>                                                                                                    |
| 00CAH                               | DP/DN<br>disconnection<br>error               | <ul> <li>Disconnection may have occurred in the transmission cables (DP, DN) or there may be no response from the slave module.</li> <li>The slave module may be malfunctioning or the system configuration may have been changed after the automatic address detection function is executed.</li> <li>Check Number of the error IDs (RWm+131) and Error ID information storage area (RWm+132 to RWm+259), locate the disconnection, and perform the following actions.</li> <li>Check that the transmission cables (DP, DN) (entire cables) are free from disconnection.</li> <li>Check that the cables have been crimped with proper pin assignment using link connectors appropriate to the wire diameter.</li> <li>Check that the transmission cables (DP, DN) are properly connected to the terminal block of the bridge module.</li> <li>Check that there is no incorrect wiring and screws are tightened sufficiently.</li> <li>When creating a new system, adding or removing a slave module, or changing the address of the slave module, perform the automatic address are consistent with those of the actual system.</li> <li>If the LINK LED of the slave module is not flashing, check whether there is a disconnection, short-circuit, incorrect wiring, or poor contact in the transmission cables (DP, DN) around the module.</li> </ul> |
| 012CH,<br>012DH                     | Slave module<br>hardware error                | A malfunction has been detected in the slave module hardware.<br>Perform either of the following operations:<br>• Power off and on the bridge module.<br>• Power off and on the slave module.<br>Check that the modules are not affected by noise.                                                                                                    |
| 012EH                               | Parameter access<br>target module ID<br>error | <ul> <li>Parameter access has been executed on the ID that has not been detected by the bridge module through the automatic address detection function.</li> <li>Check Number of the alarm IDs (RWrn+260) and Alarm ID information storage area (RWrn+261 to RWrn+388), locate the error ID, and perform the following actions.</li> <li>Check that the ID of the slave module that has been targeted for parameter access is consistent between the actual system and program. Make sure that the ID of the input slave module and I/O combined slave module is set to the address + 200H.</li> <li>When creating a new system, adding or removing a slave module, or changing the address of the slave module, perform the automatic address detection.</li> <li>After performing the automatic address detection, check that the number of slave modules and the address are consistent with those of the actual system.</li> </ul>                                                                                                    |
| 012FH                               | Parameter value<br>error                      | A write signal of a parameter that cannot be set has been detected in the slave module.<br>Check Number of the alarm IDs (RWrn+260) and Alarm ID information storage area (RWrn+261 to RWrn+388), locate<br>the error ID, and perform the following actions.<br>• Check that the value that is set to the parameter of the slave module is within the settable range.                                                                                                    |

| Error code | Error<br>description                         | Cause and action                                                                                                    |
|------------|----------------------------------------------|----------------------------------------------------------------------------------------------------|
| 0130H      | Parameter access<br>error                    | The parameter access signal transferred from the bridge module is corrupt.         Check that the following errors have not occurred. (Improvement of the following error brown parameter access error)         • Slave module hardware error         • Slave module status error         • Same ID used error         If the above errors have not occurred, check that the module is not affected by noise.                                                                                                    |
| 0131H      | Slave module<br>status error                 | The slave module has provided notification of the error status.<br>• Check the status details of the target module and eliminate the error cause.                                                                                                    |
| 0190H      | Same ID used<br>error                        | <ul> <li>IDs (addresses) are duplicated in the connected slave modules.</li> <li>Check Number of the alarm IDs (RWrn+260) and Alarm ID information storage area (RWrn+261 to RWrn+388), locate the error ID, and perform the following actions.</li> <li>Check the ID (address) setting of the slave module and set a unique address in the slave module.</li> </ul>                                                                                                    |
| 0191H      | No ID setting error                          | There is a slave module where ID is not set (set to factory default).<br>• Set an address of the slave module.<br>• Check that 255 is not set to the address of the slave module.                                                                                                    |
| 01F4H      | Backup data error                            | <ul> <li>The data backed up in the SD memory card of the CPU module is broken. Check that the module is not affected by noise and perform the following actions.</li> <li>Reset the CPU module, or power off and on the CPU module and then set it to the RUN state again.</li> <li>Restore with a normal backup data.</li> <li>Set the write protect switch of the SD memory card to off (writable).</li> <li>If the error occurs again, the SD memory card may be in failure. Please consult your local Mitsubishi representative.</li> </ul> |
| 0E03H      | Connection error<br>(129 or more<br>modules) | <ul> <li>The connected CPU module does not support the connection of 129 or more slave modules but the number of connected modules registered in the bridge module is 129 or more.</li> <li>Reduce the number of connected modules to 128 or less and perform the automatic address detection, or connect the CPU module that supports the connection of 129 or more slave modules and turn the bridge module off and on.</li> </ul>                                                                                                    |

# APPENDICES

# Appendix 1 Checking Serial Number and Function Version

The serial number and function version of the bridge module can be checked on the rated plate. The rated plate is located on the side of the bridge module.

|                     | powered by <b>Anywire</b>            |                               |
|---------------------|--------------------------------------|-------------------------------|
| MODEL               | PASSED<br>SERIAL (15102200000000) (A | Function version              |
|                     | ₹ <u> </u>                           | Serial number                 |
| li                  | <b>▲</b>                             | Relevant regulation standards |
|                     |                                      |                               |
| TORTO 100-8510, JAP |                                      |                               |
|                     |                                      |                               |

# Appendix 2 EMC and Low Voltage Directives

In each country, laws and regulations concerning electromagnetic compatibility (EMC) and electrical safety are enacted. For the products sold in the European countries, compliance with the EU's EMC Directive has been a legal obligation as EMC regulation since 1996, as well as the EU's Low Voltage Directive as electrical safety regulation since 1997.

Manufacturers who recognize their products are compliant with the EMC and Low Voltage Directives are required to attach a "CE marking" on their products in European countries.

In some other countries and regions, manufacturers are required to make their products compliant with applicable laws or regulations and attach a certification mark on the products as well (such as UK Conformity Assessed (UKCA) marking in the UK, and Korea Certification (KC) marking in South Korea).

Each country works to make their regulatory requirements consistent across countries based on international standards. When the requirements are consistent, measures to comply with the EMC and electrical safety regulations become common across countries.

The UK and South Korea have enacted EMC regulations whose requirements are consistent with those of the EMC Directive. The UK has also enacted electrical safety regulations whose requirements are consistent with those of the Low Voltage Directive. In this section, the requirements of the EMC and Low Voltage Directives are described as examples of those of the EMC and electrical safety regulations.

# Measures to comply with the EMC Directive

The EMC Directive sets requirements for emission (conducted and radiated electromagnetic interference emitted by a product) and immunity (the ability of a product not to be influenced by externally generated electromagnetic interference). This section describes the precautions for machinery constructed with this products to comply with the EMC Directive. These precautions are based on the requirements of the EMC Directive and the harmonized standards. However, they do not guarantee that the entire machinery constructed according to the descriptions complies with the EMC Directive. The manufacturer of the machinery must determine the testing method for compliance and declare conformity to the EMC Directive.

#### Installation in a control panel

Programmable controller is an open-type device intended to be placed in a conductive control panel or similar type of enclosure.<sup>\*1</sup>

This ensures safety as well as effective shielding of programmable controller-emitted electromagnetic noise.

\*1 Remote modules on each network must be also installed inside the control panel. Waterproof type remote modules can be installed outside the control panel.

#### ■Control panel

- Use a conductive control panel.
- Mask off an area used for grounding in advance.
- To ensure electrical contact between inner plates and the control panel, mask off the bolt installation areas of each inner plate so that conductivity can be ensured in the largest area.
- Ground the control panel with a thick ground cable so that low impedance can be ensured even at high frequencies.
- Keep the diameter of the holes on the control panel to 10cm or less. Keep the diameter of the holes on the control panel to 10cm or less. In addition, because electromagnetic wave leaks through a clearance between the control panel and its door, reduce the clearance as much as possible. Use of EMI gaskets (sealing the clearance) can suppress undesired radiated emissions. The tests were conducted by Mitsubishi Electric Corporation using a control panel having damping characteristics of 37dB (maximum) and 30dB (average) (measured at 3m distance, 30 to 300MHz).

#### ■Power cable and ground cable

• Provide a ground point to the control panel near the power supply module. Ground the LG terminal of this products to the ground point with the thickest and shortest ground cable possible (30cm or shorter).

#### Cables

When a cable connected to a module is extended out of the control panel, use a shielded cable. If a shielded cable is not used or not grounded properly, the noise immunity will not meet the requirement.

#### ■CC-Link IE Field Network cable

CC-Link IE Field Network cable is a shielded cable. Strip a part of the jacket of the shielded twisted pair cable as shown below and ground the exposed shield to the largest area.

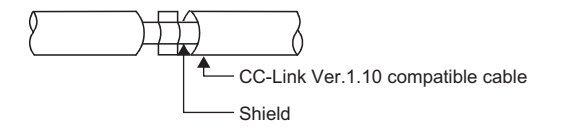

#### External power supply

- Use a CE-marked external power supply and ground the FG terminal. (External power supply used for the tests conducted by Mitsubishi: DLP-120-24-1 manufactured by TDK-Lambda Corporation, PS5R-SF24 and PS5R-F24 manufactured by IDEC Corporation)
- · Keep the length of the power cables connected to the external power supply to 30m or less.

#### Others

#### ■Ferrite core

A ferrite core is effective for reducing radiated noise in the 30MHz to 100MHz frequency band. It is recommended to install a ferrite core if a shield cable extended out of the control panel does not provide sufficient shielding effects.

Install a ferrite core to the cable in the position just before the cable is extended out of the control panel. If the installation position is not appropriate, the ferrite core will not produce any effect.

For the external power supply and CC-Link IE Field Network cable, install the ferrite core 4cm away from the module. For the AnyWireASLINK cable, install a ferrite core at a point as close to the AnyWireASLINK side terminal block of this product as possible.

Wrap the cable around the ferrite core by one as shown below.

(Ferrite core used for the tests conducted by Mitsubishi: ESD-SR-250 manufactured by NEC TOKIN Corporation, ZCAT3035-1330 manufactured by TDK Corporation)

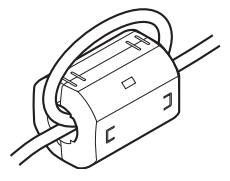

#### Installation environment

Use the module under the installation environment of Zone B<sup>\*1</sup>.

\*1 Zone is determined according to industrial environment, specified in EN61131-2.

Zone C: Factory mains (isolated from public mains by dedicated transformer)

Zone B: Dedicated power distribution, secondary surge protection (rated voltage: 300V or less)

Zone A: Local power distribution, protected from dedicated power distribution by AC/DC converter and insulation transformer (rated voltage: 120V or less)

# Measures to comply with the Low Voltage Directive

This product is not subject to the Low Voltage Directive as it operates on 24VDC power supply.

For making the programmable controller system used comply with the Low Voltage Directive, refer to the section about EMC and Low Voltage Directives in the user's manual for the CPU module used.

# Appendix 3 Functions Added and Modified with Version Upgrade

The bridge module has some new functions added and specifications modified as a result of a version upgrade. Available functions and specifications vary depending on the function version and the serial number.

| Added function                                                                     | Function version | Serial number                                                       |
|------------------------------------------------------------------------------------|------------------|---------------------------------------------------------------------|
| Parameter reading/writing function ( 🖙 Page 86 Parameter reading/writing function) | A                | A serial number of which the first six digits are "160722" or later |
| iQ Sensor Solution functions ( $\square$ Page 99 iQ Sensor Solution function)      | A                | Refer to the following.                                             |
| Support of the connection of maximum 256 AnyWireASLINK slave modules               | A                | A serial number of which the first five digits are "20052" or later |
| Support of the bit data double check                                               | A                | A serial number of which the first five digits are "21122" or later |

# Appendix 4 External Dimensions

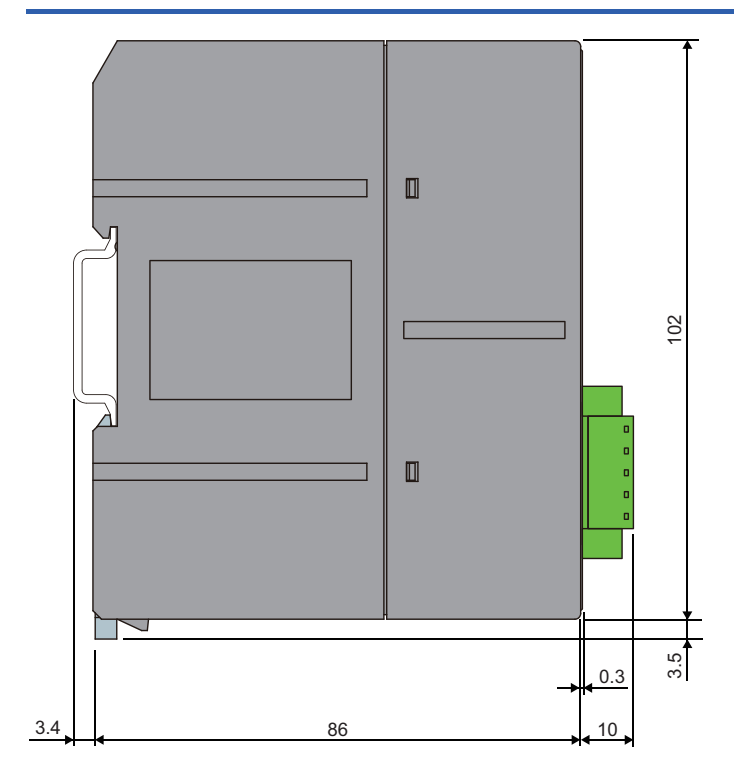

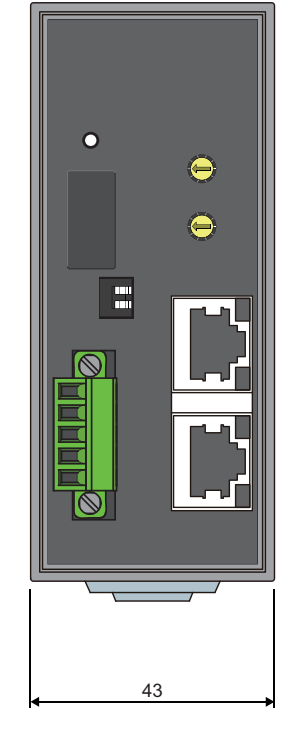

(Unit: mm)

# **INDEX**

## Α

| Address       14         Address writer       14,65         Adjustment mode executing flag       42         Alarm ID information area       55         Alarm ID information storage area       51         AnyWireASLINK       14         AnyWireASLINK input signal       45         AnyWireASLINK output signal       45         ASLINKAMP       15         ASLINKER       15         Automatic address detection       67 |
|----------------------------------------------------------------------------------------------------|
| ASLINKER                                                                                                    |
| Automatic address detection       67         Automatic address detection command       46         Automatic address detection flag       43                                                                                                    |
|                                                                                                    |

#### В

| Bit data double check setting   | 58 |
|---------------------------------|----|
| Bridge module parameter setting | 58 |

#### С

| Connected module ID information area         | 53 |
|----------------------------------------------|----|
| Connected module ID information storage area | 50 |
| Connection error (129 or more modules)       | 41 |

#### D

| DN         27           Double check system         100           DP         27 | 737 |
|---------------------------------------------------------------------------------|-----|
| DP/DN disconnection error.                                                      | 1   |
| DP/DN short error                                                               | 1   |

#### Ε

| E                                                                                                    |                      |
|----------------------------------------------------------------------------------------------------|----------------------|
| EEPROM         Error ID information area         Error ID information storage area         Error reset request flag | 67<br>54<br>51<br>46 |

#### I

| ID                             | 14       |
|--------------------------------|----------|
| L                              |          |
| Latest error code storage area | 50<br>50 |
| LG                             | 27       |

#### Μ

#### Ν

| Number of connected slave modules          | 29 |
|--------------------------------------------|----|
| Number of the alarm IDs                    | 51 |
| Number of the error IDs                    | 51 |
| Number of the IDs of the connected modules | 50 |

Number of transmission points setting switch. . . . . 38

#### Ρ

| Parameter access completion flag                   |
|----------------------------------------------------|
| Parameter access error                             |
| Parameter access flag (with handshake)             |
| Parameter access request command for the slave     |
| module                                             |
| Parameter access setting                           |
| Parameter access target module ID specification 56 |
| Parameter accessing flag (with handshake) 42       |
| Parameter areas (1) to (128)                       |
| Parameter batch read command for the slave         |
| module                                             |
| Parameter batch write command for the slave        |
| module                                             |
| Parameter storage area (for the 129th to 256th     |
| modules)                                           |
| Parameter storage area (for the 1st to 128th       |
| modules)                                           |
| Parameter storage location memory address 62       |
| Program example                                    |

#### R

| Remote buffer memory                     |
|------------------------------------------|
| Remote I/O signals                       |
| Remote READY                             |
| Remote register areas                    |
| Remote register bank indication          |
| Remote register bank specification       |
| Remote register bank switching command47 |
| Remote register bank switching flag      |
| Remote reset request                     |

# S

| Setting value save request    | 68 |
|-------------------------------|----|
| Slave module                  | 5  |
| Slave module alarm signal     | -3 |
| Station number setting switch | 8  |

\_\_\_\_\_

#### Т

| T-branch                                |
|-----------------------------------------|
| Terminating unit                        |
| Terms                                   |
| Transmission cable voltage drop error41 |
| Transmission cycle time                 |
| Transmission delay time                 |
| Tree branch                             |
| Troubleshooting                         |

# **REVISIONS**

| *The manual number is given on the bottom left of the back cover. |                    |                                                                                                    |
|-------------------------------------------------------------------|--------------------|----------------------------------------------------------------------------------------------------|
| Print date                                                        | *Manual number     | Revision                                                                                                    |
| August 2014                                                       | SH(NA)-081380ENG-A | First edition                                                                                                    |
| December 2014                                                     | SH(NA)-081380ENG-B | Error correction                                                                                                    |
| March 2015                                                        | SH(NA)-081380ENG-C | Revision due to the addition of the functions                                                                                                    |
| November 2016                                                     | SH(NA)-081380ENG-D | Revision due to the modification of the automatic address detection function                                                                     |
| August 2018                                                       | SH(NA)-081380ENG-E | Support of the connection of maximum 256 AnyWireASLINK slave modules                                                                             |
| January 2020                                                      | SH(NA)-081380ENG-F | Support of the connection of maximum 256 AnyWireASLINK slave modules (when the RCPU is used with GX Work3), and the double check in 16-bit units |
| September 2020                                                    | SH(NA)-081380ENG-G | Revision due to the change of the number of transmission points setting switch                                                                   |
| May 2021                                                          | SH(NA)-081380ENG-H | ■Added or modified parts<br>PRECAUTIONS REGARDING WARRANTY, SAFETY PRECAUTIONS                                                                   |
| November 2021                                                     | SH(NA)-081380ENG-I | Added or modified parts<br>COMPLIANCE WITH EMC AND LOW VOLTAGE DIRECTIVES, Section 2.4, Appendix 2                                               |

#### Japanese manual number: SH-081379-I

This manual confers no industrial property rights or any rights of any other kind, nor does it confer any patent licenses. Mitsubishi Electric Corporation cannot be held responsible for any problems involving industrial property rights which may occur as a result of using the contents noted in this manual.

© 2014 MITSUBISHI ELECTRIC CORPORATION

# WARRANTY

Please confirm the following product warranty details before using this product.

#### 1. Gratis Warranty Term and Gratis Warranty Range

If any faults or defects (hereinafter "Failure") found to be the responsibility of Mitsubishi occurs during use of the product within the gratis warranty term, the product shall be repaired at no cost via the sales representative or Mitsubishi Service Company.

However, if repairs are required onsite at domestic or overseas location, expenses to send an engineer will be solely at the customer's discretion. Mitsubishi shall not be held responsible for any re-commissioning, maintenance, or testing on-site that involves replacement of the failed module.

#### [Gratis Warranty Term]

The gratis warranty term of the product shall be for one year after the date of purchase or delivery to a designated place. Note that after manufacture and shipment from Mitsubishi, the maximum distribution period shall be six (6) months, and the longest gratis warranty term after manufacturing shall be eighteen (18) months. The gratis warranty term of repair parts shall not exceed the gratis warranty term before repairs.

[Gratis Warranty Range]

- (1) The range shall be limited to normal use within the usage state, usage methods and usage environment, etc., which follow the conditions and precautions, etc., given in the instruction manual, user's manual and caution labels on the product.
- (2) Even within the gratis warranty term, repairs shall be charged for in the following cases.
  - 1. Failure occurring from inappropriate storage or handling, carelessness or negligence by the user. Failure caused by the user's hardware or software design.
  - 2. Failure caused by unapproved modifications, etc., to the product by the user.
  - 3. When the Mitsubishi product is assembled into a user's device, Failure that could have been avoided if functions or structures, judged as necessary in the legal safety measures the user's device is subject to or as necessary by industry standards, had been provided.
  - 4. Failure that could have been avoided if consumable parts (battery, backlight, fuse, etc.) designated in the instruction manual had been correctly serviced or replaced.
  - 5. Failure caused by external irresistible forces such as fires or abnormal voltages, and Failure caused by force majeure such as earthquakes, lightning, wind and water damage.
  - 6. Failure caused by reasons unpredictable by scientific technology standards at time of shipment from Mitsubishi.
  - 7. Any other failure found not to be the responsibility of Mitsubishi or that admitted not to be so by the user.

#### 2. Onerous repair term after discontinuation of production

- (1) Mitsubishi shall accept onerous product repairs for one year after production of the product is discontinued. Discontinuation of production shall be notified with Mitsubishi Technical Bulletins, etc.
- (2) Product supply (including repair parts) is not available after production is discontinued.

#### 3. Overseas service

Overseas, repairs shall be accepted by Mitsubishi's local overseas FA Center. Note that the repair conditions at each FA Center may differ.

#### 4. Exclusion of loss in opportunity and secondary loss from warranty liability

Regardless of the gratis warranty term, Mitsubishi shall not be liable for compensation to:

- (1) Damages caused by any cause found not to be the responsibility of Mitsubishi.
- (2) Loss in opportunity, lost profits incurred to the user by Failures of Mitsubishi products.
- (3) Special damages and secondary damages whether foreseeable or not, compensation for accidents, and compensation for damages to products other than Mitsubishi products.
- (4) Replacement by the user, maintenance of on-site equipment, start-up test run and other tasks.

#### 5. Changes in product specifications

The specifications given in the catalogs, manuals or technical documents are subject to change without prior notice.

# TRADEMARKS

Anywire and AnyWireASLINK are either registered trademarks or trademarks of Anywire Corporation.

The company names, system names and product names mentioned in this manual are either registered trademarks or trademarks of their respective companies.

In some cases, trademark symbols such as '<sup>™</sup>' or '<sup>®</sup>' are not specified in this manual.

Anywire Anywire Corporation www.anywire.jp

SH(NA)-081380ENG-I(2111)MEE MODEL: NZ2AW1GFAL-U-E MODEL CODE: 13JZ97

# MITSUBISHI ELECTRIC CORPORATION

HEAD OFFICE : TOKYO BUILDING, 2-7-3 MARUNOUCHI, CHIYODA-KU, TOKYO 100-8310, JAPAN NAGOYA WORKS : 1-14 , YADA-MINAMI 5-CHOME , HIGASHI-KU, NAGOYA , JAPAN

When exported from Japan, this manual does not require application to the Ministry of Economy, Trade and Industry for service transaction permission.

Specifications subject to change without notice.